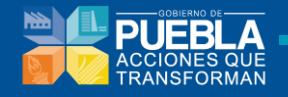

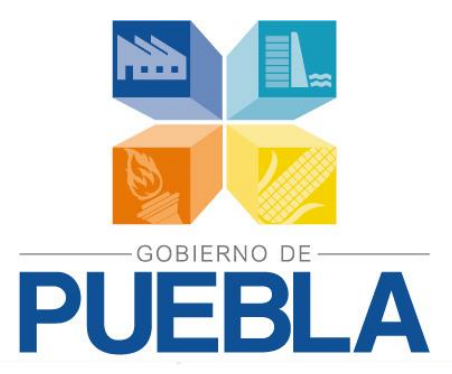

# Sistema de Programación y Presupuestación para Resultados (SPPR)

# **MANUAL DE USUARIO**

# Subsecretaría de Egresos

Unidad de Programación y Presupuesto Dirección de Programación, Seguimiento y Análisis del Gasto

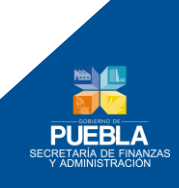

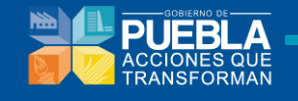

# Contenido

|                |                                                                                                 | Página   |
|----------------|-------------------------------------------------------------------------------------------------|----------|
| <b>C</b> ΑΡίτι | JLO 1. ACCESO AL SISTEMA                                                                        | 4        |
| <b>C</b> ΑΡίτι | JLO 2. ALINEACIÓN                                                                               | 7        |
| 2.1            | Μιδιόν γ Vιδιόν                                                                                 | 8        |
| 2.2            | Unidades Responsables en el Programa Presupuestario                                             | 10       |
| 2.3            | Alineación de Programas Presupuestarios<br>2.3.1 Alineación al Plan Estatal de Desarrollo (PED) | 11<br>12 |
|                | 2.3.2 ALINEACIÓN CON LOS PRINCIPIOS RECTORES (PED)                                              | 13       |
|                | 2.3.3 Alineación al Programa Sectorial                                                          | 15       |
|                | 2.3.4 ALINEACIÓN AL PROGRAMA INSTITUCIONAL                                                      | 19       |
| <b>C</b> ΑΡίτι | JLO <b>3. P</b> ROGRAMACIÓN                                                                     | 24       |
| 3.1            | Información del Programa                                                                        | 24       |
| 3.2.           | Fin y Propósito                                                                                 | 30       |
| 3.3            | Indicadores de Desempeño                                                                        | 31       |
| 3.4.           | Componentes                                                                                     | 39       |
| 3.5.           | Actividades                                                                                     | 42       |
| 3.6.           | Ponderación                                                                                     | 47       |
| 3.7.           | Matriz de Indicadores para Resultados (MIR)                                                     | 48       |
| 3.8.           | INDICADORES                                                                                     | 49       |
| 3.9.           | CONCENTRADO DE ACTIVIDADES                                                                      | 49       |
| 3.10           | Perspectiva de Género                                                                           | 51       |
| <b>C</b> ΑΡίτι | JLO 4. GESTIÓN.                                                                                 | 53       |
| 4.1.           | Seguimiento de Recomendaciones.                                                                 | 53       |
| 4.2.           | Realizar Concertación de Recomendaciones                                                        | 55       |
| 4.3.           | Seguimiento a Solventación de Recomendaciones                                                   | 59       |
| 4.4.           | Seguimiento del Programa Presupuestario.                                                        | 60       |
| 4.5.           | Liberación del Programa Presupuestario por la DPSAG.                                            | 62       |
| 4.6.           | Autorización del Programa Presupuestario por el Titular de la<br>Institución                    | 63       |
|                |                                                                                                 | 05       |

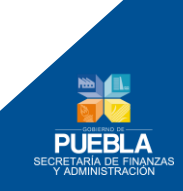

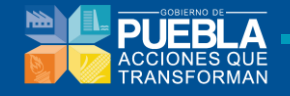

| Саріт         | ULO 5. ADMINISTRACIÓN Y CONFIGURACIÓN                     | 66  |
|---------------|-----------------------------------------------------------|-----|
| 5.1           | CATALOGOS<br>5.1.1. CATÁLOGOS PRIMARIOS                   | 66  |
|               | 5.1.2. CATÁLOGOS DE ELEMENTOS COMPLEMENTARIOS             | 70  |
|               | 5.1.3. CATÁLOGOS DE INDICADORES                           | 71  |
| 5.2           | Estructura Programática                                   | 73  |
| 5.3           | TECHOS FINANCIEROS                                        | 76  |
|               | 5.3.1 Asignación de Techos Presupuestales por Institución | 76  |
|               | 5.3.2 Asignación de Techos de Gastos Fijos                | 76  |
| 5.4           | Clave Presupuestaria                                      | 83  |
| 5 5           | CARGAS                                                    | 85  |
| 5.5           |                                                           | 00  |
| 5.6           | Segmentación                                              | 86  |
| Саріт         | ULO 6. ESTIMACIÓN PRESUPUESTAL                            | 88  |
|               |                                                           |     |
| <b>C</b> ΑΡίτ | ULO 7. CALENDARIZACIÓN                                    | 01  |
|               |                                                           | 91  |
| <b>C</b> ΑΡίτ | ULO 8. REPORTES                                           | 93  |
| 8.1           | Programación                                              | 93  |
|               |                                                           | 55  |
| 8.2           | Presupuestación                                           | 95  |
| 8.3           | Ley de Egresos                                            | 101 |
| 8.4           | CALENDARIZACIÓN                                           |     |
| 0.1           |                                                           | 102 |
| <b>C</b> ΑΡίτ | ulo 9. Panel de Ayuda                                     | 104 |
| <b>C</b> ΑΡίτ | ULO 10. REQUERIMIENTOS TÉCNICOS                           | 105 |
|               |                                                           |     |
| <b>C</b> ΑΡÍΤ | ULO 11. CONTACTO                                          | 106 |

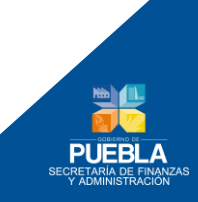

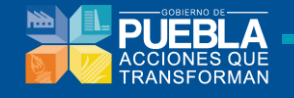

# Manual de Usuario

# Capítulo 1. Acceso al Sistema

Para ingresar al **Sistema de Programación y Presupuestación para Resultados (SPPR)** ingrese a la siguiente dirección en Internet, seleccionando la versión **2015**:

# http://presupuesto.puebla.gob.mx/sppr

En la Figura 1.1 se muestra la página principal del Sistema de Programación y Presupuestación para Resultados.

|                           | Sistema de Programación y Presup | uestación para           | Resultados                            | (SPPR)                                   |                               | PUEBLA<br>SECRETARIA DE FIN<br>Y ADMINISTRACIO |
|---------------------------|----------------------------------|--------------------------|---------------------------------------|------------------------------------------|-------------------------------|------------------------------------------------|
|                           | Acceder al Sistema               |                          |                                       |                                          |                               |                                                |
|                           | Usuario: Contraseña:             | -                        | Versión<br>2015 🗸                     |                                          |                               |                                                |
|                           | Cambiar Contraseña               |                          | Entrar                                |                                          |                               |                                                |
|                           | Gobierno del Estado de           | Puebla 2014              |                                       |                                          |                               |                                                |
| ₹ Ejercicio Fiscal 2<br>5 | 014                              | Convocatoria<br>Manuales | Presentaciones<br>Taller<br>Contactos | Formatos MIR<br>Formatos<br>Modificación | MIR<br>Documentos<br>de Apoyo | mejor<br>navegación                            |

Figura 1.1. Página principal del Sistema de Programación y Presupuestación para Resultados

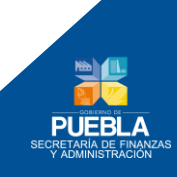

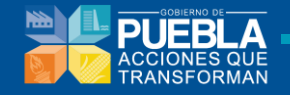

Una vez que se ha cargado la página, visualizará la ventana Acceder al Sistema (Figura 1.2) y podrá ingresar capturando su ID de Usuario y su Contraseña, y dando clic en el botón **Entrar**, tal como se muestra en la Figura 1.3.

| Usuario:           | Contraseña: | Versión |
|--------------------|-------------|---------|
|                    | <b>*</b>    | 2015 🗸  |
| Cambiar Contraceña |             | Entra   |

Figura 1.2. Ventana de Acceder al Sistema

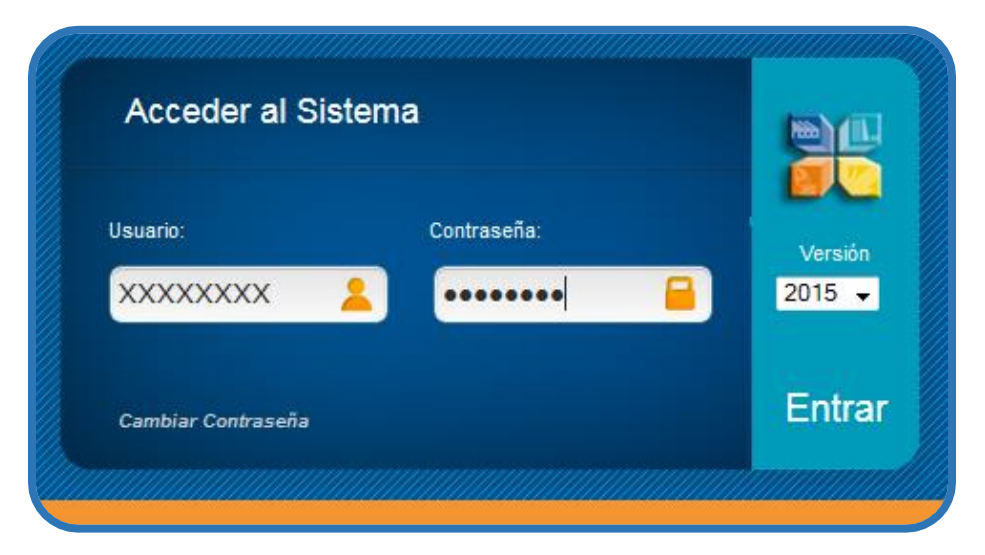

Figura 1.3. Ventana de Acceder al Sistema con Usuario y Contraseña ingresados

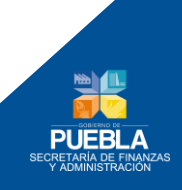

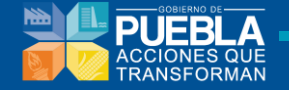

A continuación se describen los campos existentes en el módulo de acceso al sistema:

- Campo usuario y contraseña: permite acceder al sistema, siempre y cuando, el usuario se encuentre en la base de datos y la contraseña sea la correspondiente a dicho usuario.
- Campo versión: Contiene el año del cual se desea trabajar el proceso de programación y presupuestación.

Se pueden generar los siguientes casos al momento de intentar acceder al sistema.

Si el nombre de usuario es incorrecto aparecerá el siguiente aviso:

"El usuario: 'XXXXXXX' no se encuentra registrado en este Sistema."

Si la contraseña es incorrecta aparecerá el siguiente aviso:

"Datos de inicio de sesión incorrectos, intento 1 de 3. Por favor intente nuevamente. NOTA: Al tercer intento fallido, el Sistema bloqueará al usuario y será necesario comunicarse con el Administrador del mismo."

- Si se deja vacío el usuario o la contraseña, el sistema le indicará al usuario que el campo usuario y/o contraseña es obligatorio.
- Si sus datos de acceso son correctos, se visualiza la ventana siguiente:

| Info | ormación:                                                         |
|------|-------------------------------------------------------------------|
| Ø    | Seleccione la versión con la que desea<br>trabajar:<br>2015 - 1 👻 |
|      | Aceptar                                                           |

Figura 1.4. Ventana para elegir la versión con la que se desea trabajar

Se elige una versión de las que se han generado en el transcurso de los procesos de programación y presupuestación. En este caso: 2015-1 (Figura 1.4).

Al dar clic en Aceptar se ingresará al Sistema de Programación y Presupuestación para Resultados 2015 con la lista de módulos que a continuación se describen.

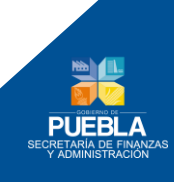

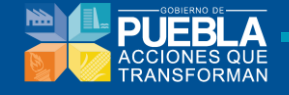

# Capítulo 2. Alineación

Al ingresar al sistema, se desplegará un menú, el cual contiene el módulo denominado **Alineación**, el cual le permitirá:

- Verificar y validar la Misión, Visión y en caso de modificación la Justificación por parte de la Institución.
- Verificar y validar las Unidades Responsables que están asignadas al Programas Presupuestarios.
- Alinear y validar la Alineación del Programa Presupuestario al Plan Estatal de Desarrollo, Programa Sectorial y Programa Institucional.

### **BARRA DE NAVEGACIÓN**

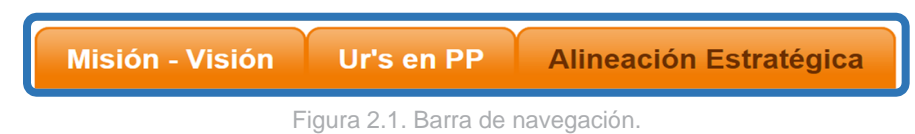

El sistema le desplegará en la parte superior de la pantalla el menú de aplicaciones con el nombre del usuario y el ciclo presupuestario elegido, así como el menú principal de los módulos del Presupuesto Basado en Resultados:

- Misión y Visión
- UR's en PP (Programa Presupuestario)
- Alineación al Plan Estatal de Desarrollo, Principios Rectores, Programa Sectorial, Programa Institucional.

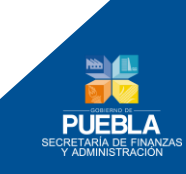

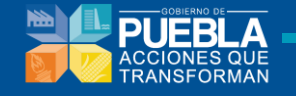

## 2.1 Misión-Visión

En esta sección podrá revisar la Misión y Visión actual de la Institución que está registrada en el sistema, la cual deberá validar, seleccionando el botón Validar Misión-Visión:

| ISTITUCIÓN                                                                       | 013 SERVICIOS DE SALUD DEL ESTADO DE PUEBLA                                                                                                    |                                                                                                    |
|----------------------------------------------------------------------------------|----------------------------------------------------------------------------------------------------|----------------------------------------------------------------------------------------------------|
| ISION<br>CONTRIBUIR AL DESARRO<br>PREVENCION Y LA ATENCI<br>INTEGRALES, OPORTUNO | ILLO HUMANO DE LAS Y LOS POBLANOS, MEDIANTE LA PROMOCION, LA<br>ION DE LA SALUD, GRANNIZANOS EL ACCESO UNIVERSAL A SERVICIOS<br>Y DE CALIDAD, CON UN ENCOULE EN LAS RECESIDADES DE LAS | VISIÓN<br>PUEBLA CON UN SISTEMA DE SALUD PUBLICO EJEMPLAR, INTEGRADO Y UNIVERSAL,<br>FINANCIERAMENTE SUSTENTABLE Y QUE GARANTICE EL ACCESO COMPLETO A LOS SERVICIOS<br>ESENCIALES DE TODA LA POBLACION. |
| ISTIFICACIÓN                                                                     | LA MISIÓN O VISIÓN DE SU INSTITUCIÓN FAVOR DE REALIZAR LA SOLICITUD \<br>NA CORREO ELECTRÓNICO A SU RESPECTIVO ASESOR.                                                                 | ÁA OFICIO DIRIGIDO A LA DIRECCIÓN DE PROGRAMACIÓN SEGUIMIENTO Y ANÁLISIS DEL GASTO, PARA                                                                                                    |
|                                                                                  | VALIDAR N                                                                                                    | สเรเด่พ - พรเด่พ                                                                                                    |

Figura 2.2. Misión y Visión

El sistema le indicará que fue validada la información de Misión y Visión y podrá continuar con la siguiente sección:

| NSTITUCIÓN                                                                                                    | 013 SERVICIOS DE SALUD DEL ESTADO DE PUEBLA                                                                                                    |                                                                                                    |
|----------------------------------------------------------------------------------------------------|----------------------------------------------------------------------------------------------------|----------------------------------------------------------------------------------------------------|
| 🧳 MISIÓN Y VISIÓN VALIDA                                                                                        | ADOS.                                                                                                    |                                                                                                    |
| AISION<br>CONTRIBUIR AL DESARROL<br>PREVENCION Y LA ATENCIC<br>INTEGRALES, OPORTUNOS<br>PERSONAS, Y EN EL USO E | LO HUMANO DE LAS Y LOS POBLANOS, MEDIANTE LA PROMOCION, LA<br>NN DE LA SALUD, GARANTIZANDO ELACCESO UNIVERSAL A SERVICIOS<br>Y DE CALIDAD, CON UN ENFOQUE EN LAS NECESIDADES DE LAS<br>FICIENTE, HONESTO Y TRANSPARENTE DE LOS RECURSOS. | VISIÓN<br>PUEBLA CON UN SISTEMA DE SALUD PUBLICO EJEMPLAR, INTEGRADO Y UNIVERSAL,<br>FINANCIERAMENTE SUSTENTABLE Y QUE GARANTICE EL ACCESO COMPLETO A LOS SERVICIOS<br>ESENCIALES DE TODA LA POBLACION. |
| USTIFICACIÓN                                                                                                    |                                                                                                    |                                                                                                    |
| NOTA: SI DESEA MODIFICAR L<br>MAYOR INFORMACIÓN MANDA                                                           | A MISIÓN O VISIÓN DE SU INSTITUCIÓN FAVOR DE REALIZAR LA SOLICITUD \<br>R CORREO ELECTRÓNICO A SU RESPECTIVO ASESOR.                                                                                                    | ÍA OFICIO DIRIGIDO A LA DIRECCIÓN DE PROGRAMACIÓN SEGUIMIENTO Y ANÁLISIS DEL GASTO, PARA                                                                                                    |

Figura 2.3. Misión y Visión validada

**Nota:** En caso de requerir alguna modificación, deberá solicitarla mediante oficio dirigido a la Dirección de Programación, Seguimiento y Análisis del Gasto (DPSAG); para mayor referencia sobre la solicitud, se encuentran disponibles, los siguientes correos electrónicos:

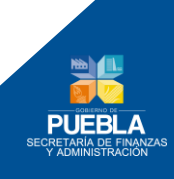

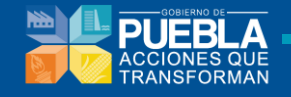

Departamento de Programación Presupuestal de Dependencias:

sandra.cruz@puebla.gob.mx

Teléfono: (222) 229 7175 Ext. 1067

Departamento de Programación Presupuestal de Entidades: <u>edgar.ramiroa@puebla.gob.mx</u> Teléfono: (222) 229 7175 Ext. **1059** 

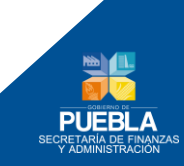

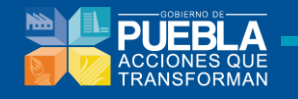

# 2.2 Unidades Responsables en el Programa Presupuestario

Este apartado consiste en elegir las Unidades Responsables que participarán en el Programa Presupuestario, para realizarla deberá seguir los siguientes pasos:

**Nota:** Una vez validada la MISIÓN – VISIÓN, podrá ingresar a esta sección, de lo contrario no podrá continuar:

Seleccione el Programa Presupuestario:

| INSTITUCIÓN                                                     | 013 SERVICIOS DE SALUD DEL ESTADO DE PUEBLA                                                                                                    |
|-----------------------------------------------------------------|----------------------------------------------------------------------------------------------------|
| PROGRAMA PRESUPUESTARIO                                         | SELECCIONAR -     SELECCIONAR -     EDIA SERVICIOS DE SALUD ESTATAL EDIA SERVICIOS DE SALUD ESTATAL EDIA SERVICIOS DE SALUD ESTATAL                                                  |
|                                                                 | UNIDAD RESPONSABLE                                                                                                    |
| NOTA: SI DESEA MODIFICAR LAS UR<br>NFORMACIÓN MANDAR CORREO ELI | S DE SU PROGRAMA FAVOR DE REALIZAR LA SOLICITUD VÍA OFICIO DIRIGIDO A LA DIRECCIÓN DE PROGRAMACIÓN SEGUIMIENTO Y ANÁLISIS DEL GASTO, PARA MAYOR<br>ECTRÓNICO A SU RESPECTIVO ASESOR. |

Figura 2.4. Ur's PP

El sistema mostrará un listado de las Unidades Responsables que participan actualmente en el Programa Presupuestario, donde podrá Agregar o Quitar del catálogo que está autorizado, posteriormente seleccione el botón **Validar**:

| Alineación   Programación   Ac                                           | Iministración y Configuración ‡ Reportes ‡ Gestión ‡                                                                                                    |  |  |  |
|--------------------------------------------------------------------------|----------------------------------------------------------------------------------------------------|--|--|--|
| INSTITUCIÓN                                                              | 013 SERVICIOS DE SALUD DEL ESTADO DE PUEBLA                                                                                                    |  |  |  |
| PROGRAMA PRESUPUESTARIO                                                  | E024 SERVICIOS DE SALUD ESTATAL                                                                                                    |  |  |  |
|                                                                          | UNIDAD RESPONSABLE                                                                                                    |  |  |  |
| 0351 OFICINA DEL C. SECRETARIO                                           |                                                                                                    |  |  |  |
| NOTA: SI DESEA MODIFICAR LAS UR'S DE<br>INFORMACIÓN MANDAR CORREO ELECTI | E SU PROGRAMA FAVOR DE REALIZAR LA SOLICITUD VÍA OFICIO DIRIGIDO A LA DIRECCIÓN DE PROGRAMACIÓN SEGUIMIENTO Y ANÁLISIS DEL GASTO, PARA MAYOR<br>RONICO A SU RESPECTIVO ASESOR.<br>VALIDAR UR'S EN PP |  |  |  |
|                                                                          |                                                                                                    |  |  |  |

Figura 2.5. Ur's PP agregada

El sistema le indicará que fue validada la información de Unidades Responsables y podrá continuar con la siguiente sección:

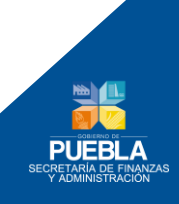

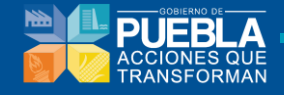

| Alineación   Programación   Adm                                                                                                    | ninistración y Configuración ‡ Reportes ‡ Gestión ‡ |  |  |  |
|----------------------------------------------------------------------------------------------------|-----------------------------------------------------|--|--|--|
| Misión - Visión Ur's en PP Ali                                                                                                    | neación Estratégica                                 |  |  |  |
| INSTITUCIÓN                                                                                                    | 013 SERVICIOS DE SALUD DEL ESTADO DE PUEBLA         |  |  |  |
| PROGRAMA PRESUPUESTARIO                                                                                                    | E024 SERVICIOS DE SALUD ESTATAL                     |  |  |  |
| VR'S VALIDADAS.                                                                                                    |                                                     |  |  |  |
|                                                                                                    |                                                     |  |  |  |
| UNIDAD RESPONSABLE                                                                                                    |                                                     |  |  |  |
| 0351 OFICINA DEL C. SECRETARIO                                                                                                    |                                                     |  |  |  |
| NOTA: SI DESEA MODIFICAR LAS URS DE SU PROGRAMA FAVOR DE REALIZAR LA SOLICITUD VÍA OFICIO DIRIGIDO A LA DIRECCIÓN DE PROGRAMACIÓN SEGUIMIENTO Y ANÁLISIS DEL GASTO, PARA MAYOR<br>INFORMACIÓN MANDAR CORREO ELECTRÓNICO A SU RESPECTIVO ASESOR. |                                                     |  |  |  |
|                                                                                                    |                                                     |  |  |  |

Figura 2.6. Ur's PP validada

**Nota:** En caso de requerir alguna modificación en el catálogo de alguna Unidad Responsable, se deberá solicitar a través de oficio dirigido a la Dirección de Programación, Seguimiento y Análisis del Gasto (DPSAG) o con un correo electrónico:

Departamento de Programación Presupuestal de Dependencias:

sandra.cruz@puebla.gob.mx

Teléfono: (222) 229 7175 Ext. 1067

# 2.3 Alineación del Programa Presupuestario al PED-PS-PI y Principios Rectores

Alinear significa establecer un vínculo de contribución del programa presupuestario hacia objetivos estratégicos de mayor jerarquía, la alineación le da sentido al programa presupuestario pues permite establecer que la forma en que éste contribuye al logro de los objetivos Estatales.

La Institución, a través del Enlace en coordinación con la UR responsable del Pp, deberá identificar el objetivo del eje de política pública del PED, el objetivo sectorial e institucional, que corresponda y el objetivo estratégico de la Institución al que contribuye dicho programa.

**Nota:** Una vez validada la Sección de Ur's en Pp, podrá ingresar a esta sección de lo contrario no podrá continuar.

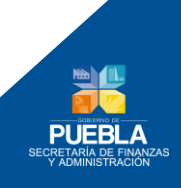

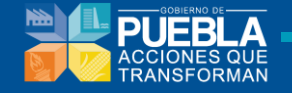

### 2.3.1 Datos de alineación al Plan Estatal de Desarrollo (PED)

 De clic en el desplegable del Objetivo Estratégico para que el sistema muestre las opciones que contiene y de las cuales deberá de seleccionar el Objetivo Estratégico que contribuyen el Pp. El sistema permite elegir mas de un objetivo estratégico, siempre y cuando el Pp contribuyan a estos.

| Alineación   Prog | ramación   Administración y Configuración   Reportes   Gestión                                                                                                    |                |
|-------------------|----------------------------------------------------------------------------------------------------|----------------|
| Misión - Visión   | Ur's en PP 🗍 Alineación Estratégica                                                                                                    |                |
| INSTITUCIÓN       | 013 SERVICIOS DE SALUD DEL ESTADO DE PUEBLA                                                                                                    |                |
| PROGRAMA PRESI    | JPUESTARIO E024 SERVICIOS DE SALUD ESTATAL                                                                                                    |                |
|                   | DATOS DE VINCULACIÓN AL PLAN ESTATAL DE DESARROLLO (PED)                                                                                                    |                |
| EJE               | 2 IGUALDAD DE OPORTUNIDADES PARA TODOS                                                                                                    |                |
| CAPÍTULO          | 2 ACCESO A LA SALUD PARA TODOS LOS POBLANOS                                                                                                    |                |
| OBJETIVOS         | SELECCIONAR     SELECCIONAR     SELECCIONAR     SELECCIONAR     INECRNENTAR EL ENFOQUE DE LOS SERVICIOS DE SALUD HACIA LA PROMOCION DEL CUIDADO DE LA SALUD, Y LA PREVENCION DE RIESGOS Y DAÑOS     OZ PORTALECER LA CAPACIDAD DE RESPUESTA A LA DEMANDA CUIDADANA POR SERVICIOS INTEGRALES DE SALUD | <b>AGREGAR</b> |
|                   | 03 GARANTIZAR Y CONSOLIDAR EL ACCESO UNIVERSAL A LOS SERVICIOS DE SALUD DE TODA LA POBLACIÓN<br>D4 BRINDAR SERVICIOS DE ATENCIÓN OPORTUNA A LA SALUD DUE PROTEJAN A LA POBLACIÓN<br>05 MEJORAR LAS CONDICIONES DE SALUD DE LA POBLACIÓN MAS VULIERABLE, QUE VIVE EN POBREZA Y MARGINACIÓN            |                |

Figura 2.7. Alineación al PED

Dar clic en el botón Sagregar, para que el sistema muestre el listado.

|                 | DATOS DE VINCULACIÓN AL PLAN ESTATAL DE DESARROLLO (PED)                                         |          |
|-----------------|--------------------------------------------------------------------------------------------------|----------|
| EJE             | 2 IGUALDAD DE OPORTUNIDADES PARA TODOS                                                           |          |
| CAPITULO        | 2 ACCESO A LA SALUD PARA TODOS LOS POBLANOS                                                      |          |
| OBJETIVOS       | 02 FORTALECER LA CAPACIDAD DE RESPUESTA A LA DEMANDA CIUDADANA POR SERVICIOS INTEGRALES DE SALUD |          |
|                 | Nota: Se puede agregar mas de un objetivo.                                                       | -        |
|                 | OBJETIVOS                                                                                        | ELIMINAR |
| 02 FORTALECER L | A CAPACIDAD DE RESPUESTA A LA DEMANDA CIUDADANA POR SERVICIOS INTEGRALES DE SALUD                | C        |

Figura 2.8. Objetivo del PED agregado

2 De clic en el desplegable de Proyecto Estratégico para que el sistema muestre las opciones que contiene y de la cuales deberá de seleccionar el Proyecto Estratégico que contribuye el PP. y de clic en el botón de Agregar. El sistema permite elegir mas de un Proyecto Estratégico, siempre y cuando el Pp contribuyan a estos.

| PROYECTOS    | 03 SEGURO POPULAR                                                                          |         |
|--------------|--------------------------------------------------------------------------------------------|---------|
| ESTRATÉGICOS | - SELECCIONAR -<br>03 SEGURO POPULAR<br>UN DISPONIBUIDAD DE MEDICINAS (SOLO DABA LOS SSED) | AGREGAN |
|              | DE CANCER CERVICO-UTERINO Y CANCER DE MAMA                                                 |         |
|              | 01 AMPLIACION DE HORARIOS<br>02 PROMOCION DE LA PREVENCION                                 |         |
|              | 99 N/A                                                                                     |         |

Figura 2.9. Alineación a Proyecto Estratégico

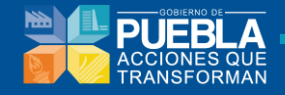

Dar clic en el botón en la para que el sistema muestre el listado.

| PROYECTOS<br>ESTRATÉGICOS | 02 PROMOCION DE LA PREVENCION<br>Nota: Se puede agregar mas de un proyecto. | • S AGREGAR |
|---------------------------|-----------------------------------------------------------------------------|-------------|
|                           | PROYECTOS ESTRATÉGICOS                                                      | ELIMINAR    |
| 05 CANCER CERVIC          | O-UTERINO Y CANCER DE MAMA                                                  | O           |
| 02 PROMOCION DE           | LA PREVENCION                                                               | •           |
|                           |                                                                             |             |

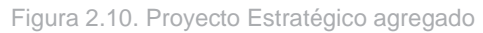

### Para eliminar Objetivos y Proyectos Estrategicos de la lista pulsar el boton

| JE                                          | 2 IGUALDAD DE OPORTUNIDADES PARA TODOS                                                                                         |               |
|---------------------------------------------|----------------------------------------------------------------------------------------------------|---------------|
| APÍTULO                                     | 2 ACCESO A LA SALUD PARA TODOS LOS POBLANOS                                                                                    |               |
| OBJETIVOS                                   | 02 FORTALECER LA CAPACIDAD DE                                                                                                  | * <b>63</b> A |
|                                             | Nota: Se puede agregar mas de un objet                                                                                         | •             |
|                                             | : Esta seguro que desea dar de baia el Obietivo del PED?                                                                       | ELIMI         |
|                                             | Casta seguro que deseu dar de suja el objetito dell'ast.                                                                       |               |
| 2 FORTALECER L                              | A CAPACIDAD DE RESPUESTA A LA DEMA                                                                                             | C             |
| 2 FORTALECER L                              | A CAPACIDAD DE RESPUESTA A LA DEMA OS CANCER CERVICO-UTERINO Y CA Aceptar Cancelar                                             | * *           |
| 2 FORTALECER L<br>PROYECTOS<br>ESTRATÉGICOS | A CAPACIDAD DE RESPUESTA A LA DEMA OS CANCER CERVICO-UTERINO Y CA Nota: Se puede agregar mas de un proy                        | د<br>۲ دی م   |
| 2 FORTALECER L<br>PROYECTOS<br>ESTRATÉGICOS | A CAPACIDAD DE RESPUESTA A LA DEMA OS CANCER CERVICO-UTERINO Y CA Nota: Se puede agregar mas de un proy PROYECTOS ESTRATÉGICOS | ELIMINAR      |

Figura 2.11. Eliminar Objetivos o Proyectos Estratégicos del PED

### 2.3.2 Alineación con los Principios Rectores

El apartado le permitirá alinear el PP. a los Principios Rectores siguientes:

- Democratización de la Productividad
- Gobierno Cercano y Moderno
- Perspectiva de Género

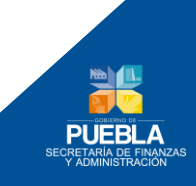

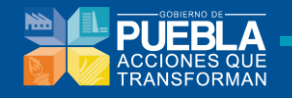

|             | PRINCIPIOS RECTORES                                                             |   |           |
|-------------|---------------------------------------------------------------------------------|---|-----------|
|             | DEMOCRATIZACION DE LA PRODUCTIVIDAD                                             |   |           |
| DESAGREGADO | 0 SIN ALINEACION                                                                | • | 🐣 AGREGAR |
|             | GOBIERNO CERCANO Y MODERNO                                                      |   |           |
| DESAGREGADO | 0 SIN ALINEACION                                                                | • | agregar   |
|             | PERSPECTIVA DE GENERO                                                           |   |           |
| DESAGREGADO | 1 POLITICAS PUBLICAS, PROGRAMAS Y PROYECTOS ESTATALES CON PERSPECTIVA DE GENERO | • |           |
|             |                                                                                 |   |           |

Figura 2.12. Principios Rectores

De clic en el desplegable del Principio Rector para que el sistema muestre las opciones

que contiene, seleccionando a cual contribuye el PP. y pulsar el botón . Se pueden seleccionar más un objetivo, siempre y cuando el PP. contribuya a éste.

|             | DEMOCRATIZACION DE LA PRODUCTIVIDAD                                                                                                    |        |
|-------------|----------------------------------------------------------------------------------------------------|--------|
| DESAGREGADO | SIN ALINEACION                                                                                                    | agrega |
|             | SIN ALINEACIÓN<br>CRECIMIENTO ECONOMICO ORIENTADO AL BIENESTAR Y AL DESARROLLO SOCIAL<br>INVERSIONES PRODUCTIVAS DE LARGO PLAZO Y CON ENFOQUE DE SUSTENTABILIDAD                                                                                                    |        |
| DESAGREGADO | GENERACIÓN DE EMPLEOS QUE IMPACTENEN EL BEINESTAR DE LA POBLACIÓN<br>PRODUCTIVIDA DUE SUSTENTE EL CRECIMIENTO ECONOMICO, LA GENERACIÓN DE EMPLEO Y LA CREACIÓN DE OPORTUNIDADES<br>IGUALDAD DE OPORTUNIDADES DE CRECIMIENTO Y DESARROLLO PARA TODOS LOS AGENTES ECONOMICOS<br>ININOVACIÓN, EMPRENDEQUENISMO Y GENERACIÓN DE COMPETENCIAS LABORALES PARA CAPITALIZAR LA RIOUEZA Y DIVERSIDAD QUE CARACTERIZA AL ESTADO<br>JUSTICIA LABORAL BASADA EN LA PRODUCTIVIDAD Y LA CONCILIACIÓN, QUE VELE POR LOS INTERESES SOCIALES Y DERECHOS DE LAPOBLACIÓN VULNERABLE<br>DESARROLLO REGIONAL SUSTENTRABLE E COLUMIENTO Y CONCODE CON LAS VOCACIÓNES LOCALES<br>COOPERACIÓN ENTRE LOS AGENTES ECONOMICOS PARA LA GENERACIÓN DE CALMAZAS QUE IMPULSES NU CRECIMIENTO<br>INFRAESTRUCTURA QUE IMPLESE EL ORECUMENTO ECONÍMICO Y VINCULE DE MAJOR MARRA AL ESTADO CON LOS MERCADOS NACIONALES Y GLOBALES | AGREGA |
| DESAGREGADO | POLITICAS PUBLICAS, PROGRAMAS Y PROYECTOS E STATALES CON PERSPECTIVA DE GENERO                                                                                                    | AGREG/ |

Figura 2.13. Alineación a Principios Rectores

Esta acción se debe realizar con cada uno de los Principios Rectores y se observa de la siguiente manera:

| PRINCIPIOS RECTORES<br>DEMOCRATIZACION DE LA PRODUCTIVIDAD                                   |             |
|----------------------------------------------------------------------------------------------|-------------|
| DESAGREGADO DESARROLLO REGIONAL SUSTENTABLE, EQUILIBRADO Y ACORDE CON LAS VOCACIONES LOCALES | • 🕀 AGREGAR |
| GENERACION DE EMPLEOS QUE IMPACTEN EN EL BIENESTAR DE LA POBLACION                           | <b>U</b>    |
| DESARROLLO REGIONAL SUSTENTABLE, EQUILIBRADO Y ACORDE CON LAS VOCACIONES LOCALES             | <b>O</b>    |
| GOBIERNO CERCANO Y MODERNO                                                                   |             |
| DESAGREGADO HONESTIDAD Y RESPONSABILIDAD EN EL MANEJO DE LOS RECURSOS PUBLICOS               | - Agregar   |
| EVALUACION E INCORPORACION DE MEJORES PRACTICAS                                              | €           |
| HONESTIDAD Y RESPONSABILIDAD EN EL MANEJO DE LOS RECURSOS PUBLICOS                           | <b>O</b>    |
| PERSPECTIVA DE GENERO                                                                        |             |
| DESAGREGADO EJERCICIO DE LOS RECURSOS PUBLICOS CON PERSPECTIVA DE GENERO                     | • Agregar   |
| POLITICAS PUBLICAS, PROGRAMAS Y PROYECTOS ESTATALES CON PERSPECTIVA DE GENERO                | <b>O</b>    |
| CULTURA INSTITUCIONAL CON PERSPECTIVA DE GENERO                                              | •           |
| EJERCICIO DE LOS RECURSOS PUBLICOS CON PERSPECTIVA DE GENERO                                 | U           |

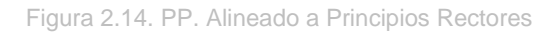

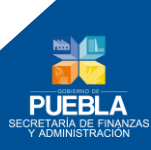

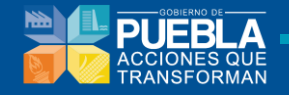

El sistema le mostrará el listado con la opción de poder eliminarlo de su lista pulsando el

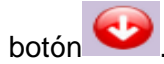

| DESAGREGADO       B DESARROLLO REGIONAL SUSTENTABLE, EQUILIBRADO Y ACORDE CON LAS VOCACIONES LOCALES <ul> <li>INNOVACION, EMPRENDEDURISMO Y GENERACION DE COMPETENCIAS LABORALES PARA CAPITALIZAR LA RIQUEZA Y DIVERSIDAD QUE CARACTERIZA AL ESTADO</li> <li>B DESARROLLO REGIONAL SUSTENTABLE, EQUILIBRADO Y ACORDE CON LAS VOCACIONES LOCALES</li> <li>GOBIERNO CERCANO Y MODERNO</li> <li>DESAGREGADO</li> <li>9 TRANSPARENCIA EN LA INFORMACION DE LOS PROCESOS ADMINISTRATIVOS</li> <li>Internationalización en el desempeño Del servicio</li> <li>¿Esta seguro que desea dar de baja la desagregación?</li> <li>Internationalización de los procesos</li> <li>International de los procesos</li> <li>International de los procesos</li> <li< th=""><th>AGREGAR</th></li<></ul> | AGREGAR  |
|----------------------------------------------------------------------------------------------------|----------|
| 6 INNOVACION, EMPRENDEDURISMO Y GENERACION DE COMPETENCIAS LABORALES PARA CAPITALIZAR LA RIQUEZA Y DIVERSIDAD QUE CARACTERIZA AL ESTADO 8 DESARROLLO REGIONAL SUSTENTABLE, EQUILIBRADO Y ACORDE CON LAS VOCACIONES LOCALES GOBIERNO CERCANO Y MODERNO DESAGREGADO 9 TRANSPARENCIA EN LA INFORMACION DE LOS PROCESOS ADMINISTRATIVOS                                                                                                    | AGREGAR  |
| B DESARROLLO REGIONAL SUSTENTABLE, EQUILIBRADO Y ACORDE CON LAS VOCACIONES LOCALES<br>GOBIERNO CERCANO Y MODERNO<br>DESAGREGADO 9 TRANSPARENCIA EN LA INFORMACION DE LOS PROCESOS ADMINISTRATIVOS   Dínlogo   S PROFESIONALIZACION EN EL DESEMPEÑO DEL SERVICIO<br>9 TRANSPARENCIA EN LA INFORMACION DE LOS PROCESOS  ÉEsta seguro que desea dar de baja la desagregación?                                                                                                    | AGREGAR  |
| GOBIERNO CERCANO Y MODERNO         DESAGREGADO       9 TRANSPARENCIA EN LA INFORMACION DE LOS PROCESOS ADMINISTRATIVOS         \$ PROFESIONALIZACION EN EL DESEMPEÑO DEL SERVICIO       Dialogo       X         \$ PROFESIONALIZACION EN EL DESEMPEÑO DEL SERVICIO       ¿Esta seguro que desea dar de baja la desagregación?       Image: Colspan="2">Colspan="2">Colspan="2">Colspan="2">Colspan="2">Colspan="2">Colspan="2">Colspan="2">Colspan="2">Colspan="2">Colspan="2">Colspan="2">Colspan="2">Colspan="2">Colspan="2">Colspan="2"         Dialogo       X         J RANSPARENCIA EN LA INFORMACION DE LOS PROCESO:                                                                                                    | AGREGAR  |
| DESAGREGADO       9 TRANSPARENCIA EN LA INFORMACION DE LOS PROCESOS ADMINISTRATIVOS         Ó BROFESIONALIZACION EN EL DESEMPEÑO DEL SERVICIO         9 TRANSPARENCIA EN LA INFORMACION DE LOS PROCESO:                                                                                                    | AGREGAR  |
| BERNERICIA EN LA INFORMACION DE LOS PROCESO     CESTA SEGURO QUE desea dar de baja la desagregación?                                                                                                    | ~        |
| e TRANSPARENCIA EN LA INFORMACION DE LOS PROCESO:                                                                                                    | <b>O</b> |
|                                                                                                    | •        |
| DESAGREGADO 1 POLITICAS PUBLICAS, PROGRAMAS Cancelar                                                                                                    | AGREGAR  |
| 4 PREVENCION, ATENCION, SANCION Y ERRADICACION DE LA VIOLENCIA CONTRA LAS MUJERES                                                                                                    | <b>O</b> |
| 7 EJERCICIO DE LOS RECURSOS PUBLICOS CON PERSPECTIVA DE GENERO                                                                                                    | <b></b>  |
| 1 POLITICAS PUBLICAS, PROGRAMAS Y PROYECTOS ESTATALES CON PERSPECTIVA DE GENERO                                                                                                    | •        |

Figura 2.15. Eliminar Principios Rectores

Seleccionado el objetivo del Principio Rector se pulsara Aceptar para confirmar la eliminación.

### 2.3.3 Alineación con el Programa Sectorial

 De clic en el desplegable del Programa Sectorial para que el sistema muestre las opciones que contiene elija a que programa esta sectorizada la Institución y al cual contribuye el Programa Presupuestario y clic en el botón Guardar:

|                                        |                                                           | VINCULACIÓN CON EL PF                                                                                                    | ROGRAMA SECTORIAL       |       |   |         |
|----------------------------------------|-----------------------------------------------------------|----------------------------------------------------------------------------------------------------|-------------------------|-------|---|---------|
| PROGRAMA SECTORIA                      | NL (                                                      | 00 SIN ALINEACION                                                                                                    |                         | ۲     |   | GUARDAR |
| OBJETIVOS                              |                                                           | - SELECCIONAR -<br>00 SIN ALINEACION<br>01 PROGRAMA SECTORIAL DE GENERAL DE GOBIERNO<br>02 PROGRAMA SECTORIAL DE EDUCACION                                                                                                    |                         |       |   |         |
| PROGRAMA<br>SECTORIAL                  | 00 SIN ALI                                                | 03 PROGRAMA SECTORIAL DE SALUD<br>04 PROGRAMA SECTORIAL DE TURISMO<br>05 PROGRAMA SECTORIAL DE DESARROLLO SOCIAL<br>06 PROGRAMA SECTORIAL DE TRANSPORTES                                                                                                    |                         |       |   |         |
| OBJETIVOS DEL<br>PROGRAMA<br>SECTORIAL | - SELEC<br>Nota: Se p                                     | 07 PROGRAMA SECTORIAL DE INFRAESTRUCTURA<br>08 PROGRAMA SECTORIAL DE TRABAJO Y DESARROLLO ECONOMICO<br>09 PROGRAMA SECTORIAL DE DESARROLLO RURAL, SUSTENTABILIDAD Y OF<br>10 PROGRAMA SECTORIAL DE FINANZAS Y ADMINISTRACION<br>vede agregar mas de un objetivo. | RDENAMIENTO TERRITORIAL |       | T | agregar |
|                                        | OBJETIVO DEL PROGRAMA SECTORIAL ELIMINAR ALINEAR ESTRATEG |                                                                                                    |                         | EGIAS |   |         |

Figura 2.16. Vincular con el Programa Sectorial

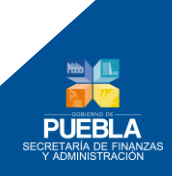

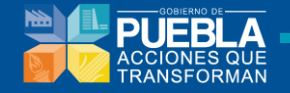

2. Seleccionado el **Programa Sectorial**, podrá elegir el Objetivo al que contribuye el PP., de clic en la lista desplegable para que le muestre los objetivos y elija pulsando el

botón se pueden seleccionar más un objetivo, siempre y cuando el PP. contribuya a éste, el sistema le mostrará el listado con la opción de poder elimanarlo de su lista:

| PROGRAMA SECTORIAL                                                                                                    |                                        | VINCULACIÓN CON EL PROGRAMA SECTORIAL                                                                                                    |         |
|----------------------------------------------------------------------------------------------------|----------------------------------------|----------------------------------------------------------------------------------------------------|---------|
| OBJETIVOS           PROGRAMA<br>SECTORIAL         02 PROGRAMA SECTORIAL DE EDUCACION           OBJETIVOS DEL<br>PROGRAMA<br>SELECCIONAR -<br>SELECCIONAR -                                                  | PROGRAMA SECTORIA                      | AL 02 PROGRAMA SECTORIAL DE EDUCACION                                                                                                    | GUARDAR |
| PROGRAMA<br>SECTORIAL       02 PROGRAMA SECTORIAL DE EDUCACION         Objettivos Decidadas       - SELECCIONAR -<br>PROGRAMA<br>SECTORIAL       - SELECCIONAR -<br>DE DESARROLLAR LAS COMPETENCIAS DE LAS Y LOS NIÑOS, JOVENES Y ADULTOS MEDIANTE UNA EDUCACION PERTINENTE, INCLUYENTE, EQUITATIVA Y DE CALIDAD<br>DO PROMOVER LA CULTURA DELA SALU DEPLAYTE DE LAS Y LOS NIÑOS, JOVENES Y ADULTOS MEDIANTE UNA EDUCACION PERTINENTE, INCLUYENTE, EQUITATIVA Y DE CALIDAD<br>DO PROMOVER LA CULTURA DELA SALU DEPLAYTE DE LAS Y LOS NIÑOS, JOVENES Y ADULTOS MEDIANTE UNA EDUCACION PERTINENTE, INCLUYENTE, EQUITATIVA Y DE CALIDAD<br>DO PROMOVER LA CULTURA DE LA SALUDA DE LAS Y LOS NIÑOS, JOVENES Y ADULTOS MEDIANTE UNA EDUCACION PERTINENTE, INCLUYENTE, EQUITATIVA Y DE CALIDAD<br>DO PROMOVER LA CULTURA DE LAS Y LOS NIÑOS, JOVENES Y ADULTOS MEDIANTE UNA EDUCACION PERTINENTE, INCLUYENTE, EQUITATIVA Y DE CALIDAD<br>DO PROMOVER LA CULTURA DELAS TUDORE DE LAS Y LOS NIÑOS, JOVENES POBLANOS                                                                                                    | OBJETIVOS                              | · · · · · · · · · · · · · · · · · · ·                                                                                                    |         |
| OBJETIVOS DEL<br>PROGRAMA<br>SECTORIAL         - SELECCIONAR -<br>- SELECCIONAR -<br>SELECCIONAR -<br>SELECCIONAR -<br>SEL | PROGRAMA                               | 02 PROGRAMA SECTORIAL DE EDUCACION                                                                                                    |         |
| 04 FOMENTAR EL DESARROLLO DE LA CIENCIA, LA TECNOLOGIA, LAS HOMANIDADES Y LA INNOVACIÓN                                                                                                    | OBJETIVOS DEL<br>PROGRAMA<br>SECTORIAL | SELECCIONAR     SELECCIONAR     SELECCION |         |

Figura 2.17. Programa Sectorial Vinculado

Se muestra la siguiente información y se pulsara el botón

| VINCULACIÓN CON EL PROGRAMA SECTORIAL                |                                                                                                    |                |  |  |  |
|------------------------------------------------------|----------------------------------------------------------------------------------------------------|----------------|--|--|--|
| ROGRAMA SECTORIAL 02 PROGRAMA SECTORIAL DE EDUCACION |                                                                                                    |                |  |  |  |
| OBJETIVOS                                            |                                                                                                    |                |  |  |  |
| PROGRAMA<br>SECTORIAL                                | 02 PROGRAMA SECTORIAL DE EDUCACION                                                                                                    |                |  |  |  |
| OBJETIVOS DEL<br>PROGRAMA                            | 01 DESARROLLAR LAS COMPETENCIAS DE LAS Y LOS NIÑOS, JOVENES Y ADULTOS MEDIANTE UNA EDUCACION PERTINENTE, INCLUYENTE, EQUITAT                   | TIVA Y DE CALI |  |  |  |
| SECTORIAL                                            | Nota: Se puede agregar mas de un objetivo.                                                                                                    |                |  |  |  |
|                                                      | OBJETIVO DEL PROGRAMA SECTORIAL ELMENAR ALINEAR ESTRATEGIAS                                                                                    |                |  |  |  |
| 01 DESARROLLAR L                                     | 01 DESARROLLAR LAS COMPETENCIAS DE LAS Y LOS NIÑOS, JOVENES Y ADULTOS MEDIANTE UNA EDUCACION PERTINENTE, INCLUYENTE, EQUITATIVA Y DE CALIDAD 🥹 |                |  |  |  |
|                                                      |                                                                                                    |                |  |  |  |

Figura 2.18. Objetivo del Programa Sectorial Vinculado

**3.** Una vez enlistado el Objetivo, podrá seleccionar las **Estratégias** a las que contribuye el PP. siguiendo las instrucciones del punto anterior:

| PROGRAMA SECTORI                         | VINCULACIÓN CON EL PROGRAMA SECTORIAL<br>AL 02 PROGRAMA SECTORIAL DE EDUCACION                                                                                                    | •              | GUARDAR |  |  |  |
|------------------------------------------|----------------------------------------------------------------------------------------------------|----------------|---------|--|--|--|
| PROGRAMA                                 | 02 PROGRAMA SECTORIAL DE EDUCACION                                                                                                    |                |         |  |  |  |
| OBJETIVOS DEL<br>PROGRAMA<br>SECTORIAL   | - SELECCIONAR -<br>Nola: Se puede agregar mas de un objetivo.                                                                                                    |                | AGREGAR |  |  |  |
|                                          | OBJETIVO DEL PROGRAMA SECTORAL ELMENAR ALINEA                                                                                                    |                |         |  |  |  |
| 01 DESARROLLAR                           | LAS COMPETENCIAS DE LAS Y LOS NIÑOS, JOVENES Y ADULTOS MEDIANTE UNA EDUCACION PERTINENTE, INCLUYENTE, EQUITATIVA Y DE CALIDAD                                                                            | e              | Ċ       |  |  |  |
| ESTRATÉGIAS                              |                                                                                                    |                |         |  |  |  |
| OBJETIVO                                 | 01 DESARROLLAR LAS COMPETENCIAS DE LAS Y LOS NIÑOS, JOVENES Y ADULTOS MEDIANTE UNA EDUCACION PERTINENTE, INCLUYENTE, EQUITATI                                                                            | VA Y DE CALIDA | ND      |  |  |  |
| ESTRATEGIAS<br>DEL PROGRAMA<br>SECTORIAL | - SELECCIONAR -<br>- SELECCIONAR -<br>01 BRINGAR EDUCS (BILDERS AL INFEREITS PARA BROMOVER LA IGUAI DAD DE OPORTUNIDADES SIN EXCLUSION                                                                   |                |         |  |  |  |
|                                          | 03 ESTABLECER ESQUEMAS COMO PESO A PESO PARA MEJORAR LA INFRAESTRUCTURA DE LAS ESCUELAS<br>04 DISENAR UN MODELO INTEGRAL EDUCATIVO COMO PROPUESTA DE INNOVACION<br>05 EXPERIENTE EDUCATION DE DIDATORIAN |                |         |  |  |  |

Figura 2.19. Estrategia del Programa Sectorial

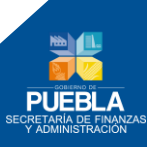

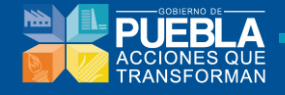

Se muestra la siguiente información y se pulsara el botón

|                                                                                                    | VINCULACIÓN CON EL PROGRAMA SECTORIAL                                                                        |                  |                |    |         |  |
|----------------------------------------------------------------------------------------------------|----------------------------------------------------------------------------------------------------|------------------|----------------|----|---------|--|
| PROGRAMA SECTORIA                                                                                                    | 02 PROGRAMA SECTORIAL DE EDUCACION                                                                           |                  | ٣              |    | GUARDAR |  |
| OBJETIVOS                                                                                                    |                                                                                                    |                  |                |    |         |  |
| PROGRAMA                                                                                                    | 02 PROGRAMA SECTORIAL DE EDUCACION                                                                           |                  |                |    |         |  |
| OBJETIVOS DEL<br>PROGRAMA                                                                                                    | - SELECCIONAR -                                                                                              |                  |                | •  | AGREGAR |  |
| SECTORIAL                                                                                                    | Nota: Se puede agregar mas de un objetivo.                                                                   |                  |                |    | U       |  |
| OBJETIVO DEL PROGRAMA SECTORIAL ELIMINAR ALINEAR ESTR                                                                                            |                                                                                                    |                  |                |    |         |  |
| 01 DESARROLLAR LAS COMPETENCIAS DE LAS Y LOS NIÑOS, JOVENES Y ADULTOS MEDIANTE UNA EDUCACION PERTINENTE, INCLUYENTE, EQUITATIVA Y DE CALIDAD 🥸 🧭 |                                                                                                    |                  |                |    |         |  |
| ESTRATÉGIAS                                                                                                    |                                                                                                    |                  |                |    |         |  |
| OBJETIVO                                                                                                    | 01 DESARROLLAR LAS COMPETENCIAS DE LAS Y LOS NIÑOS, JOVENES Y ADULTOS MEDIANTE UNA EDUCACION PERTINENTE, INC | LUYENTE, EQUITAT | IVA Y DE CALID | AD |         |  |
| ESTRATEGIAS<br>DEL PROGRAMA                                                                                                    | GIAS<br>03 ESTABLECER ESQUEMAS COMO PESO A PESO PARA MEJORAR LA INFRAESTRUCTURA DE LAS ESCUELAS              |                  |                |    |         |  |
| SECTORIAL Nota: Se puede agregar mas de una estrategia.                                                                                          |                                                                                                    |                  |                |    |         |  |
|                                                                                                    | ESTRATÉGIA DEL PROGRAMA SECTORIAL                                                                            | ELIMINAR         |                |    |         |  |
| 03 ESTABLECER ES                                                                                                    | 03 ESTABLECER ESQUEMAS COMO PESO A PESO PARA MEJORAR LA INFRAESTRUCTURA DE LAS ESCUELAS                      |                  |                |    |         |  |
|                                                                                                    |                                                                                                    |                  |                |    |         |  |

Figura 2.20. Estrategia del Programa Sectorial Vinculado

4. Una vez enlistadas las Estratégias, podrá seleccionar las Líneas de Acción a las que contribuye el PP siguiendo las intrucciones del punto anterior.

|                                     | VINCULACIÓN CON EL PROGRAMA SECTORIAL                                                                               |                 |               |                     |
|-------------------------------------|----------------------------------------------------------------------------------------------------|-----------------|---------------|---------------------|
| ROGRAMA SECTORI                     | 02 PROGRAMA SECTORIAL DE EDUCACION                                                                                  |                 | •             | GUARDAR             |
| OBJETIVOS                           |                                                                                                    |                 |               |                     |
| PROGRAMA                            | 02 PROGRAMA SECTORIAL DE EDUCACION                                                                                  |                 |               |                     |
| OBJETIVOS DEL<br>PROGRAMA           | - SELECCIONAR -                                                                                                    |                 |               |                     |
| SECTORIAL                           | Nota: Se puede agregar mas de un objetivo.                                                                          |                 |               |                     |
|                                     | OBJETIVO DEL PROGRAMA SECTORIAL                                                                                     |                 | ELIMINAR      | ALINEAR ESTRATEGIAS |
| 01 DESARROLLAR L                    | AS COMPETENCIAS DE LAS Y LOS NIÑOS, JOVENES Y ADULTOS MEDIANTE UNA EDUCACION PERTINENTE, INCLUYENTE, EQUITATIVA Y D | DE CALIDAD      | O             | <b>₫</b>            |
| ESTRATÉGIAS                         |                                                                                                    |                 |               |                     |
| OBJETIVO                            | 01 DESARROLLAR LAS COMPETENCIAS DE LAS Y LOS NIÑOS, JOVENES Y ADULTOS MEDIANTE UNA EDUCACION PERTINENTE, INCLUYE    | ENTE, EQUITATIV | A Y DE CALIDA | D                   |
| ESTRATEGIAS                         | 03 ESTABLECER ESQUEMAS COMO PESO A PESO PARA MEJORAR LA INFRAESTRUCTURA DE LAS ESCUELAS                             |                 |               |                     |
| SECTORIAL                           | Nota: Se puede agregar mas de una estrategia.                                                                       |                 |               |                     |
|                                     |                                                                                                    | ELIMINAR        |               |                     |
| 03 ESTABLECER ES                    | QUEMAS COMO PESO A PESO PARA MEJORAR LA INFRAESTRUCTURA DE LAS ESCUELAS                                             | •               |               | <b>₫</b>            |
| LÍNEAS DE<br>ACCIÓN                 |                                                                                                    |                 |               |                     |
| ESTRATEGIA                          | 03 ESTABLECER ESQUEMAS COMO PESO A PESO PARA MEJORAR LA INFRAESTRUCTURA DE LAS ESCUELAS                             |                 |               |                     |
| LINEAS DE<br>ACCIÓN DEL<br>PROGRAMA | - SELECCIONAR -                                                                                                    |                 |               |                     |

Figura 2.21. Línea de Acción del Programa Sectorial Vinculado

La Vinculación con el Programa Sectorial al momento de estar finalizada se muestra de la siguiente manera:

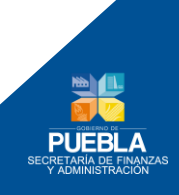

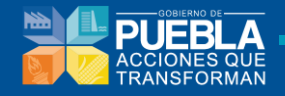

|                                                  | VINCULACIÓN CON EL PROGRAMA SECTORIAL                                                                                                    |                   |               |          |                |
|--------------------------------------------------|----------------------------------------------------------------------------------------------------|-------------------|---------------|----------|----------------|
| ROGRAMA SECTORI                                  | 02 PROGRAMA SECTORIAL DE EDUCACION                                                                                                    |                   | •             |          | GUARDAR        |
| OBJETIVOS                                        |                                                                                                    |                   |               |          |                |
| PROGRAMA                                         | 02 PROGRAMA SECTORIAL DE EDUCACION                                                                                                    |                   |               |          |                |
| OBJETIVOS DEL                                    | - SELECCIONAR -                                                                                                    |                   |               | •        |                |
| SECTORIAL                                        | Nota: Se puede agregar mas de un objetivo.                                                                                                    |                   |               |          | U              |
|                                                  | OBJETIVO DEL PROGRAMA SECTORIAL                                                                                                    |                   | ELIMINAR      | ALINE    | AR ESTRATEGIAS |
| 01 DESARROLLAR L                                 | AS COMPETENCIAS DE LAS Y LOS NIÑOS, JOVENES Y ADULTOS MEDIANTE UNA EDUCACION PERTINENTE, INCLUYENTE, EQUITATIV                                                    | A Y DE CALIDAD    | J             |          | <b>E</b>       |
| ESTRATÉGIAS                                      |                                                                                                    |                   |               |          |                |
| OBJETIVO                                         | 01 DESARROLLAR LAS COMPETENCIAS DE LAS Y LOS NIÑOS, JOVENES Y ADULTOS MEDIANTE UNA EDUCACION PERTINENTE, INC                                                      | LUYENTE, EQUITATI | VA Y DE CALID | AD       |                |
|                                                  | 03 ESTABLECER ESQUEMAS COMO PESO A PESO PARA MEJORAR LA INFRAESTRUCTURA DE LAS ESCUELAS                                                                           |                   |               | •        |                |
| SECTORIAL                                        | Nota: Se puede agregar mas de una estrategia.                                                                                                    |                   |               |          | U              |
|                                                  | ESTRATÉGIA DEL PROGRAMA SECTORIAL                                                                                                    | ELIMINAR          | ALINEA        | R LINEAS | DE ACCIÓN      |
| 03 ESTABLECER ES                                 | QUEMAS COMO PESO A PESO PARA MEJORAR LA INFRAESTRUCTURA DE LAS ESCUELAS                                                                                           | J                 |               | 1        |                |
| LÍNEAS DE<br>ACCIÓN                              |                                                                                                    |                   |               |          |                |
| ESTRATEGIA                                       | 03 ESTABLECER ESQUEMAS COMO PESO A PESO PARA MEJORAR LA INFRAESTRUCTURA DE LAS ESCUELAS                                                                           |                   |               |          |                |
| LINEAS DE<br>ACCIÓN DEL<br>PROGRAMA<br>SECTORIAL | 01 IMPULSAR ACCIONES DE INFRAESTRUCTURA PARA LA MEJORA DE LOS ESPACIOS EDUCATIVOS Y LA DIGNIFICACION DE LOS<br>Nota: Se puede agregar mas de una línea de acción. | MISMOS            |               | •        | AGREGAR        |
| acoronane.                                       | LÍNEA DE ACCIÓN DEL PROGRAMA SECTORIAL                                                                                                    |                   |               |          | ELIMINAR       |
| 01 IMPULSAR ACCIO                                | NES DE INFRAESTRUCTURA PARA LA MEJORA DE LOS ESPACIOS EDUCATIVOS Y LA DIGNIFICACION DE LOS MISMOS                                                                 |                   |               |          | •              |

#### Figura 2.22. Línea de Acción del Programa Sectorial Vinculado

**Nota:** Debe de considerar que cada nivel tiene una vinculación con el nivel anterior (Objetivo-Estratégica-Línea de Acción), si no se elige de manera adecuada desde los objetivos no podrá acceder a los niveles subsecuentes, el sistema permite elegir más de un Objetivo, Estrategia o Línea de Acción.

El sistema permitirá eliminar del listado el Objetivo, Estrategia y Línea de Acción pulsando el botón

| PROGRAMA SECTORIA                                |                                                                               | VINCULACIÓN CON EL PROGRAMA SECTORIAL                                                    |                   | •             |                     |
|--------------------------------------------------|-------------------------------------------------------------------------------|------------------------------------------------------------------------------------------|-------------------|---------------|---------------------|
| OBJETIVOS                                        |                                                                               |                                                                                          |                   |               | GUARDAR             |
| PROGRAMA<br>SECTORIAL                            | 02 PROGRAMA SECTORIAL DE EDUCACIÓ                                             | 2N                                                                                       |                   |               |                     |
| OBJETIVOS DEL<br>PROGRAMA                        | - SELECCIONAR -                                                               |                                                                                          |                   |               |                     |
| SECTORIAL                                        | Nota: Se puede agregar mas de un objetivo                                     |                                                                                          |                   | 1             |                     |
|                                                  |                                                                               | OBJETIVO DEL PROGRAMA SECTORIAL                                                          |                   | ELIMINAR      | ALINEAR ESTRATEGIAS |
| 01 DESARROLLAR L                                 | AS COMPETENCIAS DE LAS Y LOS NIÑOS,                                           | JOVENES Y ADULTOS MEDIANTE UNA EDUCACION PERTINENTE, INCLUYENTE, EQUITATI                | A Y DE CALIDAD    | V             | ß                   |
| ESTRATÉGIAS                                      |                                                                               | Dialogo 🗙                                                                                | ]                 |               |                     |
| OBJETIVO                                         | 01 DESARROLLAR LAS COMPETENCIA                                                | ¿Esta seguro que desea dar de baja el Objetivo del Programa                              | LUYENTE, EQUITATI | VA Y DE CALID | AD                  |
|                                                  | 03 ESTABLECER ESQUEMAS COMO<br>Nota: Se puede agregar mas de una estr         | Sectorial?                                                                               |                   |               |                     |
|                                                  | ESTR/                                                                         |                                                                                          | ELIMINAR          |               |                     |
| 03 ESTABLECER ES                                 | QUEMAS COMO PESO A PESO PARA ME.                                              | Aceptar Cancelar                                                                         | J                 |               | 3                   |
| LÍNEAS DE<br>ACCIÓN                              |                                                                               |                                                                                          |                   |               |                     |
| ESTRATEGIA                                       | 03 ESTABLECER ESQUEMAS COMO PESO                                              | ) A PESO PARA MEJORAR LA INFRAESTRUCTURA DE LAS ESCUELAS                                 |                   |               |                     |
| LINEAS DE<br>ACCIÓN DEL<br>PROGRAMA<br>SECTORIAL | 01 IMPULSAR ACCIONES DE INFRAEST<br>Nota: Se puede agregar mas de una línea o | RUCTURA PARA LA MEJORA DE LOS ESPACIOS EDUCATIVOS Y LA DIGNIFICACION DE LO<br>de acción. | S MISMOS          |               |                     |
|                                                  |                                                                               | LÍNEA DE ACCIÓN DEL PROGRAMA SECTORIAL                                                   |                   |               | ELIMINAR            |
| 01 IMPULSAR ACCIO                                | NES DE INFRAESTRUCTURA PARA LA MEJ                                            | ORA DE LOS ESPACIOS EDUCATIVOS Y LA DIGNIFICACION DE LOS MISMOS                          |                   |               | •                   |

Figura 2.23. Eliminar Objetivo, Estrategia o Línea de Acción del Programa Sectorial

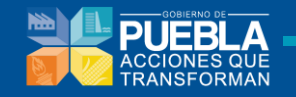

¡¡Precaución!! ¡¡Al cambiar un elemento como el Programa Sectorial u Objetivo, se eliminará toda la información contenida en éste e iniciara nuevamente la alineación!!

### 2.3.4 Alineación con el Programa Institucional

1. De clic en el desplegable del **Programa Institucional** para que el sistema muestre las opciones que contiene, elija a el programa de la Institución autorizado y al cual contribuye el Programa Presupuestario y de clic en el botón **Guardar**:

|                                             | VINCULACIÓN CON EL PROGRAMA INSTITUCIONAL                                                                                                    |         |
|---------------------------------------------|----------------------------------------------------------------------------------------------------|---------|
| ROGRAMA                                     | 00 SIN ALINEACION                                                                                                    | GUARDAR |
| DBJETIVOS                                   | - SELECCIONAR -<br>O SIN ALINGACION<br>0) PROGRAMA INSTITUCIONAL DEL CONSEJO ESTATAL DE POBLACION<br>22 PROGRAMA INSTITUCIONAL DE LA SECRETARIA DE LA CONTRALORIA                                                                                                    | 1       |
| PROGRAMA                                    | 05 PROGRAMA INSTITUCIONAL DE LA PROCURADURIA GENERAL DE JUSTICIA 04 PROGRAMA INSTITUCIONAL DEL CACEGIO DE BACHILERES DEL ESTADO DE PUEBLA 05 PROGRAMA INSTITUCIONAL DEL COCIEGIO DE ESTUDIOS CIENTIFICOS Y TECNOLOGICOS DEL ESTADO DE PUEBLA 06 PROGRAMA INSTITUCIONAL DE LA CONSIGNO ESTATAL DE EAGLAY SAMEMIENTO DE PUEBLA 06 PROGRAMA INSTITUCIONAL DE LA CONSIGNO ESTATAL DE EAGLAY SAMEMIENTO DE PUEBLA 07 PROGRAMA INSTITUCIONAL DE LA CONSIGNO ESTATAL DE SAGUA Y SAMEMIENTO DE PUEBLA 08 PROGRAMA INSTITUCIONAL DE LA CONSIGNO ESTATAL DE SAGUA Y SAMEMIENTO DE PUEBLA 09 PROGRAMA INSTITUCIONAL DE LA CONSIGNO ESTATAL DE SAGUA Y SAMEMIENTO DE PUEBLA 09 PROGRAMA INSTITUCIONAL DE LA CONSIGNO ESTATAL DE SAGUA Y SAMEMIENTO DE PUEBLA 09 PROGRAMA                                                                                                    |         |
| OBJETIVOS DEL<br>PROGRAMA<br>IN STITUCIONAL | 07 PROGRAMA INSTITUCIONAL DEL COMITE ADMINISTRADOR POBLANO PARA LA CONSTRUCCION DE ESPACIOS EDUCATIVOS<br>08 PROGRAMA INSTITUCIONAL DEL CONSELO DE CIENCIA Y TECNOLOGIA DEL ESTADO DE PUEBLA<br>09 PROGRAMA INSTITUCIONAL DEL INSTITUTO DE CAPACITACION PARA EL TRABAJO DEL ESTADO DE PUEBLA<br>10 PROGRAMA INSTITUCIONAL DEL INSTITUTO TECNOLOGIOS OSUPERIOR DE CIUDAD SENDAN<br>11 PROGRAMA INSTITUCIONAL DEL INSTITUTO TECNOLOGIOS OSUPERIOR DE CIUDAD SENDAN<br>12 PROGRAMA INSTITUCIONAL DEL INSTITUTO DE CAPACITAL DE EDUCACION PARA ADULTOS<br>12 PROGRAMA INSTITUCIONAL DEL INSTITUTO POBLANO E LAS MULERES<br>12 PROGRAMA INSTITUCIONAL DEL INSTITUTO POBLANO EL AS MULERES<br>12 PROGRAMA INSTITUCIONAL DEL INSTITUTO POBLANO E LAS MULERES<br>12 PROGRAMA INSTITUCIONAL DEL INSTITUTO POBLANO E LAS MULERES<br>12 PROGRAMA INSTITUCIONAL DEL INSTITUTO POBLANO E LAS MULERES<br>12 PROGRAMA INSTITUCIONAL DEL INSTITUTO POBLANO E LAS MULERES<br>12 PROGRAMA INSTITUCIONAL DEL INSTITUTO POBLANO E LAS MULERES<br>13 PROGRAMA INSTITUCIONAL DEL INSTITUTO POBLANO E LAS MULERES<br>14 PROGRAMA INSTITUCIONAL DEL INSTITUTO POBLANO E LAS MULERES<br>14 PROGRAMA INSTITUCIONAL DEL INSTITUTO POBLANO E LAS MULERES<br>15 PROGRAMA INSTITUCIONAL DEL INSTITUTO POBLANO E LAS MULERES<br>15 PROGRAMA INSTITUCIONAL DEL INSTITUTO POBLANO E LAS MULERES<br>15 PROGRAMA INSTITUCIONAL DEL INSTITUTO POBLANO E LAS MULERES<br>15 PROGRAMA INSTITUCIONAL DEL INSTITUTO POBLANO E LAS MULERES<br>15 PROGRAMA INSTITUCIONAL DEL INSTITUTO POBLANO E LAS MULERES<br>15 PROGRAMA INSTITUCIONAL DEL INSTITUTO POBLANO E LAS MULERES<br>15 PROGRAMA INSTITUCIONAL DEL INSTITUTO POBLANO E LAS MULERES<br>15 PROGRAMA INSTITUCIONAL DEL INSTITUTO POBLANO E LAS MULERES<br>15 PROGRAMA INSTITUCIONAL DEL INSTITUCIONES<br>15 PROGRAMA INSTITUCIONAL DEL INSTITUTO POBLANO E LAS MULERES<br>15 PROGRAMA INSTITUCIONAL DEL INSTITUTO POBLANO E LAS MULERES<br>15 PROGRAMA INSTITUCIONAL DEL INSTITUTO DE LAS MULERES<br>15 PROGRAMA INSTITUCIONAL DEL INSTITUTO DE DIVIDIONES<br>15 PROGRAMA INSTITUCIONAL DEL INSTITUCIONAL DE DIVINONAL DE DIVIDIONES<br>15 PROGRAMA INSTITUCIONAL DEL INSTIT |         |
|                                             | 19 PROGRAMA INSTITUCIONAL DEL INSTITUTO TECNOLOGICO SUPERIOR DE ACATLAN DE OSORIO<br>14 PROGRAMA INSTITUCIONAL DEL INSTITUTO TECNOLOGICO SUPERIOR DE ATLIXCO<br>15 PROGRAMA INSTITUCIONAL DEL INSTITUTO TECNOLOGICO SUPERIOR DE LA SIERRA NORTE DE PUEBLA                                                                                                    | EGIAS   |

Figura 2.24. Vincular con Programa Institucional

 Seleccionado el Programa Institucional, podrá elegir el Objetivo al que contribuye el PP., de clic en la lista desplegable para que le muestre los objetivos y elija pulsando el

botón se pueden seleccionar más un objetivo, siempre y cuando el PP. contribuya a éste, el sistema le mostrará el listado con la opción de poder elimanarlo de su lista:

|                                             | VINCULACIÓN CON EL PROGRAMA INSTIT                                                                                | UCIONAL                      |                                        |         |
|---------------------------------------------|----------------------------------------------------------------------------------------------------|------------------------------|----------------------------------------|---------|
| PROGRAMA<br>IN STITUCIONAL                  | 07 PROGRAMA INSTITUCIONAL DEL COMITE ADMINISTRADOR POBLANO PARA LA CONST                                          | RUCCION DE ESPACIOS EDUCATIV | ros 🔻                                  | GUARDAR |
| OBJETIVOS                                   |                                                                                                    |                              |                                        |         |
| PROGRAMA<br>IN STITUCIONAL                  | 07 PROGRAMA INSTITUCIONAL DEL COMITE ADMINISTRADOR POBLANO PARA LA CONSTRU                                        | JCCION DE ESPACIOS EDUCATIVO | S                                      |         |
| OBJETIVOS DEL<br>PROGRAMA<br>IN STITUCIONAL | - SELECCIONAR -<br>- SELECCIONAR -<br>OT DESARROLLAR LAS COMPETENCIAS DE LAS Y LOS NIÑOS, JOVENES Y ADULTOS MEDIA | NTE UNA EDUCACION PERTINENTI | E, INCLUYENTE, EQUITATIVA Y DE CALIDAD | agregar |
|                                             | OBJETIVO DEL PROGRAMA INSTITUCIONAL                                                                               | ELIMINAR                     | ALINEAR ESTRATEGIAS                    |         |

ALINEAR ESTRATEGIAS

Figura 2.25. Objetivo del Programa Institucional

Se muestra la siguiente información y se pulsara el botón

|                            | VINCULACIÓN CON EL PROGRAMA INSTITUCIONAL                                                                                    |               |      |                 |
|----------------------------|----------------------------------------------------------------------------------------------------|---------------|------|-----------------|
| PROGRAMA<br>IN STITUCIONAL | 07 PROGRAMA INSTITUCIONAL DEL COMITE ADMINISTRADOR POBLANO PARA LA CONSTRUCCION DE ESPACIOS EDUCATIVOS                       | •             |      | GUARDAR         |
| OBJETIVOS                  |                                                                                                    |               |      |                 |
| PROGRAMA<br>IN STITUCIONAL | 07 PROGRAMA INSTITUCIONAL DEL COMITE ADMINISTRADOR POBLANO PARA LA CONSTRUCCION DE ESPACIOS EDUCATIVOS                       |               |      |                 |
| OBJETIVO S DEL<br>PROGRAMA | 01 DESARROLLAR LAS COMPETENCIAS DE LAS Y LOS NIÑOS, JOVENES Y ADULTOS MEDIANTE UNA EDUCACION PERTINENTE, INCLUYENTE, EQUITAT | TIVA Y DE CAL | •    |                 |
| INSTITUCIONAL              | Nota: Se puede agregar mas de un objetivo.                                                                                   |               |      |                 |
|                            | OBJETIVO DEL PROGRAMA INSTITUCIONAL                                                                                          | ELIMINAR      | ALIN | EAR ESTRATEGIAS |
| 01 DESARROLLAR L           | AS COMPETENCIAS DE LAS Y LOS NIÑOS, JOVENES Y ADULTOS MEDIANTE UNA EDUCACION PERTINENTE, INCLUYENTE, EQUITATIVA Y DE CALIDAD | •             |      | C               |

Figura 2.26. Objetivo del Programa Institucional vinculado

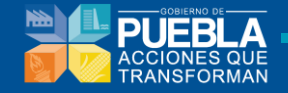

**3.** Una vez enlistado el Objetivo, podrá seleccionar las **Estrategias** a las que contribuye el PP. siguiendo las instrucciones del punto anterior:

|                             | VINCULACIÓN CON EL PROGRAMA INST                                                            | TITUCIONAL                     |                            |                |                     |
|-----------------------------|---------------------------------------------------------------------------------------------|--------------------------------|----------------------------|----------------|---------------------|
| PROGRAMA                    | 07 PROGRAMA INSTITUCIONAL DEL COMITE ADMINISTRADOR POBLANO PARA LA CON                      | STRUCCION DE ESPACIOS EDUCA    | TIVOS                      | •              | GUARDAR             |
| OBJETIVOS                   |                                                                                             |                                |                            |                |                     |
| PROGRAMA                    | 07 PROGRAMA INSTITUCIONAL DEL COMITE ADMINISTRADOR POBLANO PARA LA CONST                    | RUCCION DE ESPACIOS EDUCATIN   | vos                        |                |                     |
| OBJETIVOS DEL<br>PROGRAMA   | 01 DESARROLLAR LAS COMPETENCIAS DE LAS Y LOS NIÑOS, JOVENES Y ADULTOS ME                    | EDIANTE UNA EDUCACION PERTIN   | ENTE, INCLUYENTE, EQUITA   | TIVA Y DE CAL  |                     |
| INSTITUCIONAL               | Nota: Se puede agregar mas de un objetivo.                                                  |                                |                            |                | Ŭ                   |
|                             | OBJETIVO DEL PROGRAMA INSTITUCIONAL                                                         |                                |                            | ELIMINAR       | ALINEAR ESTRATEGIAS |
| 01 DESARROLLAR              | LAS COMPETENCIAS DE LAS Y LOS NIÑOS, JOVENES Y ADULTOS MEDIANTE UNA EDUCACIÓ                | ON PERTINENTE, INCLUYENTE, EQU | JITATIVA Y DE CALIDAD      | 0              | <b>E</b>            |
| ESTRATEGIAS                 |                                                                                             |                                |                            |                |                     |
| OBJETIVO                    | 01 DESARROLLAR LAS COMPETENCIAS DE LAS Y LOS NIÑOS, JOVENES Y ADULTOS MED                   | NANTE UNA EDUCACION PERTINEN   | ITE, INCLUYENTE, EQUITATIN | VA Y DE CALIDA | AD                  |
| ESTRATEGIAS<br>DEL PROGRAMA | - SELECCIONAR -                                                                             |                                |                            |                |                     |
|                             | - SELECCIONAR -<br>01 IMPULSAR ACCIONES DE INFRAESTRUCTURA PARA LA MEJORA DE LOS ESPACIOS E | DUCATIVOS Y LA DIGNIFICACION D | E LOS MISMOS               |                |                     |
|                             | ESTRATÉGIA DEL PROGRAMA IN STITUCIONAL                                                      | ELIMINAR                       | ALINEA                     | R LINEAS DE AC | CIÓN                |

Figura 2.27. Estrategia del Programa Institucional

Se muestra la siguiente información y se pulsara el botón

|                                               | VINCULACIÓN CON EL PROGRAMA INSTITUCIONAL                                                                                                    |             |                                |
|-----------------------------------------------|----------------------------------------------------------------------------------------------------|-------------|--------------------------------|
| PROGRAMA<br>INSTITUCIONAL                     | 02 PROGRAMA INSTITUCIONAL DE LA SECRETARIA DE LA CONTRALORIA                                                                                                    | •           | GUARDAR                        |
| OBJETIVOS                                     |                                                                                                    |             |                                |
| PROGRAMA<br>INSTITUCIONAL                     | 02 PROGRAMA INSTITUCIONAL DE LA SECRETARIA DE LA CONTRALORIA                                                                                                    |             |                                |
| OBJETIVOS DEL<br>PROGRAMA                     | - SELECCIONAR -                                                                                                    | •           |                                |
| IN STITUCIONAL                                | Nota: Se puede agregar mas de un objetivo.                                                                                                    |             | Ŭ                              |
|                                               | OBJETIVO DEL PROGRAMA INSTITUCIONAL                                                                                                    | ELIMINAR    | ALINEAR<br>ESTRATEGIAS         |
| 01 PROMOVER ACC<br>ENTIDADES DEL GO           | ONES COORDINADAS DE INNOVACION EN MATERIA DE PARTICIPACION CIUDADANA, TRANSPARENCIA Y ACCESO A LA INFORMACION DE LAS DEPENDENCIAS Y<br>BIERNO DEL ESTADO PARA CONSOLIDAR UN GOBIERNO ABIERTO QUE RINDA CUENTAS       | •           | 1                              |
| ESTRATEGIAS                                   |                                                                                                    |             |                                |
| OBJETIVO                                      | 01 PROMOVER ACCIONES COORDINADAS DE INNOVACION EN MATERIA DE PARTICIPACION CIUDADANA, TRANSPARENCIA Y ACCESO A LA INFORMACION DE LA<br>DEL GOBIERNO DEL ESTADO PARA CONSOLIDAR UN GOBIERNO ABIERTO QUE RINDA CUENTAS | S DEPENDENC | IAS Y ENTIDADES                |
| ESTRATEGIAS<br>DEL PROGRAMA<br>IN STITUCIONAL | 02 PROMOVER LA TRANSPARENCIA Y EL DERECHO DE ACCESO A LA INFORMACION EN LAS DEPENDENCIAS Y ENTIDADES DEL GOBIERNO DEL ESTADO FOME<br>Nota: Se puede agregar mas de una estrategía.                                   | INTA V      | AGREGAR                        |
|                                               |                                                                                                    |             | ALINEAR<br>LINEAS DE<br>ACCIÓN |
|                                               |                                                                                                    |             |                                |
| 2 PROMOVER LA T                               | RANSPARENCIA Y EL DERECHO DE ACCESO A LA INFORMACION EN LAS DEPENDENCIAS Y ENTIDADES DEL GOBIERNO DEL ESTADO FOMENTANDO EL<br>LAS OBLIGACIONES QUE LA LEY EN LA MATERIA ESTABLECE                                    | U           | 1                              |

Figura 2.28. Estrategia del Programa Institucional vinculada

4. Una vez enlistadas las Estratégias, podra seleccionar las Líneas de Acción a las que contribuye el Pp siguiendo las intrucciones del punto anterior, sino le aparecen las opciones deberá elegir la referencia de N/A (No Aplica).

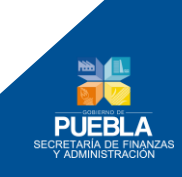

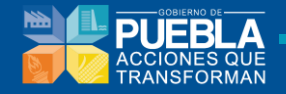

|                                     | VINCULACIÓN CON EL PROGRAMA INSTITUCIONAL                                                                                                    |             |                                |
|-------------------------------------|----------------------------------------------------------------------------------------------------|-------------|--------------------------------|
| PROGRAMA<br>IN STITUCIONAL          | 02 PROGRAMA INSTITUCIONAL DE LA SECRETARIA DE LA CONTRALORIA                                                                                                    | •           | GUARDAR                        |
| OBJETIVOS                           |                                                                                                    |             |                                |
| PROGRAMA<br>IN STITUCIONAL          | 02 PROGRAMA INSTITUCIONAL DE LA SECRETARIA DE LA CONTRALORIA                                                                                                    |             |                                |
| OBJETIVOS DEL<br>PROGRAMA           | - SELECCIONAR -                                                                                                    | •           |                                |
| INSTITUCIONAL                       | Nota: Se puede agregar mas de un objetivo.                                                                                                    |             | U                              |
|                                     | OBJETIVO DEL PROGRAMA INSTITUCIONAL                                                                                                    | ELIMINAR    | ALINEAR                        |
| 01 PROMOVER ACC<br>ENTIDADES DEL GO | IONES COORDINADAS DE INNOVACION EN MATERIA DE PARTICIPACION CIUDADANA, TRANSPARENCIA Y ACCESO A LA INFORMACION DE LAS DEPENDENCIAS Y<br>BIERNO DEL ESTADO PARA CONSOLIDAR UN GOBIERNO ABIERTO QUE RINDA CUENTAS                                                           | •           | 3                              |
| ESTRATEGIAS                         |                                                                                                    |             |                                |
| OBJETIVO                            | 01 PROMOVER ACCIONES COORDINADAS DE INNOVACIÓN EN MATERIA DE PARTICIPACIÓN CIUDADANA, TRANSPARENCIA Y ACCESO A LA INFORMACIÓN DE LAS<br>DEL GOBIERNO DEL ESTADO PARA CONSOLIDAR UN GOBIERNO ABIERTO QUE RINDA CUENTAS                                                     | DEPENDENC   | IAS Y ENTIDAD                  |
| ESTRATEGIAS<br>DEL PROGRAMA         | 02 PROMOVER LA TRANSPARENCIA Y EL DERECHO DE ACCESO A LA INFORMACION EN LAS DEPENDENCIAS Y ENTIDADES DEL GOBIERNO DEL ESTADO FOME                                                                                                    | NTA T       |                                |
|                                     | Nota: Se puede agregar mas de una estrategia.                                                                                                    |             |                                |
|                                     |                                                                                                    |             | ALINEAR<br>LINEAS DE<br>ACCIÓN |
| 02 PROMOVER LA T<br>CUMPLIMIENTO DE | RANSPARENCIA Y EL DERECHO DE ACCESO A LA INFORMACION EN LAS DEPENDENCIAS Y ENTIDADES DEL GOBIERNO DEL ESTADO FOMENTANDO EL<br>LAS OBLIGACIONES QUE LA LEY EN LA MATERIA ESTABLECE                                                                                         | U           | 3                              |
| LÍNEAS DE                           |                                                                                                    |             |                                |
| ACCIÓN                              |                                                                                                    |             |                                |
| ESTRATEGIA                          | 02 PROMOVER LA TRANSPARENCIA Y EL DERECHO DE ACCESO A LA INFORMACION EN LAS DEPENDENCIAS Y ENTIDADES DEL GOBIERNO DEL ESTADO FOMENT<br>LAS OBLIGACIONES QUE LA LEY EN LA MATERIA ESTABLECE                                                                                | ANDO EL CUI | MPLIMIENTO DE                  |
| LINEAS DE<br>ACCIÓN DEL             | - SELECCIONAR -                                                                                                    | •           |                                |
| INSTITUCIONAL                       | SELECCIONAR -     SELECCIONAR -     SELECCIONAR -     SELECCIONAR -     SELECCIONAR -     SECONDINAR ELE PROCESO DE ATENCION A LAS SOLICITUDES DE INFORMACION FORMULADAS A LAS DEPENDENCIAS Y ENTIDADES DE LA ADMINISTRACION P                                            | UBLICA ESTA | TAL A TRAVES                   |
|                                     | U CARACI LAR A LAS DIERENDENCIAS I EN INDUES DEL GOBIERINO DEL ESI ADDIRESPECTO A LAS DUTICAS, LINEAMIENTOS Y CHITERIOS EN NATI<br>19 REDISENAR Y OFINIZAR LAS ECCION DE TRANSPARENCIA DEL PORTAL DEL GOBIERINO DEL ESTADO, OFRECIENDO A LAS DEPENDENCIAS Y ENTIDADES UNI | A PLATAFORM | A QUE PERMITA                  |

Figura 2.29. Línea de Acción del Programa Institucional

La Vinculación con el Programa Sectorial al momento de estar finalizada se muestra de la siguiente manera:

|                                              | VINCULACIÓN CON EL PROGRAMA INSTITUCIONAL                                                                                                    |            |                                |
|----------------------------------------------|----------------------------------------------------------------------------------------------------|------------|--------------------------------|
| PROGRAMA                                     | 02 PROGRAMA INSTITUCIONAL DE LA SECRETARIA DE LA CONTRALORIA                                                                                                    | •          | GUARDAR                        |
| OBJETIVOS                                    |                                                                                                    |            |                                |
| PROGRAMA                                     | 02 PROGRAMA INSTITUCIONAL DE LA SECRETARIA DE LA CONTRALORIA                                                                                                    |            |                                |
| OBJETIVO S DEL<br>PROGRAMA                   | - SELECCIONAR -                                                                                                    | •          |                                |
| INSTITUCIONAL                                | Nota: Se puede agregar mas de un objetivo.                                                                                                    |            |                                |
|                                              | OBJETIVO DEL PROGRAMA INSTITUCIONAL                                                                                                    | ELIMINAR   | ALINEAR<br>ESTRATEGIAS         |
| 01 PROMOVER ACC<br>ENTIDADES DEL GO          | IONES COORDINADAS DE INNOVACION EN MATERIA DE PARTICIPACION CIUDADANA, TRANSPARENCIA Y ACCESO A LA INFORMACION DE LAS DEPENDENCIAS Y<br>IBIERNO DEL ESTADO PARA CONSOLIDAR UN GOBIERNO ABIERTO QUE RINDA CUENTAS                | •          | 1                              |
| ESTRATEGIAS                                  |                                                                                                    |            |                                |
| OBJETIVO                                     | 01 PROMOVER ACCIONES COORDINADAS DE INNOVACION EN MATERIA DE PARTICIPACION CIUDADANA, TRANSPARENCIA Y ACCESO A LA INFORMACION DE LAS<br>ENTIDADES DEL GOBIERNO DEL ESTADO PARA CONSOLIDAR UN GOBIERNO ABIERTO QUE RINDA CUENTAS | DEPENDENC  | IAS Y                          |
| ESTRATEGIAS<br>DEL PROGRAMA<br>INSTITUCIONAL | 02 PROMOVER LA TRANSPARENCIA Y EL DERECHO DE ACCESO A LA INFORMACION EN LAS DEPENDENCIAS Y ENTIDADES DEL GOBIERNO DEL ESTADO FOME<br>Nota: Se puede agregar mas de una estrategia.                                              | NTA V      |                                |
|                                              | ESTRATÈGIA DEL PROGRAMA INSTITUCIONAL                                                                                                    | ELIMINAR   | ALINEAR<br>LINEAS DE<br>ACCIÓN |
| 02 PROMOVER LA T<br>CUMPLIMIENTO DE          | RANSPARENCIA Y EL DERECHO DE ACCESO A LA INFORMACION EN LAS DEPENDENCIAS Y ENTIDADES DEL GOBIERNO DEL ESTADO FOMENTANDO EL<br>LAS OBLIGACIONES QUE LA LEY EN LA MATERIA ESTABLECE                                               | •          | 3                              |
| LÍNEAS DE<br>ACCIÓN                          |                                                                                                    |            |                                |
| ESTRATEGIA                                   | 02 PROMOVER LA TRANSPARENCIA Y EL DERECHO DE ACCESO A LA INFORMACION EN LAS DEPENDENCIAS Y ENTIDADES DEL GOBIERNO DEL ESTADO FOMENT<br>LAS OBLIGACIONES QUE LA LEY EN LA MATERIA ESTABLECE                                      | ANDO EL CU | MPLIMIENTO DE                  |
| LINEAS DE<br>ACCIÓN DEL                      | 01 COORDINAR EL PROCESO DE ATENCION A LAS SOLICITUDES DE INFORMACION FORMULADAS A LAS DEPENDENCIAS Y ENTIDADES DE LA ADMINISTRACION                                                                                             | IPU V      |                                |
| INSTITUCIONAL                                | Nota: Se puede agregar mas de una línea de acción.                                                                                                    |            | •                              |
|                                              | LÍNEA DE ACCIÓN DEL PROGRAMA INSTITUCIONAL                                                                                                    |            | ELIMINAR                       |
| 01 COORDINAR EL I<br>MONITOREO DEL SI        | PROCESO DE ATENCION A LAS SOLICITUDES DE INFORMACION FORMULADAS A LAS DEPENDENCIAS Y ENTIDADES DE LA ADMINISTRACION PUBLICA ESTATAL, A T<br>STEMA INFOMEX                                                                       | RAVES DEL  | •                              |
|                                              |                                                                                                    |            |                                |

Figura 2.30. Línea de Acción del Programa Institucional vinculada

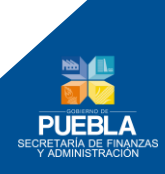

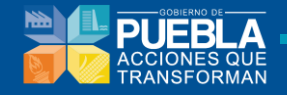

**Nota:** Debe de considerar que cada nivel tiene una vinculación con el nivel anterior (Objetivo-Estratégica-Línea de Acción), si no se elige de manera adecuada desde los objetivos no podrá acceder a los niveles subsecuentes, el sistema permite elegir más de un Objetivo, Estrategia o Línea de Acción.

El sistema permitirá eliminar del listado el Objetivo, Estrategia y Línea de Acción pulsando el botón

|                                                      |                                                                            | VINCULACION CON EL PROGRAMA INSTITUCIONAL                                                                            |                            |              |                                |
|------------------------------------------------------|----------------------------------------------------------------------------|----------------------------------------------------------------------------------------------------|----------------------------|--------------|--------------------------------|
| PROGRAMA                                             | 02 PROGRAMA INSTITUCIONAL DE LA                                            | SECRETARIA DE LA CONTRALORIA                                                                                         |                            |              | GUARDAR                        |
| OBJETIVOS                                            |                                                                            |                                                                                                    |                            |              |                                |
| PROGRAMA                                             | 02 PROGRAMA INSTITUCIONAL DE LA SI                                         | ECRETARIA DE LA CONTRALORIA                                                                                          |                            |              |                                |
| OBJETIVOS DEL<br>PROGRAMA                            | - SELECCIONAR -                                                            |                                                                                                    |                            | •            |                                |
| INSTITUCIONAL                                        | Nota: Se puede agregar mas de un objeti                                    | vo.                                                                                                    |                            |              | U                              |
|                                                      |                                                                            |                                                                                                    |                            |              | ALINEAR<br>ESTRATEGIA          |
| 01 PROMOVER ACCI<br>ENTIDADES DEL GOI                | ONES COORDINADAS DE INNOVACION EN<br>BIERNO DEL ESTADO PARA CONSOLIDAR     | I MATERIA DE PARTICIPACION CIUDADANA, TRANSPARENCIA Y ACCESO A LA INFORMACI<br>UN GOBIERNO ABIERTO QUE RINDA CUENTAS | ON DE LAS DEPENDENCIAS Y   | C            | 3                              |
| ESTRATEGIAS                                          | ĺ                                                                          | Dialogo 🗙                                                                                                    | Ì                          |              |                                |
| DBJETIVO                                             | 01 PROMOVER ACCIONES COORDINAD<br>ENTIDADES DEL GOBIERNO DEL ESTA          | ¿Esta seguro que desea dar de baja la Estrategia del Programa                                                        | SO A LA INFORMACION DE LA  | S DEPENDENC  | IAS Y                          |
| ESTRATEGIAS<br>DEL PROGRAMA<br>INSTITUCIONAL         | 02 PROMOVER LA TRANSPARENCIA<br>Nota: Se puede agregar mas de una esti     | insutucional f                                                                                                    | GOBIERNO DEL ESTADO FOM    | ENTA V       |                                |
|                                                      |                                                                            | Aceptar                                                                                                    |                            | ELIMINAR     | ALINEAR<br>LINEAS DE<br>ACCIÓN |
| 2 PROMOVER LA TR<br>CUMPLIMIENTO DE L                | RAN SPARENCIA Y EL DERECHO DE ACCE<br>LAS OBLIGACIONES QUE LA LEY EN LA M  | SO A LA INFORMACION EN LAS DEPENDENCIAS Y ENTIDADES DEL GOBIERNO DEL ESTAD<br>ATERIA ESTABLECE                       | O FOMENTANDO EL            | 0            | 1                              |
| LÍNEAS DE<br>ACCIÓN                                  |                                                                            |                                                                                                    |                            |              |                                |
| ESTRATEGIA                                           | 02 PROMOVER LA TRANSPARENCIA Y E<br>LAS OBLIGACIONES QUE LA LEY EN LA      | L DERECHO DE ACCESO A LA INFORMACION EN LAS DEPENDENCIAS Y ENTIDADES DEL G<br>MATERIA ESTABLECE                      | OBIERNO DEL ESTADO FOMEN   | TANDO EL CUI | MPLIMIENTO DE                  |
| LINEAS DE<br>ACCIÓN DEL<br>PROGRAMA<br>INSTITUCIONAL | 01 COORDINAR EL PROCESO DE ATER<br>Nota: Se puede agregar mas de una línea | NCION À LAS SOLICITUDES DE INFORMACION FORMULADAS À LAS DEPENDENCIAS Y ENTI<br>de acción.                            | IDADES DE LA ADMINISTRACIO | N PU 🔻       |                                |
|                                                      |                                                                            | LÍNEA DE ACCIÓN DEL PROGRAMA INSTITUCIONAL                                                                           |                            |              | ELIMIN                         |
| 1 COORDINAR EL P                                     | ROCESO DE ATENCION A LAS SOLICITUE                                         | ES DE INFORMACION FORMULADAS A LAS DEPENDENCIAS Y ENTIDADES DE LA ADMINIST                                           | RACION PUBLICA ESTATAL, A  | TRAVES DEL   |                                |

Figura 2.31. Eliminar Objetivo, Estrategia o Línea de Acción del Programa Sectorial

¡¡Precaución!! ¡¡Al cambiar un elemento como el Programa Institucional u Objetivo, se eliminará toda la información contenida en éste e iniciara nuevamente la alineación!!

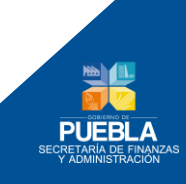

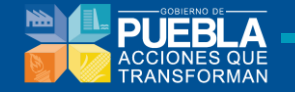

Una vez realizado el análisis de alineación correspondiente deberá seleccionar el botón

VALIDAR ALINEACIÓN DEL PP

VALDAR ALINFACION DEL PP para que la información quede guardada en el sistema, el sistema le mostrará una referencia Alineación Validada, mostrando las siguientes leyendas en Verde.

| lineación Programación      | Administración y Configuración   Reportes   Gestión                                                                 |
|-----------------------------|----------------------------------------------------------------------------------------------------|
| isión - Visión 🕺 Ur's en PP | Alineación Estratégica                                                                                              |
| INSTITUCIÓN                 | 012 SECRETARIA DE EDUCACION PUBLICA                                                                                 |
| PROGRAMA PRESUPUESTARIO     | E006 EDUCACION SUPERIOR                                                                                             |
| V ALINEACIÓN VALIDADA.      |                                                                                                    |
|                             |                                                                                                    |
| SE HA COMPLETADO LA E       | TAPA DE ALINEACIÓN.                                                                                                 |
|                             | DATOS DE VINCULACIÓN AL PLAN ESTATAL DE DESARROLLO (PED)                                                            |
| EJE 2 IGUALDA               | D DE OPORTUNIDADES PARA TODOS                                                                                       |
| CAPÍTULO 3 EDUCAR           | PARA TRANSFORMAR EL FUTURO DE PUEBLA                                                                                |
|                             | OBJETIVOS                                                                                                    |
| 01 DESARROLLAR LAS COMPETI  | INCIAS DE LAS Y LOS NIÑOS, JOVENES Y ADULTOS MEDIANTE UNA EDUCACION PERTINENTE, INCLUYENTE, EQUITATIVA Y DE CALIDAD |
|                             |                                                                                                    |
|                             | PROYECTOS ESTRATÉGICOS                                                                                              |
| 03 CRUZADA POR LA ALFABETIZ | ACION                                                                                                    |

Figura 2.32. Alineación validada

De no ser correcta la alineación o asignación de programas contacte al Departamento de Programación Presupuestal indicando su número de Institución y Programa Presupuestario.

Correo Electrónico Departamento de Programación del Presupuesto de Dependencias: <u>sandra.cruz@puebla.gob.mx</u>

Teléfono: (222) 229 7175 Ext. 1067

Correo Electrónico Departamento de Programación del Presupuesto de Entidades: <u>edgar.ramiroa@puebla.gob.mx</u>

Teléfono: (222) 229 7175 Ext. 1059

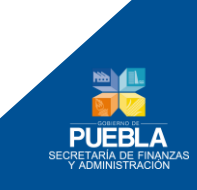

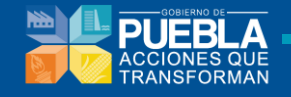

# Capítulo 3. Programación

El módulo de Programación permite:

- Establecer la información y justificación de la existencia del programa.
- Asignar objetivos de Fin, Propósito, Componentes y Actividades al programa.
- Agregar indicadores a través de sus fichas técnicas.
- Agregar actividades e información complementaria de las mismas.
- Ponderar los componentes
- Generar la Matriz de Indicadores de Resultados.
- Generar un resumen de los indicadores del programa.
- Generar un concentrado de actividades.
- Alineación de componentes a la Agenda Estatal de Igualdad entre Mujeres y Hombres

### Barra de Navegación:

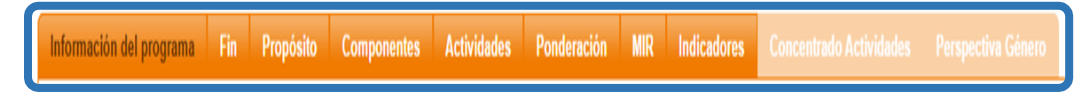

Figura 3.1. Barra de Navegación

Este menú permitirá navegar entre las distintas secciones del análisis, registro, modificación y consulta de la Matriz de Indicadores para Resultados (MIR), para el **Proceso de Mejora y Seguimiento de Programas Presupuestarios 2015**.

### 3.1 Información del Programa

Para la mejor comprensión de la MIR se podrá adjuntar, en archivos magnéticos, los documentos solicitados por el sistema, dentro de esta sección, podrá capturar y/o adjuntar los siguientes documentos:

- **RESPONSABLE DEL PROGRAMA**
- JUSTIFICACIÓN DE PROGRAMA
- Población Objetivo (Beneficiarios)
- ANÁLISIS DE CUANTIFICACIÓN
- ÁRBOL DE PROBLEMAS
- ÁRBOL DE OBJETIVOS

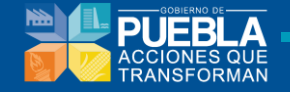

### ANÁLISIS DE POBLACIÓN OBJETIVO

| ACCIONES QUE<br>TRANSFORMAN                                                                                                    | Sistema de Programación y                                                                                                    | Presupuestación para Resultados (SPPR)                                                                                                    |                                                                                                    |
|----------------------------------------------------------------------------------------------------|----------------------------------------------------------------------------------------------------|----------------------------------------------------------------------------------------------------|----------------------------------------------------------------------------------------------------|
| 201302                                                                                                    |                                                                                                    | 002 EJECUTIVO DEL EST.                                                                                                    | ADO SECRETARIA DE FINANZAS<br>Y ADMINISTRACIÓN                                                                                                    |
| eación Programació                                                                                                    | n   Administración y Configuración   Reportes   G                                                                                                    | ión [                                                                                                    |                                                                                                    |
| ormación del programa                                                                                                    | in Propósito Componentes Actividades Ponderación                                                                                                    | MIR Indicadores Concentrado Actividades Perspectiva Género                                                                                                    | Barra de Navegación                                                                                                    |
|                                                                                                    |                                                                                                    |                                                                                                    |                                                                                                    |
| INSTITUCION                                                                                                    |                                                                                                    |                                                                                                    |                                                                                                    |
| FILTRO                                                                                                    | - SELECCIONAR -                                                                                                    | Filtro de Programas con o sin MIR                                                                                                    |                                                                                                    |
| PROGRAMA PRE SUPUE STAF                                                                                                    | - SELECCIONAR -                                                                                                    | Programas Pres                                                                                                    | supuestarlos                                                                                                    |
| RESPONSABLE DEL PROG                                                                                                    | RAMA                                                                                                    |                                                                                                    |                                                                                                    |
| - SELECCIONAR -                                                                                                    |                                                                                                    | Responsa                                                                                                    | ble del Programa                                                                                                    |
| JUSTIFICACIÓN DEL PROG                                                                                                    | RAMA                                                                                                    |                                                                                                    |                                                                                                    |
|                                                                                                    |                                                                                                    |                                                                                                    |                                                                                                    |
| POBLACIÓN OBJETIVO (BE                                                                                                    | NEFICIARIOS)                                                                                                    |                                                                                                    |                                                                                                    |
|                                                                                                    |                                                                                                    |                                                                                                    |                                                                                                    |
|                                                                                                    |                                                                                                    |                                                                                                    |                                                                                                    |
|                                                                                                    |                                                                                                    |                                                                                                    |                                                                                                    |
|                                                                                                    | "ANALISIS                                                                                                    |                                                                                                    |                                                                                                    |
| POBLACIÓN                                                                                                    |                                                                                                    | : CUANTIFICACIÓN"                                                                                                    | 2016                                                                                                    |
| POBLACIÓN                                                                                                    | UNIDAD DE MEDIDA                                                                                                    | CUANTIFICACIÓN"                                                                                                    | 2016<br>6776629 Análisis o                                                                                                    |
| POBLACIÓN<br>REFERENCIA<br>POTENCIAL                                                                                                    | UNIDAD DE MEDIDA<br>PERSONA.<br>PERSONA.                                                                                                    | 2013         2014         2015           5778229         6779829         5779829           520537         652853         552853                                                                                                    | 2016<br>CT70520<br>CC2053<br>Análisis o<br>Població                                                                                                    |
| POBLACIÓN<br>REFERENCIA<br>POTENCIAL<br>OBJETIVO                                                                                                    | UNIDAD DE MEDIDA<br>PERSONA.<br>PERSONA.                                                                                                    | 2013         2014         2015           6779829         6779829         6779829           620537         652853         552853           199875         210814         210814                                                                                                    | 2016<br>5776220<br>502853<br>210914                                                                                                    |
| POBLACIÓN<br>REFERENCIA<br>POTENCIAL<br>OBJETIVO<br>ATENDIDA                                                                                                    | UNICAD DE MEDIDA PERSONA. PERSONA. PERSONA. FERSONA.                                                                                                    | 2013         2014         2015           8778829         6770829         5770829           620537         652853         552853           106875         210814         210814           0         0         0                                                                                                    | 2016         Análisis o           0         0                                                                                                    |
| POBLACIÓN<br>REFERENCIA<br>POTENCIAL<br>OBJETIVO<br>ATENDIDA<br>NOTA: LOS ARCHIVOS D                                                                                                    | UNIDAD DE MEDIDA PERSONA. PERSONA. PERSONA. PERSONA PERSONA EBEBH ENVIARSE EN FORMATO PDF, EXCEL O WORD Y NO DEE                                                                                                    | 2013         2014         2015           8779829         6779829         6779829           620537         652853         652853           199875         210814         210814           0         0         0           ÅN SUPERAR 1024 KB DE TAMAÑO (1 MB).         552853                                                              | 2016<br>0 0 0 0 0 0 0 0 0 0 0 0 0 0 0 0 0 0 0                                                                                                     |
| POBLACIÓN<br>REFERENCIA<br>POTENCIAL<br>OBJETIVO<br>ATENDIDA<br>NOTA: LOS ARCHIVOS E<br>ANTES DE CARGAR SU ARI                                                                                                    | UNIDAD DE MEDIDA PERSONA. PERSONA. PERSONA. PERSONA PERSONA EDEDEN ENVIARSE EN FORMATO PDF, EXCEL O WORD Y NO DEE ENVIO FAVOR DE DESCARGAR EL FORMATO ARROL DEL PROBLEMA                                                                                                    | 2013         2014         2015           9776929         6776929         6776929           920537         652859         552853           106875         210814         210814           0         0         0           ÅN SUPERAR 1024 KB DE TAMAÑO (1 MB).         5                                                                   | 2016         Análisis o           0776820         Població           0         1                                                                                                    |
| POBLACIÓN<br>REFERENCIA<br>POTENCIAL<br>OBJETIVO<br>ATENDIDA<br>NOTA: LOS ARCHIVOS D<br>ANTES DE CARGAR SU ARI<br>ÁRBOL DEL PROBLEMA (G                                                                                                    | UNIDAD DE MEDIDA PERSONA. PERSONA. PERSONA. PERSONA. PERSONA. PERSONA. EDENNA EDENNATO PDF, EXCEL O WORD Y NO DEE CHIVO FAVOR DE DESCARGAR EL FORMATO ARBOL DEL PROBLEMA. RÁFICA)                                                                                                    | 2013         2014         2015           8778829         6770829         5770829           620597         652863         562863           106875         210814         210814           0         0         0           ÂN SUPERAR 1024 KB DE TAMAÑO (1 MB).         6                                                                   | 2016         Análisis o           0         Població                                                                                                    |
| POBLACIÓN<br>REFERENCIA<br>POTENCIAL<br>OBJETIVO<br>ATENDIDA<br>NOTA: LOS ARCHIVOS I<br>ANTES DE CARGAR SU ARI<br>ÁRBOL DEL PROBLEMA (G<br>SUBIR ARCHIVO                                                                                                    | UNIDAD DE MEDIDA PERSONA. PERSONA. PERSONA. PERSONA PERSONA EBEN ENVIARSE EN FORMATO PDF, EXCEL O WORD Y NO DEE CHIVO FAVOR DE DESCARGAR EL FORMATO ARBOL DEL PROBLEUA RÁFICA)                                                                                                    | 2013         2014         2015           8779829         6779829         8779829           620537         652853         652853           199875         210814         210814           0         0         0           ÅN SUPERAR 1024 KB DE TAMAÑO (1 MB).         4                                                                   | 2016<br>0770820<br>000803<br>210814<br>0<br>0<br>0<br>0<br>0<br>0<br>0<br>0<br>0<br>0<br>0<br>0<br>0                                                                                                    |
| POBLACIÓN<br>REFERENCIA<br>POTENCIAL<br>OBJETIVO<br>ATENDIDA<br>NOTA: LOS ARCHIVOS E<br>ANTES DE CARGAR SU ARI<br>ÁRBOL DEL PROBLEMA (O<br>SUBIR ARCHIVO                                                                                                    | UNIDAD DE MEDIDA PERSONA. PERSONA. PERSONA. PERSONA PERSONA PERSONA EDEDEN ENVIARSE EN FORMATO PDF, EXCEL O WORD Y NO DEE DHIVO FAVOR DE DESCARGAR EL FORMATO <u>ARBOL DEL PROBLEMA</u> RÁFICA) CHIVO FAVOR DE DESCARGAR EL FORMATO <u>ARBOL DEL SOLUCIONES</u>                                                                                                    | 2013         2014         2015           9770829         6770829         6770829           620537         552853         652853           100876         210814         210814           0         0         0           ÂN SUPERAR 1024 KB DE TAMAÑO (1 MB).         9         0                                                         | 2016<br>0 2770820<br>502853<br>2 10814<br>0                                                                                                    |
| POBLACIÓN<br>REFERENCIA<br>POTENCIAL<br>OBJETIVO<br>ATENDIDA<br>NOTA: LOS ARCHIVOS E<br>ANTES DE CARGAR SU ARI<br>ÁRBOL DEL PROBLEMA (G<br>SUBIR ARCHIVO<br>ANTES DE CARGAR SU ARI<br>ÁRBOL DE SOLUCIONES /                                                                                                    | UNIDAD DE MEDIDA PERSONA. PERSONA. PERSONA. PERSONA. PERSONA. PERSONA. EBEN ENVIARSE EN FORMATO PDF, EXCEL O WORD Y NO DEE CHIVO FAVOR DE DESCARGAR EL FORMATO <u>ARBOL DE PROBLEMA</u> RÁFICA) CHIVO FAVOR DE DESCARGAR EL FORMATO <u>ARBOL DE SOLUCIONES</u> OBJETIVOS (GRÁFICA)                                                                                                    | 2013         2014         2015           9778220         6778220         5778220           602837         652863         562863           106875         210814         210814           0         0         0           ÂN SUPERAR 1024 KB DE TAMAÑO (1 MB).         SEVENVOS                                                            | 2016<br>0 7770820<br>0 552833<br>2 10814<br>0 0                                                                                                    |
| POBLACIÓN<br>REFERENCIA<br>POTENCIAL<br>OBJETIVO<br>ATENDIDA<br>NOTA: LOS ARCHIVOS I<br>ANTES DE CARGAR SU ARI<br>ÁRBOL DEL PROBLEMA (G<br>SUBIR ARCHIVO<br>ANTES DE CARGAR SU ARI<br>ÁRBOL DE SOLUCIONES /<br>SUBIR ARCHIVO                                                                                                    | UNIDAD DE MEDIDA PERSONA. PERSONA. PERSONA. PERSONA. PERSONA PERSONA EDEN ENVIARSE EN FORMATO PDF, EXCEL O WORD Y NO DEE CHIVO FAVOR DE DESCARGAR EL FORMATO ARBOL DEL PROBLÉMA RÀFICA) CHIVO FAVOR DE DESCARGAR EL FORMATO ARBOL DE SOLUCIONES OBJETIVOS (GRÀFICA)                                                                                                    | 2013         2014         2015           9778829         6778829         5778829           620537         652853         552853           196875         210814         210814           0         0         0           ÅH SUPERAR 1024 KB DE TAMAÑO (1 MB).         SEETIVOS         Carga de Archivos                                  | 2016<br>0 0770820<br>0 0000<br>0 0<br>0 0<br>0 0<br>0 0<br>0 0<br>0 0                                                                                                    |
| POBLACIÓN REFERENCIA POTENCIAL OBJETIVO ATENDIDA NOTA: LOS ARCHIVOS D ANTES DE CARGAR SU ARI ÁRBOL DEL PROBLEMA (G SUBIR ARCHIVO ANTES DE CARGAR SU ARI ÁRBOL DE SOLUCIONES / SUBIR ARCHIVO ANTES DE CARGAR SU ARI ÁRBOL DE SOLUCIONES /                                                                                                    | UNIDAD DE MEDIDA PERSONA. PERSONA. PERSONA. PERSONA. PERSONA PERSONA P | 2013         2014         2015           9770829         9770829         9770829           920537         552853         552853           190875         210814         210814           0         0         0           ÅN SUPERAR 1024 KB DE TAMAÑO (1 MB).         SELETIVOS         Carga de Archivos                                 | 2016<br>0 552853<br>2 10814<br>0                                                                                                    |
| POBLACIÓN<br>REFERENCIA<br>POTENCIAL<br>OBJETIVO<br>ATENDIDA<br>NOTA: LOS ARCHIVOS E<br>ANTES DE CARGAR SU ARI<br>ÁRBOL DEL PROBLEMA (O<br>SUBIR ARCHIVO<br>ANTES DE CARGAR SU ARI<br>ÁRBOL DE SOLUCIONES /<br>SUBIR ARCHIVO                                                                                                    | UNIDAD DE MEDIDA PERSONA. PERSONA. PERSONA. PERSONA. PERSONA. PERSONA PERSONA EDEDE ENVIARSE EN FORMATO PDF, EXCEL O WORD Y NO DEE CHIVO FAVOR DE DESCARGAR EL FORMATO <u>ARBOL DEL PROBLEMA</u> RĂFICA) CHIVO FAVOR DE DESCARGAR EL FORMATO <u>ARBOL DE SOLUCIONES</u> CHIVO FAVOR DE DESCARGAR EL FORMATO <u>CONCENTRADO</u>                                                                                                    | 2013         2014         2015           9770829         0770829         0770829           820837         552883         552853           198872         210814         210814           0         0         0           ÁN SUPERAR 1024 KB DE TAMAÑO (1 MB).         SUPERAR 1024 KB DE TAMAÑO (1 MB).                                   | 2016<br>0 502853<br>0 10814<br>0 1                                                                                                    |
| POBLACIÓN<br>REFERENCIA<br>POTENCIAL<br>OBJETIVO<br>ATENDIDA<br>NOTA: LOS ARCHIVOS D<br>ANTES DE CARGAR SU ARI<br>ÁRBOL DEL PROBLEMA (G<br>SUBIR ARCHIVO<br>ANTES DE CARGAR SU ARI<br>ÁRBOL DE SOLUCIONES /<br>SUBIR ARCHIVO                                                                                                    | UNIDAD DE MEDIDA PERSONA. PERSONA. PERSONA. PERSONA. PERSONA. PERSONA. PERSONA. PERSONA EBEN ENVIARSE EN FORMATO PDF, EXCEL O WORD Y NO DEE CHIVO FAVOR DE DESCARGAR EL FORMATO <u>ARBOL DE SOLUCIONES</u> OBJETIVOS (GRÀFICA) CHIVO FAVOR DE DESCARGAR EL FORMATO <u>CONCENTRADO</u> CHIVO FAVOR DE DESCARGAR EL FORMATO <u>CONCENTRADO</u> CHIVO FAVOR DE DESCARGAR EL FORMATO <u>CONCENTRADO</u> CHIVO FAVOR DE DESCARGAR EL FORMATO <u>CONCENTRADO</u> CHIVO FAVOR DE DESCARGAR EL FORMATO <u>CONCENTRADO</u> CHIVO FAVOR DE DESCARGAR EL FORMATO <u>CONCENTRADO</u>                                                                                                    | 2013         2014         2015           9778229         6778229         5778229           9205377         652853         552853           108375         210814         210814           0         0         0                                                                                                    | 2016<br>0 0770820<br>0 00000<br>0 0000<br>0 0000<br>0 00000<br>0 00000<br>0 00000<br>0 00000<br>0 00000<br>0 00000<br>0 |
| POBLACIÓN<br>REFERENCIA<br>POTENCIAL<br>OBJETIVO<br>ATENDIDA<br>NOTA: LOS ARCHIVOS E<br>ANTES DE CARGAR SU ARI<br>ÁRBOL DEL PROBLEIA (O<br>SUBIR ARCHIVO<br>ANTES DE CARGAR SU ARI<br>ÁRBOL DE SOLUCIONES /<br>SUBIR ARCHIVO<br>ANTES DE CARGAR SU ARI                                                                                                    | UNIDAD DE MEDIDA PERSONA. PERSONA. PERSONA. PERSONA. PERSONA PERSONA P | 2013       2014       2015         9770020       9770020       9770020         920537       552053       552053         900975       210814       210814         0       0       0         ÅN SUPERAR 1024 KB DE TAMAÑO (1 MB).       Carga de Archivos                                                                                   | 2016     Análisis o       502803     Població       210814                                                                                                    |
| POBLACIÓN REFERENCIA POTENCIAL OBJETIVO ATENDIDA NOTA: LOS ARCHIVOS D ATENDIDA NOTA: LOS ARCHIVOS D ANTES DE CARGAR SU ARI ÁRBOL DE JOLUCIONES / SUBIR ARCHIVO ANTES DE CARGAR SU ARI ÁRBOL DE LORDBLEMA Y S UBIR ARCHIVO ANTES DE CARGAR SU ARI ÁRBOL DEL PROBLEMA Y S UBIR ARCHIVO                                                                                          | UNIDAD DE MEDIDA                                                                                                    | 2013         2014         2015           9778229         6778229         6778229           920537         652853         952853           106275         210814         210814           0         0         0                                                                                                    | 2016     Análisis o       502853     Població       210814                                                                                                    |
| POBLACIÓN<br>REFERENCIA<br>POTENCIAL<br>OBJETIVO<br>ATENDIDA<br>NOTA: LOS ARCHIVOS D<br>ANTES DE CARGAR SU ARI<br>ÁRBOL DEL PROBLEMA (G<br>SUBIR ARCHIVO<br>ANTES DE CARGAR SU ARI<br>ÁRBOL DE SOLUCIONES /<br>SUBIR ARCHIVO<br>ANTES DE CARGAR SU ARI<br>ÁRBOL DEL PROBLEMA Y :<br>SUBIR ARCHIVO                                                                             | UNIDAD DE MEDIDA PERSONA. PERSONA. PERSONA. PERSONA. PERSONA. PERSONA. PERSONA. PERSONA. PERSONA. EBEN ENVIARSE EN FORMATO PDF, EXCEL O WORD Y NO DEE DEIVO FAVOR DE DESCARGAR EL FORMATO <u>ARBOL DE SOLUCIONES</u> OBJETIVOS (GRÁFICA) CHIVO FAVOR DE DESCARGAR EL FORMATO <u>ARBOL DE SOLUCIONES</u> OBJETIVOS (GRÁFICA) CHIVO FAVOR DE DESCARGAR EL FORMATO <u>ANÁLISIS DE LA PORIACIONO CHIVO FAVOR DE DESCARGAR EL FORMATO ANÁLISIS DE LA PORIACIONO CHIVO FAVOR DE DESCARGAR EL FORMATO <u>ANÁLISIS DE LA PORIACIONO CHIVO FAVOR DE DESCARGAR EL FORMATO ANÁLISIS DE LA PORIACIONO CHIVO FAVOR DE DESCARGAR EL FORMATO <u>ANÁLISIS DE LA PORIACIONO CHIVO FAVOR DE DESCARGAR EL FORMATO ANÁLISIS DE LA PORIACIONO CHIVO FAVOR DE DESCARGAR EL FORMATO ANÁLISIS DE LA PORIACIONO CHIVO FORMATO</u></u></u>                                                                                                    | 2013         2014         2015           9778229         6778229         5778229           9000         60000         952853           9000         0         0           108375         210814         210814           0         0         0           ÂN SUPERAR 1024 KB DE TAMAÑO (1 MB).           Buttors         Carga de Archivos | 2016       Análisis o         50283       Població         210814       0                                                                                                    |
| POBLACIÓN<br>REFERENCIA<br>POTENCIAL<br>OBJETIVO<br>ATENDIDA<br>NOTA: LOS ARCHIVOS D<br>ANTES DE CARGAR SU ARI<br>ÁRBOL DEL PROBLEMA (G<br>SUBIR ARCHIVO<br>ANTES DE CARGAR SU ARI<br>ÁRBOL DE SOLUCIONES /<br>SUBIR ARCHIVO<br>ANTES DE CARGAR SU ARI<br>ÁRBOL DEL PROBLEMA Y SUBIR ARCHIVO                                                                                  | UNIDAD DE MEDIDA                                                                                                    | 2013     2014     2015       9778829     6778829     5778829       9205377     652853     552853       900     0     0       196875     210814     210814       0     0     0       ÅH SUPERAR 1024 KB DE TAMAÑO (1 MB).                                                                                                    | 2016     Análisis o Població       100000     Població       210814     0                                                                                                    |
| POBLACIÓN REFERENCIA POTENCIAL OBJETIVO ATENDIDA NOTA: LOS ARCHIVOS E ANTES DE CARGAR SU ARI ÁRBOL DEL PROBLEIJA (O SUBIR ARCHIVO ANTES DE CARGAR SU ARI ÁRBOL DE SOLUCIONES / SUBIR ARCHIVO ANTES DE CARGAR SU ARI ÁRBOL DEL PROBLEIJA Y SUBIR ARCHIVO ANTES DE CARGAR SU ARI ÁRBOL DEL PROBLEIJA Y SUBIR ARCHIVO ANTES DE CARGAR SU ARI ÁRBOL DEL PROBLEIJA Y SUBIR ARCHIVO | UNIDAD DE MEDIDA PERSONA. PERSONA. PERSONA. PERSONA PERSONA PE | 2013     2014     2015       9779829     9779829     9779829       920537     552853     552853       90875     210814     210814       0     0     0       ÅN SUPERAR 1024 KB DE TAMAÑO (1 MB).       Carga de Archivos       RUETIVOS       AR CAMEILOS       RUCTURA ANALÍTICA                                                         | 2016       0         Análisis o       Població                                                                                                    |

Figura 3.2. Información del Programa

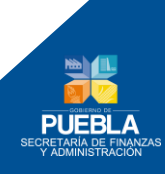

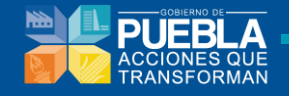

Para seleccionar un Programa Presupuestario:

**1.** Filtre si va a trabajar Programas Presupuestarios con MIR o sin MIR selección el:

| FILTRO                  | - SELECCIONAR - |
|-------------------------|-----------------|
|                         | - SELECCIONAR - |
| PROGRAMA PRESUPUESTARIO | PP'S CON MIR    |
|                         |                 |

Figura 3.3. Filtro

### 2. Seleccione el Programa Presupuestario

| PROGRAMA PRESUPUESTARIO | - SELECCIONAR -                                               |
|-------------------------|---------------------------------------------------------------|
|                         | - SELECCIONAR -                                               |
|                         | E054 COMUNICACION DE LA ACTIVIDAD GUBERNAMENTAL               |
|                         | E055 GESTION CIUDADANA DE LA OFICINA DEL EJECUTIVO DEL ESTADO |

Figura 3.4. Programa Presupuestario

3. Seleccione la UR Responsable del Programa Presupuestario

| RESPONSABLE DEL PROGRAMA                                                               |
|----------------------------------------------------------------------------------------|
| - SELECCIONAR -                                                                        |
| - SELECCIONAR -                                                                        |
| 0015 DIRECCION GENERAL DE COMUNICACION SOCIAL DEL PODER EJECUTIVO DEL ESTADO DE PUEBLA |
| again renoran peer nagaann                                                             |

Figura 3.5. Responsable del Programa

#### 4. Escriba la Justificación del Programa Presupuestario

| JUSTIFICACIÓN DEL PROGRAMA |  |  |  |
|----------------------------|--|--|--|
|                            |  |  |  |
|                            |  |  |  |
|                            |  |  |  |

Figura 3.6. Justificación del Programa

La **Justificación del Programa Presupuestario** se realizará de forma breve y precisa sobre la situación que le dio origen, esta deberá congruente con lo establecido en el Árbol del Problemas, cumpliendo con los criterios establecidos en el Manual de Programación para Resultados 2015.

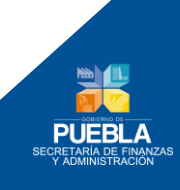

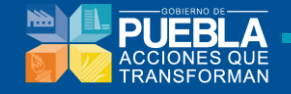

5. Describa la Población Objetivo (Beneficiarios)

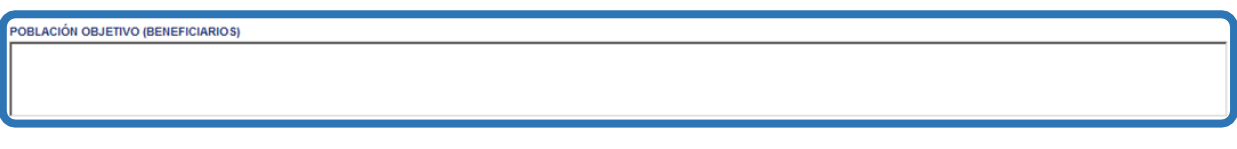

Figura 3.7. Población Objetivo

La Población Objetivo (Beneficiarios) es un registro preciso que describe las características de la población o área que es afectada por el problema planteado y que son atendidos por el programa presupuestario, siendo congruente con los establecido en el Análisis de Población Objetivo.

6. Capture la cuantificación de los distintos tipos de población

| "ANALISIS DE CUANTIFICACIÓN" |                  |         |         |         |         |  |  |
|------------------------------|------------------|---------|---------|---------|---------|--|--|
| POBLACIÓN                    | UNIDAD DE MEDIDA | 2013    | 2014    | 2015    | 2016    |  |  |
| REFERENCIA                   | PERSONA          | 5779829 | 5779829 | 5779829 | 5779829 |  |  |
| POTENCIAL                    | PERSONA.         | 520537  | 552853  | 552853  | 552853  |  |  |
| OBJETIVO                     | PERSONA.         | 198875  | 210814  | 210814  | 210814  |  |  |
| ATENDIDA                     | PERSONA          | 0       | 0       | 0       | 0       |  |  |

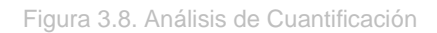

El Análisis de Cuantificación, se anotara la evolución cuantitativa de la población de Referencia, Potencial y Objetivo; a la que se enfoca el programa presupuestario a lo largo de su ciclo de vida describiendo, la unidad de medida y valor para cada ejercicio guardando congruencia con lo establecido en el Análisis de la Población Objetivo.

### 7. Carga de archivos

Para el caso de adjuntar documentos sobre la Información del Programa deberán cargarse los siguientes archivos:

- Árbol del Problema (Gráfica)
- Árbol de Soluciones / Objetivos (Gráfica)
- Concentrado (Árbol del Problema y Árbol de Soluciones)
- Análisis de Población Objetivo

Nota: Los archivos deben cumplir las siguientes características solicitadas por el sistema: archivos en pdf, Excel o Word y no superar los 1024 kb de tamaño (1 Mb), de lo contrario no le permitirá realizar la carga de archivos y continuar con la captura.

Los botones de subir archivo permitirán reemplazar los archivos existentes cargados en el sistema.

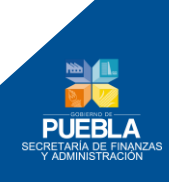

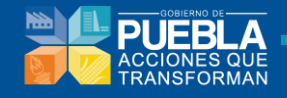

En caso de que el formato del archivo no sea PDF, EXCEL o WORD, aparecerá un mensaje de error según corresponda:

ERROR: EL ARCHIVO PRESENTACIÓN1.PPTX NO ES DE UN FORMATO VÁLIDO! (PDF, EXCEL O WORD).

Figura 3.9. Error de archivo en formato

En caso de que el archivo supere 1024 Kb de tamaño aparecerá el siguiente mensaje de error:

Error: Archivo supera los 1024 Kb

Figura 3.10. Error de archivo en peso

De clic en el botón Subir Archivo que corresponde a cada documento.

Aparecerá el cuadro de dialogo Cargar Archivo, donde podrá examinar y elegir el archivo el archivo PDF dentro del sitio de su equipo.

| 🔾 🖓 🕌 « Document        | tos públicos 🕨 _pdf 🔹 😽                                                                                                    | Russan adf                                                                                                    |  |  |  |
|-------------------------|----------------------------------------------------------------------------------------------------|----------------------------------------------------------------------------------------------------|--|--|--|
|                         | O C Buscar_pdf                                                                                                    |                                                                                                    |  |  |  |
| Organizar 🔻 🛛 Nueva car | r 🕶 Nueva carpeta 🛛 🔠 👻 🗍 🔞                                                                                                    |                                                                                                    |  |  |  |
| ★ Favoritos ↓ Descargas | Biblioteca Documentos                                                                                                    | Organizar por: Carpeta 🔻                                                                                                    |  |  |  |
| Escritorio              | Nombre                                                                                                    | Fecha de modific                                                                                                    |  |  |  |
| Sitios recientes =      | 12.pdf                                                                                                    | 26/07/2012 07:41                                                                                                    |  |  |  |
| 🚞 Bibliotecas           | 🔁 44.pdf                                                                                                    | 26/07/2012 07:41                                                                                                    |  |  |  |
| Documentos              | 🔁 50.pdf                                                                                                    | 26/07/2012 07:41                                                                                                    |  |  |  |
| Imágenes                | 🔁 140.pdf                                                                                                    | 26/07/2012 07:40                                                                                                    |  |  |  |
| Música                  | 🔁 153.pdf                                                                                                    | 26/07/2012 07:40                                                                                                    |  |  |  |
| Vídeos                  | 🔁 244.pdf                                                                                                    | 26/07/2012 07:40                                                                                                    |  |  |  |
|                         | 🔁 911Report.pdf                                                                                                    | 27/07/2012 03:31 🖕                                                                                                    |  |  |  |
| 🙈 Grupo en el hogar 🔻   | <                                                                                                    | Þ                                                                                                    |  |  |  |
| Nombr                   | re: 🛛 🖵                                                                                                    | Todos los archivos (*.*) 🔹                                                                                                    |  |  |  |
|                         |                                                                                                    | Abrir Cancelar                                                                                                    |  |  |  |
|                         | <ul> <li>★ Favoritos</li> <li>↓ Descargas</li> <li>■ Escritorio</li> <li>☆ Sitios recientes</li> <li>➡ Bibliotecas</li> <li>➡ Documentos</li> <li>➡ Imágenes</li> <li>↓ Música</li> <li>➡ Vídeos</li> <li>▲ Grupo en el hogar</li> </ul> | <ul> <li>★ Favoritos</li> <li>Descargas</li> <li>Escritorio</li> <li>Sitios recientes</li> <li>Bibliotecas</li> <li>Documentos</li> <li>Imágenes</li> <li>Música</li> <li>Vídeos</li> <li>Situos en el hogar</li> </ul> |  |  |  |

Figura 3.11. Cargar un archivo

### 8. Guardar Cambios

Para guardar la información del programa, de clic en el botón

GUARDAR CAMBIOS

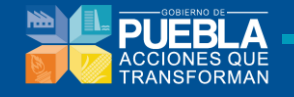

### 9. Validar Estructura Analítica

Para guardar la información del programa, de clic en el botón Validar Estructura Analítica mostrando el siguiente mensaje.

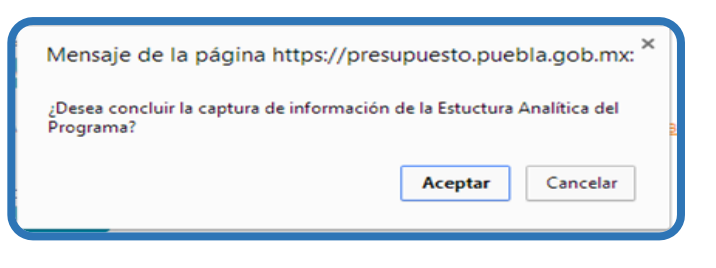

Figura 3.12. Mensaje de confirmación.

Nota: Si se omite llenar o seleccionar algún campo, aparecerá un mensaje de error

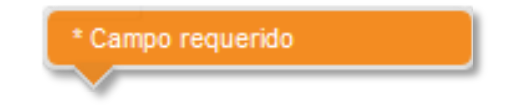

Una vez guardada la Información del Programa aparecerá el siguiente mensaje y se habilitará la pestaña de la sección FIN.

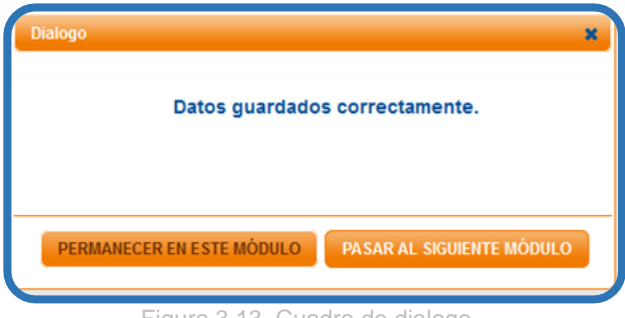

Figura 3.13. Cuadro de dialogo

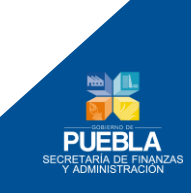

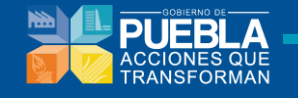

## 3.2 Fin y Propósito

En las secciones **Fin y Propósito**, deberá de seleccionar la pestaña donde el sistema le mostrará los campos donde deberá de registrar la información:

| Información del programa Fin                                                                                                    | Propósito                  | Componentes              | Actividades  | Ponderación     | MIR      | Indicadores    | Concentrado Actividades | Perspectiva Género     |    |
|----------------------------------------------------------------------------------------------------|----------------------------|--------------------------|--------------|-----------------|----------|----------------|-------------------------|------------------------|----|
| IN STITUCIÓN                                                                                                    | 001 PO                     | DER LEGISLATIVO          |              |                 |          |                |                         |                        |    |
| PROGRAMA PRESUPUE STARIO                                                                                                    | R001 S                     | ISTEMA PARLAMEN          | TARIO        |                 |          |                |                         |                        |    |
| BENEFICIARIOS                                                                                                    | POBLA                      | CION DEL ESTADO I        | DE PUEBLA.   |                 |          |                |                         |                        |    |
| FIN                                                                                                    |                            |                          |              |                 |          |                |                         |                        |    |
| RESUMEN NARRATIVO                                                                                                    | MEJORAR EL D<br>CONTEMPORA | ESARROLLO SOCIA<br>NEAS. | L, ECONOMICO | Y CULTURAL DE L | A SOCIED | DAD MEDIANTE U | N MARCO JURIDICO PRACT  | Resumen Narrative      | 0  |
| INDICADOR                                                                                                    |                            |                          |              |                 |          |                |                         |                        |    |
| NOMBRE DEL INDICADOR                                                                                                    | PORCENTAJE D               | E COBERTURA DE           | LOS COMPONER | NTES DE DESARR  | OLLO ME  | DIANTE LEYES E | MITIDAS EN EL EJERCICIO | Nombre del Indicad     | or |
| MEDIOS DE VERIFICACIÓN                                                                                                    |                            |                          |              | AGREGAR         | FICHA TÉ | ÊCNICA         |                         |                        |    |
| PUBLICACIONES EN EL PERIODI                                                                                                    | ICO OFICIAL, Y DI          | CTAMENES DE AUD          | ITOR EXTERNO |                 |          |                |                         | Medios de Verificaciór | า  |
| SUPUESTO                                                                                                    |                            |                          |              |                 |          |                |                         |                        |    |
| LAS LEYES SE ENCUENTRAN PUBLICADAS EN LOS EJES DE DESARROLLO SEÑALADOS EN EL ARTICULO 20 DE LA LEY DE PLANEACION PARA EL DESARRO |                            |                          |              |                 |          |                |                         |                        |    |
| ,                                                                                                    |                            |                          |              | GUARD           | AR CAMB  | ios            |                         |                        |    |
|                                                                                                    |                            |                          |              |                 | 0.4.4    |                |                         |                        |    |

Figura 3.14. Fin

Para guardar la información del programa, de clic en el botón guardar cambios En caso omitir o seleccionar algún campo, aparecerá un mensaje de error

\* Campo requerido

Una vez guardada la Información correspondiente a Fin, aparecerá el mensaje de guardado y el sistema le habilitará la pestaña de la sección PROPOSITO / COMPONENTES.

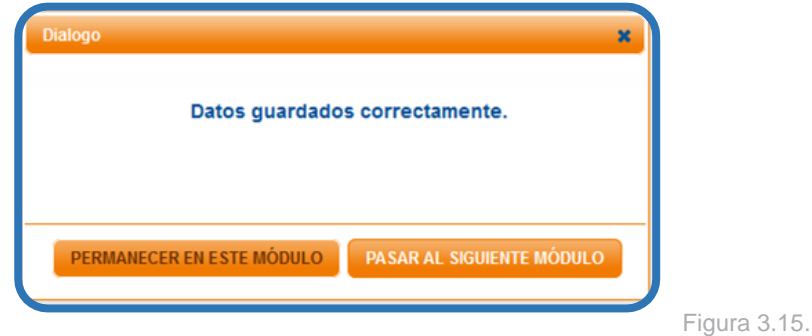

Cuadro de dialogo

Una vez guardados los cambios, se procede a capturar los datos de la Ficha Técnica

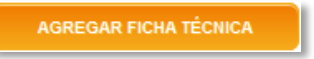

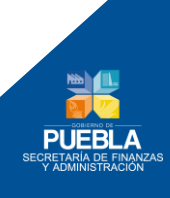

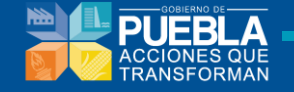

## 3.3 Indicadores de Desempeño (Ficha Técnica)

Los indicadores son la medición cuantitativa que permite verificar el nivel de logro alcanzado por el PP. en el cumplimiento de sus objetivos. Es una expresión que establece una relación entre dos o más datos relevantes y permite la comparación del avance del objetivo entre distintos periodos.

Dar clic en el botón de **Agregar Ficha Técnica**, para accesar a Ficha Técnica de Indicadores.

| n et the second            |                                                                                                    |
|----------------------------|----------------------------------------------------------------------------------------------------|
| IN STITUCION               | WI POLER LEUISLAIIVO                                                                                                    |
| PROGRAMA PRESUPUESTARIO    | R001 SISTEMA PARLAMENTARIO                                                                                                    |
| BENEFICIARIOS              | POBLACION DEL ESTADO DE PUEBLA.                                                                                                    |
| FIN                        |                                                                                                    |
| RESUMEN NARRATIVO          | MEJORAR EL DESARROLLO SOCIAL, ECONOMICO Y CULTURAL DE LA SOCIEDAD MEDIANTE UN MARCO JURIDICO PRACTICO Y ADECUADO A LAS NECESIDADES   |
| INDICADOR                  |                                                                                                    |
| NOMBRE DEL INDICADOR       | PORCENTAJE DE COBERTURA DE LOS COMPONENTES DE DESARROLLO MEDIANTE LEVES EMITIDAS EN EL EJERCICIO 2013 POR EL H. CONGRESO DEL ESTADO. |
| MEDIOS DE VERIFICACIÓN     |                                                                                                    |
| PUBLICACIONES EN EL PERIOD | ICO OFICIAL, Y DICTAMENES DE AUDITOR EXTERNO.                                                                                        |
| SUPUESTO                   |                                                                                                    |
| LAS LEYES SE ENCUENTRAN P  | JBLICADAS EN LOS EJES DE DESARROLLO SEÑALADOS EN EL ARTICULO 20 DE LA LEY DE PLANEACION PARA EL DESARROLLO DEL ESTADO DE PUEBLA.     |

Figura 3.16. Ficha Técnica (Fin y Propósito)

La Ficha Técnica está dividida en 6 secciones, donde deberá de llenar todos los campos, pues son obligatorios, desplegándose en forma de acordeón:

|                          | FICHA TÉCNICA FIN                                                                                                    |  |  |  |  |  |  |
|--------------------------|----------------------------------------------------------------------------------------------------|--|--|--|--|--|--|
| INSTITUCION              | 017 COLEGIO DE BACHILLERES DEL ESTADO DE PIERI A                                                                                         |  |  |  |  |  |  |
| PROGRAMA PRESUPUESTARIO  | 77 PRESTACION DE SERVICIOS DE EDUCACION MEDIA SUPERIOR                                                                                   |  |  |  |  |  |  |
| RESUMEN NARRATIVO        | CONTRIBUIR EN EL AUMENTO DE LA EFICIENCIA TERMINAL EN EL NIVEL BACHILLERATO MEDIANTE EL SERVICIO DE EDUCACION MEDIA SUPERIOR DE CALIDAD. |  |  |  |  |  |  |
| INDICADOR                | PORCENTAJE DE EFICIENCIA TERMINAL.                                                                                                    |  |  |  |  |  |  |
|                          | DEL PROGRAMA                                                                                                    |  |  |  |  |  |  |
|                          | DEL INDICADOR                                                                                                    |  |  |  |  |  |  |
| CARACTERÍSTICAS DEL INDI | CADOR                                                                                                    |  |  |  |  |  |  |
| DETERMINACIÓN DE METAS   |                                                                                                    |  |  |  |  |  |  |
|                          | VARIABLES (METADATOS)                                                                                                    |  |  |  |  |  |  |
|                          |                                                                                                    |  |  |  |  |  |  |
|                          |                                                                                                    |  |  |  |  |  |  |
|                          | GUARDAR FICHA                                                                                                    |  |  |  |  |  |  |

Figura 3.17. Ficha Técnica (Fin y Propósito)

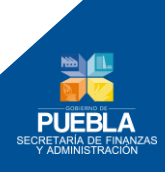

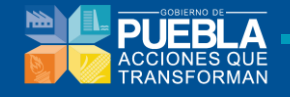

## DATOS DE IDENTIFICACIÓN DEL PROGRAMA

| BRE DEL PROGRAMA           | E054 COMUNICACION DE LA ACTIVIDAD GUBERNAMENTAL                                                                            |
|----------------------------|----------------------------------------------------------------------------------------------------|
| PONSABLE DEL PROGRAMA      | 0015 DIRECCION GENERAL DE COMUNICACION SOCIAL DEL PODER EJECUTIVO DEL ESTADO DE PUEBLA                                     |
| EFICIARIOS                 | POBLACION QUE DIRECTAMENTE RECIBE EL MENSAJE DEL QUEHACER GUBERNAMENTAL. MODIFICACION                                      |
| NEACION                    |                                                                                                    |
|                            | 4 POLITICA INTERNA, SEGURIDAD Y JUSTICIA PROGRAMAS<br>SECTORIALES                                                          |
| UMEN NARRATIVO             |                                                                                                    |
| ONTRIBUIR A PROMOVER LA CO | JRRESPONSABILIDAD CIUDADANA COMO UNA NUEVA FORMA DE HACER GOBIERNO, MEDIANTE LA DIFUSION DE LOS PROGRAMAS GUBERNAMENTALES. |

Esta sección contiene los Datos de Identificación del PP. especificado en la sección de Información del Programa y la MIR capturada en la sección de la ficha (Fin, Propósito o Componentes). Aquí no es necesario capturar ningún dato.

|                                       | CACIÓN DEL INDICAD                         | OR                                                                           |   |                                              |        |  |  |
|---------------------------------------|--------------------------------------------|------------------------------------------------------------------------------|---|----------------------------------------------|--------|--|--|
| DATOS DE IDENTIFICACIÓN DEL INDICADOR |                                            |                                                                              |   |                                              |        |  |  |
| NOMBRE DEL INDICADOR                  | PORCENTAJE DE COBERTURA EDUCATIVA EN EDU   | CACION SUPERIOR.                                                             |   |                                              |        |  |  |
| INDICADOR DEL PED                     | - SELECCIONAR -                            |                                                                              |   |                                              | ۲      |  |  |
| DEFINICION                            | MIDE EL PORCENTAJE DE ATENCION EN EDUCACIO | MIDE EL PORCENTAJE DE ATENCION EN EDUCACION SUPERIOR EN EL ESTADO DE PUEBLA. |   |                                              |        |  |  |
| ÁREA(S) RESPONSABLE(S) DEL INDICADOR  | DEPARTAMENTO DE ESTADISTICA Y SEGUIMIENTO  | PRESUPUESTAL.                                                                |   |                                              |        |  |  |
| TIPO DE INDICADOR                     | FRECUENCIA DE MEDICIÓN                     | DIMENSIÓN A MEDIR                                                            |   | UNIDAD DE MEDIDA                             |        |  |  |
| ESTRATEGICO                           | ANUAL                                      | EFICACIA                                                                     | ۲ | PORCENTAJE                                   | •      |  |  |
|                                       | MÉTOD                                      | O DE CÁLCULO                                                                 |   | DESAGREGRACIÓN GEOGRÁFICA                    |        |  |  |
| TIPO DE FÓRMULA<br>PORCENTAJE         | (V1/V2)*100<br>T                           |                                                                              |   | ESTATAL<br>DESAGREGACIÓN POR SEXO<br>SI ® NO | ۲      |  |  |
|                                       |                                            |                                                                              |   | ¿POR QUE NO SE DESAGREGA LA PROGRAM          | ACIÓN? |  |  |
|                                       |                                            |                                                                              |   |                                              |        |  |  |

Figura 3.19. Datos de Identificación del Indicador

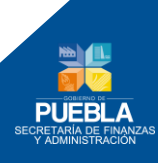

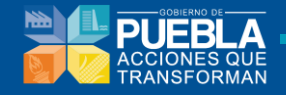

En esta sección se especifican los siguientes datos:

### Información de la Variable

- Indicador del PED
- Definición
- Area Responsables del Indicador
- \_\_\_\_\_ Tipo de Indicador
- Seleccionar: Estratégico o Gestión
- Frecuencia de Medición
   Seleccionar opción del listado
- Dimensión a Medir
   Seleccionar: Eficiencia o Eficacia
   Unidad de Medida
- Seleccionar Unidad de Medida del listado
   Tipo de Fórmula
- Seleccionar Tipo de Fórmula del listado Desagregación Geográfica
- Seleccionar :Estatal, Regional, Municipal, Localidad
  - Desagregación por Sexo
- Seleccionar : Si o NO. Cuando seleccione No el sistema pide una Justificación.

### Perspectiva de Género

Desagregación por Sexo

Cuando seleccione Si el sistema pedirá información en Determinación de Metas y Características de las variables (Metadatos).

Adicionalmente se indica el Método de Cálculo definido en la sección de la ficha (Fin, Propósito o Componentes).

| CARACTERÍSTICAS DEL INDICADOR                                                                             |     |                                                           |                                                                           |                                                                           |                                                    |  |  |  |  |  |
|----------------------------------------------------------------------------------------------------|-----|-----------------------------------------------------------|---------------------------------------------------------------------------|---------------------------------------------------------------------------|----------------------------------------------------|--|--|--|--|--|
| CARACTERÍSTICAS DEL INDICA                                                                                | DOR |                                                           |                                                                           |                                                                           |                                                    |  |  |  |  |  |
| CLARIDAD RELEVANCIA                                                                                       |     | ECONOMÍA<br>CUMPLE V                                      | MONITOREABLE<br>CUMPLE T                                                  | ADECUADO<br>CUMPLE Y                                                      | APORTE MARGINAL                                    |  |  |  |  |  |
| JUSTIFICACIÓN JUSTIFICACIÓN<br>LA EXPRESION ES COMPRENSIBLE<br>PARA CUALQUIER CIUDADANO.<br>LOS ALCANCES. |     | JUSTIFICACIÓN<br>SE ENCUENTRA DISPONIBLE A<br>BAJO COSTO. | JUSTIFICACIÓN<br>LAS VARIABLES SON MEDIBLES<br>AHORA Y CON POSTERIORIDAD. | JUSTIFICACIÓN<br>APORTA UNA BASE SUFICIENTE<br>PARA EVALUAR EL DESEMPEÑO. | JUSTIFICACIÓN<br>MUESTRA LOS AVANCES<br>ESTATALES. |  |  |  |  |  |
| SERIE DE INFORMACIÓN DISPONIBLE<br>2010, 2011, 2012.                                                      |     | MEDIOS DE VERIFICACIÓN<br>ESTADISTICA EDUCATIVA.          |                                                                           | FUENTES DE INFORMACIÓN<br>DEPARTAMENTO DE ESTADISTICA.                    |                                                    |  |  |  |  |  |

Figura 3.20. Características del Indicador

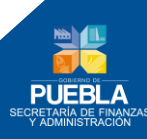

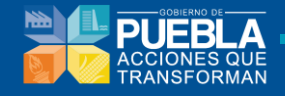

En esta sección se especifican los siguientes datos del Indicador:

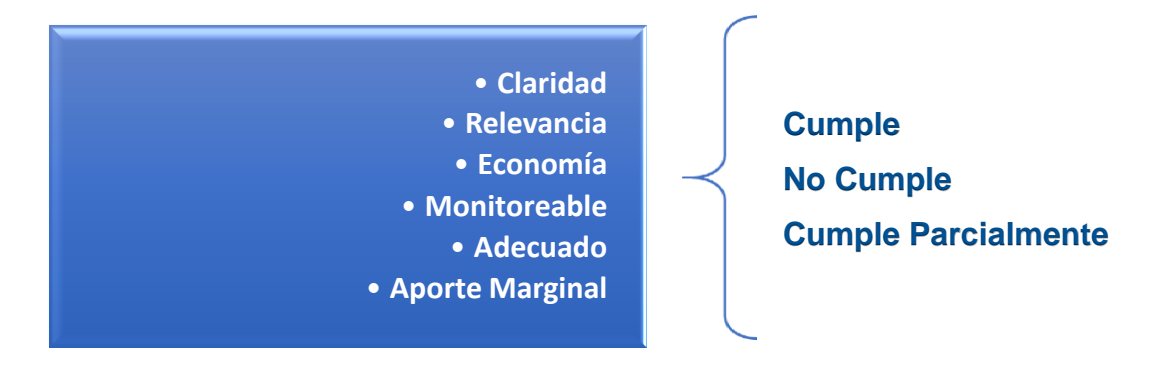

Adicionalmente se indican los Medios de Verificación definidos en la sección de la ficha (Fin, Propósito o Componentes).

| DETERMINACIÓN D     | E METAS               |                            |         |                              |                |                                |                |                |                |  |  |  |  |
|---------------------|-----------------------|----------------------------|---------|------------------------------|----------------|--------------------------------|----------------|----------------|----------------|--|--|--|--|
| LÍNEA BASE          |                       |                            |         |                              |                | META Y PERIODO DE CUMPLIMIENTO |                |                |                |  |  |  |  |
| VALOR AÑO           |                       | io                         | PERIODO |                              | VALOR          | MUJERES HOMBR                  | ES PERIO       | DO             | TIPO DE META   |  |  |  |  |
| 7%                  | 2012 EN               |                            |         |                              | 3.84           | 50 50                          | 4TO. TRIMESTRE |                | RELATIVA       |  |  |  |  |
| COMPORTAMIENTO D    | EL INDICADOR HACIA LA |                            |         |                              |                | FACTIBILIDA                    | D              |                |                |  |  |  |  |
| ASCENDENTE          | •                     |                            | ALTA    | ALTA                         |                |                                |                |                |                |  |  |  |  |
| PORCENTAJE          |                       | ZACIÓN                     |         |                              |                |                                |                |                |                |  |  |  |  |
| VERDE AMARILLO ROJO |                       |                            |         | METAS INTERMEDIAS AL SEXENIO |                |                                |                |                |                |  |  |  |  |
| VERDE               | 13                    | 10                         | AÑO     | 2011                         | 2012           | 2013                           | 2014           | 2015           | 2016           |  |  |  |  |
| 17                  |                       |                            | VALOR   | 7                            | 68             | 2                              | 2              | 2              | 2              |  |  |  |  |
| 17                  | META SEXENAL          |                            |         |                              |                |                                |                |                |                |  |  |  |  |
| AÑO                 | META SEXENAL          | PERIODO DE<br>CUMPLIMIENTO | PERIODO | 4TO. TRIMESTRE               | 4TO. TRIMESTRE | 4TO. TRIMESTRE                 | 4TO. TRIMESTRE | 4TO. TRIMESTRE | 4TO. TRIMESTRE |  |  |  |  |

Figura 3.21. Determinación de Metas

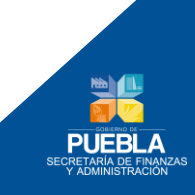

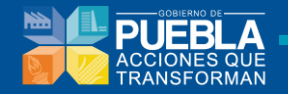

## Determinación de Metas

| Línea Base<br><i>Especificar Valor, Año y Periodo</i><br>Meta y Periodo de Cumplimiento                                                  |
|----------------------------------------------------------------------------------------------------|
| Especificar Valor , Periodo de<br>Cumplimiento , Mujeres y Hombres<br>Tipo de Meta                                                       |
| Seleccionar Absoluta o Relativa                                                                                                    |
| Comportamiento del Indicador hacia la meta<br>Ascendente, Descendente, Regular o Nominal                                                 |
| Factibilidad de la Meta<br>Seleccionar Alta, Media o Baja                                                                                |
| Descripción de la Factibilidad                                                                                                    |
| Tipo de Valor<br><i>Seleccionar Porcentaje o Numérico</i>                                                                                |
| Parámetros de Semaforización<br>Especificar valor o condición en los campos Amarillo, Verde y<br>Rojo                                    |
| Meta Sexenal<br>Especificar Valor, Año y Periodo de Cumplimiento                                                                         |
| Metas Intermedias al Sexenio<br>Especificar Valor y Periodo.<br>Nota: los valores especificados en Meta Sexenal se reflejarán en<br>2016 |

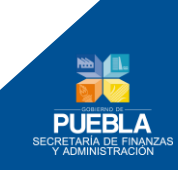

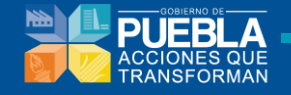

# CARACTERÍSTICAS DE LAS VARIABLES (METADATOS) CON PERSPECTIVA DE GÉNERO

| CARACTERÍSTICAS DE LAS VARIABLES (METADATOS)                                            |                                                                                                    |                                                                         |                                   |                 |                 |         |                                                         |        |                          |                                                                                      |                            |                                       |  |
|-----------------------------------------------------------------------------------------|----------------------------------------------------------------------------------------------------|-------------------------------------------------------------------------|-----------------------------------|-----------------|-----------------|---------|---------------------------------------------------------|--------|--------------------------|--------------------------------------------------------------------------------------|----------------------------|---------------------------------------|--|
| VARIABLE 1                                                                              |                                                                                                    |                                                                         |                                   |                 |                 |         |                                                         |        |                          |                                                                                      |                            |                                       |  |
| NOMBRE DE LA VARIABL                                                                    | E                                                                                                    | NUMERO DE PERSONAS QUE ASISTIERON A LAS ACTIVIDADES<br>CULTURALES 2014. |                                   |                 |                 | DESCRI  | DESCRIPCIÓN DE LA VARIABLE                              |        |                          | PERSONAS QUE ASISTEN A POR LO MENOS UNA ACTIVIDAD<br>ARTISTICO CULTURA DURANTE 2014. |                            |                                       |  |
| UNIDAD DE MEDIDA<br>PERSONA                                                             |                                                                                                    | ۲                                                                       | FRECUENCIA DE MEDICIÓN<br>V ANUAL |                 |                 |         | DISPONIBILIDAD DE LA<br>INFORMACIÓN FUENT<br>31-12-2014 |        |                          | CONSEJO<br>CULTURA<br>CULTURA                                                        |                            | IO ESTATAL PARA LA<br>la y las artes. |  |
| REGISTROS ESTADÍSTICOS<br>MÉTODO DE RECOPILACIÓN DE DATOS REGISTROS FOTOGRAFICOS. DESAC |                                                                                                    |                                                                         |                                   |                 |                 |         | DESAGREGACIÓN GEOGRÁFICA MUNICIPAL                      |        |                          |                                                                                      |                            | ¥                                     |  |
|                                                                                         |                                                                                                    |                                                                         |                                   |                 |                 |         |                                                         |        |                          |                                                                                      | @<br>ACUMULABLE            |                                       |  |
|                                                                                         | ENE                                                                                                  | FEB                                                                     | MAR                               | ABR             | MAY             | JUN     | JUL                                                     | AGO    | SEP                      | ОСТ                                                                                  | NOV                        | DIC                                   |  |
| PROGRAMADO                                                                              |                                                                                                    |                                                                         |                                   |                 |                 |         |                                                         |        |                          |                                                                                      |                            | 5918899                               |  |
| MUJERES                                                                                 |                                                                                                    |                                                                         |                                   |                 |                 |         |                                                         |        |                          |                                                                                      |                            | 2959449.500                           |  |
|                                                                                         |                                                                                                    |                                                                         | -                                 |                 |                 |         |                                                         |        |                          |                                                                                      |                            |                                       |  |
| HOMBRES                                                                                 |                                                                                                    |                                                                         |                                   |                 |                 |         |                                                         |        |                          |                                                                                      |                            | 2959449.500                           |  |
|                                                                                         |                                                                                                    |                                                                         |                                   |                 |                 |         |                                                         |        |                          |                                                                                      | :                          | 015                                   |  |
|                                                                                         |                                                                                                    |                                                                         |                                   |                 |                 |         |                                                         |        |                          |                                                                                      | 5918899                    |                                       |  |
| VARIABLE 2                                                                              |                                                                                                    |                                                                         |                                   |                 |                 |         |                                                         |        |                          |                                                                                      |                            |                                       |  |
| NOMBRE DE LA VARIABL                                                                    | E                                                                                                    | NUMERO D<br>CULTURAL                                                    | E PERSONAS QU<br>ES 2013.         | IE ASISTIERON A | LAS ACTIVIDADES | DESCRIP | CIÓN DE LA VARI                                         | IABLE  | PERSONAS<br>ARTISTICO    | QUE ASISTEN A F<br>CULTURA DURAN                                                     | YOR LO MENOS U<br>TE 2013. | NA ACTIVIDAD                          |  |
| UNIDAD DE MEDIDA<br>PERSONA                                                             | A FRECUENCIA DE MEDICIÓN DISPONIBILIDAD DE LA INFORMACIÓN FUENTE DE INFORMACIÓN CULTURA Y LAS ARTES. |                                                                         |                                   |                 |                 |         |                                                         |        | ITAL PARA LA<br>S ARTES. |                                                                                      |                            |                                       |  |
|                                                                                         |                                                                                                    | REGISTRO<br>REGISTRO                                                    | S ESTADISTICOS<br>S FOTOGRAFICO   | S.              |                 | DESAGE  | ECACIÓN CEOCR                                           | AFICA  | MUNICIPAL                |                                                                                      |                            |                                       |  |
| METODO DE RECOFIERCI                                                                    | ON DE DATOS                                                                                          |                                                                         |                                   |                 |                 | DESKGR  | LOACION GLOGA                                           |        |                          | -                                                                                    |                            |                                       |  |
|                                                                                         |                                                                                                    |                                                                         |                                   |                 | CALENDARIZA     | CIÓN    |                                                         |        |                          |                                                                                      |                            | <i></i><br>≪ACUMULABLE                |  |
|                                                                                         | ENE                                                                                                  | FEB                                                                     | MAR                               | ABR             | MAY             | JUN     | JUL                                                     | AGO    | SEP                      | ост                                                                                  | NOV                        | DIC                                   |  |
| PROGRAMADO                                                                              |                                                                                                    |                                                                         |                                   |                 |                 |         |                                                         |        |                          |                                                                                      |                            | 5700000                               |  |
| MUJERES                                                                                 |                                                                                                    |                                                                         |                                   |                 |                 |         |                                                         |        |                          |                                                                                      |                            | 2850000.000                           |  |
| 101005-                                                                                 |                                                                                                    |                                                                         |                                   |                 |                 |         |                                                         |        |                          |                                                                                      |                            | 2850000 000                           |  |
| HOMBRES                                                                                 |                                                                                                    |                                                                         |                                   |                 |                 |         |                                                         |        |                          |                                                                                      |                            | 2850000.000                           |  |
|                                                                                         |                                                                                                    |                                                                         |                                   |                 |                 |         |                                                         |        |                          | 2                                                                                    | 015                        |                                       |  |
|                                                                                         |                                                                                                    | 570                                                                     |                                   |                 |                 |         |                                                         |        |                          | 5700000                                                                              |                            |                                       |  |
|                                                                                         | META ANUAL                                                                                           |                                                                         |                                   |                 |                 |         |                                                         |        |                          |                                                                                      |                            |                                       |  |
|                                                                                         | ENERO FI                                                                                             | EBRERO                                                                  | MARZO                             | ABRIL           | MAYO            | JUNIO   | JULIO                                                   | AGOSTO | SEPTIEMBR                | OCTUBRE                                                                              | NOVIEMBR                   | E DICIEMBRE                           |  |
| PROGRAMADO                                                                              |                                                                                                    |                                                                         |                                   |                 |                 |         |                                                         |        |                          |                                                                                      |                            | 3.84                                  |  |
| MUJERES                                                                                 |                                                                                                    |                                                                         |                                   |                 |                 |         |                                                         |        |                          |                                                                                      |                            | 3.84                                  |  |
| HOMBRES                                                                                 |                                                                                                    |                                                                         |                                   |                 |                 |         |                                                         |        |                          |                                                                                      |                            | 3.84                                  |  |
|                                                                                         |                                                                                                    |                                                                         |                                   |                 |                 |         |                                                         |        |                          |                                                                                      |                            | 3.84                                  |  |
|                                                                                         |                                                                                                    |                                                                         |                                   |                 |                 |         |                                                         |        |                          |                                                                                      |                            |                                       |  |

Figura 3.22. Características de las Variables (Metadatos) con Perspectiva de Género.

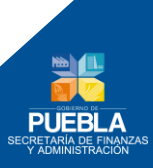
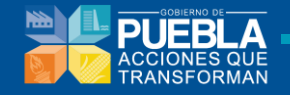

# CARACTERÍSTICAS DE LAS VARIABLES (METADATOS) SIN PERSPECTIVA DE GÉNERO

| VARIABLE 1                                                                                   |                                                         |                      |                                                                                                    |                               |                   |                                                                                                    |                                                                                                    |                         |                                                        |                                                                        |                                                                                                    |                                                                |  |
|----------------------------------------------------------------------------------------------|---------------------------------------------------------|----------------------|----------------------------------------------------------------------------------------------------|-------------------------------|-------------------|----------------------------------------------------------------------------------------------------|----------------------------------------------------------------------------------------------------|-------------------------|--------------------------------------------------------|------------------------------------------------------------------------|----------------------------------------------------------------------------------------------------|----------------------------------------------------------------|--|
| NOMBRE DE LA VARIABL                                                                         | E                                                       | NUMERO I<br>CULTURAL | DE PERSONAS QU<br>.ES 2014.                                                                                  | UE ASISTIERON A               | A LAS ACTIVIDADES | S<br>DE                                                                                                    | DESCRIPCIÓN DE LA VARIABLE                                                                              |                         |                                                        | IS QUE ASISTEN A POR LO MENOS UNA ACTIVIDAD<br>O CULTURA DURANTE 2014. |                                                                                                    |                                                                |  |
| UNIDAD DE MEDIDA<br>PERSONA                                                                  |                                                         | T                    | FRECUENCIA DE MEDICIÓN                                                                                       |                               |                   |                                                                                                    | DISPONIBILIDAD DE LA<br>INFORMACIÓN<br>31-12-2014 EL FUENTE DE INFORMACIÓN                              |                         |                                                        | ACIÓN                                                                  | CONSEJO ESTATAL PARA LA<br>CULTURA Y LAS ARTES.                                                                                      |                                                                |  |
| REGISTROS ESTADISTICOS<br>NÉTODO DE RECOPILACIÓN DE DATOS REGISTROS FOTOGRAFICOS.            |                                                         |                      |                                                                                                    |                               | DE                | DESAGREGACIÓN GEOGRÁFICA MUNICIPAL                                                                                                    |                                                                                                    |                         |                                                        | Ţ                                                                      |                                                                                                    |                                                                |  |
|                                                                                              |                                                         |                      |                                                                                                    |                               | CALENDARIZA       | ACIÓN                                                                                                    |                                                                                                    |                         |                                                        |                                                                        |                                                                                                    | ACUMULABLE                                                     |  |
|                                                                                              | ENE                                                     | FEB                  | MAR                                                                                                    | ABR                           | MAY               | JUN                                                                                                    | JUL                                                                                                    | AGO                     | SEP                                                    | ост                                                                    | NOV                                                                                                    | DIC                                                            |  |
| PROGRAMADO                                                                                   |                                                         |                      |                                                                                                    |                               |                   |                                                                                                    |                                                                                                    |                         |                                                        |                                                                        |                                                                                                    | 5918899                                                        |  |
| VADIARI E 2                                                                                  |                                                         |                      |                                                                                                    |                               |                   |                                                                                                    |                                                                                                    |                         |                                                        |                                                                        | 5918899                                                                                                    | 015                                                            |  |
| VARIADEL Z                                                                                   |                                                         |                      |                                                                                                    |                               |                   |                                                                                                    |                                                                                                    |                         |                                                        |                                                                        |                                                                                                    |                                                                |  |
| NOMBRE DE LA VARIABL                                                                         | E                                                       | NUMERO D<br>CULTURAL | DE PERSONAS QU<br>LES 2013.                                                                                  | JE ASISTIERON A               | A LAS ACTIVIDADES | DE                                                                                                    | CRIPCIÓN DE LA VA                                                                                       | RIABLE                  | PERSONAS<br>ARTISTICO                                  | QUE ASISTEN A F<br>CULTURA DURAN                                       | POR LO MENOS UI<br>TE 2013.                                                                                                    | IA ACTIVIDAD                                                   |  |
| UNIDAD DE LA VARIABL                                                                         | E                                                       | NUMERO I<br>CULTURAL | DE PERSONAS QU<br>LES 2013.<br>FRECUENCIA DE<br>ANUAL                                                        | JE ASISTIERON A               | A LAS ACTIVIDADES | DE                                                                                                    | CRIPCIÓN DE LA VA<br>ISPONIBILIDAD DE LI<br>IFORMACIÓN<br>31-12-2013                                    | RIABLE                  | PERSONAS<br>ARTISTICO                                  | QUE ASISTEN A F<br>CULTURA DURAN                                       | POR LO MENOS UI<br>TE 2013.<br>CONSEJO EST.<br>CULTURA Y LAS                                                                         | IA ACTIVIDAD<br>TAL PARA LA<br>ARTES.                          |  |
| NOMBRE DE LA VARIABL<br>UNIDAD DE MEDIDA<br>PERSONA<br>MÉTODO DE RECOPILACI                  | E<br>ÓN DE DATOS                                        |                      | S ESTADISTICOS                                                                                               | JE ASISTIERON A<br>E MEDICIÓN | A LAS ACTIVIDADES | S DE                                                                                                    | CRIPCIÓN DE LA VA<br>ISPONIBILIDAD DE L<br>FORMACIÓN<br>31-12-2013                                      | RIABLE                  | PERSONAS<br>ARTISTICO<br>UENTE DE INFORM<br>MUNICIPAL  | OUE ASISTEN A F<br>DULTURA DURAN<br>ACIÓN                              | CONSEJO ESTA                                                                                                    | NA ACTIVIDAD<br>TAL PARA LA<br>ARTES.                          |  |
| NOMBRE DE LA VARIABL<br>UNIDAD DE MEDIDA<br>PERSONA<br>MÉTODO DE RECOPILACI                  | E<br>ÔN DE DATOS                                        | VUMERO I<br>CULTURAL | DE PERSONAS OL<br>LES 2013.<br>FRECUENCIA DE<br>ANUAL<br>S ESTADISTICOS<br>S FOTOGRAFICO                     | JE ASISTIERON A               | A LAS ACTIVIDADES | DE<br>DE<br>DE                                                                                                    | SPONIBILIDAD DE LA VA<br>ISPONIBILIDAD DE L<br>IFORMACIÓN<br>31-12-2013                                 | RIABLE                  | PERSONAS<br>ARTISTICO                                  | QUE ASISTEN A F<br>ULLTURA DURAN                                       | POR LO MENOS UE<br>TE 2013.<br>CONSEJO EST.<br>CULTURA Y LAS                                                                         | IA ACTIVIDAD                                                   |  |
| NOMBRE DE LA VARIABL                                                                         | E<br>ÓN DE DATOS<br>ENE                                 | REGISTRO             | DE PERSONAS OL<br>LES 2013.<br>FRECUENCIA DE<br>ANUAL<br>© ESTADISTICOS<br>S FOTOGRAFICO<br>MAR              | E MEDICIÓN                    | A LAS ACTIVIDADES | DE<br>DE<br>DE<br>NCIÓN                                                                                                    | ISPONIBILIDAD DE LA VA<br>ISPONIBILIDAD DE LA<br>IFORMACIÓN<br>31-12-2013<br>GAGREGACIÓN GEOC           | RIABLE<br>RĂFICA<br>AGO | PERSONAS<br>ARTISTICO<br>FUENTE DE INFORM<br>MUNICIPAL | OUE ASISTEN A F<br>UULTURA DURAN<br>ACIÓN                              | POR LO MENOS UN<br>TE 2013.<br>CONSEJO EST.<br>CULTURA Y LAN                                                                         | AA ACTIVIDAD<br>TAL PARA LA<br>ARTES.<br>•<br>•<br>•<br>•<br>• |  |
| NOMBRE DE LA VARIABL<br>UNIDAD DE MEDIDA<br>PERSONA<br>MÉTODO DE RECOPILACI                  | Ê<br>ÔN DE DATOS                                        | REGISTRO             | DE PERSONAS OL<br>LES 2013.<br>FRECUENCIA DE<br>ANUAL<br>IS ESTADÍSTICOS<br>S FOTOGRAFICO<br>MAR             | ABR                           | A LAS ACTIVIDADES | De De Contraction Contraction | ISPONIBILIDAD DE LA VA<br>ISPONIBILIDAD DE LA<br>FORMACIÓN<br>31-12-2013<br>AGREGACIÓN GEOC<br>JUL      | RIABLE<br>RĂFICA<br>AGO | UENTE DE INFORM                                        | OUE ASISTEN A SUTURA DURAN                                             | POR LO MENOS UE<br>TE 2013.                                                                                                    | AA ACTIVIDAD<br>TAL PARA LA<br>ARTES.                          |  |
| VINADLE 2<br>NOMBRE DE LA VARIABL<br>UNIDAD DE MEDIDA<br>PERSONA<br>MÉTODO DE RECOPILACI     | E<br>ÓN DE DATOS                                        | REGISTRO             | DE PERSONAS OL<br>LES 2013.<br>FRECUENCIA DE<br>ANUAL<br>IS ESTADISTICOS<br>IS FOTOGRAFICO<br>MAR            | ABR                           | CALENDARIZA       |                                                                                                    | ISPONIBILIDAD DE LA VA<br>FORMACIÓN<br>1-12-2013                                                        | RÀFICA                  | PERSONAS<br>ARTISTICO                                  | OUE ASISTEN A SULTURA DURAN                                            | POR LO MENOS UN<br>TE 2013.<br>CONSELO EST.<br>CULTURA Y LAS<br>NOV                                                                  | A ACTIVIDAD                                                    |  |
| NOMBRE DE LA VARIABL<br>UNIDAD DE MEDIDA<br>PERSONA<br>MÉTODO DE RECOPILACI<br>PROGRAMADO    | E<br>ÔN DE DATOS ENE ENE ENE ENE ENE ENE ENE ENE ENE EN | REGISTRO             | DE PERSONAS OL<br>LES 2013.<br>FRECUENCIA DE<br>ANUAL<br>INS ESTADISTICOS<br>INS POTOGRAFICO<br>MAR<br>MAR   | ABRIL                         | A LAS ACTIVIDADES |                                                                                                    | ISPONIBILIDAD DE LA VA<br>ISPONIBILIDAD DE L<br>FORMACIÓN<br>31-12-2013<br>AGREGACIÓN GEOC<br>JUL<br>AL | RÁFICA AGO              | FUENTE DE INFORM                                       | OUE ASISTEN A FURAN                                                    | POR LO MENOS UN<br>TE 2013.                                                                                                    | A ACTIVIDAD                                                    |  |
| NOMBRE DE LA VARIABL UNIDAD DE MEDIDA PERSONA MÉTODO DE RECOPILACI PROGRAMADO ENE PROGRAMADO | E ON DE DATOS                                           | REGISTRO             | DE PERSONAS OL<br>ES 2013.<br>FRECUENCIA DE<br>ANUAL<br>IS ESTADISTICOS<br>IS FOTOGRAFICO<br>MAR<br>ARZO     | ABRIL                         | A LAS ACTIVIDADES |                                                                                                    | SCRIPCIÓN DE LA VA<br>SPONIBILIDAD DE L<br>FORMACIÓN<br>31-12-2013<br>AGREGACIÓN GEOC<br>AL<br>JULIO    | RÁFICA<br>AGO<br>AGOSTO | VUENTE DE INFORM                                       | OUE ASISTEN A FASISTEN A CIÚN                                          | POR LO MENOS LE           TE 2013.           CONSEJO ESTA           CULTURA Y LAS           NOV           5700000           NOVIEMBR | AA ACTIVIDAD                                                   |  |
| NOMBRE DE LA VARIABL UNIDAD DE MEDIDA PERSONA MÉTODO DE RECOPILACI PROGRAMADO ENE            | E<br>ÓN DE DATOS                                        | REGISTRO             | DE PERSONAS OL<br>LES 2013.<br>FRECUENCIA DE<br>ANUAL<br>INS ESTADISTICOS<br>INS ESTADISTICOS<br>MAR<br>ARZO | ABRIL                         | A LAS ACTIVIDADES | DE C C C C C C C C C C C C C C C C C C C                                                                                                    | AL                                                                                                    | RÁFICA AGO<br>AGOSTO    | VUENTE DE INFORM                                       | OUE ASISTEN A SULTURA DURAN                                            | NOV                                                                                                    | AA ACTIVIDAD                                                   |  |

Figura 3.23. Características de las Variables (Metadatos) sin Perspectiva de Género.

La mayoría de los indicadores son expresados en números relativos, ya que por definición provienen de relacionar dos o más datos significativos, sin embargo, excepcionalmente se pueden utilizar indicadores referidos en números absolutos, tal es el caso del PIB. Este campo es obligatorio, si la opción elegida fuera valor relativo necesariamente deberá llenarse los campos de indicador, variable 1 y variable 2 a nivel de determinación de metas. Si la opción fuera valor absoluto deberán llenarse los campos de indicador y variable 1:

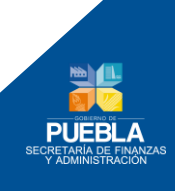

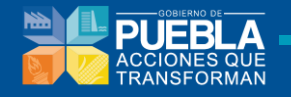

| Tipo de Meta | Variables |             |
|--------------|-----------|-------------|
| Absoluta     | 1         | Numerador   |
| Relativa     | 2         | Denominador |

| Información de la<br>Variable                                                                                                    | Calendarización                                                                                                    |
|----------------------------------------------------------------------------------------------------|----------------------------------------------------------------------------------------------------|
|                                                                                                    |                                                                                                    |
| Nombre de la Variable                                                                                                    | Programado<br>Capturar valores en las celdas<br>de acuerdo a la Frecuencia de                                                                             |
| Descripción de la Variable                                                                                                    | Medición (Messual, bimestral,<br>etc.)                                                                                                    |
| <ul> <li>Unidad de Medida</li> <li>Seleccionar opción del listado</li> <li>Frecuencia de Medición</li> <li>Seleccionar opción del listado</li> <li>Disponibilidad de la</li> <li>información</li> </ul> | Acumulable<br>Seleccionar el checkbox para<br>totalizar la Calendarización en<br>el campo 2012. Deseleccionarlo<br>para capturar el valor<br>manualmente. |
| <ul> <li>Seleccionar opción del listado</li> <li>Fuente de Información</li> <li>Método de Recopilación</li> <li>de Datos</li> </ul>                                                                     | 2012<br>Total de la Calendarización. Si<br>el checkbox "Acumulable" esta<br>seleccionado, este total se                                                   |
| Desagregación Geográfica<br>Seleccionar opción del listado                                                                                                    | calculará automáticamente.                                                                                                    |

# BREFERENCIAS ADICIONALES

| REFERENCIA NACIONAL<br>NO DISPONIBLE.                                                                                        |                              | SERIE EST<br>2012<br>2013 | ADÍSTICA<br>310 (79.89%)<br>310 (79.9%) | 2DO SEMESTRE.<br>2DO SEMESTRE. | <ul><li></li></ul> |
|----------------------------------------------------------------------------------------------------|------------------------------|---------------------------|-----------------------------------------|--------------------------------|--------------------|
|                                                                                                    |                              |                           | <u></u>                                 |                                |                    |
| ANTES DE CARGAR SU ARCHIVO FA                                                                                                | OR DE DESCARGAR EL FORMATO G | RÁFICA DE COMPORTAMIENT   | D DEL INDICADOR                         |                                |                    |
| ORÁFICA DE COMPORTAMIENTO DEL                                                                                                | NDICADOD                     |                           |                                         |                                |                    |
| GRÁFICA DE COMPORTAMIENTO DEI                                                                                                | INDICADOR                    |                           |                                         |                                |                    |
| GRÁFICA DE COMPORTAMIENTO DEL<br>MODIFICAR ARCHIVO                                                                           | INDICADOR                    | 11VO SOLO CARGUE OTRO)    |                                         |                                |                    |
| GRÁFICA DE COMPORTAMIENTO DEL<br>MODIFICAR ARCHIVO                                                                           | INDICADOR                    | HVO SOLO CARGUE OTRO)     |                                         |                                |                    |
| GRÁFICA DE COMPORTAMIENTO DEI<br>MODIFICAR ARCHIVO                                                                           | INDICADOR                    | HVO SOLO CARGUE OTRO)     |                                         |                                |                    |
| GRÁFICA DE COMPORTAMIENTO DEL<br>MODIFICAR ARCHIVO<br>DESCARGAR ARCHIVO: <u>1.XLS3</u><br>COMENTARIOS TÉCNICOS<br>NO APLICA. | INDICADOR                    | HVO SOLO CARGUE OTRO)     |                                         |                                |                    |

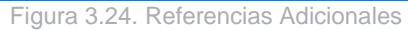

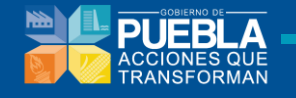

Información a capturar:

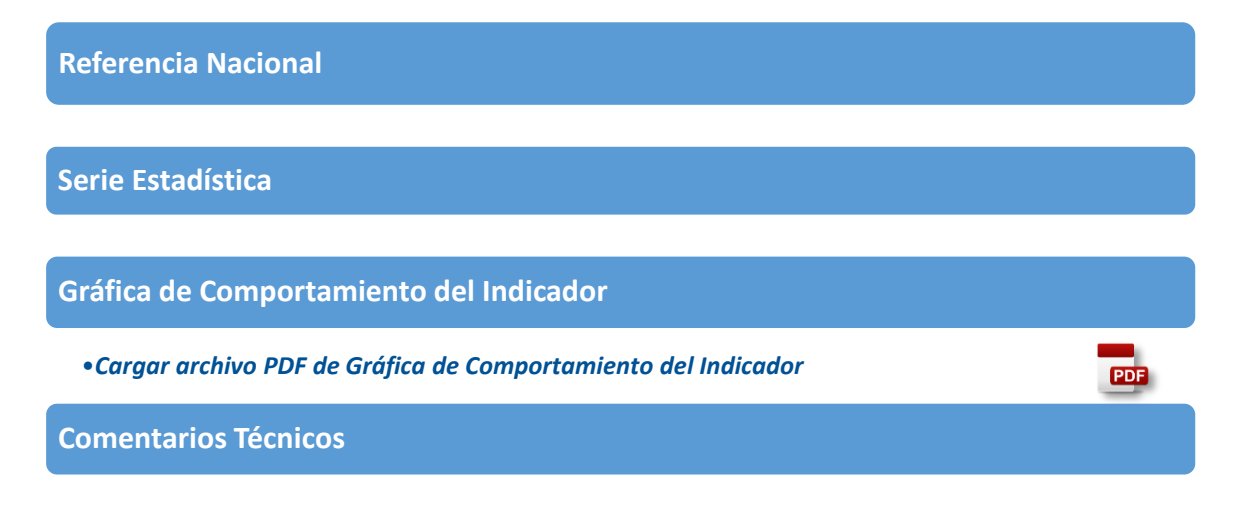

# **3.4 Componentes**

En este apartado permite agregar y eliminar componentes.

| mación del programa | Fin Propósito Componentes Actividades Ponderación MIR Indicadores Concentrado Actividades Perspectiva Género                        |               |
|---------------------|----------------------------------------------------------------------------------------------------|---------------|
| 4STITUCIÓN          | 001 PODER LEGISLATIVO                                                                                                    |               |
| ROGRAMA PRESUPUEST  | 10 R001 SISTEMA PARLAMENTARIO                                                                                                    |               |
| ENEFICIARIOS        | POBLACION DEL ESTADO DE PUEBLA.                                                                                                    |               |
|                     | Agregar Componentes                                                                                                    |               |
|                     |                                                                                                    | AR COMPONENTE |
| COMPONENTE 1        |                                                                                                    |               |
|                     |                                                                                                    |               |
| RESUMEN NARRATIV    | DICTAMENES EMITIDOS EN TIEMPO Y FORMA EN COMITES, COMISIONES Y SECRETARIA GENERAL.                                                  |               |
|                     |                                                                                                    |               |
| INDICADOR           |                                                                                                    |               |
|                     |                                                                                                    |               |
| NOMBRE DEL INDIC    | YOR PORCENTAJE DE DICTAMENES EMITIDOS EN TIEMPO Y FORMA POR LA SECRETARIA GENERAL, COMITES Y COMISIONES EN EL EJERCICIO FISCAL 2013 | 3.            |
|                     |                                                                                                    |               |
|                     | AGREGAR FICHA TÉCNICA                                                                                                    |               |
|                     |                                                                                                    |               |
| DICTAMENES DEL      | ACION<br>INGRESO ACTAS DE SESION                                                                                                    |               |
|                     |                                                                                                    |               |
|                     |                                                                                                    |               |
| SUPUESTO            |                                                                                                    |               |
| SE REALIZAN SES     | VES DE COMITE Y/O COMISIONES Y SE CONCLUYEN FAVORABLEMENTE PARA LA EMISION DE DICTAMENES CORRESPONDIENTES.                          |               |
|                     |                                                                                                    |               |
|                     |                                                                                                    |               |
|                     |                                                                                                    | COMPONENTE    |
|                     |                                                                                                    | oomronente    |
| COMPONENTE 2        | Componentes Existent                                                                                                    | es            |
|                     |                                                                                                    |               |

Figura 3.25. Componentes

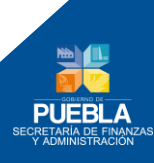

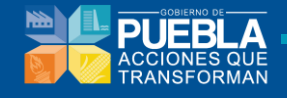

Para agregar un nuevo componente de clic en el botón

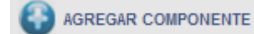

El sistema permite contar con un máximo de 5 Componentes por PP., en caso de que se exceda en la creación de componentes se emitirá el siguiente mensaje:

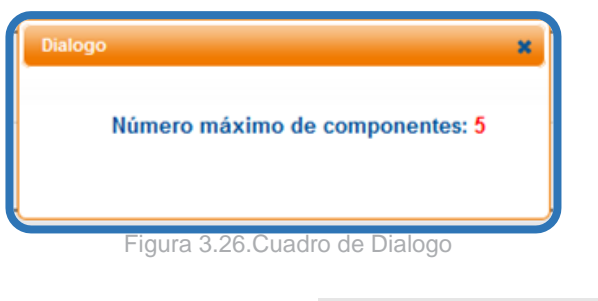

Para eliminar componente de clic en el botón

| 24 | ELIMINAR | COMPONENTE |
|----|----------|------------|
| m. |          |            |

Es importante mencionar, que para poder hacer valida esta acción primero, deberá eliminar las actividades que le correspondan al componente, de lo contrario aparecerán las siguientes ventanas:

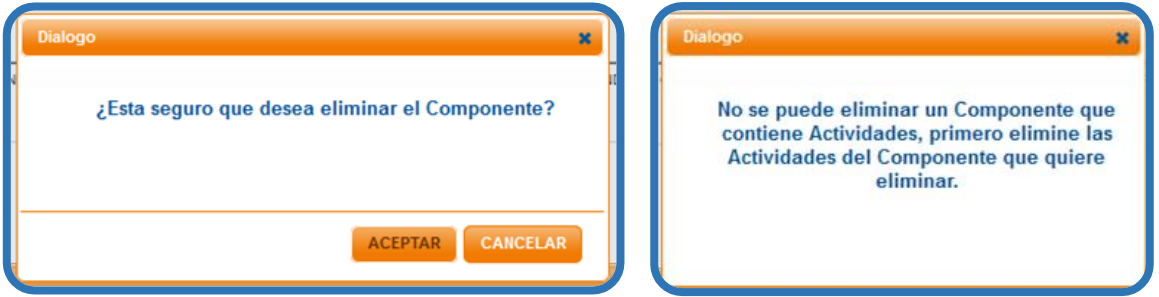

Figura 3.27.Cuadro de Dialogo

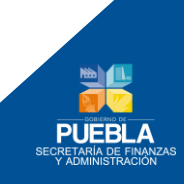

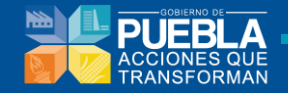

#### En la sección de **Componentes** se requiere completar los siguientes campos:

|                                                                                                    |                                  | Proposito     | Componentes          | Actividades      | Ponderación                          | MIR       | Indicadores      | Concentrado Actividades       |                     |
|----------------------------------------------------------------------------------------------------|----------------------------------|---------------|----------------------|------------------|--------------------------------------|-----------|------------------|-------------------------------|---------------------|
| UCIÓN                                                                                                    |                                  | 001 PODER LE  | GISLATIVO            |                  |                                      |           |                  |                               |                     |
| RAMA PRE SUPUE STARIO                                                                                              |                                  | R001 SISTEMA  | PARLAMENTARIO        |                  |                                      |           |                  |                               |                     |
| ICIARIOS                                                                                                    |                                  | POBLACION D   | EL ESTADO DE PUEBI   | LA.              |                                      |           |                  |                               |                     |
|                                                                                                    |                                  |               |                      |                  |                                      |           |                  |                               | AGREGAR COM         |
| COMPONENTE 1                                                                                                    |                                  |               |                      |                  |                                      |           |                  |                               |                     |
|                                                                                                    | -                                |               |                      |                  |                                      |           |                  |                               |                     |
| RESUMEN NARRATIVO                                                                                                  |                                  | DICTAMENES EM | ITIDOS EN TIEMPO Y I | FORMA EN COMIT   | ES, COMISIONES Y S                   | ECRETARI  | A GENERAL        |                               |                     |
|                                                                                                    |                                  |               |                      |                  |                                      |           |                  | Resumen N                     | larrativo           |
| NDICADOR                                                                                                    |                                  |               |                      |                  |                                      |           |                  |                               |                     |
| NOMBRE DEL INDICADOR                                                                                               | Γ                                | PORCENTAJE DE | DICTAMENES EMITIO    | OS EN TIEMPO Y P | ORMA POR LA SECR                     | ETARIA GE | NERAL, COMITES 1 | COMISIONES EN EL EJERCICIO FI | SCAL 2013.          |
|                                                                                                    |                                  |               |                      |                  |                                      |           |                  |                               |                     |
|                                                                                                    |                                  |               |                      | A                | GREGAR FICHA TÉC                     | NICA      |                  | Nombre del                    | Indicador           |
|                                                                                                    |                                  |               |                      |                  |                                      |           |                  |                               |                     |
|                                                                                                    |                                  |               |                      |                  |                                      |           |                  |                               |                     |
| MEDIOS DE VERIFICA                                                                                                 | ACIÓN<br>RESO, ACTI              | AS DE SESION. |                      |                  |                                      |           |                  |                               |                     |
| MEDIOS DE VERIFICA<br>DICTAMENES DEL CONGR                                                                         | ACIÓN<br>RESO, ACT/              | AS DE SESION. |                      |                  |                                      |           |                  |                               |                     |
| MEDIOS DE VERIFICA                                                                                                 | ACIÓN<br>RESO, ACTI              | AS DE SESION. |                      |                  |                                      |           |                  |                               |                     |
| MEDIOS DE VERIFIC/<br>DICTAMENES DEL CONGR<br>SUPUE STO<br>SE REALIZAN SESIONES D                                  | ACIÓN<br>RESO, ACTO<br>DE COMITE | AS DE SESION. | S Y SE CONCLUYEN F   | AVORABLEMENTE    | PARA LA EMISION DE                   | DICTAME   | NES CORRE        | Medios de Vo                  | erificación         |
| MEDIO S DE VERIFICI<br>DICTAMENES DEL CONGR<br>SUPUE STO<br>SE REALIZAN SESIONES D                                 | ACIÓN<br>RESO, ACTI<br>DE COMITE | AS DE SESION. | S Y SE CONCLUYEN F   | AVORABLEMENTE    | PARA LA EMISION DE                   | DICTAME   | NES CORRE        | Medios de Vo                  | erificación         |
| MEDIO S DE VERIFICA<br>DICTAMENES DEL CONGR<br>SUPUE STO<br>SE REALIZAN SESIONES D                                 | ACIÓN<br>RESO, ACTI              | AS DE SESION. | S Y SE CONCLUYEN F   | AVORABLEMENTE    | PARA LA EMISION DI                   | DICTAME   | VES CORRE        | Medios de Vo                  | erificación         |
| MEDIO S DE VERIFIC/<br>DICTAMENES DEL CONGR<br>SUPUE STO<br>SE REALIZAN SESIONES D                                 | ACIÓN<br>RESO, ACTI              | AS DE SESION. | S Y SE CONCLUYEN F   | AVORABLEMENTE    | PARA LA EMISION DE<br>GUARDAR CAMBIO | DICTAME   | VES CORRE        | Medios de Vo                  | erificación         |
| MEDIO S DE VERIFIC/<br>DICTAMENES DEL CONGR<br>SUPUE STO<br>SE REALIZAN SESIONES D                                 | ACIÓN<br>RESO, ACTI<br>DE COMITE | AS DE SESION. | S Y SE CONCLUYEN F   | A/ORABLEMENTE    | FARA LA EMISION DI<br>GUARDAR CAMBIO |           | NES CORRE        | Medios de Vo<br>Supue         | erificación<br>esto |
| MEDIOS DE VERIFIC/<br>DICTAWENES DEL CONGA<br>SUPUESTO<br>SE REALIZAN SESIONES D                                   | ACIÓN<br>RESO, ACTI              | AS DE SESION. | S Y SE CONCLUYEN F   | AVORABLEMENTE    | PARA LA EMISION DE<br>GUARDAR CAMBIO | E DICTAME | NES CORRE        | Medios de Vo<br>Supue         | erificación<br>esto |
| MEDIO S DE VERIFIC/<br>DICTAMENES DEL CONGR<br>SUPUE STO<br>SE REALIZAN SESIONES D<br>SOMPONENTE 2<br>COMPONENTE 3 | ACIÓN<br>RESO, ACTI<br>DE COMITE | AS DE SESION. | S Y SE CONCLUYEN F   | AVORABLEMENTE    | PARA LA EMISION DE<br>GUARDAR CAMBIC | : DICTAME | VES CORRE        | Medios de Vo<br>Supue         | erificación<br>esto |

Figura 3.28. Información de Componentes

Para guardar la información del programa, de clic en el botón

GUARDAR CAMBIOS

\* Campo requerido

Una vez guardada la **Información del Componente** aparecerá el siguiente mensaje y se habilitará la pestaña de la sección ACTIVIDADES.

Si se omite llenar o seleccionar algún campo, aparecerá un mensaje de error

| Dialogo |                    | ×                         |
|---------|--------------------|---------------------------|
|         | Datos guardado     | s correctamente.          |
|         |                    |                           |
|         |                    |                           |
| PERMANE | CER EN ESTE MÓDULO | PASAR AL SIGUIENTE MÓDULO |

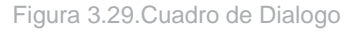

Una vez guardados los cambios, se procede a capturar los datos de la Ficha Técnica

AGREGAR FICHA TÉCNICA

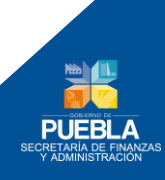

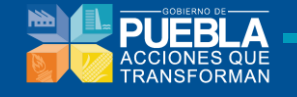

#### **3.5 Actividades**

En este apartado se deben analizar y seleccionar las UR's que participan por cada Componente, de lo contrario no podrá acceder a la captura de actividades.

| Información del programa Fin | Propósito Componentes Actividades Ponderación | MIR Indicadores Concentrado Actividades Perspectiva Género |
|------------------------------|-----------------------------------------------|------------------------------------------------------------|
| INSTITUCIÓN                  | 001 PODER LEGISLATIVO                         |                                                            |
| PROGRAMA PRESUPUESTARIO      | R001 SISTEMA PARLAMENTARIO                    | Asignar UR's a Componentes                                 |
| BENEFICIARIOS                | POBLACION DEL ESTADO DE PUEBLA.               |                                                            |
| COMPONENTES                  | - SELECCIONAR -                               |                                                            |
| UNIDAD RESPONSABLE           | - SELECCIONAR -                               | ×                                                          |
|                              |                                               |                                                            |

Figura 3.30. Actividades

Al ingresar a la opción de "UR'S EN COMPONENTES"

| INSTITUCION<br>PROGRAMA PRESUPUESTARIO | 001 PODER LEGISLATIVO<br>R001 SISTEMA PARLAMENTARIO |              |
|----------------------------------------|-----------------------------------------------------|--------------|
| COMPONENTES                            | - SELECCIONAR -                                     |              |
| UNIDAD RESPONSABLE                     | - SELECCIONAR -                                     | 🚱 AGREGAR UR |

Figura 3.31. Ingresar Ur's

Seleccionar el componente que se le agregaran UR, posteriormente se elige la UR, una vez seleccionada ambas opciones se da clic en el botón:

Y aparecerá la siguiente leyenda:

| COMPONENTES                           | 1 DICTAMENES EMITIDOS EN TIEMPO Y FORMA EN COMITES, COMISIONES Y SECRETARIA GENERAL. |              |                        |
|---------------------------------------|--------------------------------------------------------------------------------------|--------------|------------------------|
| UNIDAD RESPONSABLE                    | 0001 HONORABLE CONGRESO DEL ESTADO LIBRE Y SOBERANO DE PUEBLA                        | 🚱 AGREGAR UR |                        |
|                                       | UNIDAD RESPON SABLE                                                                  |              | BAJA DEL<br>COMPONENTE |
| 0001 HONORABLE CONGRESO DEL ESTADO LI | BRE Y SOBERANO DE PUEBLA UR'S asignadas a este Componente                            |              | O                      |

Figura 3.32. Ur's Ingresada

Para quitar una UR que no pertenece al componente, de clic en el botón rojo:

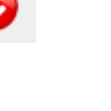

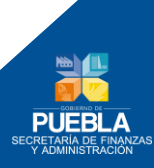

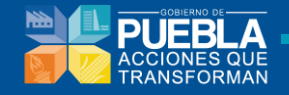

Nota: Para poder hacer valida esta acción primero, deberá eliminar las actividades que le correspondan a esta UR en este componente, de lo contrario aparecerán las siguientes ventanas:

| Dialogo                                                                            | Dialogo 🗙                                                                                                |
|------------------------------------------------------------------------------------|----------------------------------------------------------------------------------------------------|
| ¿Esta seguro que desea dar de baja la UR 0722 UNIDAD DE<br>GESTION ADMINISTRATIVA? | No se puede dar de baja una UR que contiene<br>Actividades, primero elimine las Actividades de<br>la UR. |
| ACEPTAR CANCELAR                                                                   |                                                                                                    |

Figura 3.33. Cuadro de Dialogo

En este apartado se permite agregar y eliminar actividades.

| Información del programa | Fin Pi              | ropósito      | Componentes         | Actividades      | Ponderación       | MIR      | Indicadores       |                 | Perspectiva Género |          |
|--------------------------|---------------------|---------------|---------------------|------------------|-------------------|----------|-------------------|-----------------|--------------------|----------|
| INSTITUCIÓN              |                     | 001 PODER     | LEGI\$LATIVO        |                  |                   |          |                   |                 |                    | ONENTES  |
| PROGRAMA PRESUPUESTARIO  |                     |               |                     |                  |                   |          |                   |                 |                    |          |
| DENERGANIDA              |                     |               |                     |                  |                   |          |                   |                 |                    |          |
| COMPONENTE \$            |                     | COMPON        | IENTE 1             |                  |                   |          |                   |                 |                    | •        |
| UNIDAD RESPONSABLE       |                     | 0001 HON      | ORABLE CONGRESO     | DEL ESTADO LIBRE | Y SOBERANO DE PUE | BLA      |                   |                 |                    | •        |
|                          |                     |               |                     |                  |                   |          | Agre              | gar Actividades | agregar a          | CTIVIDAD |
| ACTIVIDAD 1              |                     |               |                     |                  |                   |          |                   |                 |                    |          |
|                          | E                   | MITIR 1,300 D | DICTAMENES EN COM   | SIONES Y COMITES | s.                |          |                   |                 |                    | _        |
| RESUMEN NARRATIVO        |                     |               |                     |                  |                   |          |                   |                 |                    |          |
| INDICADOR                |                     |               |                     |                  |                   |          |                   |                 |                    |          |
| NOMBRE DEL INDICADOR     | P                   | ORCENTAJE     | DE EMISION DE DICTA | AMENES ACORDAD   | OS EN LAS REUNION | ES DE CO | MISIONES Y COMITE | 55.             |                    |          |
|                          | 1                   |               |                     |                  |                   |          |                   |                 |                    |          |
|                          |                     |               |                     | AGREGA           | R INFORMACIÓN CO  | MPLEMEN  | ITARIA            |                 |                    |          |
|                          |                     |               |                     |                  |                   |          |                   |                 |                    |          |
| ACTAS DE SESIONES DE C   | ACIÓN<br>COMISIONES | S Y COMITES   | L.                  |                  |                   |          |                   |                 |                    | -        |
|                          |                     |               |                     |                  |                   |          |                   |                 |                    |          |
| SUPUESTO                 |                     |               |                     |                  |                   |          |                   |                 |                    |          |
| SE LLEGA A UN CONSENS    | O ENTRE LO          | OS MIEMBRO    | S DE COMISIONES Y   | COMITES.         |                   |          |                   |                 |                    |          |
|                          |                     |               |                     |                  |                   |          |                   |                 |                    |          |
|                          |                     |               |                     |                  | GUARDAR CAMBI     | os       |                   |                 |                    |          |
|                          |                     |               |                     |                  |                   |          | Elimina           | r Actividades   |                    | /IDAD    |
|                          |                     |               |                     |                  |                   |          |                   |                 |                    |          |
|                          |                     |               |                     |                  |                   |          |                   |                 |                    |          |

Figura 3.34. Agregar Actividad

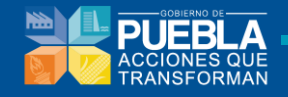

Para agregar un nuevo componente de clic en el botón

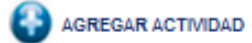

El sistema permite contar con un máximo de dos Actividades por UR en cada componente, En caso de que se exceda en la creación de actividades se emitirá el siguiente mensaje:

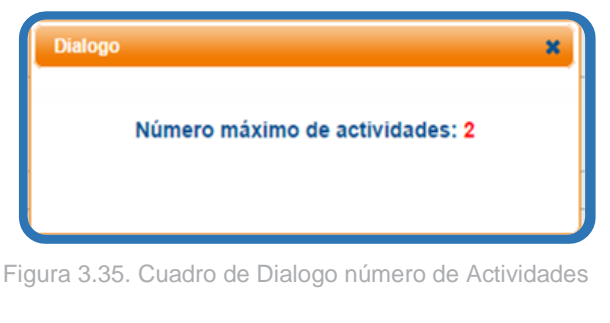

Para eliminar actividad de clic en el botón

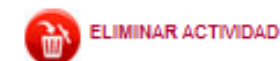

Y posteriormente le aparecerán las siguientes ventanas:

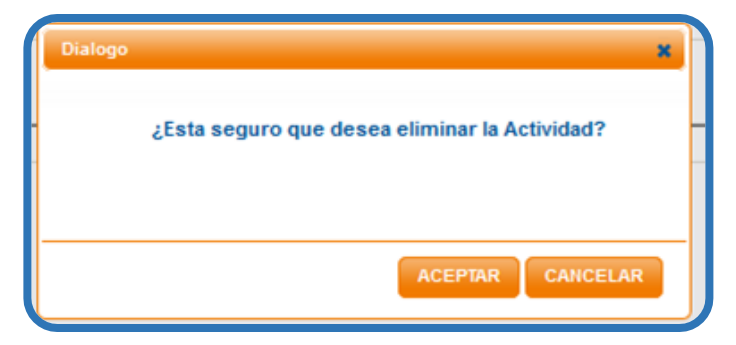

Figura 3.36. Cuadro de Dialogo eliminar Actividades

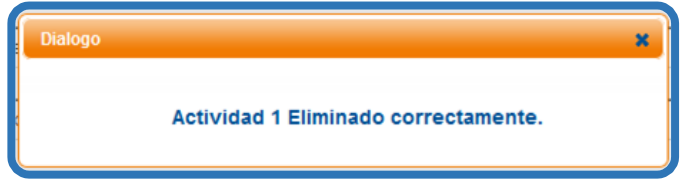

Figura 3.37. Cuadro de Dialogo Actividad Eliminada

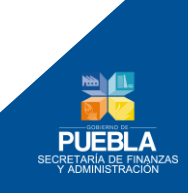

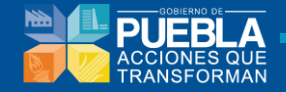

En la sección de Actividades se requiere completar los siguientes campos:

| NSTITUCIÓN                    | 001 PODER LEGISLATIVO                                                              |               |
|-------------------------------|------------------------------------------------------------------------------------|---------------|
| ROGRAMA PRESUPUESTARIO        | R001 SISTEMA PARLAMENTARIO                                                         | N COMPONENTE  |
| SENEFICIARIO \$               | POBLACION DEL ESTADO DE PUEBLA.                                                    |               |
| COMPONENTES                   | COMPONENTE 1                                                                       | •             |
| JNIDAD RESPON SABLE           | 0001 HONORABLE CONGRESO DEL ESTADO LIBRE Y SOBERANO DE PUEBLA                      | •             |
|                               | AGA                                                                                | EGAR ACTIVIDA |
| ACTIVIDAD 1                   |                                                                                    |               |
|                               | EMITIR 1,300 DICTAMENES EN COMISIONES Y COMITES.                                   |               |
| RESOLUTION IN THE PROPERTY OF |                                                                                    |               |
| INDICADOR                     |                                                                                    |               |
| NOMBRE DEL INDICADOR          | PORCENTAJE DE EMISION DE DICTAMENES ACORDADOS EN LAS REUNIONES DE COMISIONES Y COM |               |
|                               |                                                                                    |               |
| ACTAS DE SESIONES DE COMIS    | DN<br>SIONES Y COMITES.                                                            |               |
|                               | Medios de Verificación                                                             | า             |
| SUPUESTO                      |                                                                                    |               |
| SE LLEGA A UN CONSENSO EN     | TRE LOS MEMBROS DE COMISIONES Y COMITES. Supuesto                                  |               |
| I                             |                                                                                    |               |
|                               | GUARDAR CAMBIOS                                                                    | R ACTIVIDAD   |
|                               |                                                                                    |               |
| ACTIVIDAD 2                   |                                                                                    |               |
| ACTIVIDAD 2                   |                                                                                    |               |

Para guardar la información del programa, de clic en el botón

GUARDAR CAMBIOS

Si se omite llenar o seleccionar algún campo, aparecerá un mensaje de error

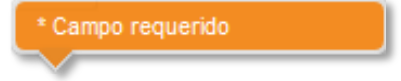

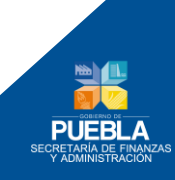

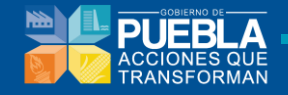

Una vez guardada la **Información de la Actividad** aparecerá el siguiente mensaje y se habilitará las pestañas de las demás secciones.

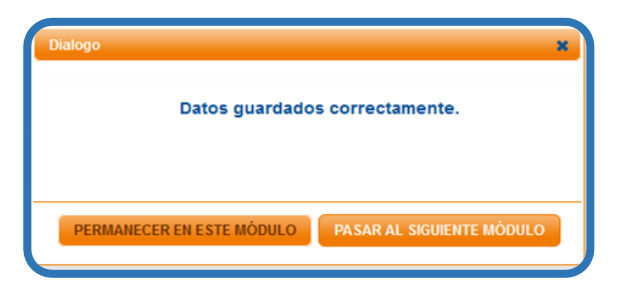

Figura 3.39. Información de Actividad guardada.

Una vez guardados los cambios, se captura la información complementaria

AGREGAR INFORMACIÓN COMPLEMENTARIA

Se capturan todos los datos y se eligen las opciones de los menús desplegables.

|                                    |                   |                    | IN            | FORMACIÓN CO       | MPLEMENTARIA      | DEL INDICADO     | R DE LA ACTIV    | IDAD 1               |                 |                     |            |  |  |
|------------------------------------|-------------------|--------------------|---------------|--------------------|-------------------|------------------|------------------|----------------------|-----------------|---------------------|------------|--|--|
| STITUCION                          |                   | 001 PODER L        | GISLATIVO     |                    |                   |                  |                  |                      |                 |                     |            |  |  |
| ROGRAMA PRE SUPU                   | IE STARIO         | R001 SISTEM        | PARLAMENTARIO |                    |                   |                  |                  |                      |                 |                     |            |  |  |
| OMPONENTE                          |                   | 1                  |               |                    |                   |                  |                  |                      |                 |                     |            |  |  |
| NOMBRE DEL IND                     | CADOR             |                    | PORCENTAJE    | DE EMISION DE DICT | AMENES ACORDADO   | SEN LAS REUNION  | ES DE COMISIONES | Y COMITES.           |                 |                     |            |  |  |
|                                    |                   |                    |               |                    | IDENTIFICACIO     | N DEL INDICAD    | OR               |                      |                 |                     |            |  |  |
| Á REA RE SPON SAE                  | 3LE               |                    | 0001 HONORAE  | BLE CONGRESO DEL   | ESTADO LIBRE Y SO | BERANO DE PUEBLA |                  |                      |                 |                     |            |  |  |
|                                    | TIPO DE INDICADOR | R                  | F             | RECUENCIA DE MED   | ICIÓN             |                  | DIMEN SIÓN A N   | IEDIR                |                 | UNIDAD DE MEDI      | A          |  |  |
|                                    | GESTION           |                    | TRIMESTRAL    |                    | <b>•</b>          | EFICACIA         |                  |                      | DICTAMEN        |                     | •          |  |  |
|                                    |                   |                    |               |                    |                   | FUENTES DE I     | FORMACIÓN        |                      |                 |                     |            |  |  |
| MEDIOS DE VERIFI<br>ACTAS DE SESIO | CACIÓN            | S Y COMITES.       |               |                    |                   | ACTAS DE CO      | MITES Y COMISION | IES REGISTRADAS EN L | OS CONTROLES DE | LA SECRETARIA GENER | AL.        |  |  |
|                                    |                   |                    |               |                    | DETERMINACIO      | N DE LAS ME      | TA S             |                      |                 |                     |            |  |  |
|                                    |                   | LÍNEA              | BASE          |                    |                   |                  | META Y PER       | IODO DE CUMPLIN      | <b>MIENTO</b>   |                     |            |  |  |
| VALO                               | R                 | AÑO                |               | PERIO              | DO                | V                | LOR              | P                    | ERIODO          | т                   | O DE META  |  |  |
| 100%                               |                   | 2012               | EN            | E-DIC              |                   |                  | 00%              | - SELECCIONAR -      |                 | ABSOLUT             |            |  |  |
| COMPOR                             | TAMIENTO DEL INDI | CADOR HACIA LA MET |               |                    |                   |                  |                  |                      |                 |                     |            |  |  |
| REGULAR                            |                   |                    | -             |                    |                   |                  |                  |                      |                 |                     |            |  |  |
|                                    |                   |                    |               |                    | CALEND            | ARIZACION        |                  |                      |                 |                     |            |  |  |
|                                    |                   |                    |               |                    |                   |                  |                  |                      |                 |                     | ACUMULABLE |  |  |
| ENERO                              | FEBRERO           | MARZO              | ABRIL         | MAYO               | JUNIO             | JULIO            | AGOSTO           | SEPTIEMBRE           | OCTUBRE         | NOVIEMBRE           | DICIEMBRE  |  |  |
| 0                                  | 0                 | 250                | 0             | 0                  | 250               | 0                | 0                | 200                  | 0               | 0                   | 600        |  |  |
|                                    |                   |                    |               |                    |                   |                  |                  |                      |                 |                     | 2013       |  |  |
|                                    |                   |                    |               |                    |                   |                  |                  |                      |                 |                     | 1300       |  |  |
|                                    |                   |                    |               |                    |                   |                  |                  |                      |                 |                     |            |  |  |
|                                    |                   |                    |               |                    |                   |                  |                  |                      |                 |                     |            |  |  |
|                                    |                   |                    |               |                    | GUARDAR           | INFORMACIÓN      |                  |                      |                 |                     |            |  |  |
|                                    |                   |                    |               |                    | GUARDAR           | INFORMACIÓN      |                  |                      |                 |                     |            |  |  |

GUARDAR INFORMACIÓN

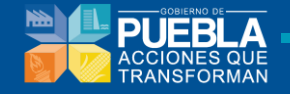

Para guardar la información del programa, de clic en el botón

Si se omite llenar o seleccionar algún campo, aparecerá un mensaje de error

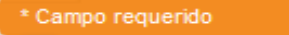

Una vez guardada la **Información de la Actividad** aparecerá el siguiente mensaje y se habilitará las pestañas de las demás secciones.

| Dialogo |                    | ×                         |
|---------|--------------------|---------------------------|
|         | Datos guardado     | s correctamente.          |
|         |                    |                           |
|         |                    |                           |
| PERMANE | CER EN ESTE MÓDULO | PASAR AL SIGUIENTE MÓDULO |

Figura 3.41. Cuadro de Dialogo de Información guardada

#### 3.6 Ponderación

En la parte de **Ponderación** se muestra los datos del **Programa Presupuestario** (1), tabla **Ponderación de Componentes** (2) apartado donde se colocara un porcentaje para cada **Componente** (3) del Pp y su respectiva **Justificación** (4). Al finalizar la captura de Ponderación dar clic en **GUARDAR**.

| nformación del programa Fin Pr                                                                                                    | opósito Co                               | mponentes                 | Actividades      | Ponderación      | MIR       | Indicadores         | Concentrado Actividades | s Perspectiva Género |  |
|----------------------------------------------------------------------------------------------------|------------------------------------------|---------------------------|------------------|------------------|-----------|---------------------|-------------------------|----------------------|--|
| INSTITUCIÓN                                                                                                    | 012 SECRETARIA                           | DE EDUCACION I            | PUBLICA          |                  |           |                     |                         |                      |  |
| PROGRAMA PRESUPUESTARIO                                                                                                    | E004 EDUCACION                           | BASICA                    |                  |                  |           | 1                   |                         |                      |  |
| BENEFICIARIOS                                                                                                    | POBLACION ESCO                           | DLAR DE 0 A 15 A          | ÑOS DE EDAD.     |                  |           |                     |                         |                      |  |
| PROPÓSITO                                                                                                    | LOS NIÑOS Y NI                           | IÑAS TIENEN ACO           | CESO A LOS SERV  | ICIOS DE EDUCACI | ÓN BÁSICA | Y CUMPLETAN SU      | IS ESTUDIOS.            |                      |  |
| Es el factor de contribución del Componente al                                                                                                    | logro del Propósit                       | o del Programa P          | PONDER/          | ACIÓN DE CO      | MPONE     | NTES                | 2                       |                      |  |
| COMPONENTE                                                                                                    |                                          |                           | INDICAL          | DOR              |           | PONDERACIÓN<br>EN % | :UL                     | STIFICACIÓN          |  |
| [1] NIÑOS Y NIÑAS DE 3 A 5 AÑOS DE EDAD<br>EDUCACION PREESCOLAR ATENDIDA DE SA<br>GENERO.                                                                     | CON<br>AGREGADA POR                      | PORCENTAJE<br>PREESCOLAR  | DE COBERTURA I   | EN EDUCACION     |           |                     |                         |                      |  |
| [2] ALUMNOS DE EDUCACION PRIMARIA CO<br>CONCLUIDA.                                                                                                    | N EDUCACION                              | PORCENTAJE<br>PRIMARIA.   | DE EFICIENCIA TE | ERMINAL EN EDUCA | CION      |                     |                         |                      |  |
| [3] LA EDUCACION BASICA SE PROPORCION<br>EQUITATIVAMENTE A LA POBLACION DE O A<br>EDAD CON SERVICIOS DE CALIDAD, QUE PE<br>MEJORAR SU GRADO PROMEDIO DE ESCOL | NA<br>A 15 AÑOS DE<br>ERMITEN<br>ARIDAD. | PORCENTAJE                | DE COBERTURA I   | EN EDUCACION BAS | BICA.     |                     | 3                       |                      |  |
| [4] ESCUELAS DE EDUCACION BASICA BAJ<br>DE LA REFORMA EDUCATIVA MEJORADAS.                                                                                    | O EL ESQUEMA                             | PORCENTAJE<br>OPERANDO.   | DE ESCUELAS DE   | EDUCACION BASIC  | A         |                     |                         | 4                    |  |
| [5] DESERCION ESCOLAR EN SECUNDARIA                                                                                                    | DISMINUIDA.                              | PORCENTAJE<br>SECUNDARIA. | DE DESERCION E   | N EDUCACION      |           |                     |                         |                      |  |
|                                                                                                    |                                          |                           |                  | GUARDAR          | TOTAL     | 1<br>5              |                         |                      |  |

Figura 3.42. Ponderación de Componentes

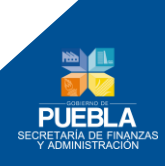

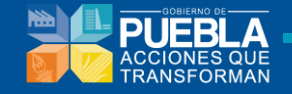

### 3.7 Matriz de Indicadores para Resultados (MIR)

En la sección MIR se muestra la Matriz de Indicadores para Resultados, compuesta por Resumen Narrativo, Nombre del Indicador, Método de Cálculo, Medios de Verificación, Supuesto y adicionalmente la Frecuencia de Medición.

| NNTITUCOM 01 POCENLEGISLATIO PROCENLA PRE LUPUE STAND PROCENLA PRE LUPUE STAND PROCENLA PRE LUPUE STAND PROCENLA PRE LUPUE STAND PROCENLA PRE LUPUE STAND PROCENLA PRE LUPUE STAND PROCENLA PRE LUPUE STAND PROCENLA PRE LUPUE STAND PROCENTIA DE LUPUE STAND PROCENTIA DE LUPUE STAND PROCENTIS DE TUPUE STAND PROCENTIA DE LUPUE STAND PROCENTIA DE LUPU                                                                                                    | nformación del programa Fin Propósito                                                                                                    | Componentes Actividade                                                                                                    | es Ponderación MIR                                                                                                    | Indicadores                  | Concentrado Actividades Pers                                                     | pectiva Género                                                                                                    |
|----------------------------------------------------------------------------------------------------|----------------------------------------------------------------------------------------------------|----------------------------------------------------------------------------------------------------|----------------------------------------------------------------------------------------------------|------------------------------|----------------------------------------------------------------------------------|----------------------------------------------------------------------------------------------------|
| RESUMEN NARRATIVO KONTALE DE LISTEMA RAFLAMENTARIO<br>RESUMEN NARRATIVO MUNICIPADO LE STATAL<br>NOMBRE DEL<br>NOMBRE DEL<br>NOMBRE NEL<br>NOMBRE DEL<br>NOMBRE NEL<br>NOMBRE NEL<br>NOMBRE NEL<br>NOMBRE DEL<br>NOMBRE NEL<br>NOMBRE NEL<br>NOMBRE NEL<br>NOMBRE NEL<br>NOMBRE NEL<br>NOMBRE NEL<br>NOMBRE NEL<br>NOMBRE NEL<br>NOMBRE NEL<br>NOMBRE NEL<br>NOMBRE NEL<br>NOMBRE NEL<br>NOMBRE NEL<br>NOMBRE NEL<br>NOMBRE NEL<br>NOMBRE NEL<br>NOMBRE NEL<br>NOMBRE NEL | IN STITUCIÓN 001 POI                                                                                                    | DER LEGISLATIVO                                                                                                    |                                                                                                    |                              |                                                                                  |                                                                                                    |
| MATRIZ DE INDICADORES PARA RESULTADOS           NOCADORES           NOCADORES           NOCADORES           NOCADORES           NOCADORES           NOCADORES           NOCADORES           NOCADORES CONFORMACIÓN           NOCADORES CONFORMACIÓN DE COMPONENTES DE LOS COMPONENTES DE LOS COMPONENTES DE L                                                                                                    | PROGRAMA PRESUPUESTARIO R001 SI                                                                                                    | STEMA PARLAMENTARIO                                                                                                    |                                                                                                    |                              |                                                                                  |                                                                                                    |
| NONCADORE S         INDICADORE S         MEDIOS DE VERIFICACIÓN         REPUBLICACIÓNES EN EL DESARROLLO SOCIAL, ECONOMICON DE LOS COMPONENTES DE LOS COMPONENTES DE LOS COMPONENTES DE DE COMPONENTES DE DE COMPONENTES DE DE COMPONENTES DE DE COMPONENTES DE DE DE COMPONENTES DE DE DE COMPONENTES DE DE DE COMPONENTES DE DE DE COMPONENTES DE DE DE COMPONENTES DE DE DE COMPONENTES DE DE DE COMPONENTES DE DE DE COMPONENTES DE DE DE COMPONENTES DE DE DE COMPONENTES DE DE DE COMPONENTES DE DE DE COMPONENTES DE DE DE COMPONENTES DE DE DE ANROLLO E STATAL NOMBO DE COMPONENTES DE DE DE ANROLLO E STATAL DE LA SOCIEDAD MEDIATE UN MANDO SE NEL DE REFORMANDO SE NEL DE REFORMANDO                                                                                                    |                                                                                                    | MA                                                                                                    | TRIZ DE INDICADORES PA                                                                                                    | RA RESULTAI                  | DOS                                                                              |                                                                                                    |
| RESUMEN NARRATIVO     NOMBRE DEL<br>INDICADOR     METODO DE<br>CÁLCULO     PRECUENCIA<br>DE<br>MEDICIÓN     MEDIOS DE VERIFICACIÓN     SUPJESTOS       FIN                                                                                                    |                                                                                                    |                                                                                                    | INDICADORE \$                                                                                                    |                              |                                                                                  |                                                                                                    |
| FIN<br>MEJORAR FL DE SARROLLO SOCUEL ECONOMICO<br>QUITURAL DE LA SOCIEDAD MEDIANTE UN MARCO<br>QUITURAL DE LA SOCIEDAD MEDIANTE UN MARCO<br>QUITURAL DE LA SOCIEDAD MEDIANTE UN MARCO<br>QUITURAL DE LA SOCIEDAD MEDIANTE UN MARCO<br>QUITURAL DE LA SOCIEDAD MEDIANTE<br>LEYES SEMITIDAS EN EL<br>ELERCICO FISCALUSEIS<br>COMPONENTES DEL<br>ELERCICO FISCALUSEIS<br>COMPONENTES DEL<br>ELERCICO FISCALUSEIS<br>ANUAL<br>PROPUESTA<br>ANUAL<br>PROPUESTA<br>ANUAL<br>DICTAMEN DEL CONGRES O PERIODICO<br>OFICIAL<br>ELERCICO FISCALUSEIS<br>ANUAL<br>DICTAMEN DEL CONGRES O PERIODICO<br>OFICIAL<br>COMPONENTES DEL<br>ELERCICO FISCALUSEIS<br>ANUAL<br>DICTAMEN DEL CONGRES O PERIODICO<br>OFICIAL<br>ELERCICO FISCALUSEI<br>ANUAL<br>DICTAMEN DEL CONGRES O PERIODICO<br>OFICIAL<br>COMPONENTES DEL<br>COMPONENTES DEL<br>COMPONENTES DEL<br>COMPONENTES DEL<br>ELERCICIO FISCALUSEI<br>TIMESTRAL<br>DICTAMENES DEL CONGRES O PERIODICO<br>COMISIONES EN ELERCICIO SUE NEL ELERCICIO<br>FISCALUSIS<br>ELERCICIO FISCALUSIS<br>ELECICIO FISCALUSIS<br>ELECICIO FISCALUSIS<br>ELECICIO FISCALUSIS<br>COMPONENTES DEL<br>ESTUDIOS REALIZAN SUBONES Y ECONCUCIONES Y<br>ESTUDIOS REALIZAN SUBONES Y ECONCUCIONES Y<br>ESTUDIOS REALIZAN SUBONES Y ECONCUCIONES<br>ESTUDIOS SOR COMISIONES Y<br>ESTUDIOS SOR COMISIONES Y<br>ESTUDIOS SOR COMISIONES Y<br>ESTUDIOS SOR COMISIONES Y<br>ESTUDIOS SOR COMISIONES Y<br>ESTUDIOS SOR COMISIONES Y<br>ESTUDIOS SOR COMISIONES Y<br>ESTUDIOS SOR COMISIONES Y<br>ESTUDIOS SOR COMISIONES Y<br>ESTUDIOS SOR COMISIONES Y<br>ESTUDIOS SOR COMISIONES Y<br>ESTUDIOS SOR COMISIONES Y<br>ESTUDIOS SOR COMISIONES Y<br>ESTUDIOS SOR COMISIONES Y<br>ESTUD                                                                                                    | RESUMEN NARRATIVO                                                                                                    | NOMBRE DEL<br>INDICADOR                                                                                                    | MÉTODO DE<br>CÁLCULO                                                                                                    | FRECUENCIA<br>DE<br>MEDICIÓN | MEDIOS DE VERIFICACIÓN                                                           | SUPUESTOS                                                                                                    |
| PROPOSITIO         EL MARCO JURIDICO PARA EL PROCESO       PORCENTAJE DE LEYES Y<br>REGLAMENTOS<br>ACTUALIZADOS DEL TOTAL<br>ELEGISLATIVO SE ENCUENTRA FORTALECIDO.       INVIAI DICTAMEN DEL CONGRESO Y PERIODICO<br>OFICIAL.       LOS LEGISLADORES LLEGAN A<br>COMSON SU CUERDOS PAR<br>APROBACIÓN DE REFORMADA BINUMERO DE<br>REFORMADA BINUMERO DE<br>METODOS DE NOTEMPO Y<br>FORMA PROPUESTOS.       ANUAL       DICTAMEN DEL CONGRESO Y PERIODICO<br>OFICIAL.       LOS LEGISLADORES LLEGAN A<br>COMSON SU CUERDOS PAR<br>APROBACIÓN DE REFORMADA<br>PROBACIÓN DE REFORMADA<br>PROBACIÓN DE ENTENDO Y<br>FORMA POR LA SECRETARIA<br>COMISIÓNES Y SECRETARIA GENERAL.       DICTAMENES DEL CONGRESO, ACTAS DE<br>DICTAMENES DEL CONGRESO, ACTAS DE<br>PORCENTAJE DE DICTAMENES<br>EMUTIDOS EN TIEMPO Y<br>FORMA POR LA SECRETARIA<br>COMISIÓNES Y SECRETARIA GENERAL.       IVIV2/100       TRIME STRAL       DICTAMENES DEL CONGRESO, ACTAS DE<br>PORCENTAJE DE ESTUDIOS<br>FECONISIÓNES EN EL EJERCICIO<br>FISCAL 2013.       SE REALIZAN SESIONES DE CON<br>COMISIÓNES EN EL EJERCICIO<br>FISCAL 2013.         [2] ESTUDIOS TECNICOS EMITIDOS CON APEGOA<br>LEGISLATIVO.       PORCENTAJE DE ESTUDIOS<br>FECNICOS EMITIDOS CON APEGOA<br>REQUENCIÓN SE NEL EJERCICIO<br>7013.       TRIME STRAL       ESTUDIOS REALIZADOS TURNADOS Y<br>RECIENDOS POR COMISIONES Y<br>COMISIONES EN EL EJERCICIO<br>7013.       ESTUDIOS TECNICOS REALIZADOS TURNADOS Y<br>COMISIONES EN EL EJERCICIO<br>7013.       ESTUDIOS SECON LE STUDIOS<br>TECNICOS DE AMBIRO SOLVENTADOS SOLVENTADOS EN TIEMPO Y<br>PORCENTAJE DE JUNCIÓS DE<br>ALADRAGOS CONTESTADOS EN<br>EL EJERCICIO FISAL 2013.       TRIME STRAL<br>EXPEDIENTES INTEGRADOS POR LA<br>DIRECION JURIDICA BARA CADA JUNCIO.       JUNCIOS PRESENTAN EN L<br>COMISIONES Y ECONTESTADOS EN<br>TIBUNALES CORRESPONDES<br>101.0000 TECNICOS DE AMBIRO SOLVENTADOS SOLVENTADOS EN TIEMPO Y<br>PORCENTAJE DE JUNCIÓS DE<br>ALADRAGOS CONTESTADOS EN<br>EL EJERCICIO FISC                                                                                                    | FIN<br>MEJORAR EL DESARROLLO SOCIAL, ECONOMICO Y<br>CULTURAL DE LA SOCIEDAD MEDIANTE UN MARCO<br>JURIDICO PRACTICO Y ADECUADO A LAS<br>NECESIDADES CONTEMPORANEAS. | PORCENTAJE DE COBERTURA<br>DE LOS COMPONENTES DE<br>DESARROLLO MEDIANTE<br>LEVES BMITIDAS EN EL<br>EJERCICIO 2015 POR EL H.<br>CONGRESO DEL ESTADO. | (NUMERO DE COMPONENTES<br>DE DESARROLLO ESTATAL<br>NORMANDOS EN EL<br>EJERCICIO FISCAL/SEIS<br>COMPONENTES DEL<br>DESARROLLO INTEGRAL<br>ESTATAL/*100 | ANUAL                        | PUBLICACIONES EN EL PERIODICO<br>OFICIAL, Y DICTAMENES DE AUDITOR<br>EXTERNO.    | LAS LEYES SE ENCUENTRAN<br>PUBLICADAS EN LOS EJES DE<br>DESARROLLO SERALADOS EN EL<br>ARTICULO 20 DE LA LEY DE PLANEACIO<br>PARA EL DESARROLLO DEL ESTADO DE<br>PUEBLA. |
| COMPONENTE(S)  I) DICTAMENES EMITIDOS EN TIEMPO Y FORMA EN  OGNIFES, COMISIONES Y SECRETARIA GENERAL  D) COMISIONES Y SECRETARIA GENERAL  D) COMISIONES Y SECRETARIA GENERAL  COMISIONES Y SECRETARIA GENERAL  D) COMISIONES Y SECRETARIA GENERAL  D) COMISIONES Y SECRETARIA GENERAL  ESTUDIOS REALIZADOS TURNADOS Y  ESTUDIOS SENTED SENTA LAS SEGONES DE LOS COMITES Y  COMISIONES SENTE LE SITUDIOS  COMISIONES Y SECRETARIA GENERAL  D) COMISIONES Y SECRETARIA GENERAL  D) COMISIONES Y SECRETARIA GENERAL  ESTUDIOS SECON SES DE LE SECON  D) COMISIONES Y SECRETARIA GENERAL  D) COMISIONES Y SECRETARIA GENERAL  D) COMISIONES Y SECRETARIA GENERAL  ESTUDIOS SECON SES DE LE SECON SES DE LE SECON COMISIONES Y  COMISIONES SE SECRETARIA GENERAL  D) COMISIONES Y SECRETARIA GENERAL  D) COMISIONES SE SECRETARIA GENERAL  D) COMISIONES SE SECRETARIA GENERAL  D) COMISIONES SE SECRETARIA GENERAL  D) COMISIONES SE SECRETARIA GENERAL  D) COMISIONES SE SECRETARIA GENERAL  D) COMISIONES SE SECRETARIA GENERAL  D) COMISIONES SE SECRETARIA GENERAL  D) COMISIONES SE SECRETARIA GENERAL  D) COMISIONES SE SECRETARIA GENERAL  D) COMISIONES SE SECRETARIA GENERAL  D) COMI                                                                                                    | PROPOSITO<br>EL MARCO JURIDICO PARA EL PROCESO<br>LEGISLATIVO SE ENCUENTRA FORTALECIDO.                                                                            | PORCENTAJE DE LEYES Y<br>REGLAMENTOS<br>ACTUALIZADOS DEL TOTAL<br>PROPUESTOS.                                                                       | (NUMERO DE LEYES<br>REFORMADAS/NUMERO DE<br>REFORMAS PROPUESTAS)*100                                                                                  | ANUAL                        | DICTAMEN DEL CONGRESO Y PERIODIC<br>OFICIAL.                                     | LOS LEGISLADORES LLEGAN A<br>CONSENSOS Y ACUERDOS PARA LA<br>APROBACIÓN DE REFORMAS DE LEY.                                                                             |
| I) DICTAMENES EMITIDOS EN TEMPO Y FORMA EN<br>COMISIONES Y SECRETARIA GENERAL.       PORCENTALE DE DICTAMENES<br>EMITIDOS EN TEMPO Y<br>FORMA POR LA SECRETARIA<br>COMISIONES Y SECRETARIA GENERAL.       I) DICTAMENES DE LI CONGRESO, ACTAS DE<br>GENERAL, COMISIONES EN ELEPERCICIO<br>FISCAL 2013.       BICTAMENES DEL CONGRESO, ACTAS DE<br>SENOL       SE REALIZAN SESIONES DE CO<br>COMISIONES Y SECRETARIA GENERAL.         (2) ESTUDIOS TECNICOS EMITIDOS CON APEGOA<br>LEGISLATIVO.       PORCENTAJE DE ESTUDIOS<br>TECNICOS EMITIDOS OLIS ENTELES DE LOS COMITES Y<br>COMISIONES DE LOS COMITES Y<br>COMISIONES DE LOS COMITES Y<br>COMISIONES DE LOS COMITES Y<br>COMISIONES DE LOS COMITES NEL<br>SEGIORS DE LOS COMITES NEL<br>SEGIORS DE LOS COMITES NEL<br>COMISIONES DE LOS COMITES Y<br>COMISIONES DE LOS COMITES Y<br>COMISIONES DE LOS COMITES Y<br>COMISIONES DE LOS COMITES Y<br>COMISIONES DE LOS COMITES Y<br>COMISIONES DE LOS COMITES Y<br>COMISIONES DE LOS COMITES Y<br>COMISIONES DE LOS COMITES Y<br>COMISIONES DE LOS COMITES Y<br>COMISIONES DE LOS COMITES Y<br>COMISIONES DE LOS COMITES Y<br>COMISIONES DE LOS COMITES Y<br>COMISIONES DE LOS COMITES Y<br>COMISIONES NEL EJERCICIO<br>2013.       TRIMESTRAL<br>EXPEDIENTES INTEGRADOS POR LA<br>DIRECION JURIDICA DARA CADA JUNCIO.       SE STUDIOS SE PRESENTAN EN LI<br>COMISIONES Y<br>COMISIONES Y<br>COMISIONES Y COMITES.         (3) JULCIOS DE AMPRIRO SOLVENTADOS EN TEMPO Y<br>FORMA.       PORCENTALE DE JULCIOS DE<br>AMBRIRO SOLVENTADOS EN TEMPO Y<br>EL EJERCICIO FISCAL 2013.       (VIV2)*100       TRIMESTRAL<br>EXPEDIENTES INTEGRADOS POR LA<br>DIRECION JURIDICA PARA CADA JUNCIO.       JULCIOS PRESENTADOS ANTE LI<br>TRIBUNALES CORRESPONDES<br>SERVERS OCUPERATION DE SOLVENTADOS EN<br>ESALAN COMO PARTE O AUTO<br>COMISIONES Y       JULCIOS PRESENTADOS ANTE LI<br>TRIBUNALES CORRESPONDES<br>SERVERS OCUPERATIONES ANTE LI<br>TRIBUNALES CORRESPONDES NELLOS DE<br>AMBRIRO SOLVENTADOS EN TEMENTE A<br>SERVERS OCUPERATION DE SOLVENTADOS EN<br>EL EJERCICIO FISCAL                                                                                                    | COMPONENTE(\$)                                                                                                    |                                                                                                    |                                                                                                    |                              |                                                                                  |                                                                                                    |
| [2] ESTUDIOS TECNICOS EMITIDOS CON LAPEGOA       PORCENTAJE DE ESTUDIOS TECNICOS EMITIDOS QUE SON<br>TECNICOS EMITIDOS QUE SON<br>ELS CARACTERISTICAS PROPIAS DEL PROCESO       ESTUDIOS TECNICOS EMITIDOS OU SONTES NO<br>ESTUDIOS TECNICOS EMITIDOS OU SONTES NO<br>ESTUDIOS TECNICOS EMITIDOS OU SONTES NO<br>EL EJERCICIO<br>2013.       Immestral<br>COMITES.       ESTUDIOS TECNICOS TURNADOS Y<br>COMISIONES NO EL OS COMITES<br>COMISIONES NO EL EJERCICIO<br>2013.       ESTUDIOS TECNICOS TURNADOS Y<br>COMISIONES NO EL EJERCICIO<br>2013.       ESTUDIOS TECNICOS TURNADOS Y<br>COMISIONES NO EL EJERCICIO<br>2013.       ESTUDIOS TECNICOS TURNADOS POR COMISIONES Y<br>COMISIONES NO EL EJERCICIO<br>2013.       ESTUDIOS TECNICOS TURNADOS Y<br>COMISIONES NO EL EJERCICIO<br>2013.       ESTUDIOS TECNICOS TURNADOS Y<br>COMISIONES NO EL EJERCICIO<br>2013.       ESTUDIOS TECNICOS TURNADOS Y<br>COMISIONES NO EL EJERCICIO<br>2013.       ESTUDIOS TECNICOS TURNADOS Y<br>COMISIONES NO EL EJERCICIO<br>2013.       ESTUDIOS TECNICOS TURNADOS Y<br>COMISIONES NO EL EJERCICIO<br>2013.       ESTUDIOS TECNICOS TURNADOS Y<br>COMISIONES NO EL EJERCICIO<br>2013.       ESTUDIOS TECNICOS TURNADOS POR COMISIONES Y<br>COMISIONES NO EL EJERCICIO<br>2013.       ESTUDIOS TECNICOS TURNADOS POR CAMITES<br>UNICOS PRESENTANO NA<br>TRIMESTRAL<br>DIRECION JURIDICA PARA CADA JUICIO.       JUICIOS PRESENTANO NA<br>TINIMESTRAL<br>DIRECION JURIDICA PARA CADA JUICIO.       JUICIOS PRESENTANO NA<br>TINIMESTRAL<br>DIRECION JURIDICA PARA CADA JUICIO.       JUICIOS PRESENTANO NA<br>TINIMESTRAL<br>TINIMESTRAL<br>DIRECION JURIDICA PARA CADA JUICIO.       JUICIOS PRESENTANO NA<br>TINIMESTRAL<br>TINIMESTRAL       JUICIOS PRESENTANO NA<br>TINIMESTRAL       JUICIOS PRESENTANO NA<br>TINIMESTRAL       JUICIOS PRESENTANO NA<br>TINIMESTRAL       JUICIOS PRESENTANO NA<br>TINIMESTRAL       JUICIOS PRESENTANO NA<br>TINIMESTRAL       JUICIOS PRESENTANO NA<br>TINIMESTRAL                                                                                                    | [1] DICTAMENES EMITIDOS EN TIEMPO Y FORMA EN<br>COMITES, COMISIONES Y SECRETARIA GENERAL.                                                                          | PORCENTAJE DE DICTAMENES<br>EMITIDOS EN TIEMPO Y<br>FORMA POR LA SECRETARIA<br>GENERAL, COMITES Y<br>COMISIONES EN EL EJERCICIO<br>FISCAL 2013.     | (V1/2)*100                                                                                                    | TRIMESTRAL                   | DICTAMENES DEL CONGRESO, ACTAS D<br>SESION.                                      | SE REALIZAN SESIONES DE COMITE YIO<br>COMISIONES Y SE CONCLUYEN<br>FAVORABLEMENTE PARA LA EMISION DI<br>DICTAMENES CORRESPONDIENTES.                                    |
| [3] JUICIOS DE AMPARO SOLVENTADOS EN TIEMPO Y<br>FORMA.     PORCENTAJE DE JUICIOS DE<br>AMPAROS CONTESTADOS EN<br>EL EJERCICIO FISCAL 2013.     (VI/V2)*100     TRIME STRAL     EXPEDIENTE S INTEGRADOS POR LA<br>DIRECION JURIDICA PARA CADA JUICIO.     JUICIOS PRESENTADOS ANTE L<br>TRIBUNALE S CORRESPONDEN<br>SERALAN COMO PARTE O AUTO<br>CONGRESO DEL ESTADO.                                                                                                    | [2] ESTUDIOS TECNICOS EMITIDOS CON APEGO A<br>LAS CARACTERISTICAS PROPIAS DEL PROCESO<br>LEGISLATIVO.                                                              | PORCENTAJE DE ESTUDIOS<br>TECNICOS EMITIDOS QUE SON<br>REQUERIDOS PARA LAS<br>SESIONES DE LOS COMITES Y<br>COMISIONES EN EL EJERCICIO<br>2013.      | (V1/2)*100                                                                                                    | TRIMESTRAL                   | E STUDIO S REALIZADO S TURNADO S Y<br>RECIBIDO S POR COMISIONE S Y<br>COMITE S.  | ESTUDIOS SE PRESENTAN EN LAS<br>COMISIONES Y COMITES.                                                                                                    |
| ACTIVIDAD(ES)                                                                                                    | [3] JUICIOS DE AMPARO SOLVENTADOS EN TIEMPO Y<br>FORMA.                                                                                                    | PORCENTAJE DE JUICIOS DE<br>AMPAROS CONTESTADOS EN<br>EL EJERCICIO FISCAL 2013.                                                                     | (V1/V2)*100                                                                                                    | TRIMESTRAL                   | EXPEDIENTES INTEGRADOS POR LA<br>DIRECION JURIDICA PARA CADA JUICIO              | JUICIOS PRESENTADOS ANTE LOS<br>TRIBUNALES CORRESPONDIENTES<br>SEÑALAN COMO PARTE O AUTORIDAD A<br>CONGRESO DEL ESTADO.                                                 |
|                                                                                                    | ACTIVIDAD(E\$)                                                                                                    |                                                                                                    |                                                                                                    |                              |                                                                                  |                                                                                                    |
| PORCENTAJE DE EMISION DE     [1.1] EMITIR 1,300 DICTAMENES EN COMISIONES Y     DICTAMENES ACORDADOS EN     LAS REUNIONES DE     LAS REUNIONES DE     COMISIONES Y COMITES.     COMISIONES Y COMITES.     COMISIONES Y COMITES.                                                                                                    | [1.1] EMITIR 1,300 DICTAMENES EN COMISIONES Y<br>COMITES.                                                                                                    | PORCENTAJE DE EMISION DE<br>DICTAMENES ACORDADOS EN<br>LAS REUNIONES DE<br>COMISIONES Y COMITES.                                                    |                                                                                                    | TRIMESTRAL                   | ACTAS DE SESIONES DE COMISIONES Y<br>COMITES.                                    | SE LLEGA A UN CONSENSO ENTRE LOS<br>MIEMBROS DE COMISIONES Y COMITES                                                                                                    |
| [2.1] ELABORAR 400 ESTUDIOS PARA FORTALECER     PORCENTAJE DE ESTUDIOS     TRIMESTRAL     ESTUDIO ELABORADO.     SE SOLICITA LA ELABORACION I       LA FUNCION LEGISLATIVA.     ELABORADOS.     TRIMESTRAL     ESTUDIO.                                                                                                    | [2.1] ELABORAR 400 ESTUDIOS PARA FORTALECER<br>LA FUNCION LEGISLATIVA.                                                                                             | PORCENTAJE DE ESTUDIOS<br>ELABORADOS.                                                                                                    |                                                                                                    | TRIMESTRAL                   | ESTUDIO ELABORADO.                                                               | SE SOLICITA LA ELABORACION DEL<br>Estudio.                                                                                                    |
| 13.1] DAR CONTESTACION A 1.200 JUICIOS DE     PORCENTAJE DE JUICIOS DE     REGISTRO S DE OFICIOS DE     SE RECIBEN NOTIFICACIONES C       AMPARO EN LOS QUE LA AUTORIDAD FEDERAL     PORCENTAJE DE JUICIOS DE     TRIMESTRAL     CONTESTACION CONTROLADOS POR LA       SEÑALE AL CONGRESO COMO PARTE.     AMPARO CONTESTADOS.     DIRECCIÓN JURIDICA.     SEÑALA AL CONGRESO COMO PARTE.                                                                                                    | [3.1] DAR CONTESTACION A 1,200 JUICIOS DE<br>AMPARO EN LOS QUE LA AUTORIDAD FEDERAL<br>SEÑALE AL CONGRESO COMO PARTE.                                              | PORCENTAJE DE JUICIOS DE<br>AMPARO CONTESTADOS.                                                                                                    |                                                                                                    | TRIMESTRAL                   | REGISTROS DE OFICIOS DE<br>CONTESTACION CONTROLADOS POR L<br>DIRECCION JURIDICA. | SE RECIBEN NOTIFICACIONES DE LA<br>AUTORIDAD FEDERAL EN LAS QUE SE<br>SEÑALA AL CONGRESO DEL ESTADO<br>COMO PARTE.                                                      |
| ENVIAR A VALIDAR                                                                                                    |                                                                                                    |                                                                                                    | ENVIAR A VALIDA                                                                                                    | R                            |                                                                                  |                                                                                                    |

Figura 3.43. MIR

Este apartado permitirá verificar la Matriz de Indicadores para su envío a validar

ENVIAR A VALIDAR

Para ello deberá verificar que todos los campos de la MIR estén capturados, que la información esté completa y sea correcta. En caso contrario el sistema arrojará el siguiente recuadro:

No se puede enviar a validar por que no todos los COMPONENTES tienen Fichas Técnicas.

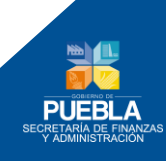

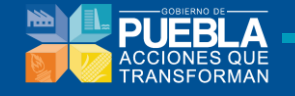

### 3.8 Indicadores

Es un resumen de Indicadores de los diferentes niveles de la MIR del Programa Presupuestario:

| Información del programa Fin Prop                                                               | ósito Componente | s Actividades   | Ponderación MI    | R Indicadores Cor                     | ncentrado Actividades | Perspectiva Género |           |      |            |                     |
|-------------------------------------------------------------------------------------------------|------------------|-----------------|-------------------|---------------------------------------|-----------------------|--------------------|-----------|------|------------|---------------------|
| ΙΝ STITUCIÓN                                                                                    | 042 SISTEMA      | PARA EL DESARRO | LLO INTEGRAL DE L | A FAMILIA DEL ESTADO                  | DE PUEBLA             |                    |           |      |            |                     |
| PROGRAMA PRESUPUESTARIO                                                                         | E126 APOYO       | ALIMENTARIO     |                   |                                       |                       |                    |           |      |            |                     |
|                                                                                                 |                  |                 | INDIC/            | ADORES DE DESEMPI<br>LEMENTOS BÁSICOS | EÑO<br>)              |                    |           |      |            |                     |
| NOMPRE                                                                                          | NIVEL            | TIRO            | DIMENSION         | COMPORTAMIENTO                        | ERECUENCIA            | UNIDAD DE          | LINEA BAS | E    | M          | ETA                 |
| NOMBRE                                                                                          | NIVEL            | neo.            | DIMENSION         | COMPORTAMIENTO                        | FRECOENCIA            | MEDIDA             | VALOR     | AÑO  | VALOR      | PERIODO             |
| PORCENTAJE DE POBLACION<br>VULNERABLE O EN POBREZA<br>ATENDIDA CON ALIMENTACION.                | FIN              | ESTRATEGICO     | EFICACIA          | ASCENDENTE                            | ANUAL                 | PERSONA            | 31.05     | 2012 | 31.81      | ENERO-<br>DICIEMBRE |
| ATENCION ALIMENTARIA A<br>POBLACION VULNERABLE O EN<br>POBREZA.                                 | PROPÓSITO        | ESTRATEGICO     | EFICACIA          | REGULAR                               | ANUAL                 | PERSONA            | 31.05     | 2012 | 31.81      | ENERO-<br>DICIEMBRE |
| RACIONES DE ALIMENTOS<br>ENTREGADOS A POBLACION<br>VULNERABLE O EN POBREZA.                     | COMPONENTE       | ESTRATEGICO     | EFICIENCIA        | ASCENDENTE                            | MENSUAL               | RACION             | 100       | 2012 | 100.00     | ENERO-<br>DICIEMBRE |
| PORCENTAJE DE RACIONES<br>OTORGADAS A MENORES DE<br>ESCUELAS PUBLICAS Y CASAS DE<br>ASISTENCIA. | ACTIVIDAD        | GESTION         | EFICIENCIA        | ASCENDENTE                            | MENSUAL               | RACION             | ABSOLUTO  | 2013 | 86,466,704 | MENSUAL             |
| PORCENTAJE DE DESPENSAS<br>ENTREGADAS A PERSONAS CON<br>ALGUNA DE SNUTRICION.                   | ACTIVIDAD        | GESTION         | EFICIENCIA        | ASCENDENTE                            | MENSUAL               | DESPENSA           | ABSOLUTO  | 2013 | 1,112,500  | ANUAL               |

Figura 3.44. Indicadores

# 3.9 Concentrado de Actividades

Este apartado nos permite consultar las actividades que fueron capturadas por las UR:

| ormación del programa Fin Propósito Compo                                                                                            | nentes Actividades Ponderació                                               | ón MIR Indicadores                     | Concentrado Act | tividades | erspectiva Género |            |                                         |  |  |  |
|----------------------------------------------------------------------------------------------------|-----------------------------------------------------------------------------|----------------------------------------|-----------------|-----------|-------------------|------------|-----------------------------------------|--|--|--|
| NSTITUCIÓN 096 SE                                                                                                    | CRETARIA DE INFRAESTRUCTURA                                                 |                                        |                 |           |                   |            |                                         |  |  |  |
| PROGRAMA PRESUPUESTARIO E008 II                                                                                                    | TERCONECTIVIDAD ESTATAL                                                     |                                        |                 |           |                   |            |                                         |  |  |  |
| INIDAD RESPONSABLE                                                                                                    | 0717 SUBSECRETARIA DE COMUNICACIONES                                        |                                        |                 |           |                   |            |                                         |  |  |  |
| OMPONENTES - SEI                                                                                                    | ECCIONAR -                                                                  |                                        |                 |           |                   |            | <u>-</u>                                |  |  |  |
|                                                                                                    |                                                                             | CONSULTAS                              |                 |           |                   |            |                                         |  |  |  |
|                                                                                                    |                                                                             | CONSULIAN                              |                 |           |                   |            |                                         |  |  |  |
|                                                                                                    |                                                                             | CONCENTRADO DE A                       | CTIVIDADES      |           |                   |            |                                         |  |  |  |
| ACTIVIDAD                                                                                                    | ALINEADO AL<br>COMPONENTE                                                   | INDICADOR                              | VALOR           | PERIODO   | UNIDAD DE MEDIDA  | FRECUENCIA | UR                                      |  |  |  |
| 1.1] SOMETER 55 PROYECTOS PRIORITARIOS A<br>ONSIDERACION DEL SECRETARIO DE LAS OBRAS<br>IN EJECUCION.                                | [1] KILOMETROS DE<br>CARRETERAS CONSTRUIDOS<br>DEL ESTADO DE PUEBLA.        | NUMERO DE PROYECTOS<br>SOMETIDOS.      | 55              | 12VO MES  | PROYECTO          | MENSUAL    | 0717 SUBSECRETARIA DE<br>COMUNICACIONES |  |  |  |
| 2.3] SOMETER 250 KM A RECONSTRUIR A<br>CONSIDERACION DEL SECRETARIO PARA<br>SUBCONTRATAR LA EJECUCION Y SUPERVISION DE<br>LAS OBRAS. | [2] KILOMETROS DE<br>CARRETERAS<br>RECONSTRUIDOS EN EL<br>ESTADO DE PUEBLA. | NUMERO DE KILOMETROS<br>RECONSTRUIDOS. | \$ 250          | 12VO MES  | KILOMETRO         | MENSUAL    | 0717 SUBSECRETARIA DE<br>COMUNICACIONES |  |  |  |
| 3.1] BACHEAR 2,338 KM DE LA RED CARRETERA                                                                                            | [3] KILOMETROS DE<br>CARRETERAS CONSERVADAS                                 | NUMERO DE KILOMETROS                   | \$ 2,338        | 12VO MES  | KILOMETRO         | MENSUAL    | 0717 SUBSECRETARIA DE                   |  |  |  |

Figura 3.45. Concentrado de Actividades

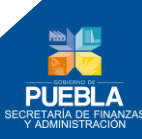

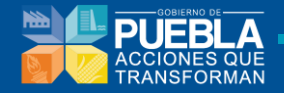

#### También permite consultar las actividades cargadas por componente:

| Información del programa Fin Pro                                                                                                | pósito Cor                        | mponentes Activi                                         | dades Ponderación                   | MIR Indica                                              | dores C            | oncentrado Actividades    | Perspectiva Géne                                 | ro                                                                    |
|----------------------------------------------------------------------------------------------------|-----------------------------------|----------------------------------------------------------|-------------------------------------|---------------------------------------------------------|--------------------|---------------------------|--------------------------------------------------|-----------------------------------------------------------------------|
| INSTITUCIÓN                                                                                                    | 096 SECRETAR                      | RIA DE INFRAESTRUCTU                                     | RA                                  |                                                         |                    |                           |                                                  |                                                                       |
| PROGRAMA PRESUPUESTARIO                                                                                                    | E008 INTERCON                     | NECTIVIDAD E STATAL                                      |                                     |                                                         |                    |                           |                                                  |                                                                       |
| UNIDAD RESPONSABLE                                                                                                    | - SELECCION                       | NAR -                                                    |                                     |                                                         |                    |                           |                                                  | ¥                                                                     |
| COMPONENTE S                                                                                                    | COMPONENT                         | TE 1                                                     |                                     |                                                         |                    |                           |                                                  |                                                                       |
|                                                                                                    |                                   |                                                          | CONSUL                              | TAR                                                     |                    |                           |                                                  |                                                                       |
|                                                                                                    |                                   |                                                          | CONCENTRADO D                       | E ACTIVIDADES                                           |                    |                           |                                                  |                                                                       |
| ACTIVIDAD                                                                                                    |                                   | ALINEADO AL<br>COMPONENTE                                | INDICADOR                           | VALOR                                                   | PERIODO            | UNIDAD DE MEDIDA          | FRECUENCIA                                       | UR                                                                    |
| [1.1] SOMETER 55 PROYECTOS PRIORITARIO<br>CONSIDERACION DEL SECRETARIO DE LAS<br>EN EJECUCION.                                  | OSA [1] KI<br>OBRAS CARF<br>DEL E | ILOMETROS DE<br>RETERAS CONSTRUIDO<br>ESTADO DE PUEBLA.  | SOMETIDOS.                          | OS 55                                                   | 55 12VO MES PROYEC |                           | MENSUAL 071<br>CO                                | 7 SUBSECRETARIA DE<br>MUNICACIONES                                    |
| [1.2] INTEGRAR 80 EXPEDIENTES TECNICOS<br>OBRA.                                                                                 | DE [1] KI<br>CARF<br>DEL I        | ILOMETROS DE<br>RETERAS CONSTRUIDO<br>ESTADO DE PUEBLA.  | S NUMERO DE EXPEDIEI<br>INTEGRADOS. | ERO DE EXPEDIENTES 80 12VO MES EXPEDIENTE ME<br>BRADOS. |                    | 072<br>MENSUAL NOI<br>CIU | 0 DIRECCION DE<br>RMATIVIDAD Y GESTION<br>DADANA |                                                                       |
| [1.3] DAR DE ALTA 80 BITACORAS ELECTRON<br>DENTRO DE LA RED DE LA SECRETARIA DE I<br>FUNCION PUBLICA FEDERAL.                   | ICAS [1] KI<br>LA CARF<br>DEL E   | ILOMETROS DE<br>RETERAS CONSTRUIDO<br>E STADO DE PUEBLA. | S NUMERO DE ALTAS DA                | DAS. 80                                                 | 12VO MES           | DOCUMENTO                 | 072<br>MENSUAL NOI<br>CIU                        | 0 DIRECCION DE<br>RMATIVIDAD Y GESTION<br>DADANA                      |
| [1.4] COORDINAR 25 PROYECTOS DE<br>INFRAE STRUCTURA CARRETERA QUE SE TIE<br>CONSIDERADOS PARA CONSTRUIR AL INTER<br>DEL ESTADO. | NEN [1] KI<br>KIOR CARF<br>DEL I  | ILOMETROS DE<br>RETERAS CONSTRUIDO<br>ESTADO DE PUEBLA.  | S NUMERO DE PROYECT<br>COORDINADOS. | OS 25                                                   | 12VO MES           | PROYECTO                  | 085<br>MEN SUAL<br>INF<br>COL                    | 4 COORDINACION<br>IERAL TECNICA EN<br>RAESTRUCTURA DE<br>JUNICACIONES |
| [1.5] CONSTRUIR 25 OBRAS EN EL INTERIOR<br>E STADO PARA AMPLIAR LA RED CARRETERA                                                | DEL [1] KI<br>CARF<br>A. DEL E    | ILOMETROS DE<br>RETERAS CONSTRUIDO<br>ESTADO DE PUEBLA.  | S NUMERO DE OBRAS<br>CON STRUIDA S. | 25                                                      | 12VO MES           | OBRA                      | 071<br>MENSUAL INF<br>COL                        | 8 DIRECCION DE<br>RAESTRUCTURA DE<br>MUNICACIONES                     |
| [1.6] CONSTRUIR 5 OBRAS EN EL INTERIOR (<br>ESTADO.                                                                             | DEL [1] KI<br>CARR<br>DEL E       | ILOMETROS DE<br>RETERAS CONSTRUIDO<br>ESTADO DE PUEBLA.  | S NUMERO DE OBRAS<br>CON STRUIDAS.  | 5                                                       | 12VO MES           | OBRA                      | 071<br>MENSUAL INF<br>COL                        | 8 DIRECCION DE<br>RAESTRUCTURA DE<br>MUNICACIONES                     |

Figura 3.46. Concentrado de Actividades por Componente

De igual forma permite consultar las actividades cargadas por componente y UR:

| Información del programa                                                | Fin                 | Propósito             | Componentes                                             | Actividades                      | Ponderación                 | MIR     | Indica  | <b>lores</b> C | oncentrado Actividades | Perspectiva | Género                                  |
|-------------------------------------------------------------------------|---------------------|-----------------------|---------------------------------------------------------|----------------------------------|-----------------------------|---------|---------|----------------|------------------------|-------------|-----------------------------------------|
| INSTITUCIÓN                                                             |                     | 096 SEC               | RETARIA DE INFRAE                                       | STRUCTURA                        |                             |         |         |                |                        |             |                                         |
| PROGRAMA PRESUPUESTAR                                                   | ю                   | E008 INT              | ERCONECTIVIDAD E                                        | STATAL                           |                             |         |         |                |                        |             |                                         |
| UNIDAD RESPONSABLE                                                      |                     | 0717 5                |                                                         | Filtro                           | o por UR                    |         |         |                |                        |             |                                         |
| COMPONENTE S                                                            |                     | COMP                  | ONENTE 1                                                |                                  |                             |         |         |                |                        | Filtro por  | Componente                              |
|                                                                         |                     |                       |                                                         |                                  | CONSUL                      | TAR     |         |                |                        |             |                                         |
|                                                                         |                     |                       |                                                         | (                                | ONCENTRADO DE               | E ACTIV | IDADE S |                |                        |             |                                         |
| ACTIVIDA                                                                | D                   | UNIDAD DE MEDIDA      | FRECUENCIA                                              | UR                               |                             |         |         |                |                        |             |                                         |
| [1.1] SOMETER 55 PROYECTO:<br>CONSIDERACION DEL SECRET<br>EN EJECUCION. | s priori<br>Ario de | TARIOS A<br>LAS OBRAS | [1] KILOMETROS DE<br>CARRETERAS CON<br>DEL ESTADO DE PU | E NU<br>STRUIDOS SO<br>IEBLA. SO | MERO DE PROYECT<br>METIDOS. | OS      | 55      | 12VO MES       | PROYECTO               | MENSUAL     | 0717 SUBSECRETARIA DE<br>COMUNICACIONES |

Figura 3.47. Concentrado de Actividades por UR

50

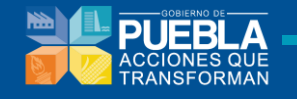

# 3.10 Perspectiva de Género

#### Análisis de la Población

Se toman los datos en automático de la pestaña Información del Programa.

| iormación del programa                                                               | Fin Propósito                                                | Componentes                                      | Actividades Pon                             | deración MIR                              | Indicadores                           | Concentrado Ao                       | tividades                                                 | Perspectiv                             | a Género                              |
|--------------------------------------------------------------------------------------|--------------------------------------------------------------|--------------------------------------------------|---------------------------------------------|-------------------------------------------|---------------------------------------|--------------------------------------|-----------------------------------------------------------|----------------------------------------|---------------------------------------|
| INSTITUCIÓN<br>PROGRAMA PRESUPUESTAI                                                 | 093 CONSE<br>RIO F006 PROG                                   | EJO ESTATAL PARA LA CI<br>GRAMA DE DIFUSION Y PR | ULTURA Y LAS ARTES I<br>ROMOCION DE LA CULT | DE PUEBLA<br>URA Y CONSERVACIO            | N DEL PATRIMONIO                      |                                      |                                                           |                                        |                                       |
| N:<br>CONTRIBUIR AL DESARROL<br>INICIACION ARTISTICA Y LA<br>HABITANTES Y VISITANTES | LO CULTURAL DEL ESTAD<br>PRESENTACION DE MANIF<br>AL ESTADO. | O A TRAVES DE LA CONS<br>ESTACIONES ARTISTICA    | SERVACION DEL PATRI<br>S LOCALES, NACIONAL  | MONIO, ESTIMULAR LA<br>ES Y MUNDIALES PAR | CREATIVIDAD Y LA                      | PROF<br>DS DEL                       | PÓSITO:<br>BLACION NACIO<br>IEFICIADA CON<br>ESTADO DE PU | NAL E INTERN<br>LOS PROGRA<br>JEBLA.   | NACIONAL ES                           |
|                                                                                      |                                                              |                                                  |                                             |                                           |                                       |                                      |                                                           |                                        |                                       |
| ANÁLISIS DE LA POBLACIÓN<br>POBLACIÓN                                                |                                                              | UNIDAD I                                         | DE MEDIDA                                   |                                           | 2013                                  | 2014                                 | 4                                                         | 2015                                   | 2016                                  |
| ANÁLISIS DE LA POBLACIÓN<br>POBLACIÓN<br>REFERENCIA                                  | ASISTENTE.                                                   | UNIDAD I                                         | DE MEDIDA                                   |                                           | <b>2013</b><br>6000000                | 6000000                              | 60                                                        | <b>2015</b>                            | <b>2016</b>                           |
| ANÁLISIS DE LA POBLACIÓN<br>POBLACIÓN<br>REFERENCIA<br>POTENCIAL                     | ASISTENTE.                                                   | UNIDAD I                                         | DE MEDIDA                                   |                                           | 2013<br>6000000<br>5500000            | 2014<br>6000000<br>5593000           | 60                                                        | <b>2015</b>                            | 2016<br>6000000<br>5650000            |
| ANÁLISIS DE LA POBLACIÓN<br>POBLACIÓN<br>REFERENCIA<br>POTENCIAL<br>OBJETIVO         | ASISTENTE.<br>ASISTENTE.<br>ASISTENTE.                       | UNIDAD I                                         | DE MEDIDA                                   |                                           | 2013<br>6000000<br>5500000<br>5500000 | 201<br>6000000<br>5593000<br>5593000 | 60<br>56<br>56                                            | <b>2015</b><br>00000<br>00000<br>00000 | 2016<br>6000000<br>5650000<br>5850000 |

Figura 3.48. Análisis de Población

#### Desagregación de la Población Objetivo por Edad, Sexo y Grupo Étnico

Deberá de capturar la cantidad de la Población Objetivo por sexo y el sistema determina el porcentaje de cada uno.

| DESAGREGACIÓ                    | N DE LA             | POBLACIÓ              | N OBJETI | O POR EI | DAD, SEXO | Y GRUPO | ÉTNICO  |         |         |         |         |         |         |         |         |         |         |         |    |
|---------------------------------|---------------------|-----------------------|----------|----------|-----------|---------|---------|---------|---------|---------|---------|---------|---------|---------|---------|---------|---------|---------|----|
| EDADE S/AÑO S                   | 0 A 4               | 5 A 9                 | 10 A 14  | 15 A 19  | 20 A 24   | 25 A 29 | 30 A 34 | 35 A 39 | 40 A 44 | 45 A 49 | 50 A 54 | 55 A 59 | 60 A 64 | 65 A 69 | 70 A 74 | 75 A 79 | 80 A 84 | 85 A 89 |    |
| MUJERES                         |                     |                       |          |          |           |         |         | 250     |         |         |         |         |         |         |         |         |         |         | ][ |
| HOMBRES                         |                     |                       |          |          |           |         |         | 250     |         |         |         |         |         |         |         |         |         |         | ][ |
| TOTAL                           |                     |                       |          |          |           |         |         | 500     |         |         |         |         |         |         |         |         |         |         |    |
|                                 |                     | PODER                 |          |          |           |         |         |         |         |         |         |         |         |         |         |         |         |         | -  |
| DESAGREGAR LA<br>POR EDAD, SEXO | POBLACIO<br>O GRUPO | ÓN OBJETIV<br>ÉTNICO: | 0        |          |           |         |         |         |         |         |         |         |         |         |         |         |         |         |    |

Figura 3.49. Desagregación de la Población Objetivo por Edad, Sexo y Grupo Étnico

En caso de no capturar la población Objetivo por sexo el sistema le pedirá una justificación.

| EDADE S/AÑOS | 0 A 4 | 5 A 9 | 10 A 14 | 15 A 19 | 20 A 24 | 25 A 29 | 30 A 34 | 35 A 39 | 40 A 44 | 45 A 49 | 50 A 54 | 55 A 59 | 60 A 64 | 65 A 69 | 70 A 74 | 75 A 79 | 80 A 84 | 85 A 89 |   |
|--------------|-------|-------|---------|---------|---------|---------|---------|---------|---------|---------|---------|---------|---------|---------|---------|---------|---------|---------|---|
| MUJERES      |       |       |         |         |         |         |         |         |         |         |         |         |         |         |         |         |         |         |   |
| HOMBRES      |       |       |         |         |         |         |         |         |         |         |         |         |         |         |         |         |         |         |   |
| TOTAL        |       |       |         |         |         |         |         |         |         |         |         |         |         |         |         |         |         |         |   |
|              |       |       |         |         |         |         |         |         |         |         |         |         |         |         |         |         |         |         | ► |

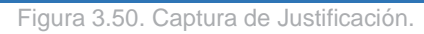

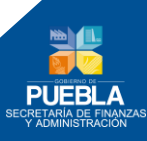

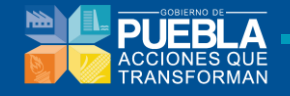

#### Alineación con la Perspectiva de Género.

Cada Componente del PP. se debe alinear a la Agenda Estatal de Igualdad entre Mujeres y Hombres, en cada Componente dar clic en el desplegable del lado derecho para mostrar la lista de objetivos y seleccionar con el cual contribuye el PP., del lado izquierdo dar clic en el desplegable para mostrar la lista de indicadores correspondientes al objetivo seleccionado.

| ALINEACIÓN CON LA PERSPECTIVA DE GÊNERO                                                                                                    |           |
|----------------------------------------------------------------------------------------------------|-----------|
| ISTIFICACIÓN DEL PROGRAMA                                                                                                    |           |
| LA POBLACION NACIONAL E INTERNACIONAL PRESENTA UN AMPLIO DESCONOCIMIENTO DEL PATRIMONIO CULTURAL, LO QUE GENERA DESAPROVECHAMIENTO DE LOS BIENES Y SERVICIOS CULTURAL<br>ENTIDAD. | LES DE LA |
| ESAGREGADO                                                                                                    |           |
| LEGISLACION Y NORMATIVIDAD CON PERSPECTIVA DE GENERO                                                                                                    |           |
| LINEACIÓN DE COMPONENTES A LA AGENDA ESTATAL DE IGUALDAD ENTRE MUJERES Y HOMBRES                                                                                                  |           |
| COMPONENTE: [1] PROGRAMA DE DIFUSION Y PROMOCION DE LA CULTURA IMPLEMENTADO.                                                                                                    |           |
| 32.06.1 REALIZAR LA ARMONIZACION LEGISLATIVA Y DE PROTOCOLOS DE ACTUACION PC • NUMERO DE PROTOCOLOS ARMONIZADOS/ TOTAL DE PROTOCOLOS EXISTENTES •                                 |           |
| COMPONENTE: [2] PROGRAMA DE CONSERVACION DEL PATRIMONIO EJECUTADO.                                                                                                    |           |
| 32.05.1 REALIZAR LA ARMONIZACION LEGISLATIVA Y DE PROTOCOLOS DE ACTUACION PL • NUMERO DE PROTOCOLOS ARMONIZADOS/ TOTAL DE PROTOCOLOS EXISTENTES •                                 |           |
| COMPONENTE: [J] PROGRAMA DE EDUCACION ARTISTICA REALIZADO.                                                                                                    |           |
| 3.2.05.1 REALIZAR LA ARMONIZACION LEGISLATIVA Y DE PROTOCOLOS DE ACTUACION PC • NUMERO DE PROTOCOLOS ARMONIZADOS/ TOTAL DE PROTOCOLOS EXISTENTES •                                |           |
| GUARDAR CAMBIOS                                                                                                    |           |
| VALIDAR PERSPECTIVA DE GÉNERO                                                                                                    |           |

Figura 3.51. Alineación con la Perspectiva de Género

Cuando se termine de alinear cada uno de los Componentes del PP. con la **Agenda Estatal de Igualdad entre Mujeres y Hombres** dar clic en <sup>GUARDAR CAMBIOS</sup> para guardar y clic en <sup>VALIDAR PERSPECTIVA DE GÉNERO</sup> para validar este apartado.

Validando Perspectiva de Género se muestra la siguiente página.

| DESAGREGADO                                                                       |    |
|-----------------------------------------------------------------------------------|----|
| 3 LEGISLACION Y NORMATIVIDAD CON PERSPECTIVA DE GENERO                            |    |
| ALINEACIÓN DE COMPONENTES A LA AGENDA ESTATAL DE IGUALDAD ENTRE MUJERES Y HOMBRES | s) |
| COMPONENTE: [1] PROGRAMA DE DIFUSION Y PROMOCION DE LA CULTURA IMPLEMENTADO.      |    |
|                                                                                   |    |
| COMPONENTE: [2] PROGRAMA DE CONSERVACION DEL PATRIMONIO EJECUTADO.                |    |
|                                                                                   |    |
| COMPONENTE: [3] PROGRAMA DE EDUCACION ARTISTICA REALIZADO.                        |    |
|                                                                                   |    |

Figura 3.52. Perspectiva de Género validada.

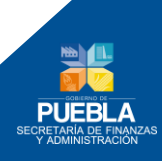

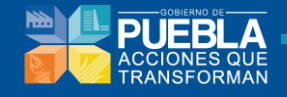

# Capítulo 4. Gestión

Alineación Programación Administración y Configuración Reportes Gestión

El presente módulo permitirá dar seguimiento al avance del Programa Presupuestario así como el seguimiento y Solventación de las recomendaciones generadas por la Dirección de Programación, Seguimiento y Análisis del Gasto de la Secretaria de Finanzas y Administración, los Submódulos que lo componen:

- Seguimiento de Recomendaciones.
- Realizar Concertación de Recomendaciones.
- Seguimiento a Solventación de Recomendaciones
- Seguimiento de Programa Presupuestario.
- Aprobación del Programa Presupuestario por el Enlace.
- Aprobación del Programa Presupuestario con recomendaciones por el Enlace

#### Liberación del Programa Presupuestario por la DPSAG.

Autorización del Programa Presupuestario por el Titular de la Institución.

## 4.1 Seguimiento de Recomendaciones

La Secretaria de Finanzas y Administración a través de la Dirección de Programación, Seguimiento y Análisis del Gasto llevará a cabo, conforme a las metodologías que así determine y publique, el análisis del Programa Presupuestario verificando que sea compatible y guarde congruencia entre si y respondiendo a los objetivos prioritarios de la Entidad.

Esta sección establece el seguimiento a recomendaciones que se encuentran registradas mediante una cédula que previamente elaboró y liberó el Asesor responsable de la revisión del Programa Presupuestario, para visualizar y revisar el estatus de esta cédula de recomendaciones, deberá de (1) ingresar al Módulo de Gestión, (2) verifique la Institución, (3) elegir el Programa Presupuestario, posteriormente (4) seleccionar la pestaña del Submodulo de Seguimiento, además contará con la opción para (5) Imprimir la Cédula de Recomendaciones, y por ultimo (6) dé click en el Botón de Recargar Listado que implica actualización de datos.

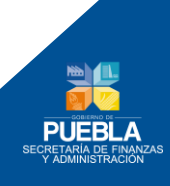

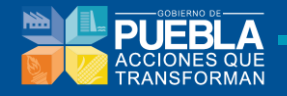

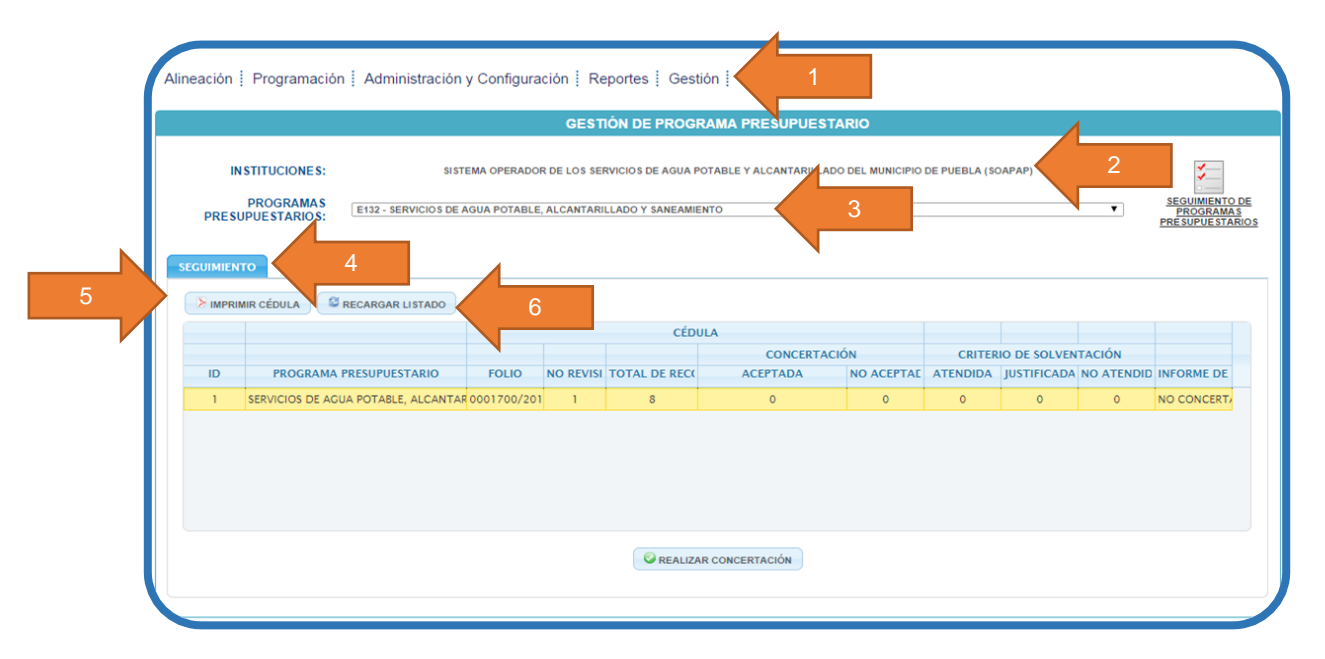

Figura 4.1. Seguimiento de Recomendaciones

Le muestra una tabla que contiene las siguientes columnas:

|    | IIR CÉDULA                          |             |           |               |             |            |          |             |            |            |
|----|-------------------------------------|-------------|-----------|---------------|-------------|------------|----------|-------------|------------|------------|
|    |                                     |             |           | CÉD           | ULA         |            |          |             |            |            |
|    |                                     |             |           |               | CONCERTACIÓ | N N        | CRITER   | O DE SOLVEN | TACIÓN     |            |
| ID | PROGRAMA PRESUPUESTARIO             | FOLIO       | NO REVISI | TOTAL DE RECO | ACEPTADA    | NO ACEPTAE | ATENDIDA | JUSTIFICADA | NO ATENDID | INFORME DE |
| 1  | SERVICIOS DE AGUA POTABLE, ALCANTAR | 0001700/201 | 1         | 8             | 0           | 0          | 0        | 0           | 0          | NO CONCERT |
|    |                                     |             |           |               |             |            |          |             |            |            |
|    |                                     |             |           |               |             |            |          |             |            |            |

Figura 4.2. Seguimiento de Recomendaciones particulares

- **ID.-** Consecutivo de Cédulas de Recomendaciones.
- **Programa Presupuestario.-** Nombre oficial del Programa Presupuestario.
- Folio.- Código asignado y con el que podrá identificar la Cédula de Recomendaciones.
- **No. Revisión.-**Representa el número de revisión que lleva el Programa Presupuestario.
- Total de Recomendaciones.-El número total de recomendaciones registradas en la cédula.
- **Concertación.-** Esta columna muestra el estatus que asigna el Enlace una vez revisadas y convenidas las recomendaciones con sus Unidades Responsables y contempla dos opciones:
  - a) Aceptada.-La recomendación será atendida y corregida.
  - b) **No aceptada.-** La recomendación no será atendida estableciendo los argumentos documentales suficientes.

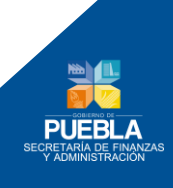

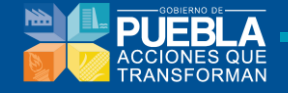

Criterio de Solventación.- Muestra el estatus que asigna el Asesor a las recomendaciones, una vez que ha sido atendida por el Enlace y contempla tres opciones:

- a) Atendida.-La recomendación fue corregida.
- b) **Justificada.-**Los argumentos que emitió la Institución son validados para no realizar la recomendación.
- c) NO atendida.- La recomendación no fue corregida.
- Informe de Seguimiento.-Muestra el estatus de la cédula de recomendaciones y contempla dos opciones:
  - a) **Concertada.-**Cuando todas las recomendaciones fueron aceptadas o no aceptadas.
  - b) **No concertada.-** Cuando al menos una recomendación no fue concertada por el enlace.

#### 4.2 Realizar concertación de Recomendaciones

Seleccionado el Programa Presupuestario que cuenta con Cédula de Recomendación procede a realizar la concertación, (1) selecciona la Cédula de Recomendaciones y (2) da click en el botón de "Realizar Concertación" para que le muestre la pantalla en el sistema para la concertación de recomendaciones:

|                                                  |                  |              | GEST         | IÓN DE PROGI      | RAMA PRESUPUESTA         | RIO           |               |              |            |                                         |
|--------------------------------------------------|------------------|--------------|--------------|-------------------|--------------------------|---------------|---------------|--------------|------------|-----------------------------------------|
| IN STITUCIONES:<br>PROGRAMAS<br>PRESUPUESTARIOS: | SIST             | 'EMA OPERADO | R DE LOS SEF | RVICIOS DE AGUA P | POTABLE Y ALCANTARILLADO | DEL MUNICIPIO | DE PUEBLA (SC | DAPAP)       | ¥          | SEGUIMIENTO<br>PROGRAMA<br>PRESUPUESTAR |
| GUIMIENTO                                        | RECARGAR LISTADO |              |              |                   |                          |               |               |              |            |                                         |
|                                                  |                  |              |              | CÉDI              | ULA                      |               |               |              |            |                                         |
|                                                  |                  |              |              |                   | CONCERTACIO              | ÓN            | CRITER        | IO DE SOLVEN | TACIÓN     |                                         |
| ID PROGRAM                                       | A PRESUPUESTARIO | FOLIO        | NO REVISI    | TOTAL DE RECO     | ACEPTADA                 | NO ACEPTAE    | ATENDIDA      | JUSTIFICADA  | NO ATENDID | INFORME DE                              |
| I SERVICIOS DE A                                 | GUA PUTABLE,     | 1            |              | ð                 | 0                        | 0             | 0             | 0            | 0          | NO CONCERT?                             |
|                                                  |                  |              |              |                   |                          |               |               |              |            |                                         |

Figura 4.3. Realizar Concertación de recomendaciones.

La pantalla para hacer la Concertación de Recomendaciones podrá identificar en el encabezado (1) el Folio de la Cédula de Recomendaciones, (2) fecha de liberación por el Asesor y (3) específica el nombre del Programa Presupuestario, además encontrará una tabla con las siguientes columnas:

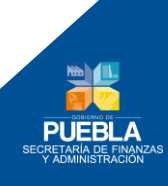

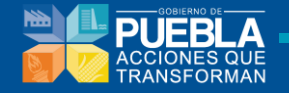

- **ID.-** Consecutivo de la recomendación.
- **Sección.-**Primer Nivel de clasificación de la recomendación.
- **Concepto.-** Según nivel de subclasificación de la recomendación.
- **Recomendación.-**Descripción de la recomendación que emitió el Asesor.
- **Grado.-**Categoría según nivel de afectación al Programa Presupuestario.
- **Usuario.-** Nombre del Responsable que emitió la recomendación.
- **Fecha.-**Fecha en la que fue emitida.
- Concertación.-Estatus que asignará el Enlace una vez que haya analizado y convenido la recomendación con las Unidades Responsables, ésta puede clasificarse en dos:
  - a) Aceptada.-Que la recomendación será atendida y corregida.
  - b) **No aceptada.-** Que la recomendación no será atendida estableciendo los argumentos técnicos soportados documentalmente.
- **Fecha.-**Muestra la fecha en la que se realizó la concertación

**Justificación.**- Describe los motivos o argumentos de aquellas recomendaciones que fueron consideradas como No Aceptadas.

**Nota:** Cuando la tabla de concertación, no muestre información completa, deberá de seleccionar la columna y ajustarla para que revele la información o en su caso solo con posicionar el cursor en la variable.

|      |                              |                    | DETALLE              | S DE LA        |              |              |              |         |                  |
|------|------------------------------|--------------------|----------------------|----------------|--------------|--------------|--------------|---------|------------------|
|      |                              |                    | DETALLE              | S DE LA        | GEDULA       |              |              |         |                  |
|      | FOLIO                        | :                  |                      |                | FECHA E      | DE CREACIÓN: |              |         |                  |
|      | PROGRAMA<br>PRE SUPUE STARIO |                    |                      | s              | ISTEMA PARLA | MENTARIO     |              |         |                  |
| ID 🗢 | SECCION                      | CONCEPTO           | RECOMENDACION        | GRADO          | USUARIO      | FECHA        | CONCERTACIÓN | FECHA   | JUSTIFICACIÓ     |
|      | CTURA ANALÍTICA Y EST        | TRATEGICA          |                      |                |              |              |              |         |                  |
| 1    | ESTRUCTURA ANALÍTIC          | ALINEACIÓN ESTRATE | VINCULAR EL PP AL PL | MODERA         | ULISES.OROZ  | DOMINGO, 22  | ACEPTADA     | VIERNES | AGENDA LEGISLATI |
| 2    | ESTRUCTURA ANALÍTIC          | ARBOL DEL PROBLEMA | DEFINIR EL PROBLEMA  | CRITICA        | ULISES.OROZ  | DOMINGO, 22  | ACEPTADA     | LUNE    | LA GENERACION DE |
| 3    | ESTRUCTURA ANALÍTIC          | ARBOL DE OBJETIVOS | UNA VEZ CORREGIDO E  |                | ULISES.OROZ  | DOMINGO, 22  | ACEPTADA     |         | 3                |
| 4    | ESTRUCTURA ANALÍTIC          | CONCENTRADO        | ESTABLECER LA CAUSA  | CRITICA        | ULISES.OROZ  | DOMINGO, 22  |              |         |                  |
| 5    | ESTRUCTURA ANALÍTIC          | POBLACION OBJETIVO | ESTABLECER CRITERIOS | <b>CRITICA</b> | ULISES.OROZ  | DOMINGO, 22  | THE ACLI HOA |         |                  |
|      | 7 DE INDICADORES PAR         |                    |                      |                |              |              |              |         |                  |
|      |                              | JUSTIFICACIÓN:     |                      |                |              |              |              |         | ]                |
|      |                              | 4                  | GUARDAR Z            | MODIFIC        | 2 c          | ELAR         |              |         |                  |

Figura 4.4. Finalizar Concertación de Recomendaciones

Para la concertación de una recomendación deberá (1) seleccionar la recomendación a concertar y (2) dar click en el botón de "Modificar", posteriormente (3) elegir la opción de

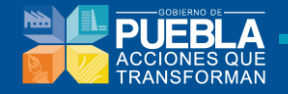

"Aceptada" / "No aceptada", esta última requerirá su justificación correspondiente, por ultimo (4) dé click en "Guardar" para que la operación quede almacenada, repitiendo esta operación con las demás recomendaciones, por ultimo (5) seleccione la opción cerrar ventana.

¡Precaución! ¡Concertadas las recomendaciones se activará la Opción de (6) "Finalizar Concertación", esta se seleccionará una vez que haya terminado de corregir el PP de acuerdo a las recomendaciones aceptadas, el realizar sistema cerrará podrá más se V no modificaciones ni concertación de recomendaciones!

**Nota:** Cuando elija la opción Finalizar Concertación y previamente no haya validado la Estructura de la Matriz de Indicadores para Resultados (MIR) el sistema le indicará que debe realizar primero esta validación para poder Finalizar la Concertación:

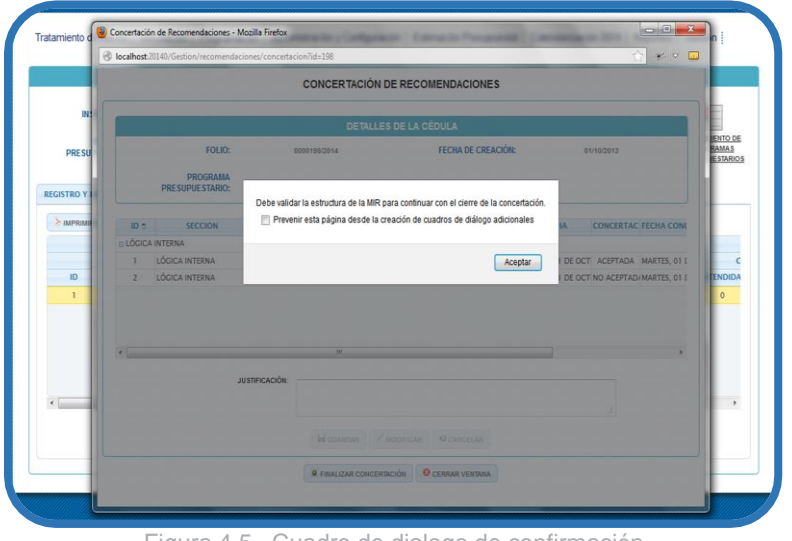

Figura 4.5. Cuadro de dialogo de confirmación

Una vez Validada la Estructura de la MIR, podrá Finalizar la Concertación, para posteriormente contar con la opción de "Aprobar" el Programa Presupuestario para su envío a revisión.

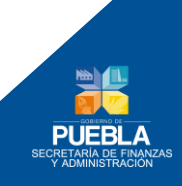

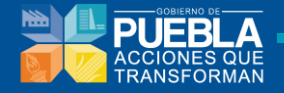

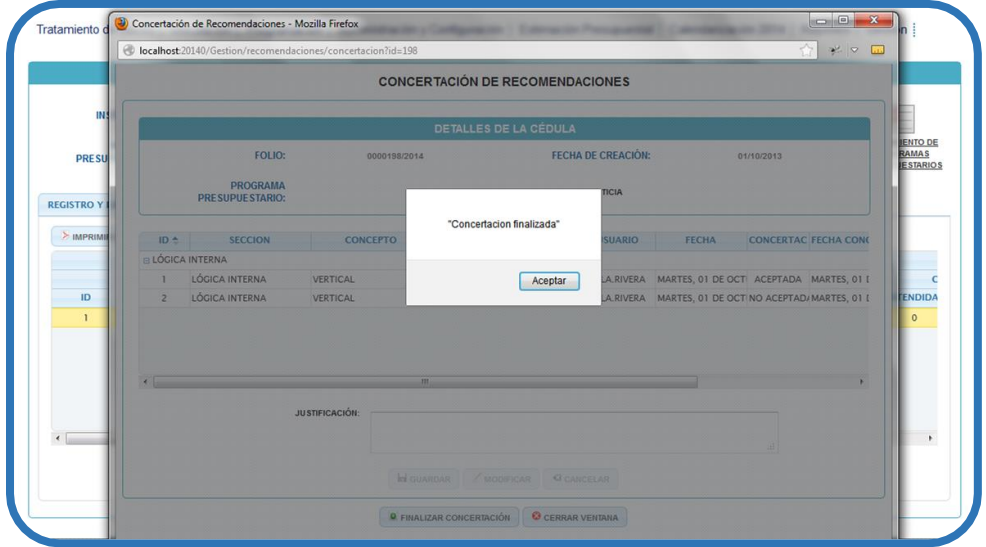

Figura 4.6. Concertación finalizada

# 4.3 Seguimiento a Solventación de Recomendaciones

Una vez que el Programa Presupuestario ha sido sometido a validación de su estructura, habiendo concertado la Cédula de Recomendaciones y aprobado por el Enlace para envío a revisión técnica de la Dirección de Programación, Seguimiento y Análisis del Gasto; podrá visualizar el resultado de dicha revisión, y verificar su estatus de la Cédula de Recomendaciones en la Pantalla de Seguimiento (ver punto 4.4):

#### (1) Estatus de la Cédula de Recomendaciones:

- **Finalizada.-** Significa que las observaciones al momento de su concertación fueron aceptadas o justificadas con argumentos válidos y aprobados.
- **Finalizada con Recomendaciones.-** Significa que al menos una observación no fue atendida o en su caso los argumentos de la justificación no fueron aceptados, por lo que las observaciones con categoría de NO ATENDIDA estarán descritas en la siguiente Cédula de Recomendación que se genere.

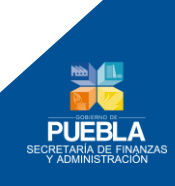

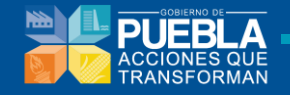

Para revisar el estado de las recomendaciones según su nivel de Solventación dado por el Asesor, (2) Estatus Atendidas, Justificadas y No Atendidas podrá (3) acceder seleccionando la Cédula de Recomendaciones y dar click en el botón de "Realizar Concertación".

|       |                        |                         |          | GESTIÓN DE PROGRAM             | A PRESUP     | UESTARIO         |                |              |             |                             |    |
|-------|------------------------|-------------------------|----------|--------------------------------|--------------|------------------|----------------|--------------|-------------|-----------------------------|----|
|       | INSTITUCIONES:         | SISTEMA O               | PERADOR  | DE LOS SERVICIOS DE AGUA POTAB | LE Y ALCANTA | ARILLADO DEL MUN | IICIPIO DE PUE | BLA (SOAPAP) |             | 3                           |    |
| DI    |                        | 132 - SERVICIOS DE AGUA | POTABLE, | ALCANTARILLADO Y SANEAMIENTO   |              |                  |                |              | ¥           | SEGUIMIENTO DE<br>PROGRAMAS |    |
|       | ALSOF OLSTANIOS.       |                         |          |                                |              |                  |                |              |             | PRESUPUESTARIOS             |    |
| EGUII | MIENTO                 |                         |          |                                |              |                  |                |              |             |                             |    |
|       |                        |                         |          |                                |              |                  |                |              |             |                             |    |
|       | REC.                   | ANGAR LISTADO           |          |                                |              |                  |                |              |             |                             | 11 |
|       |                        |                         |          | CEDULA                         | CONC         | ERTACI 2         | CPI            |              | TACIÓN      |                             |    |
| ID    | PROGRAMA PRESUPUEST    | ARIO FOLIO              | NO REV   | TOTAL DE RECOMENDACIONES       | ACEPTADA     | NO ACEPTAD       | ATENDIDA       | JUSTIFICADA  | NO ATENDIDA | INFORME DE SEG              |    |
| 1     | FISCALIZACION SUPERIOR | 0000049/2014            | 1        | 7                              | 5            | 2                | 5              | 2            | 0           | FINALIZADA                  |    |
| 2     | SISTEMA PARLAMENTARIO  | 0000050/2014            | 1        | 10                             | 8            | 2                | 7              | 1            | 2           | FINALIZADA CON<br>REC       |    |
|       |                        |                         |          |                                |              |                  |                |              |             |                             |    |
|       |                        |                         |          |                                |              |                  |                |              |             |                             |    |
|       |                        |                         |          |                                |              |                  |                |              |             |                             |    |
|       |                        |                         |          |                                |              |                  |                |              |             |                             |    |
|       |                        |                         |          |                                |              |                  |                |              |             |                             |    |

#### Figura 4.7. Seguimiento a Solventación de Recomendaciones

## 4.4 Seguimiento del Programa Presupuestario

Con el propósito de realizar el monitoreo, aprobación y autorización del Programa Presupuestario durante el Proceso de Programación y Presupuestación para Resultados 2015 y cumplir con los lineamientos en los tiempos establecidos, este Submodulo cuenta con diferentes apartados según el rol con el que se ingrese puede ser Enlace o Titular de la Institución.

Para ingresar al Submodulo de Seguimiento de Programas Presupuestarios, (1) acceda al "Módulo Gestión" y (2) seleccione el icono de "Seguimiento de Programas Presupuestarios", el sistema le desplegará una pantalla con las siguientes columnas:

| IN S   | STITUCIONES: SISTE                  | EMA OPERADO | R DE LOS SER | RVICIOS DE AGUA F | OTABLE Y ALCANTARILLADO | DEL MUNICIPIO | DE PUEBLA (SO | DAPAP)       |            | 3                           |   |
|--------|-------------------------------------|-------------|--------------|-------------------|-------------------------|---------------|---------------|--------------|------------|-----------------------------|---|
| DRESI  | PROGRAMAS<br>IDUE STARIOS           | a           |              |                   |                         |               |               |              | •          | SEGUIMIENTO DE<br>PROGRAMAS | 2 |
| 112301 | CONTRACT.                           |             |              |                   |                         |               |               |              |            | PRESUPUESTARIOS             |   |
| IMIENT | го                                  |             |              |                   |                         |               |               |              |            |                             |   |
| IMPOIN |                                     |             |              |                   |                         |               |               |              |            |                             |   |
|        | RECARGAR LISTADO                    |             |              | CÉDI              |                         |               |               |              |            |                             |   |
|        |                                     |             |              | CLU               | CONCERTACI              | ÓN            | CRITER        | IO DE SOLVEN | TACIÓN     |                             |   |
| ID     | PROGRAMA PRESUPUESTARIO             | FOLIO       | NO REVISI    | TOTAL DE RECO     | ACEPTADA                | NO ACEPTAE    | ATENDIDA      | JUSTIFICADA  | NO ATENDID | INFORME DE                  |   |
| 1      | SERVICIOS DE AGUA POTABLE, ALCANTAR | 0001700/201 | 1            | 8                 | 0                       | 0             | 0             | 0            | 0          | NO CONCERT                  |   |
|        |                                     |             |              |                   |                         |               |               |              |            |                             |   |
|        |                                     |             |              |                   |                         |               |               |              |            |                             |   |
|        |                                     |             |              |                   |                         |               |               |              |            |                             |   |

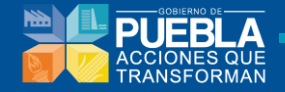

Figura 4.8. Seguimiento del Programa Presupuestario

- **Institución.-** Nombre y clave oficial de la Institución.
- Programa Presupuestario.- Muestra el listado de los Programas Presupuestarios de la Institución.
- **Recomendaciones.-** Señala el estatus de la Cédula de Recomendaciones en caso de que existan.
  - Revisión.- Número de revisión.
  - Folio.- Clave identificación asignado a la Cédula de Recomendaciones.
  - Estatus.- Muestra el estatus en el que se encuentra la Cédula de Recomendaciones.
- **Tratamiento del PP.-** Muestra la fecha y hora en que el PP se liberó para iniciar programación conforme a la Metodología de Marco Lógico.
- Alineación.- Muestra la fecha y hora en que el Enlace valido y completo la etapa.
   Estructura Analítica.- Muestra la fecha y hora en que el Enlace valido y completo la etapa.
- **MIR.-** Muestra la fecha y hora en que el Enlace valido y completo la etapa.
- Perspectiva de Género.- Muestra la fecha y hora en que el Enlace valido y completo la etapa.
- Liberado DPSAG.- Esta opción es responsabilidad de la Dirección de Programación, Seguimiento y Análisis del Gasto, quien revisa el Programa Presupuestario y determina su Liberación mostrando fecha y hora.
- Autorizado (Titular de la Institución).- Esta opción es responsabilidad única del Titular de la Institución, para llevar a cabo la autorización del Programa Presupuestario una vez que ha sido liberado por la Dirección de Programación, Seguimiento y Análisis del Gasto.
- Acuse de Recibo.- Autorizado el Programa Presupuestario el Titular de la Institución podrá imprimir el acuse de recibo implicando que dicho programa fue finalizado y registrado oficialmente en el Sistema de Programación y Presupuestación para Resultados.
- Reporte del Programa.- Sección que permite descargar la información del Pp (Fin, Propósito, Componentes y Actividades)

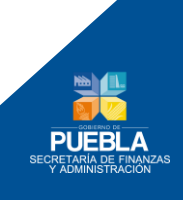

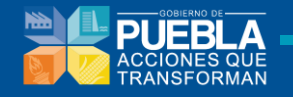

| VER | SIÓN: 201501                                                    |                 |               |                                  |        |                                |        |                                |          |                           |       |                     |        |                      |                                       |                       |                            |          |  |  |
|-----|-----------------------------------------------------------------|-----------------|---------------|----------------------------------|--------|--------------------------------|--------|--------------------------------|----------|---------------------------|-------|---------------------|--------|----------------------|---------------------------------------|-----------------------|----------------------------|----------|--|--|
|     |                                                                 |                 |               | 5                                | SEGUI  | MIENTO Y AF                    | ROBA   | ACIÓN DEL PI                   | ROGR     | AMA PRE                   | SUPUI | ESTARIO             |        |                      |                                       |                       |                            |          |  |  |
|     | INSTITUCION                                                     |                 | 162 SISTEMA C | PERADOR DE                       | LOS SE | RVICIOS DE A                   | GUA PO | TABLE Y ALCA                   | NTARIL   | LADO DEL                  | MUNIC | IPIO DE PUE         | BLA (S | DAPAP)               |                                       |                       |                            |          |  |  |
|     |                                                                 |                 |               |                                  |        |                                |        |                                |          | EST                       | TUS   |                     |        |                      |                                       |                       |                            |          |  |  |
|     | PROGRAMA PRESUPUESTARIO                                         | RECOMENDACIONES |               | TRATAMIENTO ALINEACIÓN<br>DEL PP |        | ESTRUCTURA<br>ANALITICA        |        | MIR                            |          | PER SPECTIVA<br>DE GENERO |       | LIBERADO<br>(DPSAG) |        | AUT<br>(TIT<br>IN ST | ORIZADO<br>ULAR DE<br>LA<br>TITUCIÓN) | ACUSE<br>DE<br>RECIBO | REPORTE<br>DEL<br>PROGRAMA |          |  |  |
|     |                                                                 | REV.            | FOLIO         | ESTATUS                          |        |                                |        |                                |          |                           |       |                     |        |                      |                                       |                       |                            | FECHA    |  |  |
|     | E132 SERVICIOS DE AGUA POTABLE,<br>ALCANTARILLADO Y SANEAMIENTO | 1               | 0001700/2015  | LIBERADA                         |        | 12/09/2014<br>19:38:40<br>P.M. |        | 22/09/2014<br>18:19:55<br>P.M. | <b>~</b> |                           | ~     |                     | ~      |                      | <b>~</b>                              | //<br>::              | ~                          | //<br>:: |  |  |
|     |                                                                 |                 |               |                                  |        |                                |        | GUARD                          | AR       |                           |       |                     |        |                      |                                       |                       |                            |          |  |  |
|     |                                                                 |                 |               |                                  |        |                                |        |                                |          |                           |       |                     |        |                      |                                       |                       |                            |          |  |  |

Figura 4.9. Panel de seguimiento a Programa Presupuestario

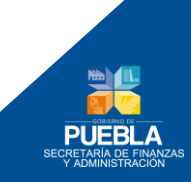

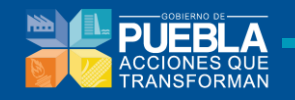

### 4.5 Liberación del Programa Presupuestario por la DPSAG

La liberación del Programa Presupuestario se realizara únicamente por el Asesor de la Dirección de Programación, Seguimiento y Análisis del Gasto quien hace la revisión y dictaminación del Programa Presupuestario Aprobado por el Enlace, verificando que cumpla con los lineamientos y las recomendaciones de mejora hayan sido atendidas. El sistema le mostrara la fecha, hora y estatus de liberación:

1. Liberado.- Cuando el Programa Presupuestario no cuenta con recomendaciones o en caso haberlas, la Cedula de Recomendaciones cuenta con estatus de finalizada es decir que todas las recomendaciones fueron solventadas.

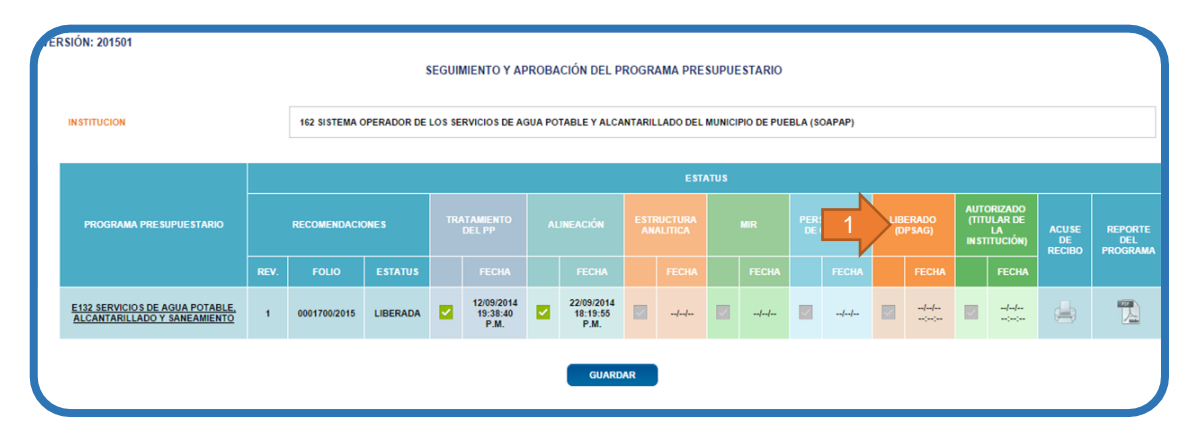

### 4.6 Autorización del Programa Presupuestario por el Titular de la Institución.

La Autorización del Programa Presupuestario es responsabilidad exclusiva del Titular de la Institución, o aquella persona que le haya asignado esta facultad, es por ello que se cuenta con una la Clave y Contraseña específica para esta función, y esta autorización se da una vez que el programa presupuestario que fue aprobado por el Enlace en la Institución y Liberado por la Dirección de Programación, Seguimiento y Análisis del Gasto de la Secretaria de Finanzas y Administración, el sistema mostrara la fecha, hora y estatus con que fue autorizado:

Autorizado.- Cuando el Programa Presupuestario fue liberado y no cuenta con recomendaciones o en caso de haberlas, la Cedula de Recomendaciones cuenta con estatus de finalizada es decir que todas las recomendaciones fueron solventadas.

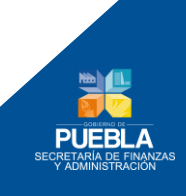

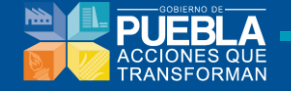

Autorizado con Recomendaciones.- Cuando el Programa Presupuestario fue Liberado con Recomendaciones y el estatus de la Cedula es de Finalizada con Recomendaciones es decir que quedaron pendientes recomendaciones que no fueron solventadas por la Institución en tiempo o en forma.

# 4.6.1 Para la Autorización.

Debe de ingresar al Sistema de Programación y Presupuestación para Resultados (SPPR) ingrese a la siguiente dirección en Internet, seleccionando la versión 2015 – 1 para el "Proceso de Programación y Presupuestación para Resultados, 2015":

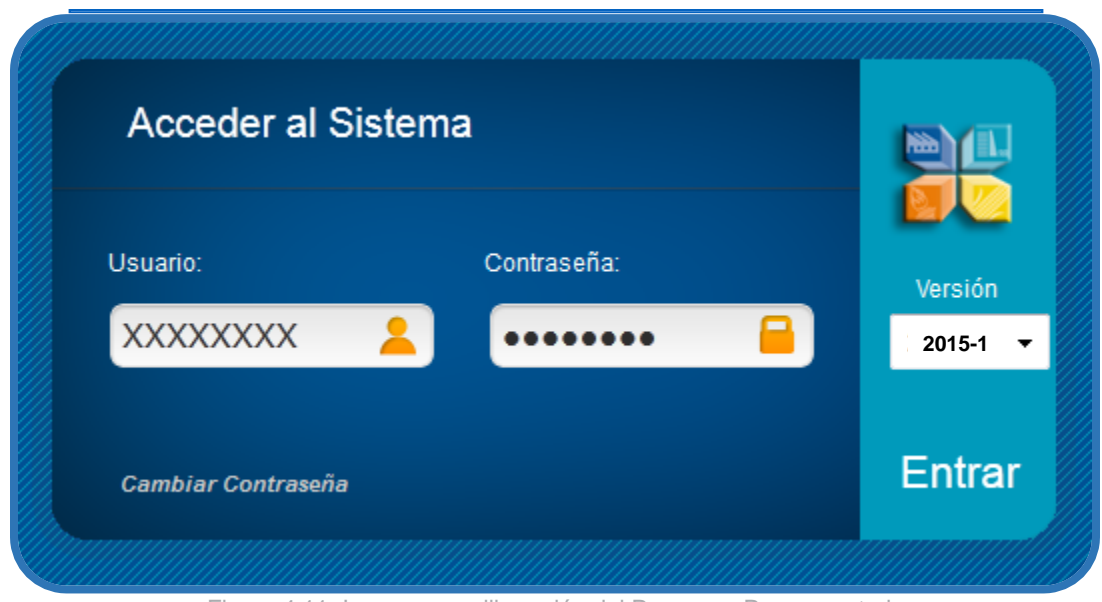

Figura 4.11. Ingreso para liberación del Programa Presupuestario

Una vez que el sistema muestra la página de acceso, podrá capturar su ID de Usuario y su Contraseña del Titular de la Institución, en la sección de Acceder al Sistema hacer click en el botón "Entrar".

Campo versión: Contiene las diferentes versiones que se han generado en el transcurso de los procesos de programación y presupuestación.

Si sus datos de acceso son incorrectos aparecerá el siguiente aviso:

El usuario: 'XXXXXXXX' no se encuentra registrado en este Sistema.

Principio del formulario

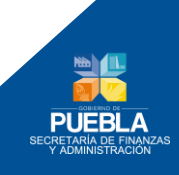

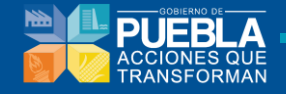

Favor de introducir correctamente los datos y verificar los errores.

Si sus datos de acceso son correctos, ingresará al Sistema de Programación y Presupuestación para Resultados 2015.

Una vez ingresando al sistema deberá de (1) elegir el "Módulo de Gestión", (2) seleccionar el icono de "Seguimiento de Programas Presupuestarios" para ingresar:

| PRESUPUESIARIUS: PRES                                                                | INSTITUCIONES:<br>PROGRAMAS | SELECCIONE UNA INSTITUCIÓN<br>SELECCIONE UN PROGRAMA |           | 2 SEGUIME           |
|--------------------------------------------------------------------------------------|-----------------------------|------------------------------------------------------|-----------|---------------------|
| AGREGAR CEDULA 🕴 ELIMINAR CÉDULA 🚡 MODIFICACIÓN 🗳 RECARGAR LISTADO 💛 IMPRIMIR CÉDULA | REGISTRO Y LIBERACIÓN       | SEGUIMIENTO MINUTA                                   | R LISTADO | PRESUPUE            |
| PROGRAMA PRESUPUESTARIO CÉDULA RECOMENT                                              |                             | PROGRAMA PRESUPUESTARIO                              | 5010      | CÉDULA RECOMENDACIO |

Figura 4.12. Seguimiento de Programa Presupuestario

De la lista desplegable (3) elija la "Institución" y le mostrara los Programas Presupuestarios e historial de estos con su Estatus al final del proceso, (4) de click en el Programa que va autorizar y (5) elija el botón "Guardar", permitiendo visualizar de manera automática la fecha y hora que se autorizó, de esta manera se activan los iconos de para (6) Imprimir el Acuse de Recibo de que el Programa Presupuestario fue registrado oficialmente al Sistema de Programación y Presupuestación para Resultados, así como poder (7) imprimir el Programa completo.

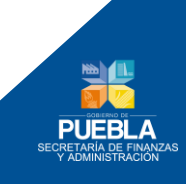

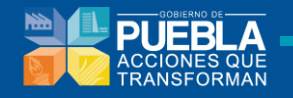

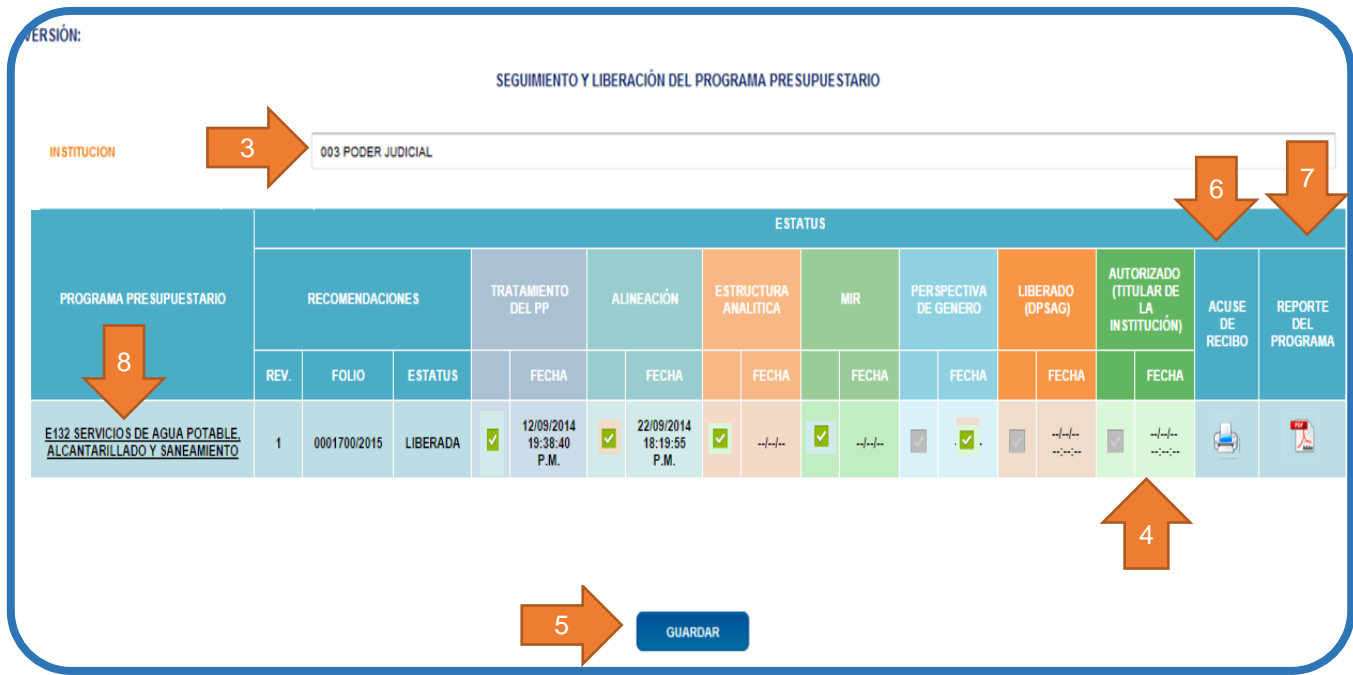

Figura 4.13. Panel de seguimiento a Programa Presupuestario

En caso, que se desee revisar la Matriz de Indicadores para Resultados del Programa Presupuestario lo podrá hacer dando (8) click en nombre del programa Presupuestario y lo vinculara con la información.

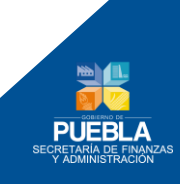

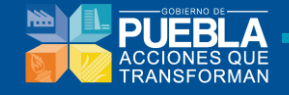

# Capítulo 5. Administración y Configuración

El módulo de Administración y Configuración cuenta con un menú (Figura 5.1), con las secciones siguientes:

Estructura Programática
 Techos Financieros
 Clave Presupuestaria
 Cargas
 Segmentación

Figura 5.1 Menú del módulo de Administración y Configuración

# 5.1 Catálogos

Catálogos

#### 5.1.1 Catálogos Primarios

Permite dar mantenimiento (altas, bajas, consultas y modificaciones) a los catálogos de los elementos de la clave presupuestaria que se encuentran almacenados en la base de datos.

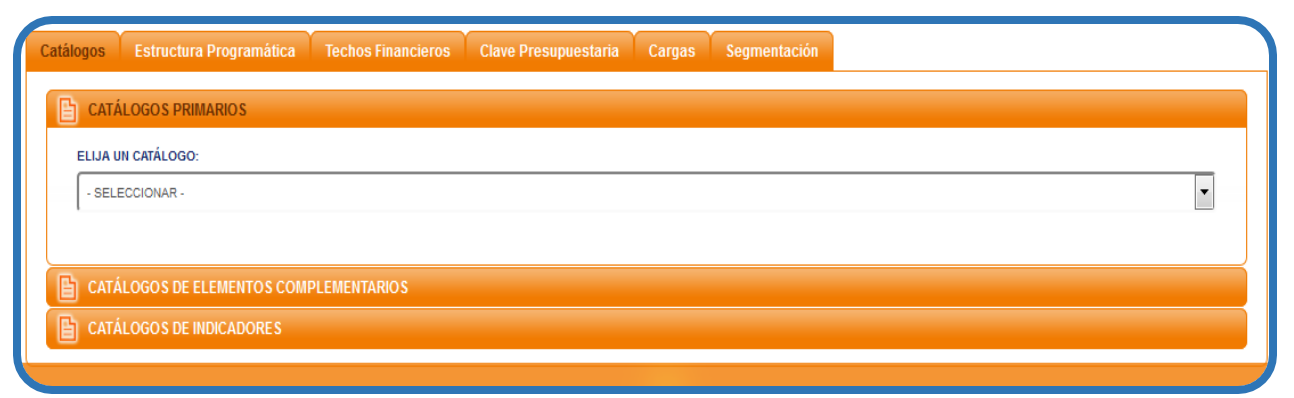

#### Figura 5.2 Sección de Catálogos Primarios

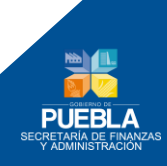

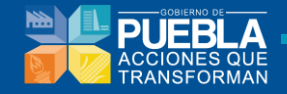

Primero se elige el catálogo sobre el cual se quiere dar mantenimiento (Figura 5.3)

| E | CATÁLOGOS PRIMARIOS                          |
|---|----------------------------------------------|
|   | ELIJA UN CATÁLOGO:                           |
|   | - SELECCIONAR -                              |
|   | - SELECCIONAR -                              |
|   | INSTITUCIONES                                |
|   | UNIDADES RESPONSABLES                        |
| P | FINALIDAD                                    |
|   | FUNCIÓN                                      |
| B | SUBFUNCION                                   |
|   | ACTIVIDAD INSTITUCIONAL                      |
|   | PROGRAMA PRESUPUESTARIO                      |
|   | FUENTE DE FINANCIAMIENTO                     |
|   | OBJETO DEL GASTO                             |
|   | TIPO DE GASTO                                |
|   | ORIGENES (FUENTE DE FINANCIAMIENTO 2014)     |
|   | PROCEDENCIAS (FUENTE DE FINANCIAMIENTO 2014) |
|   |                                              |

Figura 5.3 Selección de Catálogo

Al seleccionar el catálogo deseado se desplegará la información contenida en dicho catálogo como se muestra en la Figura 5.4

| NSTITUCIONES |                                                                                         |         |                                                       |                     |
|--------------|-----------------------------------------------------------------------------------------|---------|-------------------------------------------------------|---------------------|
|              | DEPENDENCIA                                                                             |         | DESCRIPCION_DEPENDENCIA                               | 4                   |
| 4            |                                                                                         | _       |                                                       |                     |
| 2            |                                                                                         |         |                                                       |                     |
| 3            |                                                                                         |         | PODER JUDICIAL                                        |                     |
| 4            |                                                                                         |         | SECRETARIA GENERAL DE GOBIERNO                        |                     |
| 0            |                                                                                         |         | SECRETARIA DE LA CONTRALORIA                          |                     |
| 2            |                                                                                         |         | SECRETARIA DE EDUCACION PUBLICA                       |                     |
| 3            |                                                                                         |         | SERVICIOS DE SALUD DEL ESTADO DE PUEBLA               |                     |
| 4            |                                                                                         |         | SECRETARIA DE TURISMO                                 |                     |
| 6            |                                                                                         |         | PROCURADURIA GENERAL DE JUSTICIA DEL ESTADO DE PUEBLA |                     |
| 7            |                                                                                         |         | COLEGIO DE BACHILLERES DEL ESTADO DE PUEBLA           |                     |
|              |                                                                                         |         |                                                       |                     |
| 🖌 🗴 🌾        | ra <a pági<="" td=""><td>na ¹</td><td>de 9 🍉 ы 🚺 🜉</td><td>Mostrando 1 - 10 de</td></a> | na ¹    | de 9 🍉 ы 🚺 🜉                                          | Mostrando 1 - 10 de |
|              |                                                                                         | Exporta | a Excel                                               |                     |
|              |                                                                                         |         |                                                       |                     |

Figura 5.4 Se despliega la información del catálogo

La interface mostrada en la Figura 5.4 permite realizar consultas a través de dos cuadros de texto, donde se puede introducir la Dependencia y la Descripción Dependencia (Figura 5.5)

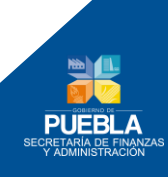

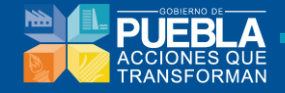

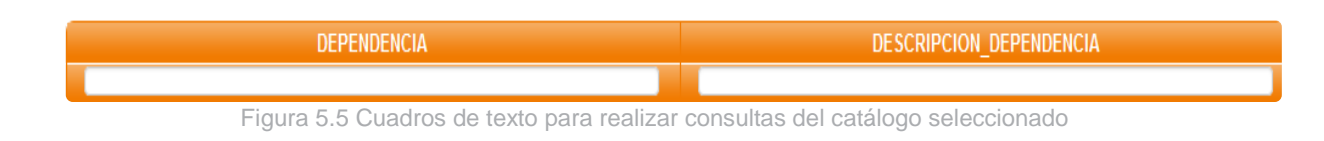

También se pueden realizar altas, modificaciones y bajas del catálogo por medio de los botones de la Figura 5.6. El último botón, permite actualizar la vista después de que se realicen los cambios en el catálogo.

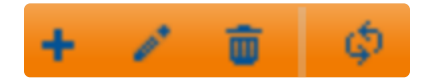

Figura 5.6 Botones para dar de alta, modificar, dar de baja y actualizar.

Para dar de alta un nuevo registro da clic en el botón. **E** Se mostrará el formulario de la Figura 5.7, el cual, deberá llenar con la información del nuevo registro

| Agregar registro        | ×                    |
|-------------------------|----------------------|
| DEPENDENCIA             | 200                  |
| DESCRIPCION_DEPENDENCIA | EJEMPLO              |
| ID_TIPO_PODER           | 3 PODER JUDICIAL     |
| ID_TIPO_INSTITUCION     | 1 DEPENDENCIA        |
| ID_SECTOR               | 00 SIN SECTORIZACION |
| •                       | •                    |
|                         | 🖥 Guardar 🗶 Cancelar |
|                         |                      |

Figura 5.7 Formulario para dar de alta un nuevo registro.

Por último, dé clic en el botón **Guardar** para almacenar el registro en la base de datos o **Cancelar** en caso de que no se desee dar de alta el registro.

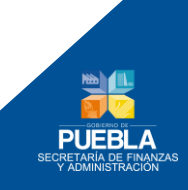

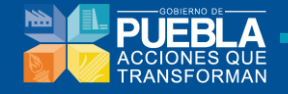

Para modificar un registro selecciona en la tabla el registro que deseas modificar y posteriormente da clic en el botón *registro*. Se mostrará el formulario de la Figura 5.8, el cual, deberá llenar con la información que desea modificar del actual registro.

| Modificar registro      | ×                      |
|-------------------------|------------------------|
| DEPENDENCIA             | þ13                    |
| DESCRIPCION_DEPENDENCIA | SERVICIOS DE SALUD (   |
| ID_TIPO_PODER           | 3 PODER JUDICIAL       |
| ID_TIPO_INSTITUCION     | 3 ENTIDAD POR CONVENIO |
| ID_SECTOR               | 00 SIN SECTORIZACION   |
| ▲ III                   | •                      |
|                         | Guardar 🗙 Cancelar     |
| <i>l</i> i              |                        |
|                         |                        |

Figura 5.8 Formulario para modificar un registro.

Por último, dé clic en el botón **Guardar** para almacenar los cambios del registro en la base de datos o **Cancelar** en caso de que no se desee modificar el registro.

Para eliminar un registro selecciona en la tabla el registro que deseas eliminar y posteriormente da clic en el botón. Se mostrará una ventana de confirmación (Figura 5.9). Si está seguro de eliminar el registro dé clic en el botón **Eliminar**, en caso contrario, de clic en el botón **Cancelar**.

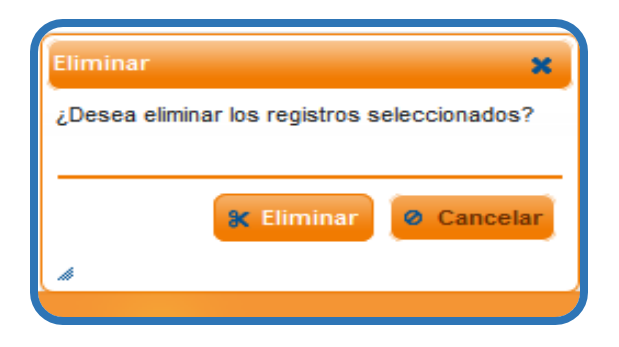

Figura 5.9 Ventana de Confirmación para la baja de un registro

Para actualizar la información de la tabla, basta con dar clic en el visualizar los cambios que se han realizado.

botón, para

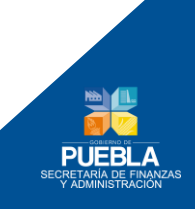

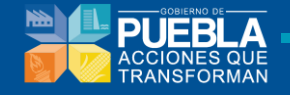

#### 5.1.2 Catálogos de Elementos Complementarios

Permite dar mantenimiento (altas, bajas, consultas y modificaciones) a los catálogos de los elementos complementarios que se encuentran almacenados en la base de datos.

| Catálo | ogos    | Estructura Programática | Techos Financieros | Clave Presupuestaria | Cargas | Segmentación |
|--------|---------|-------------------------|--------------------|----------------------|--------|--------------|
| B      | CATÁ    | LOGOS PRIMARIOS         |                    |                      |        |              |
| B      | CATÁ    | LOGOS DE ELEMENTOS COM  | PLEMENTARIOS       |                      |        |              |
|        | ELIJA U | N CATÁLOGO:             |                    |                      |        |              |
|        | - SELE  | ECCIONAR -              |                    |                      |        |              |
|        |         |                         |                    |                      |        |              |
| E      | CATÁ    | LOGOS DE INDICADORES    |                    |                      |        |              |
|        |         |                         |                    |                      |        |              |

Figura 5.10 Sección de Catálogos de elementos Complementarios

Primero se elige el catálogo sobre el cual se quiere dar mantenimiento (Figura 5.11)

| 🖆 CATÁLOGOS PRIMARIOS                        |          |
|----------------------------------------------|----------|
| 🕒 CATÁLOGOS DE ELEMENTOS COMPLEMENTARIOS     |          |
| ELIJA UN CATÁLOGO:                           |          |
| - SELECCIONAR -                              | <b>▼</b> |
| - SELECCIONAR -                              |          |
| TIPO PODER                                   |          |
| TIPO INSTITUCION                             |          |
| 🔁 EJES                                       |          |
| CAPÍTULOS DE EJE                             |          |
| SECTOR                                       |          |
| PROGRAMA SECTORIAL                           |          |
| PROGRAMA INSTITUCIONAL                       |          |
| TIPO DE RECURSO                              |          |
| RAMO                                         |          |
| RAMO ESPECÍFICO                              |          |
| FONDO                                        |          |
| CABECERAS DE LAS ACTIVIDADES INSTITUCIONALES |          |
|                                              |          |
|                                              |          |

Figura 5.11 Selección de Catálogo Complementario

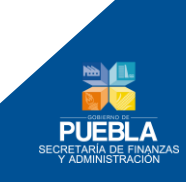

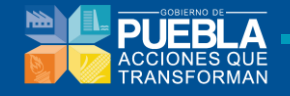

Al seleccionar el catálogo deseado se desplegará la información contenida en dicho catálogo como se muestra en la Figura 5.12

| CATÁLOGOS PRIMARIOS                      |                                          |                   |                      |  |  |
|------------------------------------------|------------------------------------------|-------------------|----------------------|--|--|
| ] CATALOGOS DE ELEMENTOS COMPLEMENTARIOS |                                          |                   |                      |  |  |
| LIJA UN CATÁLOGO:                        |                                          |                   |                      |  |  |
| TIPO PODER                               |                                          |                   | -                    |  |  |
|                                          |                                          |                   |                      |  |  |
| PODER                                    |                                          | DESCRIPCION_PODER |                      |  |  |
|                                          |                                          |                   |                      |  |  |
| 3                                        | PODER JUE                                | ICIAL             |                      |  |  |
| l                                        | ORGANISMOS CONSTITUCIONALMENTE AUTONOMOS |                   |                      |  |  |
| I                                        | PODER EJE                                | CUTIVO            |                      |  |  |
|                                          | PODER LEG                                | BISLATIVO         |                      |  |  |
| + 🖍 🗑 🗄 🔶                                | ra ka Página 1                           | de 1 🔛 📧 🚺 🔪      | Mostrando 1 - 4 de 4 |  |  |
| Exportar a Excel                         |                                          |                   |                      |  |  |
| CATÁLOGOS DE INDICADORES                 |                                          |                   |                      |  |  |
|                                          |                                          |                   |                      |  |  |

Figura 5.12 Se despliega la información del catálogo

#### 5.1.3 Catálogos de Indicadores

Permite dar mantenimiento (altas, bajas, consultas y modificaciones) a los catálogos de indicadores que se encuentran almacenados en la base de datos.

| CATÁLOGOS PRIMARIOS CATÁLOGOS DE ELEMENTOS COMPLEMENTARIOS CATÁLOGOS DE INDICADORES ELIJA UN CATÁLOGO: -SELECCIONAR- | CATÁLOGOS PRIMARIOS CATÁLOGOS DE ELEMENTOS COMPLEMENTARIOS CATÁLOGOS DE INDICADORES ELIJA UN CATÁLOGO: - SELECCIONAR - | Catálogos | Estructura Programática | Techos Financieros | Clave Presupuestaria | Cargas | Segmentación |
|----------------------------------------------------------------------------------------------------|----------------------------------------------------------------------------------------------------|-----------|-------------------------|--------------------|----------------------|--------|--------------|
| CATÁLOGOS DE ELEMENTOS COMPLEMENTARIOS CATÁLOGOS DE INDICADORES ELIJA UN CATÁLOGO: - SELECCIONAR -                   | CATÁLOGOS DE ELEMENTOS COMPLEMENTARIOS CATÁLOGOS DE INDICADORES ELIJA UN CATÁLOGO: - SELECCIONAR -                     | E CATÁ    | LOGOS PRIMARIOS         |                    |                      |        |              |
| CATÁLOGOS DE INDICADORES ELIJA UN CATÁLOGO: - SELECCIONAR -                                                          | CATÁLOGOS DE INDICADORES ELIJA UN CATÁLOGO: - SELECCIONAR -                                                            | 🕒 CATÁ    | LOGOS DE ELEMENTOS COMF | PLEMENTARIOS       |                      |        |              |
| ELIJA UN CATÁLOGO:<br>- SELECCIONAR -                                                                                | ELIJA UN CATÁLOGO:<br>- SELECCIONAR -                                                                                  | 🕒 CATÁ    | LOGOS DE INDICADORES    |                    |                      |        |              |
| - SELECCIONAR -                                                                                                    | - SELECCIONAR -                                                                                                    | ELIJA U   | N CATÁLOGO:             |                    |                      |        |              |
|                                                                                                    |                                                                                                    | - SELI    | ECCIONAR -              |                    |                      |        |              |

Figura 5.13 Sección de Catálogos de indicadores

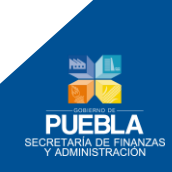

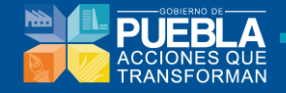

Primero se elige el catálogo sobre el cual se quiere dar mantenimiento (Figura 5.14)

| CATÁLOGOS PRIMARIOS                    |   |
|----------------------------------------|---|
| CATÁLOGOS DE ELEMENTOS COMPLEMENTARIOS |   |
| CATÁLOGOS DE INDICADORES               |   |
| ELIJA UN CATÁLOGO:                     |   |
| - SELECCIONAR -                        | - |
| - seleccionar -                        |   |
| CARACTERISTICAS DEL INDICADOR          |   |
| COMPORTAMIENTO DEL INDICADOR           | - |
| DESAGREGACION GEOGRAFICA               | - |
| DIMENSION                              |   |
| FACTIBILIDAD                           |   |
|                                        |   |
| TIPO DE FORMULA                        |   |
| TIPO DE INDICADOR                      |   |
| TIPO DE VALOR                          |   |
| UNIDADES DE MEDIDA                     |   |
| TIPO DE META                           |   |
|                                        |   |

Figura 5.14 Selección de Catálogo de Indicadores

Al seleccionar el catálogo deseado se desplegará la información contenida en dicho catálogo como se muestra en la Figura 5.15

| CATÁLOGOS PRIMARIOS                    |                                        |  |  |  |  |  |
|----------------------------------------|----------------------------------------|--|--|--|--|--|
| CATÁLOGOS DE ELEMENTOS COMPLEMENTARIOS | CATÁLOGOS DE ELEMENTOS COMPLEMENTARIOS |  |  |  |  |  |
| CATÁLOGOS DE INDICADORES               |                                        |  |  |  |  |  |
| ELIJA UN CATÁLOGO:                     |                                        |  |  |  |  |  |
| CARACTERISTICAS DEL INDICADOR          |                                        |  |  |  |  |  |
| ·                                      |                                        |  |  |  |  |  |
| CARACTERISTICA                         | DESCRI_CARACTERISTICA                  |  |  |  |  |  |
|                                        |                                        |  |  |  |  |  |
| 1                                      | CUMPLE                                 |  |  |  |  |  |
| NO CUMPLE                              |                                        |  |  |  |  |  |
| CUMPLE PARCIALMENTE                    |                                        |  |  |  |  |  |
| 4                                      | NO APLICA                              |  |  |  |  |  |
| + 🖌 🝵 🗄 🔶 ra ka Página 🕇               | de 1 🔛 😥 🚺 💭 Mostrando 1 - 4 de 4      |  |  |  |  |  |
| Exportar a Excel                       |                                        |  |  |  |  |  |
|                                        |                                        |  |  |  |  |  |

Figura 5.15 Se despliega la información del catálogo

En todos los catálogos existe el botón **Exportar a Excel** que permite almacenar la información generada en el sistema en un documento Excel.

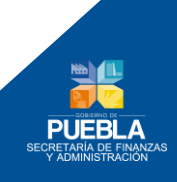
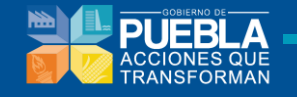

### 5.2 Estructura Programática

La estructura programática consta de las siguientes clasificaciones:

- Administrativa
- Funcional
- Programática
- Económica
- Elementos complementarios

Para construir dicha estructura se necesita cada una de las partes recién enlistadas.

**1.** Llenar la clasificación administrativa, que consta de año, institución y unidad responsable. (Figura 5.16)

|                              |             | А      | 1           | UR        | FI        | FN          | SF        | AI  | РР | FF |   |
|------------------------------|-------------|--------|-------------|-----------|-----------|-------------|-----------|-----|----|----|---|
|                              |             | 14     | 021         | 0CDH      |           |             |           |     |    |    |   |
| <u>/</u>                     |             |        |             |           |           |             |           |     |    |    |   |
| CLASIFICACION ADMINISTRATIVA | AÑO         | 2014   |             |           |           |             |           |     |    |    | • |
|                              | . [         | 021.00 |             |           |           |             |           | ٨   |    |    |   |
|                              | INSTITUCION | 02100  | WISION DE I | DERECHOS  | HOMANOS   | DEL ESTADO  | DE POEBL  | -^  |    |    |   |
|                              | UR          | OCDH C | OMISION DE  | E DERECHO | S HUMANOS | S DEL ESTAD | O DE PUEE | BLA |    |    | • |
| ELEMENTOS COMPLEMENTARIOS    |             |        |             |           |           |             |           |     |    |    |   |
|                              |             |        |             |           |           |             |           |     |    |    |   |

Figura 5.16 Clasificación Administrativa

2. Llenar la clasificación funcional, que consta de finalidad, función y subfunción. (Figura 5.17)

|                              |            | A      | 1         | UR          | FI         | FN       | SF | AI | PP | FF |   |
|------------------------------|------------|--------|-----------|-------------|------------|----------|----|----|----|----|---|
|                              |            | 14     | 021       | 0CDH        | 3          | 2        | 05 |    |    |    |   |
|                              |            |        |           |             |            |          |    |    |    |    |   |
| CLASIFICACIÓN ADMINISTRATIVA | FINALIDAD  | 3 DESA | ARROLLO E | CONOMICO    |            |          |    |    |    |    | • |
| CLASIFICACIÓN FUNCIONAL      | FINALIDAD  |        |           |             |            |          |    |    |    |    | _ |
| CLASIFICACIÓN PROGRAMÁTICA   | FUNCIÓN    | 2 AGR  | OPECUARIA | , SILVICULT | URA, PESCA | A Y CAZA |    |    |    |    | • |
| CLASIFICACIÓN ECONÓMICA      | RUPEUNCIÓN | 05 HID | ROAGRICOL | A           |            |          |    |    |    |    | • |
| ELEMENTOS COMPLEMENTARIOS    | SUBFUNCION | l      |           |             |            |          |    |    |    |    |   |
|                              |            |        |           |             |            |          |    |    |    |    |   |

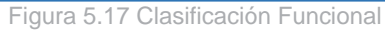

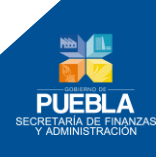

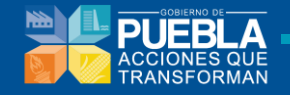

**3.** Llenar la clasificación Programática, que consta de la actividad institucional y del programa presupuestario. (Figura 5.18)

|                                 | А                  | 1.1     | UR         | FI        | FN       | SF         | AI         | РР          | FF      |
|---------------------------------|--------------------|---------|------------|-----------|----------|------------|------------|-------------|---------|
|                                 | 14                 | 021     | OCDH       | 3         | 2        | 05         | 103        | C011        |         |
| ΤΙ Α SIFICACIÓN ΑΦΜΙΝΙ STRATIVA |                    |         |            |           |          |            |            |             |         |
|                                 | ACTIVIDAD IN STITU | UCIONAL | 103 DAR AP | OYO EN LA | FORMULAC | ION Y EJEC | UCION DE F | POLITICAS P | UBLICAS |
| CLASIFICACIÓN PROGRAMÁTICA      | PROGRAMA PRESUPU   | ESTARIO | C011 ALBIN | D ZERTUCH | E        |            |            |             |         |
| CLASIFICACIÓN ECONÓMICA         |                    |         |            |           |          |            |            |             |         |
| ELEMENTOS COMPLEMENTARIOS       |                    |         |            |           |          |            |            |             |         |
|                                 |                    |         |            |           |          |            |            |             |         |

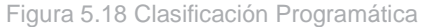

4. Llenar la clasificación económica, que consta de fuente de financiamiento, origen y procedencia. (Figura 5.19)

|                              |              | Α       | 1   | UR        | FI        | FN         | SF           | AI   | PP   | FF    |   |
|------------------------------|--------------|---------|-----|-----------|-----------|------------|--------------|------|------|-------|---|
|                              |              | 14      | 021 | OCDH      | 3         | 2          | 05           | 103  | C011 | 21016 |   |
| CLASIFICACIÓN ADMINISTRATIVA |              |         |     |           |           | DNOS       |              |      |      |       |   |
| CLASIFICACIÓN FUNCIONAL      | FUENTE DE FI | NANCIAI |     | INANCIAMI | ENTOSINTE | RNUS       |              |      |      |       | · |
| CLASIFICACIÓN PROGRAMÁTICA   |              | c       |     | CAPITAL   |           |            |              |      |      |       | • |
| CLASIFICACIÓN ECONÓMICA      |              | PROCE   |     | 6 PROGRAM |           | L DE LECTU | JRA (R11) (S | 015) |      |       | • |
| ELEMENTOS COMPLEMENTARIOS    |              |         |     |           |           |            |              |      |      |       |   |
|                              |              |         |     |           |           |            |              |      |      |       |   |

Figura 5.19 Clasificación Económica

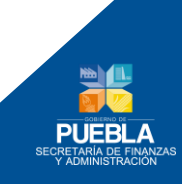

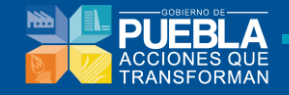

**5.** Llenar los elementos complementarios, que consta de ramo, ramo específico y fondo. (Figura 5.20)

|                              | , j      | А        | 1           | UR           | FI         | FN          | SF          | Al             | РР         | FF                     |
|------------------------------|----------|----------|-------------|--------------|------------|-------------|-------------|----------------|------------|------------------------|
|                              |          | 14       | 021         | OCDH         | 3          | 2           | 05          | 103            | C011       | 21016                  |
|                              |          |          |             |              |            |             |             |                |            |                        |
| CLASIFICACION ADMINISTRATIVA |          |          | TIPO DE PO  |              |            |             | Ti          | po de Poder    |            |                        |
| CLASIFICACIÓN FUNCIONAL      |          | TIPO     | DE IN STITU |              |            |             | Тіро        | de Institució  | ón         |                        |
| CLASIFICACIÓN PROGRAMÁTICA   |          |          |             |              |            |             |             | <b>E</b> 1-    |            |                        |
| CLASIFICACIÓN ECONÓMICA      |          |          |             |              |            |             |             | Eje            |            |                        |
| ELEMENTOS COMPLEMENTARIOS    |          |          | CAPITULO    | ) EJE        |            |             | Cap         | oitulo del Eje | 2          |                        |
|                              |          |          | SE          | CTOR         |            |             |             | Sector         |            |                        |
|                              |          | TIF      | PO DE RECL  | JRSO         |            |             | Tipo        | o de Recurso   | D          |                        |
|                              |          |          | RA          | MO 01 R      | AMOS ADMI  | INISTRATIVO | S           |                |            | •                      |
|                              |          | RAM      | O E SPECIFI | ICO 05 C     | OMPETITIVI | DAD, TRABA. | JO Y DE SAI | RROLLO ECO     | DNOMICO    | •                      |
|                              |          |          | FON         |              | OMPETITIVI | DAD, TRABA. | JO Y DESA   | RROLLO ECO     | DNOMICO    | •                      |
|                              | CABECERA | ACTIVIDA | DINSTITUCK  | ONAL 100 - 1 | PLANEACIO  | N, FORMULA  | CION, DISE  | NO E IMPLA     | ANTACION D | E POLITICAS PUBLICAS Y |
|                              |          | GI       | RUPO DE GI  | ASTO         |            | 2           | 000 - GAST  | O NO PROGI     | RAMABLE    |                        |
|                              |          | OBJETO   | DEL PROGR   |              |            | 2           | 000 - GAST  | O NO PROG      | RAMABLE    |                        |
|                              | мс       | DALIDAD  | DEL PROGR   |              | C000 -     | PARTICIPAC  | IONES A EI  | NTIDADES FE    | EDERATIVAS | Y MUNICIPIOS           |
|                              |          |          |             |              |            |             |             |                |            |                        |
|                              | Figur    | a 5.20   | Elemer      | ntos com     | plemer     | ntarios     |             |                |            |                        |

Una vez llenado los campos requeridos en el formulario, se puede visualizar la estructura programática que hemos generado.

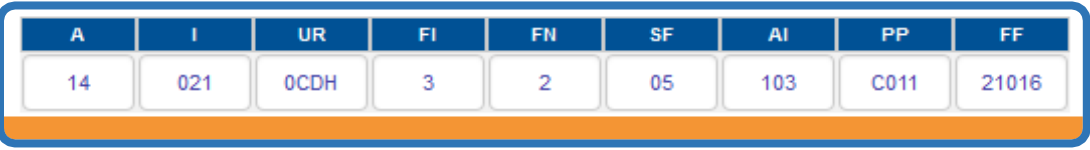

Figura 5.21 Estructura Programática

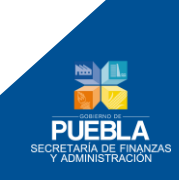

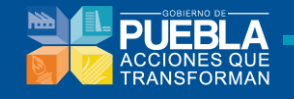

### 5.3 Techos Financieros

#### 5.3.1 Asignación de techos presupuestales por institución

Se requiere realizar los siguientes pasos:

- **1.** Institución. Permite seleccionar del listado de Instituciones disponibles, la **institución** a la cual se asignará Techo Presupuestal.
- 2. Pre Techo de Institución.
- 3. Variable de Ajuste.
- 4. Techo de la Institución: Campo en el cual se introduce el importe que se le asigna a una Institución.

| INSTITUCIÓN     |   |                       |                    |                      |
|-----------------|---|-----------------------|--------------------|----------------------|
| - SELECCIONAR - | • | Pre Techo Institución | Variable de Ajuste | Techo de Institución |
|                 |   |                       |                    |                      |

#### rigura 3.22 Asignación de tecnos presupuestales por institución

#### 5.3.2 Asignación de techos de gastos fijos

Una vez realizada la asignación de Techo a nivel de Institución, el sistema permitirá la asignación de techos a nivel de Objeto de Gasto, los cuales serán identificados como Gastos Fijos.

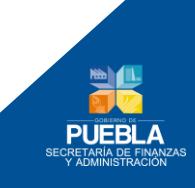

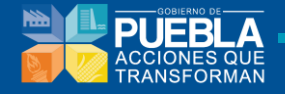

| IN STITUCIÓN    |   | TECHO DE LA INSTITUCIÓN   |           |
|-----------------|---|---------------------------|-----------|
| - SELECCIONAR - | • | Techo Institución         |           |
| CAPITULO        |   | SALDO POR ASIGNAR         |           |
| - SELECCIONAR - | - | SALDO POR ASIGNAR         |           |
| DBJETO DE GASTO |   | TECHO DEL OBJETO DE GASTO |           |
| - SELECCIONAR - | • | Techo Objeto Gasto        | Restante: |
| GASTO:          |   |                           |           |
|                 |   |                           |           |

Figura 5.23 Formulario para la asignación de techos de gastos fijos

En la pantalla anterior, el sistema considera los siguientes campos:

- Institución: Muestra las Instituciones que ya cuentan con un Techo a nivel de Institución.
- Capítulo: Muestra el listado de capítulos sujetos de asignación.
- Objeto de Gasto: Son los gastos que correspondan al capítulo y la institución seleccionada.
- Techo de la institución: Importe total asignado a la institución seleccionada.
- Saldo por Asignar: Saldo disponible con el que cuenta la dependencia para poder asignar algún gasto Fijo.
- Techo del Objeto de Gasto: Es el monto que se asignará al objeto de gasto seleccionado.
- Restante: Realiza operación del monto total de la dependencia el techo del gasto que se está introduciendo.

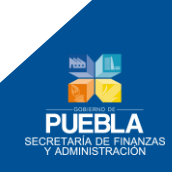

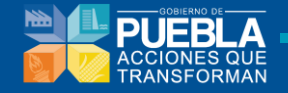

Una vez que se han ingresado los datos solicitados por el formulario, se da clic en el icono de maximizar, como se observa en la Figura 5.24

| 105 SECRETARIA DE FINANZAS Y ADMINISTRACION | ▼ 864.728.811             |
|---------------------------------------------|---------------------------|
| ΡΙΤυLΟ                                      | SALDO POR ASIGNAR         |
| SERVICIOS GENERALES                         | ▼ 404,552,810             |
| BJETO DE GASTO                              | TECHO DEL OBJETO DE GASTO |
| 3130 AGUA -1-GASTO CORRIENTE                | ▼ 457,111                 |
| ASTO: DESCENTRALIZADO                       | MODIFICAR                 |
| AGREGAR                                     | CONCEPTOS DE GASTO        |

Figura 5.24 Llenar el formulario para la asignación de techos de gastos fijos

Una vez que se le da clic en el icono indicado en la Figura 5.24, se muestra en la pantalla la interface siguiente (Figura 5.25)

| ISTITUCIÓN                                                           |             |                |          | TECHO DE LA INSTITUCIÓN   |                      |
|----------------------------------------------------------------------|-------------|----------------|----------|---------------------------|----------------------|
| 105 SECRETARIA DE FINANZAS Y ADMINISTRACION                          |             | •              |          | 864,728,811               |                      |
| APITULO                                                              |             |                |          | SALDO POR ASIGNAR         |                      |
| 3 SERVICIOS GENERALES                                                |             | •              |          | 404,552,810               |                      |
| BJETO DE GASTO                                                       |             |                |          | TECHO DEL OBJETO DE GASTO |                      |
| 3130 AGUA -1-GASTO CORRIENTE                                         |             | ▼.             |          | 457,111                   |                      |
| SASTO: DESCENTRALIZADO                                               |             |                |          | MODIFICAR                 |                      |
|                                                                      | AGREGAR CO  | DNCEPTOS DE GA | STO      |                           | ٥                    |
| CONCEPTO                                                             |             |                |          | IMPORTE                   |                      |
|                                                                      |             |                |          |                           |                      |
| Servicio de Agua del la SFA (Secretaria de Finanzas y Adminsitración | n)          |                | \$4,571  |                           |                      |
| Servicio de Agua del CIS (Centro Integral de Servicios )             |             |                | \$4,714  |                           |                      |
| Total de Conceptos: 9285 Restante: 447,826.00                        |             |                | 0,00     |                           |                      |
| + / j P ¢                                                            | ra 🛹 Página | 1              | de 1 🔛 🖃 | 10 🔍                      | Mostrando 1 - 2 de 2 |

Figura 5.25 Llenar el formulario para la asignación de techos de gastos fijos

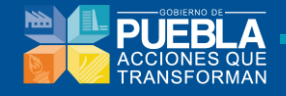

En la Figura 5.25 se muestran los conceptos que corresponden a la institución, capítulo y objeto de gasto que se introdujeron en el formulario. En dicha interface, el usuario puede dar de alta, modificar, eliminar, consultar y actualizar los conceptos de gasto.

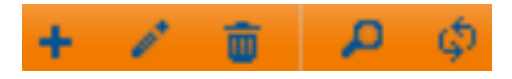

Figura 5.26 Operaciones que se pueden realizar sobre los conceptos de gasto

Para dar de alta un concepto de gasto, dar clic en el icono **ten** y se mostrará la ventana siguiente (Figura 5.27).

| INSTITUCIÓN                                                                                                    |                                                                                  |                       | TECHO DE LA INSTIT                                             | UCIÓN                       |
|----------------------------------------------------------------------------------------------------|----------------------------------------------------------------------------------|-----------------------|----------------------------------------------------------------|-----------------------------|
| 105 SECRETARIA DE FINANZAS Y ADMINISTRACION                                                                                                    |                                                                                  | •                     | 864,728,811                                                    |                             |
| CAPITULO                                                                                                    |                                                                                  |                       | SALDO POR ASIG                                                 | NAR                         |
| 3 SERVICIOS GENERALES                                                                                                    |                                                                                  | •                     | 404,552,810                                                    |                             |
| OBJETO DE GASTO                                                                                                    |                                                                                  |                       | TECHO DEL OBJETO D                                             | E GASTO                     |
| 3130 AGUA -1-GASTO CORRIENTE                                                                                                    |                                                                                  | -                     | 457,111                                                        |                             |
| GASTO: DESCENTRALIZADO                                                                                                    |                                                                                  |                       | MODIFICAR                                                      |                             |
| GASTO: DESCENTRALIZADO                                                                                                    | AGREG                                                                            | AR CONCEPTOS DE GASTO | MODIFICAR                                                      |                             |
| GASTO: DESCENTRALIZADO                                                                                                    | AGREG/                                                                           | AR CONCEPTOS DE GASTO | MODIFICAR                                                      | C<br>RTE                    |
| GASTO: DESCENTRALIZADO<br>CON<br>Servicio de Agua del la SFA (Secretaria de Finanzas y                                                                                                    | AGREG/<br>ICEPTO<br>Adminsitración)                                              | AR CONCEPTOS DE GASTO | MODIFICAR<br>IMPO                                              | RTE                         |
| GASTO: DESCENTRALIZADO<br>CON<br>Servicio de Agua del la SFA (Secretaria de Finanzas y<br>Servicio de Agua del CIS (Centro Integral de Servicio                                                                    | AGREGJ<br>ICEPTO<br>Adminsitración)<br>Agregar registro                          | AR CONCEPTOS DE GASTO | MODIFICAR<br>IMPO<br>\$4,571<br>\$4,714                        | RTE                         |
| GASTO: DESCENTRALIZADO<br>CON<br>Servicio de Agua del la SFA (Secretaria de Finanzas y<br>Servicio de Agua del CIS (Centro Integral de Servicios<br>Total de Conceptos: 9285 Restante: 447,826.00                  | AGREG/<br>ICEPTO<br>Adminsitración)<br>Agregar registro<br>CONCEPTO              | AR CONCEPTOS DE GASTO | MODIFICAR<br>IMPO<br>\$4,571<br>\$4,714<br>0,00                | RTE                         |
| GASTO: DESCENTRALIZADO<br>CON<br>Servicio de Agua del la SFA (Secretaria de Finanzas y<br>Servicio de Agua del CIS (Centro Integral de Servicios<br>Total de Conceptos: 9285 Restante: 447,826.00<br>+ / (Δ) (Δ) Φ | AGREG/<br>ICEPTO<br>Adminsitración)<br>Agregar registro<br>CONCEPTO [<br>IMPORTE | AR CONCEPTOS DE GASTO | MODIFICAR<br>IMPO<br>\$4,571<br>\$4,714<br>0,00<br>2 1 0 10 10 | RTE<br>Mostrando 1 - 2 de 2 |

Figura 5.27 Dar de alta un concepto de gasto

En el formulario de la Figura 5.28 se debe introducir el concepto y el importe del gasto. Si estamos seguros de dar de alta este concepto se debe dar clic en el botón de **Guardar**, en caso contrario, dar clic en el botón **Cancelar**.

| Agregar registro | ×                    |
|------------------|----------------------|
| CONCEPTO         |                      |
|                  |                      |
|                  | 🖪 Guardar 🗙 Cancelar |
| <i>h</i>         |                      |

Figura 5.28 Formulario para dar de alta un concepto de gasto

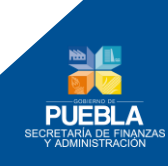

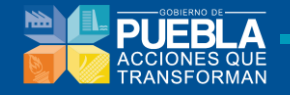

Para modificar un concepto de gasto, debe seleccionar el concepto deseado y luego dar

clic en el icono 🜌

. Se mostrará la ventana siguiente (Figura 5.29).

| ASIGNACIÓN DE TECHOS DE GASTOS FIJOS                                                                                                    |                                                                                           |
|----------------------------------------------------------------------------------------------------|-------------------------------------------------------------------------------------------|
| INSTITUCIÓN                                                                                                    | TECHO DE LA INSTITUCIÓN                                                                   |
| 105 SECRETARIA DE FINANZAS Y ADMINISTRACION                                                                                                    | ▼ 864,728,811                                                                             |
| CAPITULO                                                                                                    | SALDO POR ASIGNAR                                                                         |
| 3 SERVICIOS GENERALES                                                                                                    | ▼ 404,552,810                                                                             |
| OBJETO DE GASTO                                                                                                    | TECHO DEL OBJETO DE GASTO                                                                 |
| 3130 AGUA -1-GASTO CORRIENTE                                                                                                    | 457,111                                                                                   |
| GASTO: DESCENTRALIZADO                                                                                                    | MODIFICAR                                                                                 |
|                                                                                                    |                                                                                           |
|                                                                                                    | AGREGAR CONCEPTOS DE GASTO                                                                |
| CONCEPTO                                                                                                    | AGREGAR CONCEPTOS DE GASTO                                                                |
| CONCEPTO                                                                                                    | AGREGAR CONCEPTOS DE GASTO                                                                |
| CONCEPTO<br>Servicio de Agua del la SFA (Secretaria de Finanzas y Adminsitración)<br>Servicio de Agua del CIS (Centro Integral de Servicios )                                                                                                    | AGREGAR CONCEPTOS DE GASTO                                                                |
| CONCEPTO<br>Servicio de Agua del la SFA (Secretaria de Finanzas y Adminsitración)<br>Servicio de Agua del CIS (Centro Integral de Servicios )<br>Total de Conceptos: 9285 Restante: 447,826.00                                                                                  | AGREGAR CONCEPTOS DE GASTO                                                                |
| CONCEPTO<br>Servicio de Agua del la SFA (Secretaria de Finanzas y Adminsitración)<br>Servicio de Agua del CIS (Centro Integral de Servicios )<br>Total de Conceptos: 9285 Restante: 447,826.00<br>+ 2 2 4 $\phi$                                                                | AGREGAR CONCEPTOS DE GASTO IMPORTE S4,571 CONCEPTO Bervicio de Agus del la : MPORTE 4,671 |
| CONCEPTO<br>Servicio de Agua del la SFA (Secretaria de Finanzas y Adminsitración)<br>Servicio de Agua del CIS (Centro Integral de Servicios )<br>Total de Conceptos: 9285 Restante: 447,826.00<br>+ * * * * * A ¢<br>NOTA: PARA MAYOR INFORMACIÓN SOBRE LOS GASTOS FIJOS Ó VARI | AGREGAR CONCEPTOS DE GASTO                                                                |

Figura 5.29 Modificar un concepto de gasto

En el formulario de la Figura 5.30, se muestra el concepto y el importe del gasto actual. El usuario puede modificar cualquiera de estos dos campos. Si estamos seguros de la modificación del concepto, se debe dar clic en el botón de Guardar, en caso contrario, dar clic en el botón Cancelar.

| Modificar regist | ro 🗶                                 |
|------------------|--------------------------------------|
| CONCEPTO         | Bervicio de Agua del la SF/<br>4,571 |
|                  | 👩 Guardar 🗶 Cancelar                 |
|                  |                                      |

Figura 5.30 Formulario para modificar un concepto de gasto

80

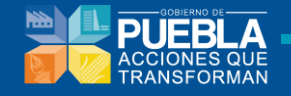

Para eliminar un concepto de gasto, debe seleccionar el concepto deseado y luego dar

clic en el icono 🥮 . Se mostrará la ventana siguiente (Figura 5.31).

| ASIGNACIÓN DE TECHOS PRESUPUESTALES POR INSTITUCIÓN                                                     |                                                                           |
|----------------------------------------------------------------------------------------------------|---------------------------------------------------------------------------|
| ASIGNACIÓN DE TECHOS DE GASTOS FIJOS                                                                    |                                                                           |
| IN STITUCIÓN                                                                                            | TECHO DE LA INSTITUCIÓN                                                   |
| 105 SECRETARIA DE FINANZAS Y ADMINISTRACION                                                             | ▼ 864,728,811                                                             |
| CAPITULO                                                                                                | SALDO POR ASIGNAR                                                         |
| 3 SERVICIOS GENERALES                                                                                   | ▼ 404,552,810                                                             |
| OBJETO DE GASTO                                                                                         | TECHO DEL OBJETO DE GASTO                                                 |
| 3130 AGUA -1-GASTO CORRIENTE                                                                            | 457,111                                                                   |
| GASTO: DESCENTRALIZADO                                                                                  | MODIFICAR                                                                 |
|                                                                                                    | AGREGAR CONCEPTOS DE GASTO                                                |
| СОМСЕРТО                                                                                                | IMPORTE                                                                   |
|                                                                                                    |                                                                           |
| Servicio de Agua del la SFA (Secretaria de Finanzas y Adminsitración)                                   | \$4,571                                                                   |
| Servicio de Agua del CIS (Centro Integral de Servicios )                                                | 14 I                                                                      |
| Total de Conceptos: 9285 Restante: 447,826.00                                                           |                                                                           |
| + <b>2 8 β.</b> φ                                                                                       | ¿Desea eliminar los registros seleccionados?<br>10 📦 Mostrando 1 - 2 de 2 |
| NOTA: PARA MAYOR INFORMACIÓN SOBRE LOS GASTOS FIJOS Ó VARIABLE<br>REPORTE: PROYECTO DE PRESUPUESTO 2015 | Eliminar Cancelar                                                         |

Figura 5.31 Eliminar un concepto de gasto

Se mostrará un mensaje son la pregunta siguiente ¿Desea eliminar los registros seleccionados? (Figura 5.32). Si estamos seguros de la eliminación del concepto, se debe dar clic en el botón de **Guardar**, en caso contrario, dar clic en el botón **Cancelar**.

| Eliminar                                | ×       |
|-----------------------------------------|---------|
| ¿Desea eliminar los registros seleccion | nados?  |
|                                         |         |
| 🗶 Eliminar 🖉 Ca                         | ancelar |
| <i>l</i> i                              |         |

Figura 5.32 Mensaje de confirmación para eliminar un concepto de gasto

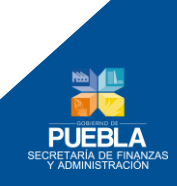

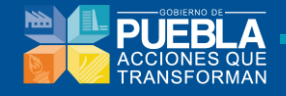

Para realizar búsquedas de conceptos de gasto debe dar clic en el icono . Se mostrará la ventana siguiente (Figura 5.33).

| 6                                                                                                    | ASIGNACIÓN DE TECHOS PRESUPUESTALES POR INSTITUCIÓN |                 |                           |  |
|----------------------------------------------------------------------------------------------------|-----------------------------------------------------|-----------------|---------------------------|--|
| 3                                                                                                    | ASIGNACIÓN DE TECHOS DE GASTOS FIJOS                |                 |                           |  |
| IN STITUCIÓN TECHO DE LA IN STITUCIÓN                                                                                                    |                                                     |                 |                           |  |
| [                                                                                                    | 105 SECRETARIA DE FINANZAS Y ADMINISTRACION         | •               | 864,728,811               |  |
| ¢                                                                                                    | APITULO                                             |                 | SALDO POR ASIGNAR         |  |
|                                                                                                    | 3 SERVICIOS GENERALES                               | •               | 404,552,810               |  |
| 0                                                                                                    | DBJETO DE GASTO                                     |                 | TECHO DEL OBJETO DE GASTO |  |
| [                                                                                                    | 3130 AGUA -1-GASTO CORRIENTE                        | •               | 457,111                   |  |
|                                                                                                    | GASTO: DESCENTRALIZADO                              |                 | MODIFICAR                 |  |
| Ì                                                                                                    | AGREGAR CON                                         | CEPTOS DE GASTO |                           |  |
| 1                                                                                                    | СОЛСЕРТО                                            |                 | IMPORTE                   |  |
|                                                                                                    |                                                     |                 |                           |  |
|                                                                                                    | Servicio de Agua del la 1 Búsqueda                  | ×               | \$4,571                   |  |
|                                                                                                    | CONCEPTO Vigual V                                   |                 | 34,/14                    |  |
|                                                                                                    | + / = P =                                           | Buscar D        | de 1   10 - 10 - 2 de 2   |  |
| NOTA: PARA MAYOR INFORMACIÓN SOBRE LOS GASTOS FIJOS Ó VARIABLES CON PROYECTADO, FAVOR DE CONSULTAR<br>REPORTE: PROYECTO DE PRESUPUESTO 2015 |                                                     |                 |                           |  |

Figura 5.33 Búsqueda de un concepto de gasto

El formulario de la Figura 5.34, permite realizar una búsqueda donde el concepto (sea igual a, no sea igual a, empiece por, no empiece por, termina por, no termina por, contiene, no contiene, is null, is not null, está en, no está en) a la cadena que se especifique en el formulario. Si se desea realizar la búsqueda se da clic en el botón **Buscar**, de lo contrario, dar clic en cerrar.

| Búsqueda           | ×        |
|--------------------|----------|
| CONCEPTO 🔻 igual 👻 |          |
| <b>5</b> Limpiar   | Buscar 🔎 |
|                    |          |

Figura 5.34 Formulario de búsqueda de un concepto de gasto

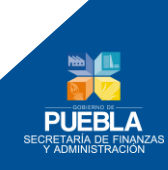

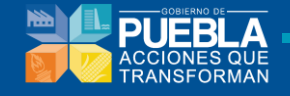

### **5.4 Clave Presupuestaria**

Este módulo permitirá la adición de Objeto de Gasto y Tipo de Gasto a claves programáticas ya existentes, creando Claves Presupuestarias Completas, las cuales estarán disponibles en el módulo de Estimación Presupuestal.

**NOTA**: En caso de requerir el alta de una Clave Programática (hasta Fuente de Financiamiento), la solicitud deberá ser dirigida a la Subdirección de Programación de Dependencias.

| tálogos Estructura Programática Techos Fi | nancieros Clave Presupuestaria Cargas Segmentación                     |
|-------------------------------------------|------------------------------------------------------------------------|
|                                           | UR FI FN SF AI PP FF OG TG                                             |
| ΙΝ STITUCIÓN                              | 001 PODER LEGISLATIVO                                                  |
| UNIDAD RESPONSABLE                        | 0001 HONORABLE CONGRESO DEL ESTADO LIBRE Y SOBERANO DE PUEBLA          |
| FUENTE DE FINANCIAMIENTO                  | 1 RECURSOS FISCALES                                                    |
| ORIGEN                                    | 1 CAPITAL                                                              |
| PROCEDENCIA                               | 009 PROGRAMA DE SEGURO PARA CONTINGENCIAS CLIMATOLOGICAS (R06) (\$001) |
| CLAVE                                     | - SELECCIONAR -                                                        |
| CAPITULO                                  | - Seleccionar -                                                        |
| OBJETO DEL GASTO                          | - Seleccionar -                                                        |
| TIPO DE GASTO                             | - Seleccionar -                                                        |
|                                           |                                                                        |
| Figura 5.3                                | 35 Formulario para alta de clave presupuestaria                        |

Para realizar el alta de Claves presupuestarias seleccione los elementos: Institución, Unidad Responsable, Fuente de Financiamiento, Clave Programática, Capítulo y finalmente el **Objeto de Gasto y Tipo de Gasto** deseados.

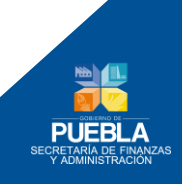

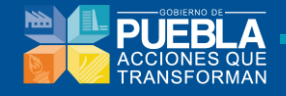

Si la Clave Presupuestaria aún no ha sido registrada, podrá darse de alta en el sistema mediante el botón **Alta**, el cuál desplegará el siguiente mensaje:

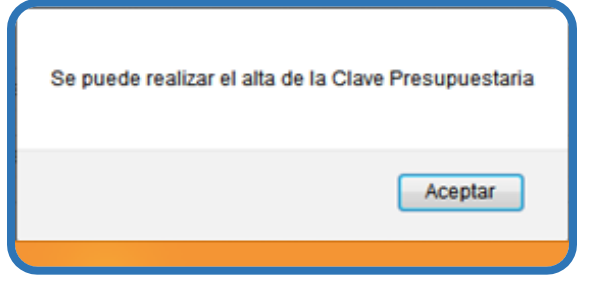

Figura 5.36 Mensaje "Se puede realizar el alta de la Clave Presupuestaria"

Dé clic en el botón Alta, aparecerá el siguiente mensaje:

| La información se guardó correctamente |
|----------------------------------------|
| Aceptar                                |

Figura 5.37 Mensaje "La información de guardó correctamente"

Si la Clave Presupuestaria ya había sido definida con anterioridad se mostrará el siguiente mensaje:

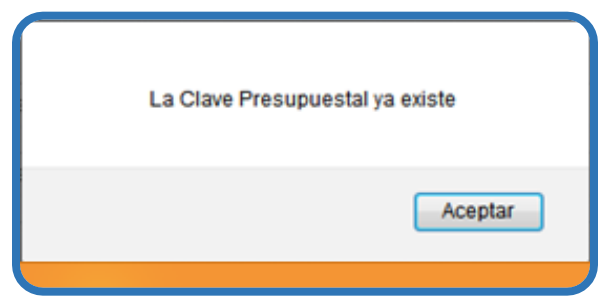

Figura 5.38 Mensaje "La Clave Presupuestal ya existe"

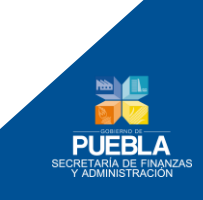

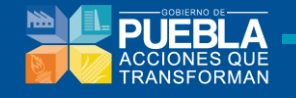

#### 5.5 Cargas

Por medio de este módulo, los usuarios pueden subir sus archivos de SEP (FAEB), fondos federales e ingresos (Figura 5.39). La interface consta de un botón **SUBIR** para cargar al servidor su archivo y de un enlace de descarga que permite visualizar el formato que debe tener el archivo que se debe subir.

| atálogos         | Estructura Programática | Techos Financieros | Clave Presupuestaria | Cargas S | egmentación |  |  |
|------------------|-------------------------|--------------------|----------------------|----------|-------------|--|--|
| SEP (            | (FAEB)                  |                    |                      |          |             |  |  |
| Fondos federales |                         |                    |                      |          |             |  |  |
|                  |                         |                    |                      |          |             |  |  |
|                  |                         |                    |                      |          |             |  |  |

Figura 5.39 Módulo de cargas

Para la carga del SEP (FAEB) basta con descargar el formato del archivo para tomarlo como referencia y agregar los datos al archivo propio. Una vez que se tiene el archivo con el formato solicitado se prosigue a subirlo al servidor.

| SEP (FAEB)           |                                          |  |
|----------------------|------------------------------------------|--|
| SELECIONE SU ARCHIVO | SUBIR DE SCARGAR EL FORMATO DEL ARCHIVO: |  |
| FONDOS FEDERALES     |                                          |  |
|                      |                                          |  |
|                      |                                          |  |

Figura 5.40 Carga de SEP (FAEB)

Para la carga de Fondos Federales primero debe seleccionar el Fondo. (Figura 5.42). Posteriormente, basta con descargar el formato del archivo para tomarlo como referencia y agregar los datos al archivo propio. Una vez que se tiene el archivo con el formato solicitado se prosigue a subirlo al servidor.

| SEP (FAEB)                    |            |                                   |
|-------------------------------|------------|-----------------------------------|
| FONDOS FEDERALES              |            |                                   |
| FONDO<br>SELECIONE SU ARCHIVO | SELECCIONE | DESCARGAR EL FORMATO DEL ARCHIVO: |
|                               |            |                                   |
|                               |            |                                   |

Figura 5.41 Carga de Fondos federales

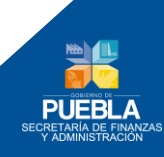

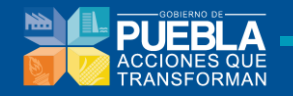

| SEP (FAEB)                    |                 |                                   |
|-------------------------------|-----------------|-----------------------------------|
| FONDOS FEDERALES              |                 |                                   |
| FONDO<br>SELECIONE SU ARCHIVO | SELECCIONE      | DESCARGAR EL FORMATO DEL ARCHIVO: |
|                               | FORTAMUN<br>FFM |                                   |
|                               |                 |                                   |

Figura 5.42 Carga de Fondos federales (Seleccionar fondo)

### 5.6 Segmentación

Segmentación permite visualizar todas las dependencias existentes en el sistema (Figura 5.43), así como cada uno de los programas presupuestarios de dicha dependencia (Figura 5.44).

La interface cuenta con un botón para aprobar los programas presupuestarios que cada dependencia desarrolla.

| C | Catálogos Estructura Programática Techos Financieros Clave Presupuestaria Cargas Segmentación |             |                                |  |  |  |
|---|-----------------------------------------------------------------------------------------------|-------------|--------------------------------|--|--|--|
|   |                                                                                               | DEPENDENCIA | DESCRIPCION_DEPENDENCIA        |  |  |  |
|   | +                                                                                             | 001         | PODER LEGISLATIVO              |  |  |  |
|   | +                                                                                             | 002         | EJECUTIVO DEL ESTADO           |  |  |  |
|   | +                                                                                             | 003         | PODER JUDICIAL                 |  |  |  |
|   | +                                                                                             | 004         | SECRETARIA GENERAL DE GOBIERNO |  |  |  |
|   | +                                                                                             | 010         | ECRETARIA DE LA CONTRALORIA    |  |  |  |
|   | ra ⊲a Página de 14 🗪 🖬 🗸                                                                      |             |                                |  |  |  |
|   |                                                                                               |             |                                |  |  |  |

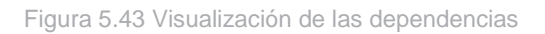

| Cat | álogos Estructu | ra Programática Techos Financieros Clave Presupuestaria Cargas Segmentación      |        |            |    |
|-----|-----------------|----------------------------------------------------------------------------------|--------|------------|----|
|     | DEPENDENCIA     | DESCRIPCION_DEPENDENCIA                                                          |        |            |    |
| +   | 001             | PODER LEGISLATIVO                                                                |        |            |    |
| +   | 002             | EJECUTIVO DEL ESTADO                                                             |        |            |    |
| +   | 003             | PODER JUDICIAL                                                                   |        |            |    |
|     | 004             | SECRETARIA GENERAL DE GOBIERNO                                                   |        |            |    |
|     | PROGRAMA_PT     | DESCRIPCION_PROGRAMA_PTO                                                         | ESTADO | Aprobar_PF |    |
|     | E031            | CONDUCCION Y APLICACION DE POLITICAS EN MATERIA DE POBLACION                     | -      | 0          | ^  |
|     | E052            | DEFENSORIA PUBLICA                                                               | -      | 0          | _  |
|     | E073            | GOBERNANZA PARTICIPATIVA                                                         | -      | 0          | -  |
| 1   | E074            | EFICIENCIA INSTITUCIONAL E INNOVACION PARA LA PAZ SOCIAL Y LA CORRESPONSABILIDAD | -      | 0          |    |
|     | E075            | PROTECCION DE LA SOCIEDAD                                                        | -      | 0          |    |
|     | E076            | GOBERNABILIDAD                                                                   | -      | 0          | -  |
|     | ø               | re →e   Página   de 2   ++ ++                                                    |        |            | 12 |
| +   | 010             | SECRETARIA DE LA CONTRALORIA                                                     |        |            |    |
|     |                 | Página de 14 🗪 🖬 🔍                                                               |        |            |    |
|     |                 |                                                                                  |        |            |    |
|     |                 |                                                                                  |        |            |    |

Figura 5.44 Visualización de los programas presupuestarios

86

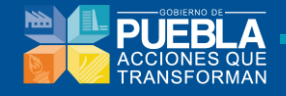

Cada programa presupuestario en la lista tiene asignado un botón como el que se muestra en la Figura 5.45, por medio del cual se aprueba un programa presupuestario.

| Ар | robar_PF |
|----|----------|
| Ø  |          |
| Ø  | )        |
| Ø  | )        |
| Ø  | ]        |
| Ø  | ]        |
| 0  |          |
|    |          |

Figura 5.45 Botón para aprobar un Programa Presupuestario

Una vez que los programas presupuestarios hayan sido aprobados podrán pasar a la siguiente fase del ciclo presupuestario, es decir, la etapa de Programación.

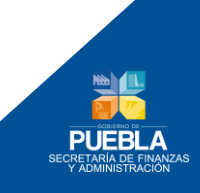

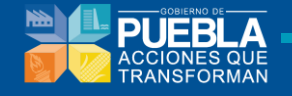

## **Capítulo 6. Estimación Presupuestal**

El módulo de Estimación Presupuestal permitirá la distribución de los recursos a nivel de Clave Presupuestaria completa, tomando como base el importe total asignado como Techo de Institución y los importes asignados a Objetos de Gasto específicos (Gastos Fijo) en los casos en que así corresponda.

|                                                                |                                            |                   | Proyect              | o de Presup                 | ouesto 2015          |                     |                       |              |
|----------------------------------------------------------------|--------------------------------------------|-------------------|----------------------|-----------------------------|----------------------|---------------------|-----------------------|--------------|
| 2015<br>Concepto                                               | Aprobado<br>(1)                            | Modificado<br>(2) | Devengado<br>(3)     | 2014<br>Varia<br>Diferencia | cion (2) vs (1)<br>% | Varia<br>Diferencia | acion (3) vs (1)<br>% | 2015<br>PY1I |
| st: - SELECCIONA 💌                                             | Autorizado                                 | Modificado        | Comprometido         | Diferencia                  | Porcentaje           | Diferencia          | Porcentaje            | PY1I         |
| P: - SELECCIONA                                                | Autorizado                                 | Modificado        | Comprometido         | Diferencia                  | Porcentaje           | Diferencia          | Porcentaje            | PY1I         |
| R: - SELECCIONA                                                | Autorizado                                 | Modificado        | Comprometido         | Diferencia                  | Porcentaje           | Diferencia          | Porcentaje            | PY1I         |
| F: - SELECCIONA                                                | Autorizado                                 | Modificado        | Comprometido         | Diferencia                  | Porcentaje           | Diferencia          | Porcentaje            | PY1I         |
| ri: - SELECCIONA                                               | Autorizado                                 | Modificado        | Comprometido         | Diferencia                  | Porcentaje           | Diferencia          | Porcentaje            | PY1I         |
| C: SELECCIONA                                                  | Autorizado                                 | Modificado        | Comprometido         | Diferencia                  | Porcentaje           | Diferencia          | Porcentaje            | PY1I         |
| e: - SELECCIONA                                                | Autorizado                                 | Modificado        | Comprometido         | Diferencia                  | Porcentaje           | Diferencia          | Porcentaje            | PY1I         |
| p: SELECCIONA 🔻                                                | Autorizado                                 | Modificado        | Comprometido         | Diferencia                  | Porcentaje           | Diferencia          | Porcentaje            | PY1I         |
| G: SELECCIONA 🔻                                                | Autorizado                                 | Modificado        | Comprometido         | Diferencia                  | Porcentaje           | Diferencia          | Porcentaje            | PY1I         |
| G: - SELECCIONA 🔻                                              | Autorizado                                 | Modificado        | Comprometido         | Diferencia                  | Porcentaje           | Diferencia          | Porcentaje            | PY1I         |
| Inflació                                                       | 1; Inflacion                               |                   | Adecua               | aciones a Pr                | oyecciones           |                     | PY1: P                | 1            |
|                                                                | Grupo Gasto                                |                   |                      |                             |                      | _                   |                       |              |
| Grupo de Gast                                                  |                                            | Caldo             | Por Asignar: Techo I | nst                         |                      | Proyectado: proy    | vectado               |              |
| Grupo de Gast<br>Techo de Ins                                  | t: Techo Inst                              | Saluu             |                      |                             |                      |                     |                       |              |
| Grupo de Gast<br>Techo de Ins<br>Tipo de Gast                  | t: Techo Inst<br>D: Tipo Gasto             | Saluo             |                      |                             |                      |                     |                       |              |
| Grupo de Gast<br>Techo de Ins<br>Tipo de Gast<br>Techo de Gast | t: Techo Inst<br>Tipo Gasto<br>Techo Gasto | Saldo             | Por Asignar: Saldo   |                             | Restante:            |                     | <b>PY11:</b> P        | Y11          |

Figura 6.1. Módulo de Estimación Presupuestal

88

500 Caracteres Restantes

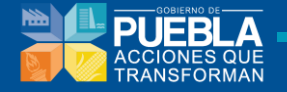

Dicho módulo se compone por dos apartados:

- Cifras presupuestales correspondientes al Ejercicio Fiscal presente, las cuáles servirán como referencia y consideración en la asignación de la Estimación del Ejercicio Fiscal 2015.
- Apartado de Adecuaciones: El cual mostrará datos significativos y permitirá la asignación presupuestal a la clave presupuestaria seleccionada.

Para ubicar la clave presupuestaria a estimar, deberá seleccionar los siguientes componentes en orden:

- **INST:** Institución
- **PP:** Programa Presupuestario
- **UR:** Unidad Responsable
- **FF:** Fuente de Financiamiento
- **CLAVE:** Clave Presupuestal Programática
- CAP: Capítulo
- **OG:** Objeto del Gasto
- TG: Tipo de Gasto

Una vez seleccionado el último elemento, se mostrarán los siguientes datos (Figura 2.2):

- Inflación %
- Grupo de Gasto
- Techo de Institución y saldo por asignar a la Institución
- Tipo de Gasto
- Techo de Gasto y saldo por asignar

| Grupo de Gasto: | GRUPO GASTO |                               |
|-----------------|-------------|-------------------------------|
| Techo de Inst:  | TECHO INST  | Saldo Por Asignar: TECHO INST |
| Tipo de Gasto:  | TIPO GASTO  | ]                             |
| Techo de Gasto: | TECHO GASTO | Saldo Por Asignar: SALDO      |

Figura 6.2. Apartado de adecuaciones

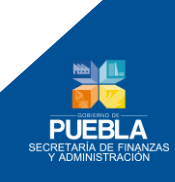

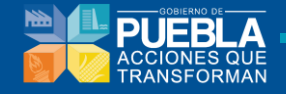

En el primer apartado de la pantalla, se consideran los siguientes momentos contables del Ejercicio Fiscal corriente:

- Autorizado (1), Modificado (2) y Comprometido (3)
- Variación en monto y porcentaje de Modificado vs Autorizado (2) vs (1)
- Variación en monto y porcentaje del Comprometido vs Autorizado (2) vs (1)

Debe introducir el monto proyectado para la clave presupuestaria en el campo "Proyectado" y presione la tecla Enter. El importe a capturar, deberá considerar el porcentaje de inflación.

Se mostrará el monto restante que queda por asignar a nivel de objeto de gasto así como para el techo total de la institución, la columna PY1I (Proyección 1 con Inflación) para todos los elementos y los campos PY1 y PY1I se actualizarán después de guardar el PROYECTADO.

| Inflación: 0 PY1: 0<br>Grupo de Gasto: SASTO PROGRAMABLE<br>Techo de Inst: 325,933,421 Saldo Por Asignar: -96,142,042 Proyectado: 0<br>Tipo de Gasto: Tipo Gasto<br>Techo de Gasto: 421,135,463 Saldo Por Asignar: 421,135,463 PY11: 0<br>Observaciones: 500 Caracteres Restantes | _               |                       | Adecuaciones a Proyec          | ciones        |
|----------------------------------------------------------------------------------------------------|-----------------|-----------------------|--------------------------------|---------------|
| Grupo de Gasto:       GASTO PROGRAMABLE         Techo de Inst:       \$25,993,421         Saldo Por Asignar:                                                                                                    | Inflación:      | 0                     |                                | <b>PY1:</b> 0 |
| Techo de Inst:       325,933,421       Saldo Por Asignar:       -95,142,042       Proyectado:       0         Tipo de Gasto:       Topo Gasto       L                                                                                                    | Grupo de Gasto: | GASTO PROGRAMABLE     |                                |               |
| Tipo de Gasto:       Tipo Gasto         Techo de Gasto:       421,135,463         Saldo Por Asignar:       421,135,463         Observaciones:       500 Caracteres Restantes                                                                                                    | Techo de Inst:  | 325,993,421           | Saldo Por Asignar: -95,142,042 | Proyectado:   |
| Techo de Gasto:       421,135,463       Saldo Por Asignar:       421,135,463       PY1I:       0         Observaciones:       500 Caracteres Restantes       500 Caracteres Restantes       500 Caracteres Restantes                                                              | Tipo de Gasto:  | Tipo Gasto            |                                |               |
| Observaciones:<br>500 Caracteres Restantes                                                                                                    | Techo de Gasto: | 421,135,463           | Saldo Por Asignar: 421,135,463 | PY1I: 0       |
| 500 Caracteres Restantes                                                                                                    | Observaciones:  |                       |                                |               |
|                                                                                                    |                 | 500 Caracteres Restan | ites                           |               |

Figura 6.3. Adecuaciones a Proyecciones

Aparecerán dos botones:

**Limpiar:** Limpia toda la forma.

**Guardar:** Guarda el importe proyectado para la clave presupuestaria elegida.

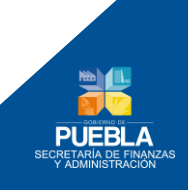

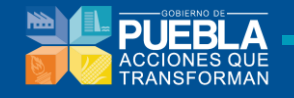

# Capítulo 7. Calendarización

En el módulo de calendarización se permite visualizar (Figura 7.1):

- Calendarización de Gasto
- Normatividad

| Publicación del Calendario de | Presupuesto para el Ejercicio Fiscal 2014 |  |
|-------------------------------|-------------------------------------------|--|
|                               | Normatividad                              |  |

Figura 7.1 Publicación del Calendario del Presupuesto para el Ejercicio Fiscal 2015

En la sección de Calendarización del Gasto (Figura 7.2) consta con las opciones de:

- Visualizar proceso de Calendarización
- Descargar calendario del Gasto Público 2015

|                                       | ÷                                           |
|---------------------------------------|---------------------------------------------|
| C                                     | alendarización del Gasto                    |
| Visualizar proceso de Calendarización | Descargar calendario del Gasto Público 2014 |
|                                       | →                                           |
|                                       | Normatividad                                |
|                                       |                                             |
|                                       |                                             |

Figura 7.2 Calendarización de Gasto

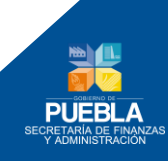

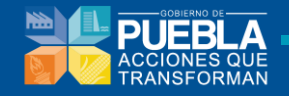

En la sección de Normatividad (Figura 7.3) permite consultar la normatividad vigente.

| Calendarización del Gasto |
|---------------------------|
| Normatividad              |
| Consultar Normatividad    |
|                           |

Figura 7.3 Normatividad

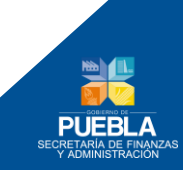

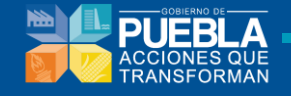

## Capítulo 8. Reportes

Mediante este módulo se pueden generar reportes referentes a los módulos programáticos con el fin de proporcionar al usuario información para su análisis, validación y toma de decisiones.

### 8.1 Programación

La sección de **Programación** nos permite generar los siguientes tipos de reporte:

- Programa Presupuestario
- Ficha Técnica
  - Fin
  - Propósito
  - Componente
  - Actividad
- Reporte de Actividades

#### Generar Reporte de Programa Presupuestario:

- Seleccione Tipo de Reporte: Programa Presupuestario
- Seleccione Institución
- Seleccione Programa Presupuestario
- Seleccione Unidad Responsable
- Seleccione Nivel
- De clic en el botón **Generar Reporte**.

| Programación Presupuestación Ley de Egresos | Calendarización |
|---------------------------------------------|-----------------|
| TIPO DE REPORTE:                            | -seleccionar-   |
| INSTITUCIÓN:                                | -SELECCIONAR-   |
| PROGRAMA PRE SUPUE STARIO:                  | -SELECCIONAR-   |
| UNIDAD RESPONSABLE:                         | -Seleccionar-   |
| NIVEL:                                      | -SELECCIONAR-   |
|                                             |                 |
|                                             | Generar reporte |
|                                             |                 |

Figura 8.1 Reportes

93

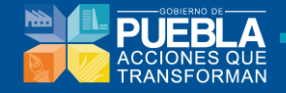

| Programación Presupuestación Ley de Egresos | Calendarización                         |
|---------------------------------------------|-----------------------------------------|
|                                             |                                         |
| IPO DE REPORTE:                             | -SELECCIONAR-                           |
|                                             | -SELECCIONAR-                           |
| IN STITUCION:                               | PROGRAMA PRESUPUESTARIO                 |
|                                             | FICHA TÉCNICA                           |
| PROGRAMA PRESUPUESTARIO:                    | ACTIVIDADES DEL PROGRAMA PRESUPUESTARIO |
|                                             | ACTIVIDADES UR                          |
| UNIDAD RESPON SABLE:                        | -Selectionar-                           |
|                                             |                                         |
| NIVEL:                                      | -SELECCIONAR-                           |
|                                             |                                         |
|                                             | Generar reporte                         |
|                                             |                                         |

Figura 8.2 Selección de Tipo de Reporte

| Programación             |                                                                              |          |
|--------------------------|------------------------------------------------------------------------------|----------|
| TIPO DE REPORTE:         | PROGRAMA PRESUPUESTARIO                                                      | <b>_</b> |
| IN STITUCIÓN:            | 093 - CONSEJO ESTATAL PARA LA CULTURA Y LAS ARTES DE PUEBLA                  |          |
| PROGRAMA PRESUPUESTARIO: | -SELECCIONAR-<br>093 - CONSEJO ESTATAL PARA LA CULTURA Y LAS ARTES DE PUEBLA |          |
| UNIDAD RESPONSABLE:      | -SELECCIONE-                                                                 | Ŧ        |
| NIVEL:                   | -SELECCIONAR-                                                                |          |
|                          | Generar reporte                                                              |          |
|                          |                                                                              |          |

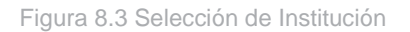

| TIPO DE REPORTE:         | PROGRAMA PRESUPUESTARIO                                                                                     |  |
|--------------------------|----------------------------------------------------------------------------------------------------|--|
| IN STITUCIÓN:            | 093 - CONSEJO ESTATAL PARA LA CULTURA Y LAS ARTES DE PUEBLA                                                 |  |
| PROGRAMA PRESUPUESTARIO: | F008 - PROGRAMA DE DIFUSION Y PROMOCION DE LA CULTURA Y CONSERVACION DEL PATRIMONIO                         |  |
|                          | -SELECCIONAR-                                                                                               |  |
| JNIDAD RESPONSABLE:      | F006 - PROGRAMA DE DIFUSION Y PROMOCION DE LA CULTURA Y CONSERVACION DEL PATRIMONIO                         |  |
|                          | R017 - PROYECTOS DE CULTURA<br>S088 - BRORGANA DE ABOUCA LA INERAESTRUCTURA CULTURAL DE LOS ESTADOS (RAICE) |  |
| NIVEL:                   | 1034 - INSTITUCIONES ESTATALES E EL CULTURA                                                                 |  |

Figura 8.4 Selección de Programa Presupuestario

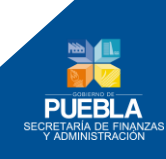

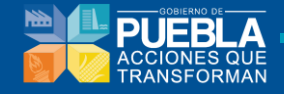

Luego de seleccionar el tipo de Reporte, la Institución, Programa Presupuestario, Unidad Responsable y Nivel se da clic en el botón **Generar Reporte** (Figura 8.5)

| Programación             |                                                                                     |  |
|--------------------------|-------------------------------------------------------------------------------------|--|
| TIPO DE REPORTE:         | PROGRAMA PRESUPUESTARIO                                                             |  |
| IN STITUCIÓN:            | 093 - CONSEJO ESTATAL PARA LA CULTURA Y LAS ARTES DE PUEBLA                         |  |
| PROGRAMA PRESUPUESTARIO: | F008 - PROGRAMA DE DIFUSION Y PROMOCION DE LA CULTURA Y CONSERVACION DEL PATRIMONIO |  |
| UNIDAD RESPONSABLE:      | -SELECCIONAR-                                                                       |  |
| NIVEL:                   | -SELECCIONAR-                                                                       |  |
|                          | Generar reporte                                                                     |  |
|                          |                                                                                     |  |

Figura 8.5 Selección de Programa Presupuestario

### 8.2 Presupuestación

Permite obtener los reportes de:

- Cuadernillo de Saldos del Presupuesto de Egresos 2015
- Informe de Programas Presupuestarios
- Informe de Programas Presupuestarios con Unidad Responsable
- Proyecto de Presupuesto 2015
- Informe de Previsiones

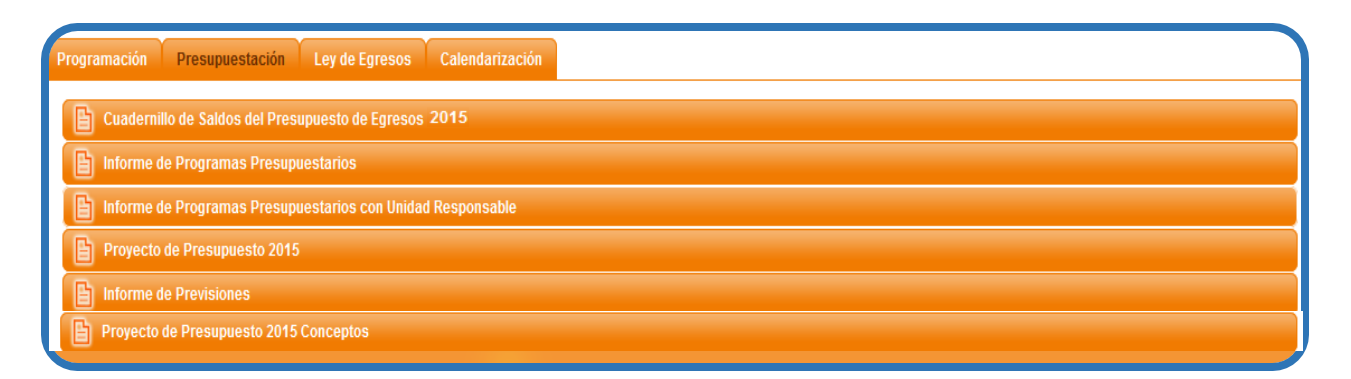

Figura 8.6 Reportes de Presupuestación

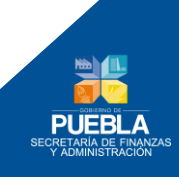

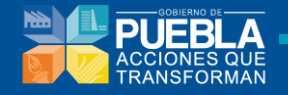

Para obtener el Cuadernillo de Saldos del Presupuesto de Egresos 2015 basta con dar clic en el botón **Descargar** y automáticamente se abrirá un archivo pdf que permitirá visualizar la información.

| E Cuademillo de Saldos del Presupuesto de Egresos 2015      |
|-------------------------------------------------------------|
| DESCARGAR                                                   |
|                                                             |
|                                                             |
| liforme de Programas Presupuestarios                        |
| lnforme de Programas Presupuestarios con Unidad Responsable |
| Proyecto de Presupuesto 2015                                |
| Informe de Previsiones                                      |
| Proyecto de Presupuesto 2015 Conceptos                      |

Figura 8.7 Cuadernillo de Saldos del Presupuesto de Egresos 2015

Para obtener el Informe de Programas Presupuestarios, es necesario seleccionar la **institución** y posteriormente dar clic en **Generar reporte** (Figura 8.9 y Figura 8.10)

| Cuadernillo de Saldos del Presupuesto de Egresos 2015       |                                      |  |  |
|-------------------------------------------------------------|--------------------------------------|--|--|
| Informe de Programas Presupuestarios                        | Informe de Programas Presupuestarios |  |  |
| ΙΝ SΤΙΤUCIÓN:                                               | SELECCIONAR -      Generar reporte   |  |  |
| Informe de Programas Presupuestarios con Unidad Responsable |                                      |  |  |
| Proyecto de Presupuesto 2015                                |                                      |  |  |
| Informe de Previsiones                                      |                                      |  |  |
| Proyecto de Presupuesto 2015 Conceptos                      |                                      |  |  |

Figura 8.8 Informe de Programas Presupuestarios

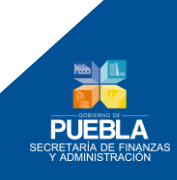

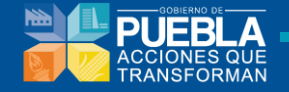

| Cuadernillo de Saldos del Presupuesto de Eg | Cuadernillo de Saldos del Presupuesto de Egresos 2015                        |  |  |
|---------------------------------------------|------------------------------------------------------------------------------|--|--|
| Informe de Programas Presupuestarios        | Informe de Programas Presupuestarios                                         |  |  |
|                                             |                                                                              |  |  |
|                                             | - SELECCIONAR -                                                              |  |  |
| IN STITUCIÓN:                               | - SELECCIONAR -                                                              |  |  |
|                                             | 001 PODER LEGISLATIVO                                                        |  |  |
|                                             | 002 EJECUTIVO DEL ESTADO                                                     |  |  |
|                                             | 003 PODER JUDICIAL                                                           |  |  |
|                                             | 004 SECRETARIA GENERAL DE GOBIERNO                                           |  |  |
|                                             | 010 SECRETARIA DE LA CONTRALORIA                                             |  |  |
| -                                           |                                                                              |  |  |
| 📔 Informe de Programas Presupuestarios con  | 013 SERVICIOS DE SALUD DEL ESTADO DE PUEBLA                                  |  |  |
|                                             |                                                                              |  |  |
| Proyecto de Presupuesto 2015                | 017 COLEGIO DE BACHILLERES DEL ESTADO DE PUEBLA                              |  |  |
| <u> </u>                                    | 018 COLEGIO DE ESTUDIOS CIENTIFICOS Y TECNOLOGICOS DEL ESTADO DE PUEBLA      |  |  |
| Informe de Previsiones                      | 020 COMISION ESTATAL DE AGUA Y SANEAMIENTO DE PUEBLA                         |  |  |
|                                             | 021 COMISION DE DERECHOS HUMANOS DEL ESTADO DE PUEBLA                        |  |  |
| Proyecto de Presupuesto 2015 Conceptos      | 022 INSTITUTO ELECTORAL DEL ESTADO                                           |  |  |
| _                                           | 024 COMITE ADMINISTRADOR POBLANO PARA LA CONSTRUCCION DE ESPACIOS EDUCATIVOS |  |  |
|                                             | 025 CONSEJO DE CIENCIA Y TECNOLOGIA DEL ESTADO DE PUEBLA                     |  |  |
|                                             | 028 INSTITUTO DE CAPACITACION PARA EL TRABAJO DEL ESTADO DE PUEBLA           |  |  |
|                                             | 029 INSTITUTO TECNOLOGICO SUPERIOR DE CIUDAD SERDAN                          |  |  |
|                                             | 031 INSTITUTO ESTATAL DE EDUCACION PARA ADULTOS                              |  |  |
|                                             |                                                                              |  |  |

Figura 8.9 Selección de Institución de la que se desea el reporte

| Cuadernillo de Saldos del Presupuesto de                    | Cuadernillo de Saldos del Presupuesto de Egresos 2015                 |  |  |
|-------------------------------------------------------------|-----------------------------------------------------------------------|--|--|
| Informe de Programas Presupuestarios                        | Informe de Programas Presupuestarios                                  |  |  |
| IN STITUCIÓN:                                               | 012 SECRETARIA DE EDUCACION PUBLICA  Exportar a Excel Generar reporte |  |  |
| Informe de Programas Presupuestarios con Unidad Responsable |                                                                       |  |  |
| Proyecto de Presupuesto 2015                                |                                                                       |  |  |
| Informe de Previsiones                                      |                                                                       |  |  |
| Proyecto de Presupuesto 2015 Conceptos                      |                                                                       |  |  |

Figura 8.10 Dar clic en "Generar Reporte"

Para obtener el Informe de Programas Presupuestarios con Unidad Responsable, es necesario seleccionar la **institución** y posteriormente dar clic en **Generar reporte.** (Figura 8.12 y Figura 8.13)

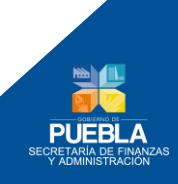

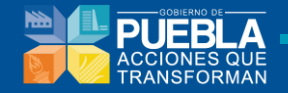

| Cuadernillo de Saldos del Presupues                                                         | Cuadernillo de Saldos del Presupuesto de Egresos 2015 |                 |  |
|---------------------------------------------------------------------------------------------|-------------------------------------------------------|-----------------|--|
| Informe de Programas Presupuesta                                                            | Informe de Programas Presupuestarios                  |                 |  |
| Informe de Programas Presupuestarios con Unidad Responsable                                 |                                                       |                 |  |
| IN STITUCIÓN:                                                                               | - SELECCIONAR -                                       | Generar reporte |  |
| Proyecto de Presupuesto 2015<br>Informe de Previsiones<br>Proyecto de Presupuesto 2015 Conc | eptos                                                 |                 |  |
|                                                                                             |                                                       |                 |  |

Figura 8.11 Informe de Programas Presupuestarios con Unidad Responsable

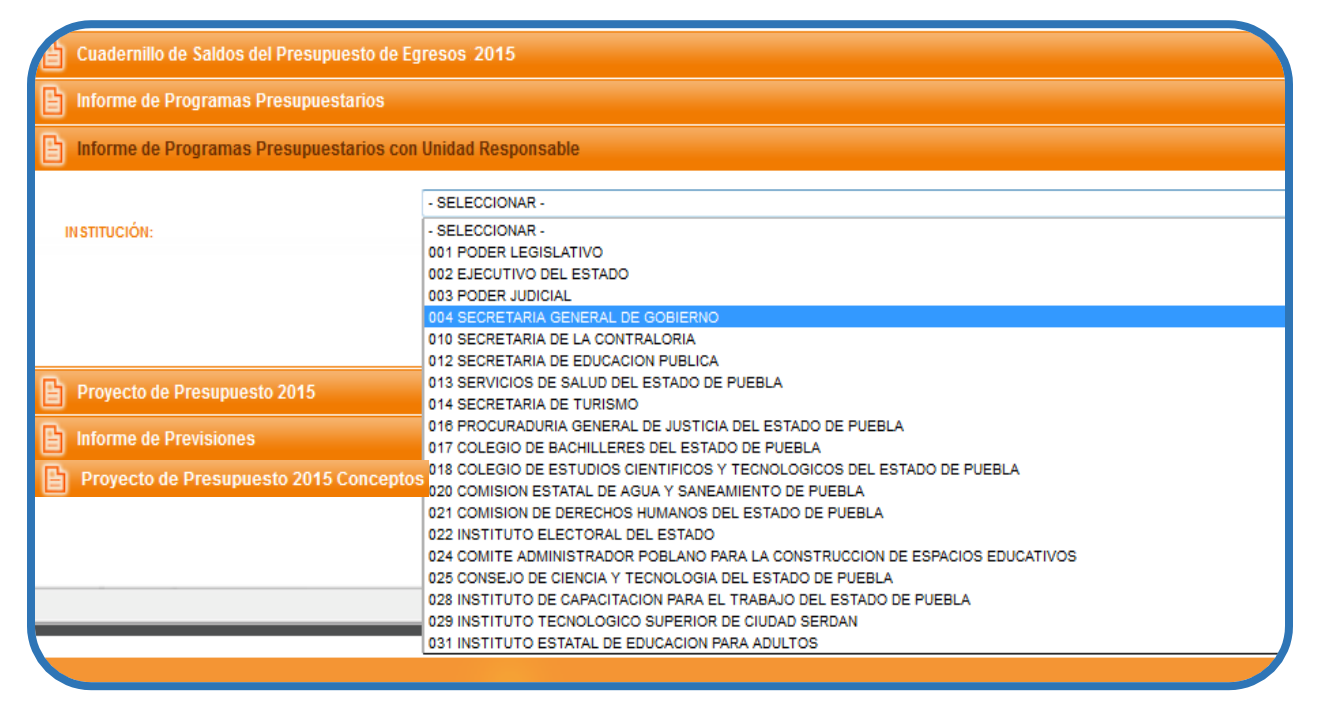

Figura 8.12 Selección de Institución de la que se desea el reporte

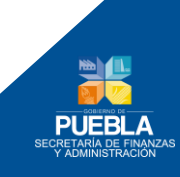

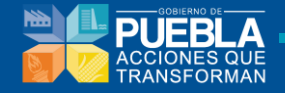

| Cuadernillo de Saldos del Presupuesto de Egresos 2015         |                                                                                                    |  |  |
|---------------------------------------------------------------|----------------------------------------------------------------------------------------------------|--|--|
| Informe de Programas Presupuestarios                          | Informe de Programas Presupuestarios                                                                            |  |  |
| Informe de Programas Presupuestarios con Unidad Responsable   |                                                                                                    |  |  |
| IN STITUCIÓN:                                                 | 004 SECRETARIA GENERAL DE GOBIERNO           Image: Secretaria Generar reporte           Image: Generar reporte |  |  |
| Proyecto de Presupuesto 2015                                  |                                                                                                    |  |  |
| Informe de Previsiones Proyecto de Presupuesto 2015 Conceptos |                                                                                                    |  |  |

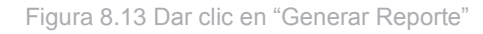

| * Al habilitar esta opción de 'Imprimir reporte con firma' (si la tiene disponible), el módulo de Estimación Presupuestal quedará inactivo para modificaciones. |  |  |
|----------------------------------------------------------------------------------------------------|--|--|
|                                                                                                    |  |  |
| Proyecto de Presupuesto 2015 Conceptos                                                                                                    |  |  |
|                                                                                                    |  |  |

Figura 8.14 Informe de Proyecto de Presupuesto 2015

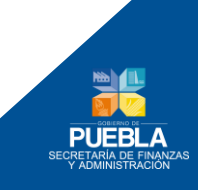

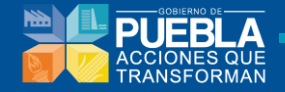

| ð | Cuadernillo de Saldos del Presupuesto de Egresos 2015                                       |                                                                         |  |  |
|---|---------------------------------------------------------------------------------------------|-------------------------------------------------------------------------|--|--|
| B | Informe de Programas Presupuestarios                                                        |                                                                         |  |  |
| B | Informe de Programas Presupuestarios con Unidad Responsable                                 |                                                                         |  |  |
| B | Proyecto de Presupuesto 2015                                                                |                                                                         |  |  |
|   | - SELECCIONAR -                                                                             |                                                                         |  |  |
|   | N STITUCIÓN:                                                                                | - SELECCIONAR -                                                         |  |  |
|   |                                                                                             | 001 PODER LEGISLATIVO                                                   |  |  |
|   |                                                                                             | 002 EJECUTIVO DEL ESTADO                                                |  |  |
|   |                                                                                             | 003 PODER JUDICIAL                                                      |  |  |
|   | * Al habilitar esta onción de "Imprimir reporte cor                                         |                                                                         |  |  |
|   | A nabilital esta opción de implimit reporte con                                             |                                                                         |  |  |
| - |                                                                                             | 113 SERVICIOS DE SALUD DEL ESTADO DE PLEBLA                             |  |  |
| B | Informe de Previsiones                                                                      | 014 SECRETARIA DE TURISMO                                               |  |  |
|   |                                                                                             | 016 PROCURADURIA GENERAL DE JUSTICIA DEL ESTADO DE PUEBLA               |  |  |
|   | Proyecto de Presupuesto 2015 Conceptos                                                      | 017 COLEGIO DE BACHILLERES DEL ESTADO DE PUEBLA                         |  |  |
|   |                                                                                             | 018 COLEGIO DE ESTUDIOS CIENTIFICOS Y TECNOLOGICOS DEL ESTADO DE PUEBLA |  |  |
|   | 020 COMISION ESTATAL DE AGUA Y SANEAMIENTO DE PUEBLA                                        |                                                                         |  |  |
|   | 021 COMISION DE DERECHOS HUMANOS DEL ESTADO DE PUEBLA<br>022 INSTITUTO ELECTORAL DEL ESTADO |                                                                         |  |  |
| _ |                                                                                             |                                                                         |  |  |
|   |                                                                                             |                                                                         |  |  |

Figura 8.15 Selección de Institución de la que se desea el reporte

| Cuadernillo de Saldos del Presupuesto de E                                                                                                    | Cuadernillo de Saldos del Presupuesto de Egresos 2015                                  |  |  |
|----------------------------------------------------------------------------------------------------|----------------------------------------------------------------------------------------|--|--|
| Informe de Programas Presupuestarios                                                                                                    | Informe de Programas Presupuestarios                                                   |  |  |
| Informe de Programas Presupuestarios con                                                                                                    | Informe de Programas Presupuestarios con Unidad Responsable                            |  |  |
| Proyecto de Presupuesto 2015                                                                                                    | Proyecto de Presupuesto 2015                                                           |  |  |
| INSTITUCIÓN:                                                                                                    | 020 COMISION ESTATAL DE AGUA Y SANEAMIENTO DE PUEBLA  Exportar a Excel Generar reporte |  |  |
| * Al habilitar esta opción de 'Imprimir reporte con firma' (si la tiene disponible), el módulo de Estimación Presupuestal quedará inactivo para modificaciones. |                                                                                        |  |  |
| Informe de Previsiones                                                                                                    |                                                                                        |  |  |
| Proyecto de Presupuesto 2015 Conceptos                                                                                                    | Proyecto de Presupuesto 2015 Conceptos                                                 |  |  |
|                                                                                                    |                                                                                        |  |  |

Figura 8.16 Dar clic en "Generar Reporte"

Para obtener el Informe de Previsiones basta con dar clic en el botón **Generar Reporte** y automáticamente se abrirá un archivo pdf que permitirá visualizar la información.

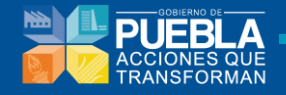

| G | Cuadernillo de Saldos del Presupuesto de Egresos 2015       |  |  |
|---|-------------------------------------------------------------|--|--|
| Đ | Informe de Programas Presupuestarios                        |  |  |
| B | Informe de Programas Presupuestarios con Unidad Responsable |  |  |
| Ð | Proyecto de Presupuesto 2015                                |  |  |
| B | Informe de Previsiones                                      |  |  |
|   | Exportar a Excel Generar reporte                            |  |  |
|   |                                                             |  |  |

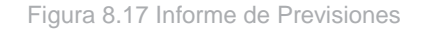

### 8.3. Ley de Egresos

Permite obtener los reportes de:

- PP's de indicadores
- Programas Presupuestarios
- Grupo de Gasto
- Tipo Poder
- Generar Ley de Egresos

Basta con dar clic sobre el botón correspondiente al reporte que se desea obtener. Al dar clic, el sistema descargara un archivo pdf con la información solicitada.

| Programación | Presupuestación Ley de Egresos Calendarización   |  |
|--------------|--------------------------------------------------|--|
|              | PP's indicadores                                 |  |
|              | Programas Presupuestarios                        |  |
|              | Grupo de Gasto Tipo Poder Generar Ley de Egresos |  |
|              |                                                  |  |

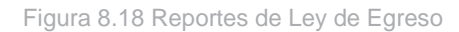

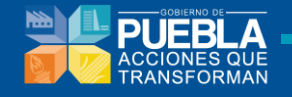

### 8.4. Calendarización

Para observar la calendarización es necesario seguir los siguientes pasos:

- 1. Seleccionar institución. (Figura 8.20)
- 2. Seleccionar Unidad Responsable (Figura 8.21)
- 3. Dar clic en el botón Generar Reporte (Figura 8.22)

| Programación Presupuestación | Ley de Egresos Calendarización |  |
|------------------------------|--------------------------------|--|
| IN STITUCIÓN:                | - SELECCIONAR -                |  |
| UNIDAD RESPONSABLE:          | •                              |  |
| Exportar a Excel             | Generar reporte                |  |
|                              |                                |  |

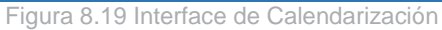

| Programación Presupuestación Ley de E | igresos Calendarización                                                      |  |
|---------------------------------------|------------------------------------------------------------------------------|--|
| IN STITUCIÓN-                         |                                                                              |  |
| instruction.                          | - Seleccionar -                                                              |  |
| UNIDAD RESPONSABLE:                   | - SELECCIONAR -                                                              |  |
|                                       | 001 PODER LEGISLATIVO                                                        |  |
| Exportar a Excel                      | 002 EJECUTIVO DEL ESTADO                                                     |  |
|                                       | 003 PODER JUDICIAL                                                           |  |
|                                       | 004 SECRETARIA GENERAL DE GOBIERNO                                           |  |
|                                       | 010 SECRETARIA DE LA CONTRALORIA                                             |  |
|                                       | 012 SECRETARIA DE EDUCACION PUBLICA                                          |  |
|                                       | 013 SERVICIOS DE SALUD DEL ESTADO DE PUEBLA                                  |  |
|                                       | 014 SECRETARIA DE TURISMO                                                    |  |
|                                       | 016 PROCURADURIA GENERAL DE JUSTICIA DEL ESTADO DE PUEBLA                    |  |
|                                       | 017 COLEGIO DE BACHILLERES DEL ESTADO DE PUEBLA                              |  |
|                                       | 018 COLEGIO DE ESTUDIOS CIENTIFICOS Y TECNOLOGICOS DEL ESTADO DE PUEBLA      |  |
|                                       | 020 COMISION ESTATAL DE AGUA Y SANEAMIENTO DE PUEBLA                         |  |
|                                       | 021 COMISION DE DERECHOS HUMANOS DEL ESTADO DE PUEBLA                        |  |
|                                       | 022 INSTITUTO ELECTORAL DEL ESTADO                                           |  |
|                                       | 024 COMITE ADMINISTRADOR POBLANO PARA LA CONSTRUCCION DE ESPACIOS EDUCATIVOS |  |
|                                       | 025 CONSEJO DE CIENCIA Y TECNOLOGIA DEL ESTADO DE PLIERI A                   |  |
|                                       | 228 INSTITUTO DE CAPACITACION PARA EL TRABAJO DEL ESTADO DE PUERI A          |  |
|                                       | 229 INSTITUTO TECNOLOGICO SUPERIOR DE CIUDAD SERDAN                          |  |
|                                       |                                                                              |  |

Figura 8.20 Selección de Institución

| Programación Presupuestación Ley de Egresos Calendarización |                                                                              |  |
|-------------------------------------------------------------|------------------------------------------------------------------------------|--|
| ΙΝ STITUCIÓN:                                               | 003 PODER JUDICIAL                                                           |  |
| UNIDAD RESPONSABLE:                                         | -TODAS-                                                                      |  |
| Exportar a Excel                                            | -TODAS-<br>0021 HONORABLE TRIBUNAL SUPERIOR DE JUSTICIA DEL ESTADO DE PUEBLA |  |
|                                                             |                                                                              |  |

Figura 8.21 Selección de Unidad Responsable

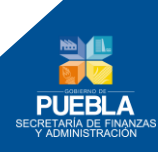

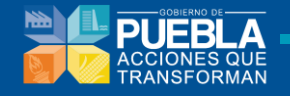

| Programación Presupuestación Ley de E | gresos Calendarización                                              |
|---------------------------------------|---------------------------------------------------------------------|
| IN STITUCIÓN:                         | 003 PODER JUDICIAL                                                  |
| UNIDAD RESPONSABLE:                   | 0021 HONORABLE TRIBUNAL SUPERIOR DE JUSTICIA DEL ESTADO DE PUEBLA 👻 |
| Exportar a Excel                      | Generar reporte                                                     |
|                                       |                                                                     |

Figura 8.22 Dar clic en "Generar Reporte"

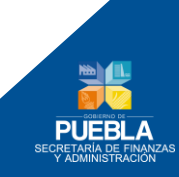

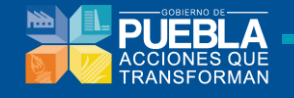

## Capítulo 9. Panel de Ayuda

El Panel de Ayuda (Figura 9.1) brinda información acerca de:

- Números de Teléfono y Correos electrónicos de contacto.
- Manual de Usuario del sistema.
- Salida del Sistema.

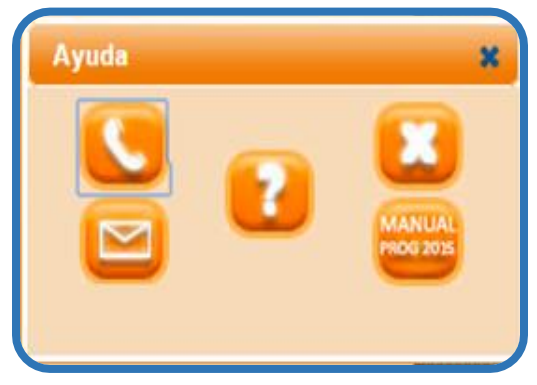

Figura 9.1 Panel de Ayuda

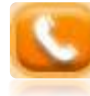

Teléfonos de Contacto

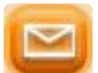

Correos Electrónicos de Contacto

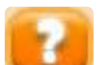

Descargar este Manual de Ayuda

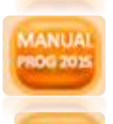

Descargar Manual de Metodología de Marco Lógico

Salir del Sistema SPPR

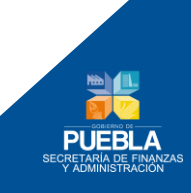

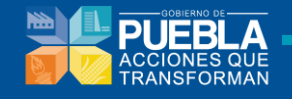

## Capítulo 10. Requerimientos Técnicos

Equipo: PC o Laptop Pentium II o Superior, 256 Mb en RAM.
Resolución Mínima en Pantalla: 1024 x 768 px.
Sistema Operativo: Windows XP o superior, Linux, Mac OS.
Navegador: Google Chrome, Firefox, Safari, Internet Explorer 8 o superior.

Recomendamos ampliamente utilizar el navegador Google Chrome para tener una mejor experiencia en el uso del sistema.

Los navegadores pueden ser descargados desde los siguientes links (dé click en el vínculo para ir al sitio web de la descarga):

#### **Google Chrome:**

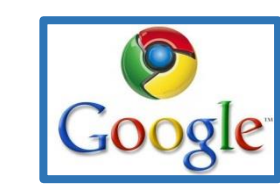

https://www.google.com.mx/chrome

**Mozilla Firefox:** 

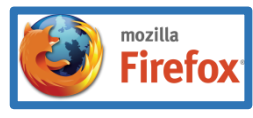

http://www.mozilla.org/es-MX/firefox/new/

Apple Safari:

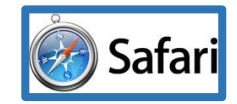

http://www.apple.com/mx/safari/

Internet Explorer (última versión):

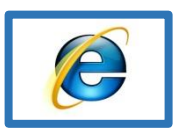

http://windows.microsoft.com/es-ES/internet-explorer/products/ie/home

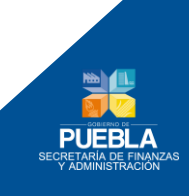

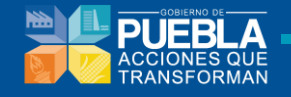

# Capítulo 11. Contacto

El sistema SPPR fue desarrollado por la Dirección de Programación, Seguimiento y Análisis del Gasto de la Secretaría de Finanzas y Administración del Gobierno del Estado de Puebla.

Para reportar incidentes en el uso del sistema o en caso de requerir asistencia para su manejo, por favor contacte a la Dirección de Programación, Seguimiento y Análisis del Gasto:

- Tel. (222) 229 7175 Subdirección de Programación del Presupuesto de Dependencias E-mail: <u>sandra.cruz@puebla.gob.mx</u>
- Tel. (222) 229 7000 ext. 1059 Subdirección de Programación del Presupuesto de Entidades E-mail: edgar.ramiroa@puebla.gob.mx

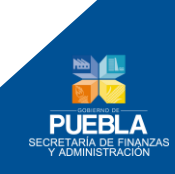